# Container Stacker Maintenance Manual

© 2005 Ricoh Printing Systems, Ltd. Nov., 2005 N901403 © 2005 Ricoh Printing Systems,Ltd. All rights reserved.

No part of this document may be reproduced without the express permission of Ricoh Printing Systems, Ltd.

The material in this document is for informational purposes and is subject to change without notice. Ricoh Printing Systems, Ltd., assumes no responsibility for errors or omissions in this document. No liability is assumed for any damages resulting from the use of the information it contains.

# NOTICE TO USER

In an effort to meet the demands of a rapidly changing technology, the manufacturer is continually developing new features and functions to meet your changing printing or printer needs. As a result, this manual may not exactly reflect future changes made to the product. Please be sure to consult all manual updates or addenda when using this product's documentation.

# DDP70/DDP92/DDP184

# Container Stacker Maintenance Manual

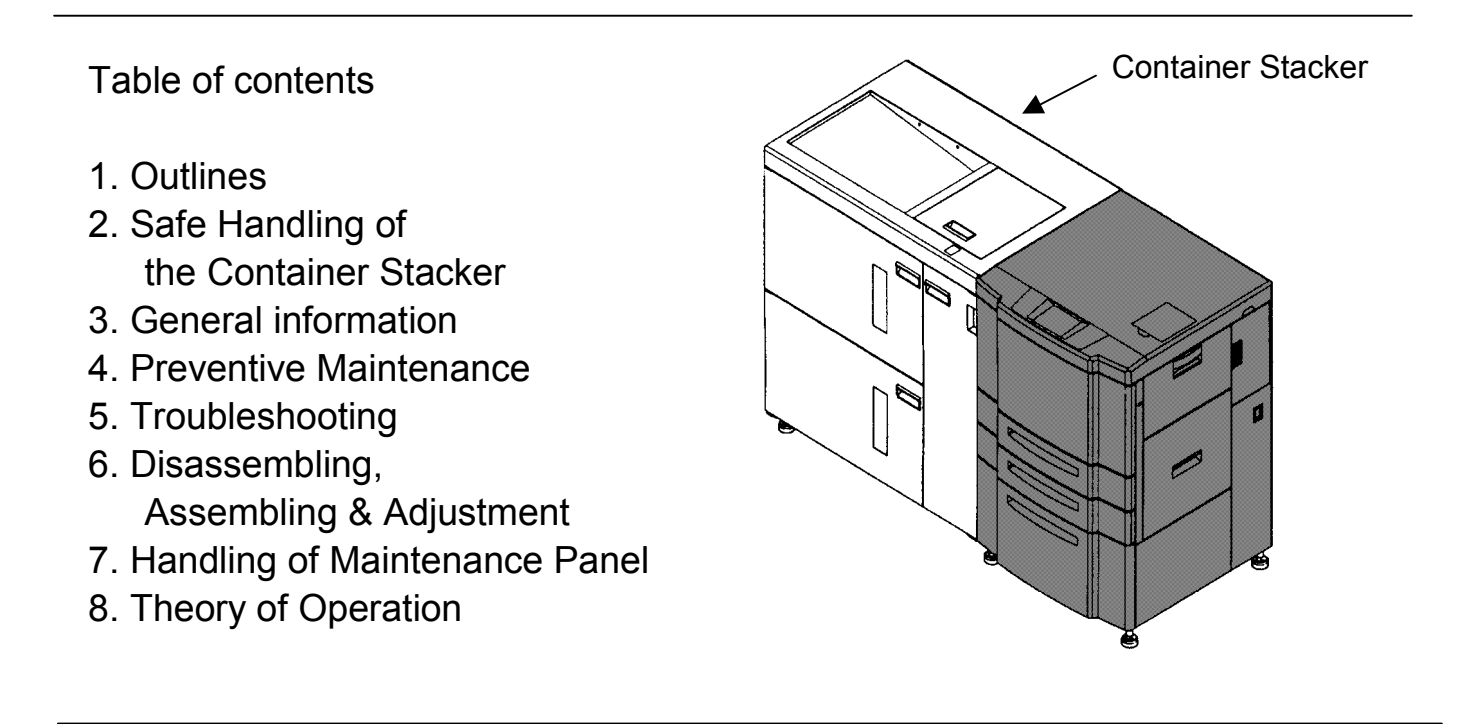

Dated : Mar.30, 2006

# DDP70 / DDP92 / DDP184 Container Stacker

# Maintenance Manual

Copyright © 2005 Ricoh Printing Systems, Ltd.

N901403

# Revisions

| Rev. for<br>manual | Machine Rev. | Page No. (Contents)                                                                                                    | Date      |
|--------------------|--------------|----------------------------------------------------------------------------------------------------|-----------|
| 00                 | -            | First Edition                                                                                                    | June,2005 |
| 01                 | -            | Additional page<br>6-61(00), 6-62(00), 6-63(00), 6-64(00), 6-65(00),<br>6-66(00), 6-67(00), 6-68(00), 6-69(00), 6-70(00) | Oct,2005  |
| 02                 | -            | 4-2(01)                                                                                                    | Nov.,2005 |
| 03                 | -            | 3-6(01),3-10(01),8-3(01),8-4(01)                                                                                         | Mar.,2006 |
|                    |              |                                                                                                    |           |
|                    |              |                                                                                                    |           |
|                    |              |                                                                                                    |           |
|                    |              |                                                                                                    |           |
|                    |              |                                                                                                    |           |
|                    |              |                                                                                                    |           |
|                    |              |                                                                                                    |           |
|                    |              |                                                                                                    |           |
|                    |              |                                                                                                    |           |
|                    |              |                                                                                                    |           |
|                    |              |                                                                                                    |           |
|                    |              |                                                                                                    |           |
|                    |              |                                                                                                    |           |
|                    |              |                                                                                                    |           |
|                    |              |                                                                                                    |           |
|                    |              |                                                                                                    |           |
|                    |              |                                                                                                    |           |
|                    |              |                                                                                                    |           |
|                    |              |                                                                                                    |           |
|                    |              |                                                                                                    |           |
|                    |              |                                                                                                    |           |
|                    |              |                                                                                                    |           |
|                    |              |                                                                                                    |           |
|                    |              |                                                                                                    |           |
|                    |              |                                                                                                    |           |
|                    |              |                                                                                                    |           |
|                    |              |                                                                                                    |           |

Contents

| Chapter1. Outlines                                    | 1-1 |
|-------------------------------------------------------|-----|
| 1.1. Characteristics                                  | 1-1 |
| 1.2. Specifications                                   | 1-1 |
| 1.3. Configurations                                   | 1-1 |
| 1.4. Type of configurations                           | 1-2 |
| Chapter2. Safe Handling of the Container Stacker      | 2-1 |
| Chapter3. General infomation                          | 3-1 |
| 3.1. Maintenance Precautions                          | 3-1 |
| 3.2. External view of Container Stacker               | 3-1 |
| 3.3. Switches and Indicator Lamp                      | 3-3 |
| 3.4. Covers                                           | 3-3 |
| 3.4.1. Cover locations and opening directions         | 3-3 |
| 3.4.2. Removal of covers                              | 3-4 |
| 3.5. Tools Required                                   | 3-5 |
| 3.6. Motor, Solenoid Location                         | 3-6 |
| 3.7. Switch, Sensor Location                          | 3-7 |
| 3.8. Block Wiring                                     | 3-9 |
| Chapter4. Preventive Maintenance                      | 4-1 |
| 4.1. Operator's Works                                 | 4-1 |
| 4.2. Periodic Checking by Service Engineer            | 4-1 |
| 4.2.1. Items and intervals of periodic checking       | 4-1 |
| 4.2.2. Items and intervals of periodic cleaning       | 4-2 |
| 4.2.3. Parts for Periodic Replacement and Frequencies | 4-2 |
| 4.3. Periodic Checking                                | 4-2 |
| 4.3.1. Cleaning of bearing guide                      | 4-2 |
| 4.4. Cleaning                                         | 4-3 |
| 4.4.1. Cleaning of covers and sample tray             | 4-3 |
| 4.4.2. Cleaning of bascket                            | 4-3 |
| Chapter5. Troubleshooting                             | 5-1 |
| 5.1. Stacking Error                                   | 5-1 |
| 5.1.1. Stacking error                                 | 5-1 |
| 5.1.2. Stacking error in the sample tray only         | 5-1 |
| 5.1.3. Stacking error in a certain stacker only       | 5-1 |
| 5.2. Panel Error                                      | 5-3 |
| 5.3. Error Codes                                      | 5-4 |
| 5.3.1. E00B to E00F STACKER 5 to 8 FULL               | 5-8 |
| 5.3.2. E029 to E02C STACKER 5 to 8 BASKET NONSET      | 5-8 |
| 5.3.3. E02D CNT.STK TOP COVER OPEN                    |     |
|                                                       |     |

|          | E03B EXP CNT.STK TOP COVER OPEN             | 5-9 |
|----------|---------------------------------------------|-----|
| 5.3.4. E | E02E STACKER 5 FRONT COVER OPEN             |     |
|          | E03A STACKER 6 FRONT COVER OPEN             |     |
|          | E03C STACKER 7 FRONT COVER OPEN             |     |
|          | E03D STACKER 8 FRONT COVER OPEN             | 5-9 |
| 5.3.5.   | E038 CNT.STK V.PATH COVER OPEN              |     |
|          | E039 EXP CNT.STK V.PATH COVER OPEN5-        | 10  |
| 5.3.6.   | E0B0 to E0C1 PAPER ON PAPER PATH 30 to 475- | 11  |
| 5.3.7.   | E092 to E095 STACKER 5 to 8 SIZE UNMATCH5-  | 12  |
| 5.3.8.   | E096 STACKER SIZE UNMATCH                   | 12  |
| 5.3.9.   | E198 to E19F CNT.STK JAM 1 to 85-           | 13  |
| 5.3.10.  | E1A0 to E1BB CNT.STK FEED JAM 1 to 285-     | 14  |
| 5.3.11.  | E293 DSE4 READ ERROR5-                      | 16  |
| 5.3.12.  | E294 CONT.ST INCORRECT COMMAND              |     |
|          | E295 EXP CONT.ST INCORRECT COMMAND5-        | 16  |
| 5.3.13.  | E296 CONT.ST EXIT SIGNAL ERROR              |     |
|          | E297 EXP CONT.ST EXIT SIGNAL ERROR5-        | 16  |
| 5.3.14.  | E298 CONT.ST ROM ERROR                      |     |
|          | E299 EXP CONT.ST ROM ERROR5-                | 16  |
| 5.3.15.  | E29A CONT.ST CPU ERROR                      |     |
|          | E29B EXP CONT.ST CPU ERROR5-                | 16  |
| 5.3.16.  | E29C CONT.ST ACT TIMEOUT                    |     |
|          | E29D CONT.ST DORMANT TIMEOUT                |     |
|          | E29E CONT.ST BUSY TIMEOUT                   |     |
|          | E29F CONT.ST PRINT TIMEOUT5-                | 17  |
| 5.3.17.  | E2A0 CONT.ST RAM ERROR                      |     |
|          | E2A1 CONT.ST RAM ERROR5-                    | 17  |
| 5.3.18.  | E2B4 STACKER 5 F JOGGER POS. ERROR          |     |
|          | E2B5 STACKER 5 R JOGGER POS. ERROR          |     |
|          | E2B6 STACKER 5 STOPPER POS. ERROR           |     |
|          | E2B7 STACKER 6 F JOGGER POS. ERROR          |     |
|          | E2B8 STACKER 6 R JOGGER POS. ERROR          |     |
|          | E2B9 STACKER 6 STOPPER POS. ERROR           |     |
|          | E2BA STACKER 7 F JOGGER POS. ERROR          |     |
|          | E2BB STACKER 7 R JOGGER POS. ERROR          |     |
|          | E2BC STACKER 7 STOPPER POS. ERROR           |     |
|          | E2BD STACKER 8 F JOGGER POS. ERROR          |     |
|          | E2BE STACKER 8 R JOGGER POS. ERROR          |     |
|          | E2BF STACKER 8 STOPPER POS. ERROR5-         | 17  |
| 5.3.19.  | E278 STACKER 5 TBL UP TIMEOUT               |     |

i

| MM | L | 00 |  |
|----|---|----|--|
|----|---|----|--|

ii

| E27A STACKER 6 TBL UP TIMEOUT                             |      |
|-----------------------------------------------------------|------|
| E27C STACKER 7 TBL UP TIMEOUT                             |      |
| E27E STACKER 8 TBL UP TIMEOUT                             | 5-19 |
| 5.3.20. E279 STACKER 5 TBL DOWN TIMEOUT                   |      |
| E27B STACKER 6 TBL DOWN TIMEOUT                           |      |
| E27D STACKER 7 TBL DOWN TIMEOUT                           |      |
| E27F STACKER 8 TBL DOWN TIMEOUT                           | 5-20 |
| 5.3.21. CONT.ST POWER ERROR                               |      |
| EXP CONT.ST POWER ERROR                                   | 5-21 |
| Chapter6. Disassembly, reassembly and adjustment          | 6-1  |
| 6.1. Removal of Jogger Unit                               | 6-1  |
| 6.1.1. Removal of Jogger Ass'y U/L                        | 6-1  |
| 6.1.1.(1) Removal of Jogger Ass'y U                       | 6-1  |
| 6.1.1.(2) Removal of Jogger Ass'y L                       | 6-1  |
| 6.1.2. Removal of Stopper Home Sensor U/L                 | 6-2  |
| 6.1.3. Removal of F Jogger Home Sensor U/L                | 6-2  |
| 6.1.4. Removal of R Jogger Home Sensor U/L                | 6-3  |
| 6.1.5. Removal of Poly Slider U/L                         | 6-3  |
| 6.1.6. Removal of Table Upper Limit Sensor U/L            | 6-4  |
| 6.1.7. Removal of Jam Sensor U/L                          | 6-4  |
| 6.1.8. Removal of Paper Empty Sensor U/L                  | 6-5  |
| 6.1.9. Removal of Timing Belt (stopper side) U/L          | 6-5  |
| 6.1.10. Removal of Timing Belt (Front/Rear) U/L           | 6-6  |
| 6.1.11. Removal of S Tension Pulley U/L                   | 6-7  |
| 6.1.11.(1) Removal of S Tension Pulley (stopper side) U/L | 6-7  |
| 6.1.11.(2) Removal of S Tension Pulley (front) U/L        | 6-7  |
| 6.1.11.(3) Removal of S Tension Pulley (rear) U/L         | 6-8  |
| 6.1.12. Removal of Linear Sleeve U/L                      | 6-8  |
| 6.1.12.(1) Removal of Linear Sleeve (stopper side) U/L    | 6-8  |
| 6.1.12.(2) Removal of Linear Sleeve (front) U/L           | 6-9  |
| 6.1.12.(3) Removal of Linear Sleeve (rear) U/L            | 6-10 |
| 6.1.13. Removal of Stopper Motor U/L                      | 6-10 |
| 6.1.14. Removal of F Jogger Motor U/L                     | 6-11 |
| 6.1.15. Removal of R Jogger Motor U/L                     | 6-11 |
| 6.1.16. Removal of Extension Spring U/L                   | 6-12 |
| 6.1.16.(1) Removal of Extension Spring (stopper side) U/L | 6-12 |
| 6.1.16.(2) Removal of Extension Spring (jogger side) U/L  | 6-12 |
| 6.2. Removal of Lift Unit                                 | 6-13 |
| 6.2.1. Removal of Fork Lift Ass'y U/L                     | 6-13 |
| 6.2.2. Removal of Table Overload Sensor U/L               | 6-13 |

| 6.2.3. Removal of Delrin Bearing [1] U/L                              | 6-14 |
|-----------------------------------------------------------------------|------|
| 6.2.4. Removal of Sleeve Bearings [1] and [2] U/L                     | 6-14 |
| 6.2.5. Removal of Motor Gear LH U/L                                   | 6-15 |
| 6.2.6. Removal of Geared Motor 2000 U/L                               | 6-15 |
| 6.2.7. Removal of Position Sensor U/L                                 | 6-16 |
| 6.2.8. Removal of Wire (Fork Sensor Plate) U/L                        | 6-16 |
| 6.2.9. Removal of Delrin Bearing (Wire Pulley) U/L                    | 6-18 |
| 6.2.10. Removal of Ball Bearing Housing and Ball Bearing U/L          | 6-19 |
| 6.2.11. Removal of Extension Spring U/L                               | 6-19 |
| 6.3. Removal of Paper Feeder Unit                                     | 6-20 |
| 6.3.1. Removal of Extension Spring [1]                                | 6-20 |
| 6.3.1.(1) Removal of Extension Spring [1] (Upper)                     | 6-20 |
| 6.3.1.(2) Removal of Extension Spring [1] (Lower)                     | 6-20 |
| 6.3.2. Removal of Pressure Roller Ass'y                               | 6-21 |
| 6.3.2.(1) Removal of Pressure Roller Ass'y (Upper)                    | 6-21 |
| 6.3.2.(2) Removal of Pressure Roller Ass'y (Lower)                    | 6-21 |
| 6.3.3. Removal of Paper Path Sensor and Sensor Holder                 | 6-22 |
| 6.3.3.(1) Removal of Paper Path Sensor (Upper) and Sensor Holder      | 6-22 |
| 6.3.3.(2) Removal of Paper Path Sensor (Lower) and Sensor Holder      | 6-22 |
| 6.3.4. Removal of Feed Roller Knob                                    | 6-23 |
| 6.3.5. Removal of PHD Knob                                            | 6-23 |
| 6.3.6. Removal of Sleeve Bearing [1]                                  | 6-24 |
| 6.3.7. Removal of Feed Motor U and SB Motor Gear                      | 6-24 |
| 6.3.8. Removal of Feed Motor L and SB Motor Gear                      | 6-25 |
| 6.3.9. Removal of Gear Stopper                                        | 6-25 |
| 6.3.10. Removal of Gear (A)                                           | 6-26 |
| 6.3.11. Removal of Extension Spring [2]                               | 6-26 |
| 6.3.12. Removal of Tension Roller B and Ball Bearing                  | 6-27 |
| 6.3.13. Removal of Timing Belts [1], [2] and [3]                      | 6-27 |
| 6.3.14. Removal of Pulley (A)                                         | 6-28 |
| 6.3.15. Removal of Idler Gear Pulley and Ball Bearing                 | 6-28 |
| 6.3.16. Removal of Idler Gear                                         | 6-29 |
| 6.3.17. Removal of Drive Roller Gear                                  | 6-29 |
| 6.3.18. Removal of Extension Spring [3]                               | 6-30 |
| 6.3.19. Removal of Solenoid A [1]                                     | 6-30 |
| 6.3.20. Removal of Sleeve Bearing [2]                                 | 6-32 |
| 6.3.21. Removal of Rubber Roller Shaft                                | 6-32 |
| 6.3.22. Removal of Feed Roller CS Ass'y [1] (upper)                   | 6-33 |
| 6.3.23. Removal of Feed Roller CS Ass'y [2] and Drive Roller Gear     | 6-34 |
| 6.3.24. Removal of Feed Roller CS Assemblies [1] (lower side) and [3] | 6-34 |

| 6.3.25. Removal of Solenoid A [2]                                        | 6-35 |
|--------------------------------------------------------------------------|------|
| 6.3.26. Removal of Extension Spring [4]                                  | 6-36 |
| 6.3.27. Removal of Sleeve Bearing [3]                                    | 6-36 |
| 6.3.28. Removal of SM Gate Ass'y                                         | 6-37 |
| 6.4. Removal of Offset Unit                                              | 6-38 |
| 6.4.1. Removal of Offset Ass'y U/L                                       | 6-38 |
| 6.4.2. Removal of Gear Stopper U/L                                       | 6-38 |
| 6.4.3. Removal of Pulley U/L                                             | 6-39 |
| 6.4.4. Removal of Stop Housing U/L                                       | 6-39 |
| 6.4.5. Removal of Discharger U/L                                         | 6-40 |
| 6.4.6. Removal of Paddle [1] [2] U/L                                     | 6-40 |
| 6.4.7. Removal of Paper Path Sensor and Sensor Holder U/L                | 6-41 |
| 6.4.8. Removal of Ball Bearing U/L                                       | 6-41 |
| 6.4.9. Removal of Idler Roller Ass'y U/L                                 | 6-42 |
| 6.4.10. Removal of Idler Roller (S) U/L                                  | 6-42 |
| 6.4.11. Removal of Offset Roller Ass'y and Offset Roller Shaft Ass'y U/L | 6-43 |
| 6.4.12. Removal of Offset Roller Holder U/L                              | 6-43 |
| 6.4.13. Removal of Sleeve Bearing and Compression Spring U/L             | 6-44 |
| 6.4.14. Removal of Solenoid Ass'y U/L                                    | 6-44 |
| 6.5. Removal of Tray Unit (Container Stacker Ass'y 1 only)               | 6-45 |
| 6.5.1. Removal of Tray Ass'y                                             | 6-45 |
| 6.5.2. Removal of Discharger                                             | 6-45 |
| 6.5.3. Removal of Pressure Roller Ass'y and Compression Spring           | 6-46 |
| 6.5.4. Removal of Idler Gear A                                           | 6-46 |
| 6.5.5. Removal of Gear Stopper                                           | 6-47 |
| 6.5.6. Removal of Gear (A)                                               | 6-47 |
| 6.5.7. Removal of Pulley (A)                                             | 6-48 |
| 6.5.8. Removal of Sleeve Bearing                                         | 6-48 |
| 6.5.9. Removal of Feed Roller CS Ass'y                                   | 6-49 |
| 6.6. Removal of Add-on Path Unit (container stacker ass'y 2 only)        | 6-50 |
| 6.6.1. Removal of Add-on Ass'y                                           | 6-50 |
| 6.6.2. Removal of Paper Path Sensor (upper) and Sensor Holder            | 6-50 |
| 6.6.3. Removal of Paper Path Sensor (discharging side) and Sensor Holder | 6-51 |
| 6.6.4. Removal of PHD knob                                               | 6-51 |
| 6.6.5. Removal of Extension Spring [1] (upper)                           | 6-52 |
| 6.6.6. Removal of Pressure Roller Ass'y (upper)                          | 6-52 |
| 6.6.7. Removal of Extension Spring [1] (discharging side)                | 6-53 |
| 6.6.8. Removal of Pressure Roller Ass'y (discharging side)               | 6-53 |
| 6.6.9. Removal of Discharger                                             | 6-54 |
| 6.6.10. Removal of Sleeve Bearing                                        | 6-54 |

| 6.6.11. Removal of Gear Stopper                               | 6-55     |
|---------------------------------------------------------------|----------|
| 6.6.12. Removal of Option Feed Motor and SB Motor Gear        | 6-55     |
| 6.6.13. Removal of Gear (A)                                   | 6-56     |
| 6.6.14. Removal of Pick Idler Gear                            | 6-56     |
| 6.6.15. Removal of Extension Spring [2]                       | 6-57     |
| 6.6.16. Removal of Timing Belt                                | 6-57     |
| 6.6.17. Removal of Tension Roller B and Ball Bearing          | 6-58     |
| 6.6.18. Removal of Pulley (A)                                 | 6-58     |
| 6.6.19. Removal of Feed Roller CS Ass'y                       | 6-59     |
| 6.7. Removal of Drawer Unit                                   | 6-59     |
| 6.7.1. Removal of Drawer Ass'y U/L                            | 6-59     |
| 6.7.2. Removal of Hook Ring B U/L                             | 6-60     |
| 6.7.3. Removal of Extension Springs [1] and [2] U/L           | 6-60     |
| 6.8. Removal of Container Stacker                             | 6-61     |
| 6.8.1. Removal of Power Supply                                | 6-61     |
| 6.8.2. Removal of ST09X Ass'y                                 | 6-61     |
| 6.8.3. Removal of Open Switch PK (SW96X Ass'y)                | 6-62     |
| 6.8.4. Removal of Top Cover Switch                            | 6-62     |
| 6.8.5. Removal of Jam Sensor U/L                              | 6-63     |
| 6.8.6. Removal of Paper Empty Sensor L                        | 6-63     |
| 6.8.7. Removal of VP Cover Switch                             | 6-64     |
| 6.8.8. Removal of Basket Sensor U/L                           | 6-64     |
| 6.8.9. Removal of Front Cover Sensor U/L                      | 6-65     |
| 6.8.10. Removal of Solenoid and Extension Springs [1] [2] U/L | 6-65     |
| 6.8.11. Removal of RB301 Ass'y                                | 6-66     |
| 6.8.12. Removal of Door Hinge Bushing                         | 6-66     |
| 6.8.13. Removal of Free Stop Hinges [1], [2] and [3]          | 6-67     |
| 6.8.14. Removal of Table U/L                                  | 6-67     |
| 6.8.15. Removal of Basket U/L                                 | 6-68     |
| 6.8.16. Removal of Slide Rail [1]                             | 6-68     |
| 6.8.16.(1) Removal of Slide Rail [1] (lower)                  | 6-68     |
| 6.8.16.(2) Removal of Slide Rail [2] (upper)                  | 6-69     |
| 6.8.17. Removal of Slide Rail [2] U/L                         | 6-70     |
| 6.8.18. Removal of Guide Spring                               | 6-70     |
| Chapter7. Handling of Maintenance Panel                       | 7-1      |
| 7.1 Outline                                                   | 7-1      |
|                                                               | 7-1<br>- |
| 7.2.1 Outline of Diagnostics                                  | 7-1      |
| 7.2.2 Operation Procedure                                     | 7-1<br>- |
| 7.2.3 Sensor lest                                             | 7-1      |

MM

L

00

iii

| 7.2.4 Driver Test                                                             | 7-2  |
|-------------------------------------------------------------------------------|------|
| 7.2.5 Adjustment                                                              | 7-7  |
| 7.3 UC Data                                                                   | 7-9  |
| 7.3.1 The count value and the standard value for Preventive Maintenance Parts | 7-9  |
| 7.3.2 Trace Area                                                              | 7-10 |
| Chapter8. Theory of Operation                                                 | 8-1  |
| 8.1. Center Cross Section                                                     | 8-1  |
| 8.2. Drive System Diagram                                                     | 8-2  |
| 8.2.1. Paper Feeder drive                                                     | 8-2  |
| 8.2.1(1) Paper Feeder Unit                                                    | 8-2  |
| 8.2 1(2) Add-on Paper Feeder Unit                                             | 8-2  |
| 8.2.2. Jogger Drive                                                           | 8-3  |
| 8.3. Paper Pass                                                               | 8-3  |
| 8.3.1. De-curler                                                              | 8-3  |
| 8.3 1(1) Normal Mode                                                          | 8-3  |
| 8.3.1(2) ON Mode                                                              | 8-5  |
| 8.3 1(3) OFF Mode                                                             | 8-6  |
| 8.4. Function                                                                 | 8-3  |
| 8.4.1. Offset Mode                                                            | 8-3  |

# **Chapter1 Outlines**

## 1.1. Characteristics

(1)Two types of container stackers are available.

Container stacker ass'y 1: Standard configuration including the 100-sheet sample tray Container stacker ass'y 2: Add-on configuration including the add-on paper feeder unit instead of the sample tray

(2)High capacity with two 1500-sheet trays

(3)Offset stacking is available.

(4)Various sizes of paper are available.

## 1.2. Specifications

| Stacking speed; | 70 or 92 pages/minute (Letter, A4/LEF)                                                                    |
|-----------------|----------------------------------------------------------------------------------------------------|
| Dimensions;     | 916 X 1008 X 622 mm (container stacker ass'y 1 and 2)                                                     |
| Weight;         | Container stacker ass'y 1 (including sample tray) 147 kg                                                  |
| -               | Container stacker ass'y 2(including add-on paper feeder unit) 155 kg                                      |
| Paper;          | Container stacker                                                                                         |
| -               | (1)Small basket: A4LEF, B5LEF, letterLEF, free-size paper                                                 |
|                 | (182 to 305 mm in width and 182 to 216 mm in length)                                                      |
|                 | (2)Large basket: A4, A3, B5, B4, letter, legal, ledger, free-size paper                                   |
|                 | (182 to 305 mm in width and 182 to 432 mm in length)                                                      |
|                 | (Note)Limited to the same size.                                                                           |
|                 | (3)Sample tray: Free-size paper (A5 to 12 X 18"), tab paper (9 X 11")                                     |
|                 | (140 to 305 mm in width and 182 to 457 mm in length)                                                      |
| Ream weight;    | 16 to 42 lbs. (60g/m <sup>2</sup> to 157 g/m <sup>2</sup> ), 110 lbs. index paper (199 g/m <sup>2</sup> ) |

# 1.3. Configurations

(1)Container stacker ass'y 1(including sample tray)

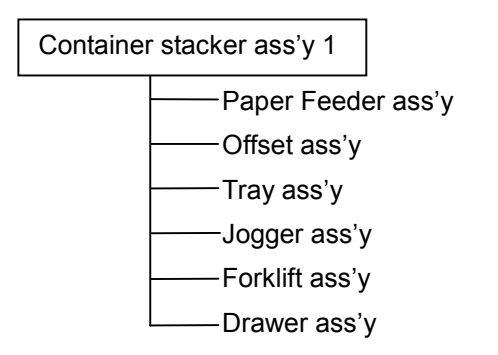

(2)Container stacker ass'y 2 (including add-on paper feeder unit)

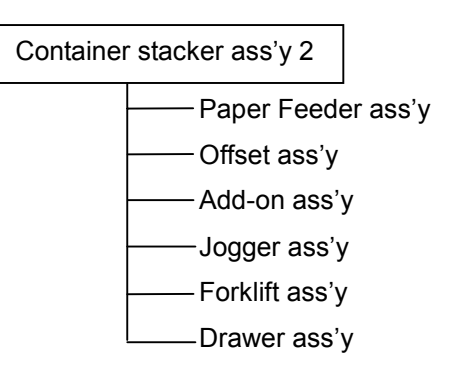

# 1.4. Types of configurations

This container stacker is configurable into any of the following three configurations in combination with the DDP70/92/184.

\*: These figures show a connection of the DDP70 and the standard finisher designed for the DDP70.

(1) DDP70/92/184 + Container stacker ass'y 1 (including sample tray)

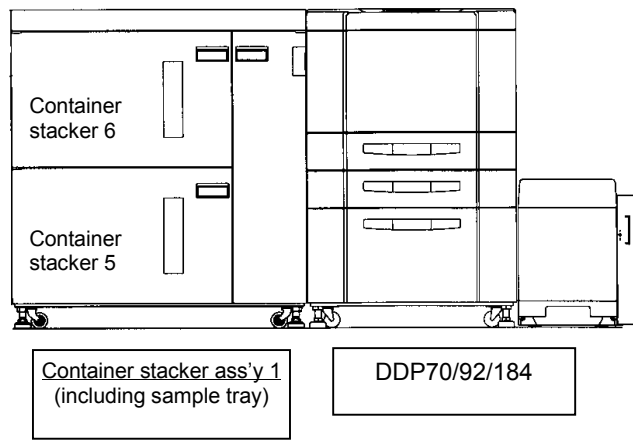

(2) DDP70/92/184 + Container stacker ass'y 1 (including sample tray) + Container stacker ass'y 2 (including add-on paper feeder unit)

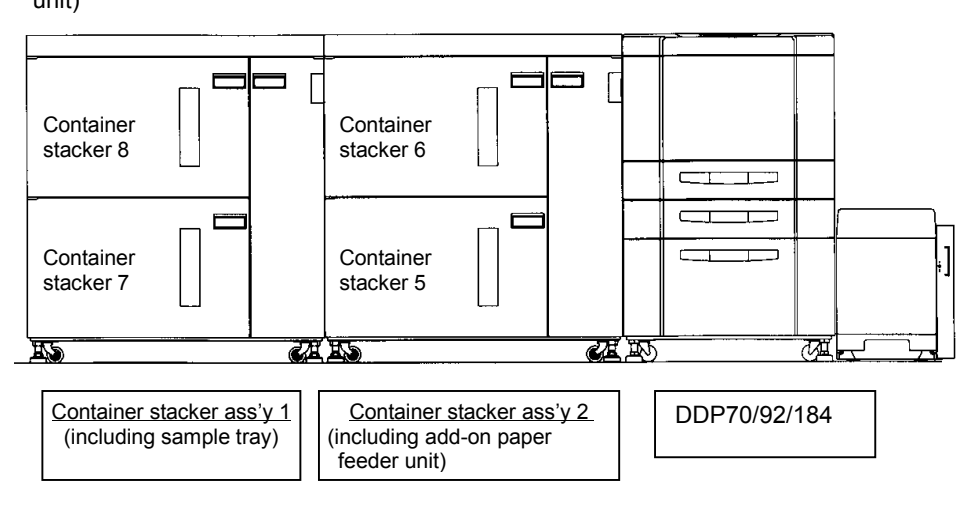

(3) DDP70/92/184 + Container stacker ass'y 2 (including add-on paper feeder unit) + Standard finisher

MM

L

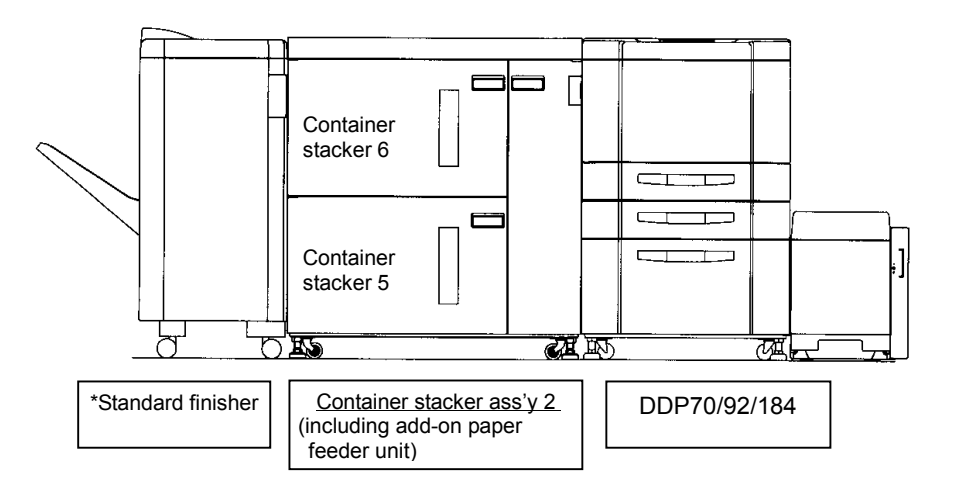

00

# Chapter 2. Safe Handling of the Container Stacker

This chapter describes the rules for safe handling of the container stacker which must be strictly observed by all maintenance personnel. Before conducting maintenance and inspection of the container stacker, fully comprehend the following.

- 1. Before conducting maintenance or inspection, be sure to turn off the MAIN AC POWER switch.
- 2. Make sure that the grounding cable is connected securely to the grounding terminal of the container stacker.
- 3. If it is absolutely necessary to work with the MAIN AC POWER switch turned on, observe the following:
  - (a) Have one person watch while the work is being performed so that the person can turn off the MAIN AC POWER switch at anytime if necessary.
  - (b) Never allow two or more persons to work at the same time. It is very dangerous if the drive unit starts operation suddenly.
  - (c) Never wear a ring, wristwatch, cuff link, bracelet, metal fastener or any other metallic objects.
  - (d) Be sure not to lose or misuse screws. It is good practice to put a sheet of paper under a portion where it is difficult to find small parts if dropped. Make it a rule to put screws back to their original places immediately after removal of a part.
  - (e) Be particularly careful not to let any tool or part drop into the container stacker.
- 4. Whenever working near a rotating part, stop the rotation and ascertain the shape of it. The projection of a rotating part is very dangerous as it cannot be seen when rotating. During work, pay attention to ties, sleeves, shirts and long hair so that they may not be caught in the rotating part.
- 5. Before handling a movable part, make certain that it has completely stopped.
- 6. Wear eye protection whenever the following jobs are to be performed;
  - (a) To hammer pins or rivets
  - (b) To perform works using a hand drill
  - (c) To mount or dismount springs
  - (d) To perform soldering or cutting wires
  - (e) To clean parts
- 7. In order to check the power supply of the printer, label the breaker nothing,"Do not switch the power ON" to prevent other personnel from turning it on by mistake when the switch on the breaker in the computer room has been put OFF.
- 8. Make sure that the power is turned off when replacing a PCB.
- 9. Store detached covers in a proper place to avoid other people from tripping or stumbling over them.
- 10. Do not leave any tool in the container stacker nor leave any tool on the floor. It is dangerous if a tool is dropped into the container stacker. Place tools under a desk or a table to avoid other people from tripping or slipping on them.

- 11. When you are going to move the container stacker, first check to see that no maintenance personnel or customers are around a dangerous position.
- 12. Be sure to observe the cautions specified in this Maintenance Manual and perform maintenance carefully.
- 13. Be sure that nobody touches the container stacker and carefully recheck if there is incorrect wiring, incorrect connections, or tools remaining on the container stacker before turning on the MAIN AC POWER switch.
- 14. Put all the covers of the container stacker back to their original positions and make the final checks without fail.
- 15. Make a general inspection of the container stacker before returning it to the customer.
- 16. After removing the Ground Cables, always install them to their original positions.

# **Chapter 3. General Information**

(3)MAIN AC POWER switch

This chapter describes cautions and general matters in relation to maintenance.

It is particularly essential to observe the precautions described in section 3.1.

### 3.1. Maintenance Precautions

- (1) Thoroughly read through and understand the instructions described in Chapter 2 "Safe Handling of the Container Stacker" to handle the container stacker safely .
- (2) Do not place any part such as screws on the upper cover as it may drop and get lost.

# 3.2. External view of Container Stacker

(1)Container Stacker Ass'y 1 (Sample tray)

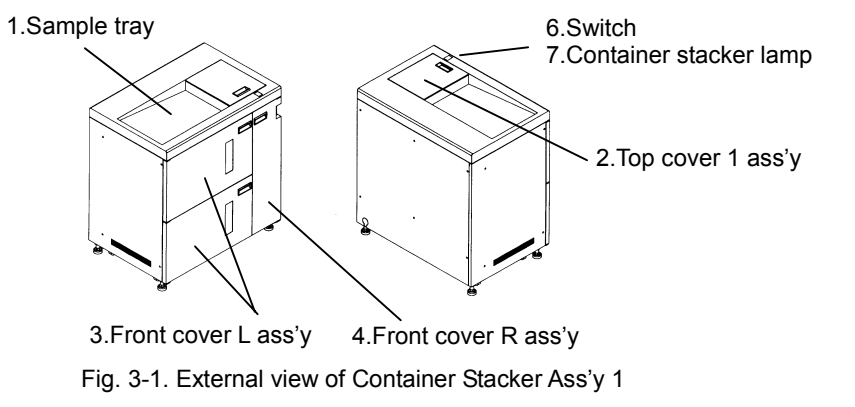

(2)Container Stacker Ass'y 2 (Including add-on paper feeder unit)

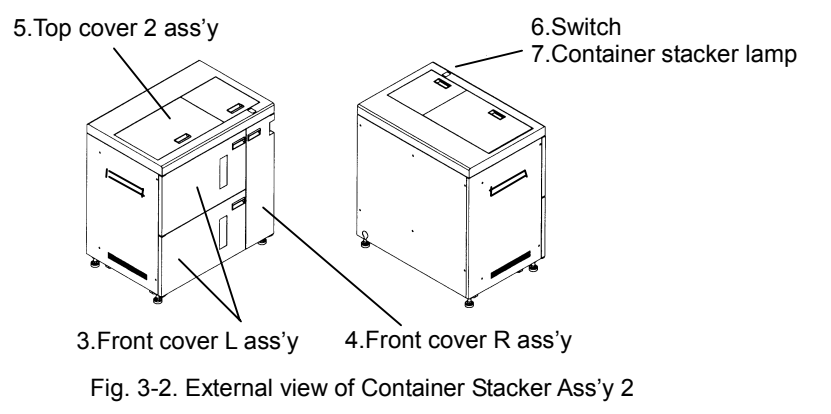

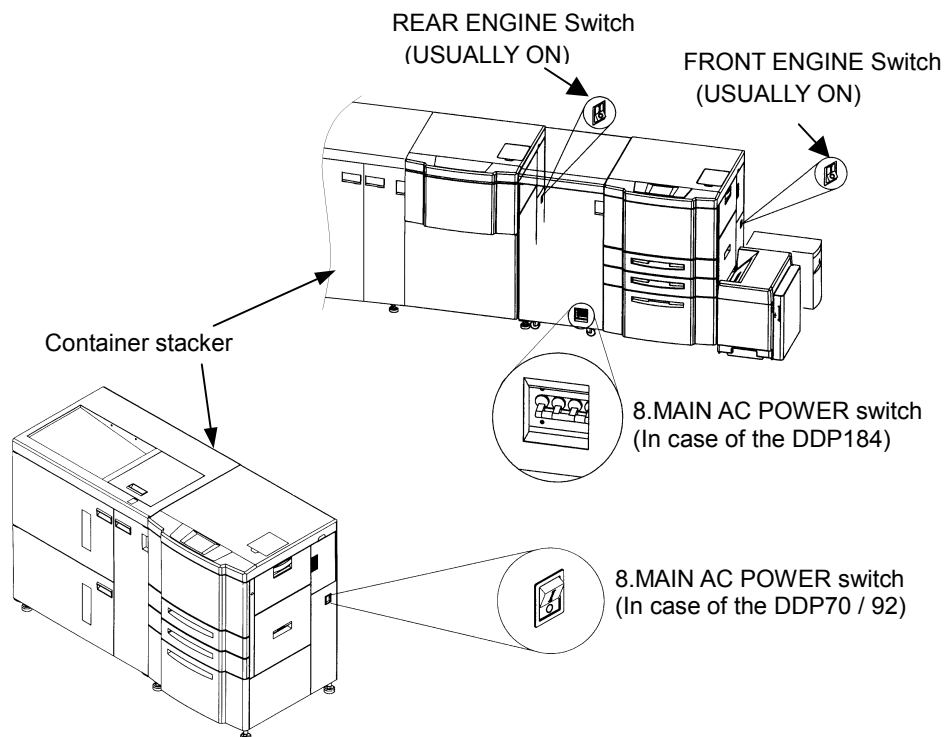

Fig. 3-3. Location of the MAIN AC POWER switch

| 1. Sample tray           | Dischages 100 sheets of paper.                             |
|--------------------------|------------------------------------------------------------|
| 2. Top cover 1 ass'y     | Open this cover if a paper jam occurs.                     |
| 3. Front cover L ass'y   | Open this cover to remove stack of paper.                  |
| 4. Front cover R ass'y   | Open this cover if a paper jam occurs.                     |
| 5. Top cover 2 ass'y     | Open this cover if a paper jam occurs.                     |
| 6. Switch                | Push this switch when taking out a paper.                  |
| 7. Container stacker lam | It is possible to do the use and the non- use confirmation |
|                          | of container stacker.                                      |
| 8. MAIN AC POWER sw      | The power switch is to turn the printer, container stacker |
|                          | on and off.                                                |

# MM L 00

## 3.3. Switches and Indicator Lamps

(1) Container stacker indicator lamp

| 1.Lights up    | Discharging paper to the stacker.                                  |
|----------------|--------------------------------------------------------------------|
|                | The paper of stacker is full of the time of the print standing-by. |
| 2.Quick Blinks | The table is moving down.                                          |
| 3.Slow Blinks  | The front cover cover(L) ass'y can be opened.                      |
|                | (The condition that a table has been unloaded most down.)          |
| 4.Goes out     | The stacker is not in operation.                                   |

(2) Switch

1.By pressing the switch of the container stacker that is not in operation, the table moves down and the paper can be removed.

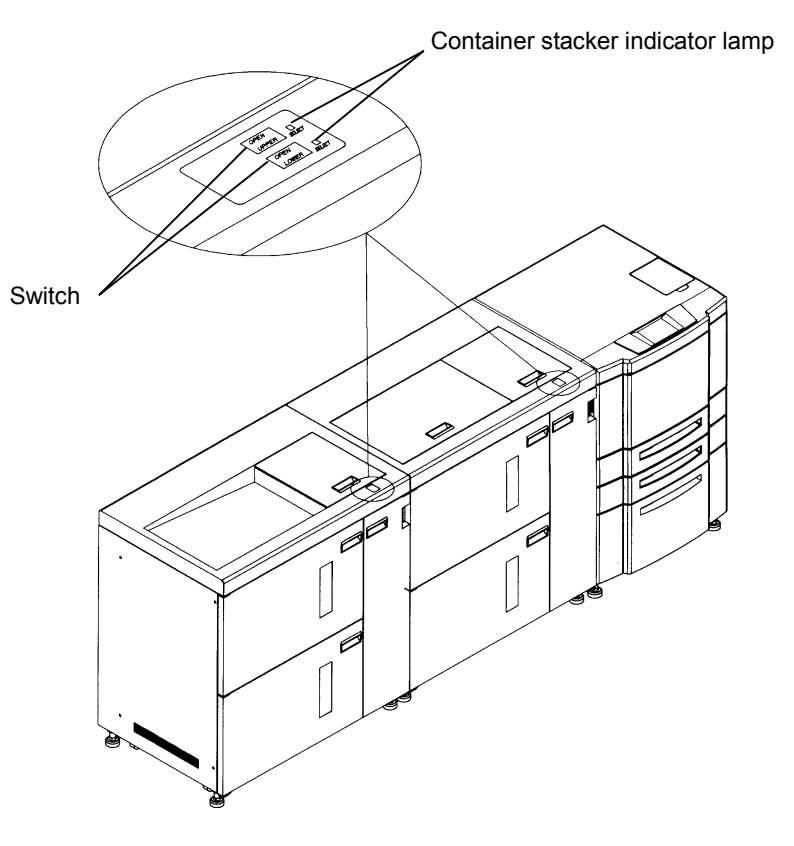

Fig. 3-4. Switch and indicator lamp locations

3.4. Covers

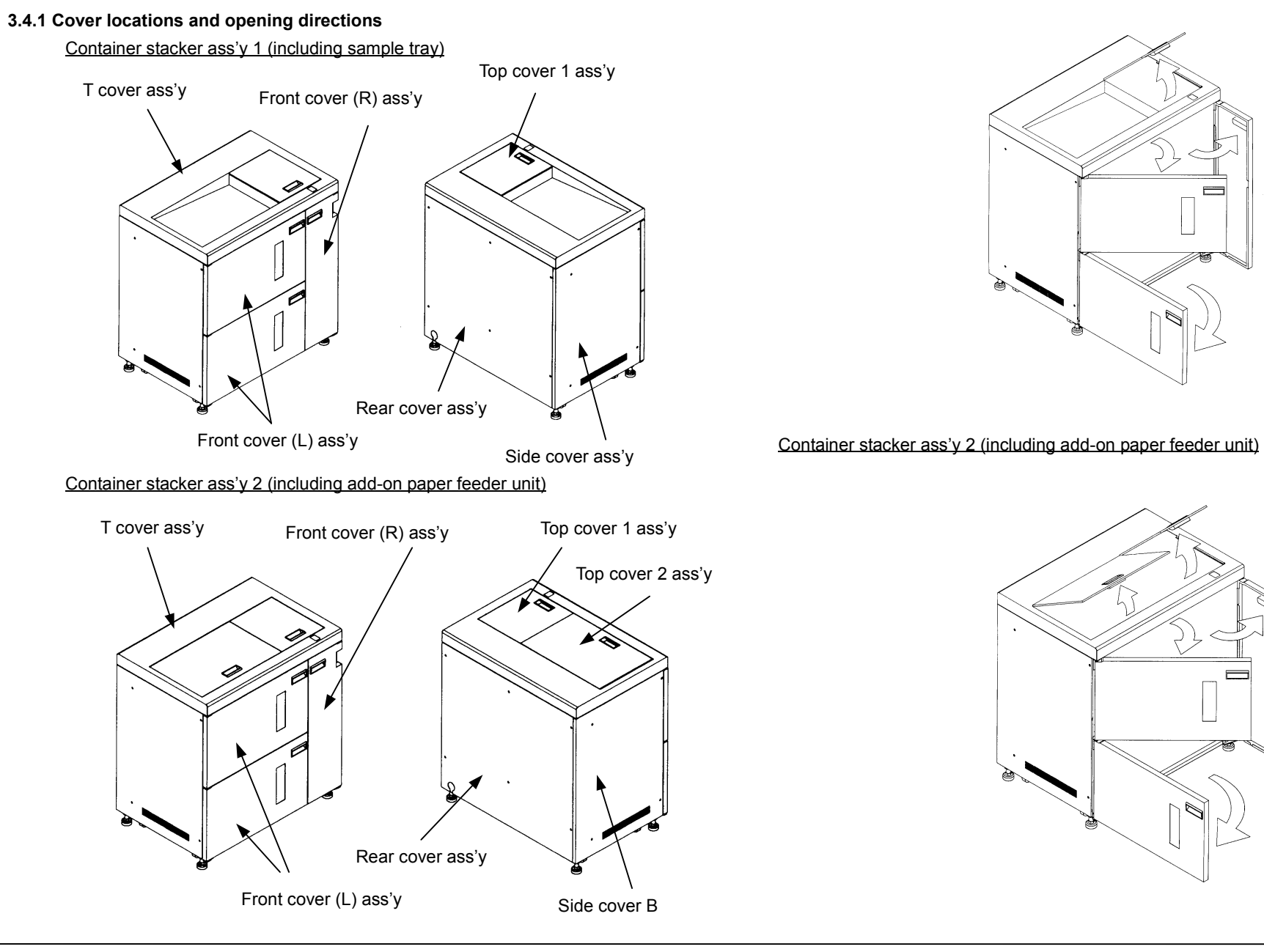

Container stacker ass'y 1 (including sample tray)

MM L 00

3.4.2 Removal of covers

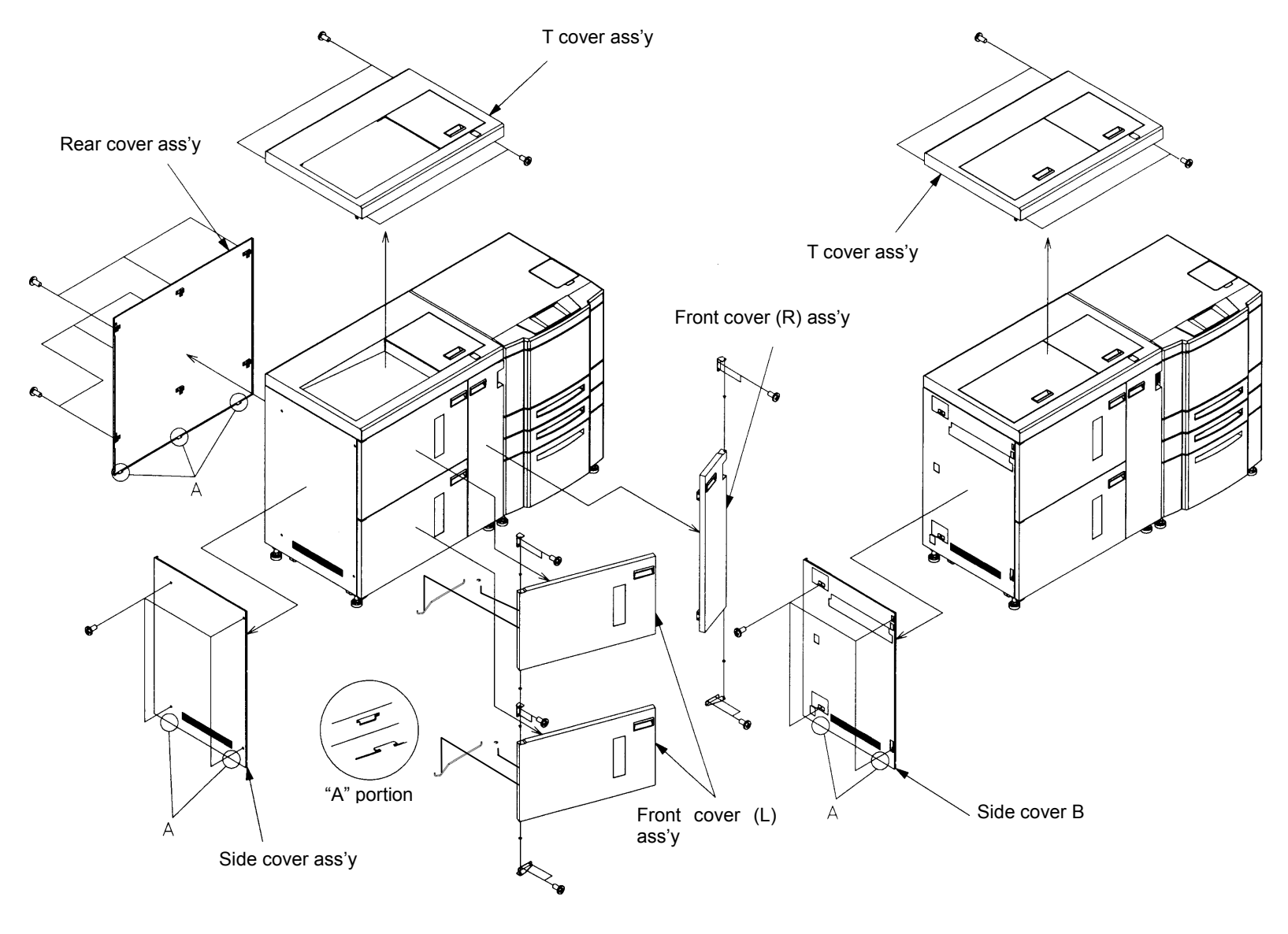

Fig. 3-7. Removal of covers

# 3.5. Tools Required

The tools which are necessary for maintenance of the container stacker are listed below.

| No. | Name                                                  | Specification                                           |  |  |  |  |
|-----|-------------------------------------------------------|---------------------------------------------------------|--|--|--|--|
| 1   | Phillips screwdriver                                  | No. 2 shaft length; approx. 100 mm                      |  |  |  |  |
| 2   | Phillips screwdriver                                  | No. 2 long shaft length; approx. 300 mm                 |  |  |  |  |
| 3   | Phillips screwdriver                                  | No. 2 short shaft length; approx. 40 mm                 |  |  |  |  |
| 4   | Flatblade screwdriver                                 | Tip width; approx. 6 mm<br>Shaft length; approx. 100 mm |  |  |  |  |
| 5   | Precision screwdriver set                             | Tip width; 2.0 to 2.5 mm                                |  |  |  |  |
| 6   | Hexagon wrench set                                    | Width across flat; 1.4 mm (essential)                   |  |  |  |  |
| 7   | Long-nose chain plier with side cutter (Radio nipper) |                                                         |  |  |  |  |
| 8   | Adjustable open end<br>wrench                         | Span; 30 mm                                             |  |  |  |  |

Table 3-1. Names of general tools (Scale in metric)

#### Table 3-2. Measuring instrument

| No. | Name       | Usage                                 |
|-----|------------|---------------------------------------|
| 1.  | Multimeter | Measurement of voltage and resistance |

#### Table 3-3. Consumables

| No. | Name                                      | Usage                                                    |
|-----|-------------------------------------------|----------------------------------------------------------|
| 1.  | Clean, dry cloth                          | Cleaning contaminated areas of the container stacker     |
| 2.  | Silicon grease<br>(Shinetsu Silicon:G501) | The lubrication of the A operation part of linear sleeve |

#### Table 3-4. Others

| No. | Name           | Usage                                 |
|-----|----------------|---------------------------------------|
| 1.  | Vacuum cleaner | Cleaning dusty areas in the container |
|     | (toner proof)  | stacker                               |

# 3.6. Motor, Solenoid Location

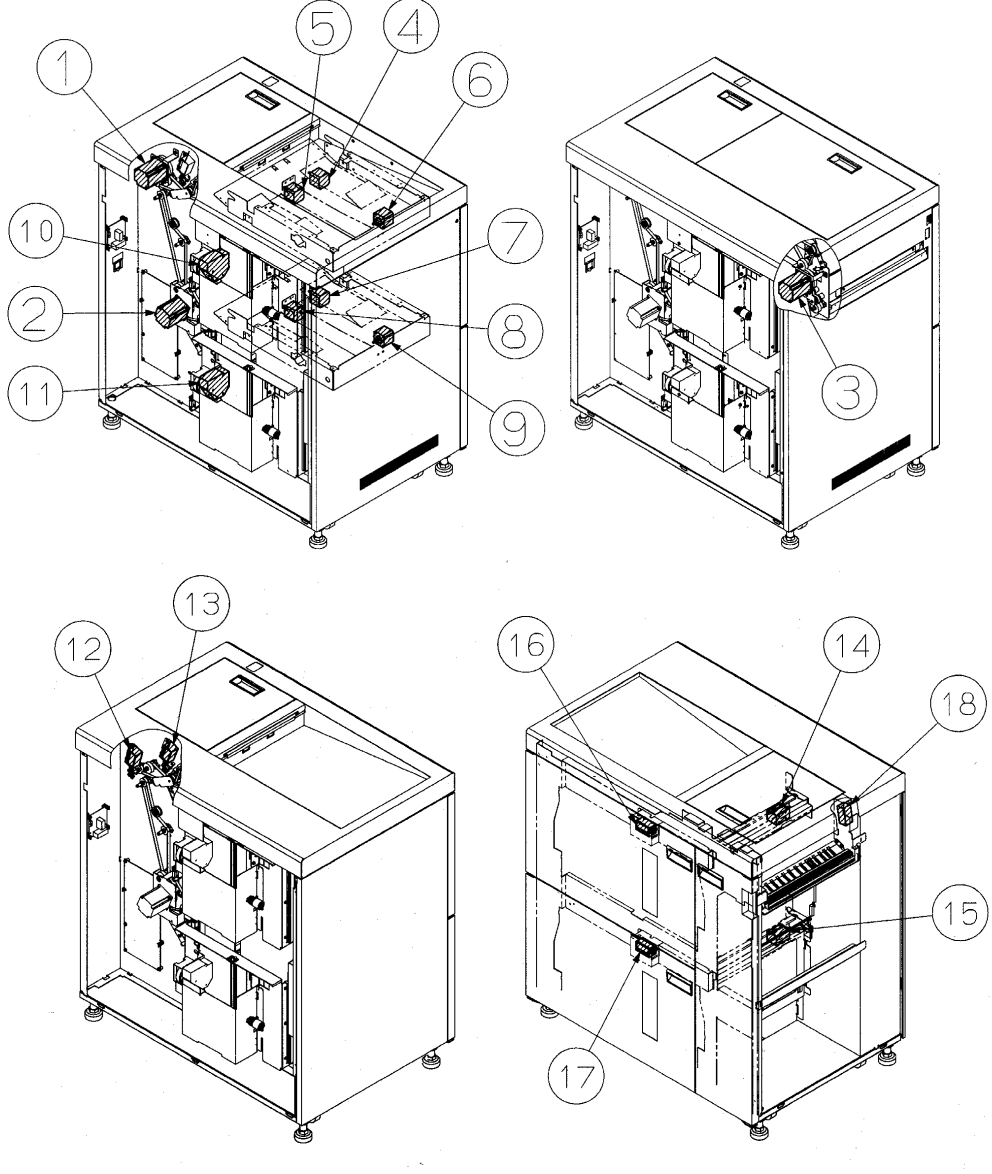

| No   | Name                     | Mark   | Def Item  | Pa   | Domark   |       |        |
|------|--------------------------|--------|-----------|------|----------|-------|--------|
| INO. | Name                     | IVIAIK | Ref. Item | List | Item No. | Block | Remark |
| 1.   | Upper Motor              | M605   | 6.3.7     | 5    | 50       | SM1   |        |
| 2.   | Lower Motor              | M609   | 6.3.8     | 5    | 50       | SM1   |        |
| 3.   | Option Feed Motor        | M602   | 6.6.13    | 7    | 50       | SM3   |        |
| 4.   | F Jogger Motor U         | M606   | 6.1.14    | 3    | 7        | SJ    |        |
| 5.   | R Jogger Motor U         | M607   | 6.1.15    | 3    | 7        | SJ    |        |
| 6.   | Stopper Motor U          | M608   | 6.1.13    | 3    | 7        | SJ    |        |
| 7.   | F Jogger Motor L         | M612   | 6.1.14    | 3    | 7        | SJ    |        |
| 8.   | R Jogger Motor L         | M613   | 6.1.15    | 3    | 7        | SJ    |        |
| 9.   | Stopper Motor L          | M614   | 6.1.13    | 3    | 7        | SJ    |        |
| 10.  | Table Motor U            | M611   | 6.2.6     | 4    | 18,16*   | SL    |        |
| 11.  | Table Motor L            | M616   | 6.2.6     | 4    | 18,16*   | SL    |        |
| 12.  | U-L Gate Solenoid        | SL606  | 6.3.25    | 5    | 63       | SM1   |        |
| 13.  | Additional Gate Solenoid | SL607  | 6.3.25    | 5    | 63       | SM1   |        |
| 14.  | Offset Solenoid U        | SL603  | 6.4.14    | 6    | 22       | SM2   |        |
| 15.  | Offset Solenoid L        | SL605  | 6.4.14    | 6    | 22       | SM2   |        |
| 16.  | Drawer Lock Solenoid     | SL602  | 6.8.10    | 1    | 33       | S     |        |
| 17.  | Drawer Lock Solenoid     | SL604  | 6.8.10    | 1    | 33       | S     |        |
| 18.  | Decurler Solenoid        | SL608  | 6.3.19    | 5    | 63       | SM1   |        |

\* Use these parts only for RoHS (from S/N QXX604XXXX)

Figure 3-8 Motor, Solenoid Location

# 3.7. Switch, Sensor Location

Table 3-6Switch, Sensor List

| No   | Namo                   | Mork    | Ref Item       | P    | Pemark   |       |        |
|------|------------------------|---------|----------------|------|----------|-------|--------|
| 110. | Name                   | IVIAI K | Ref. Item      | List | Item No. | Block | Remark |
| 1.   | Paper Path Sensor 1    | S611    | 6.3.3(2)       | 5    | 8        | SM1   |        |
| 2.   | Paper Path Sensor 2    | S612    | 6.3.3(1)       | 5    | 8        | SM1   |        |
| 3.   | Paper Path Sensor 3    | S613    | 6.4.7          | 6    | 61       | SM2   |        |
| 4.   | Paper Path Sensor 4    | S614    | 6.4.7          | 6    | 61       | SM2   |        |
| 5.   | Paper Path Sensor 5    | S615    | 6.6.2          | 7    | 14       | SM3   |        |
| 6.   | Paper Path Sensor 6    | S616    | 6.6.3          | 7    | 14       | SM3   |        |
| 7.   | Paper Path Sensor 7    | S630    | 6.3.3(1)       | 5    | 8        | SM1   |        |
| 8.   | JAM Sensor U           | S653    | 6.1.7<br>6.8.5 | 3    | 29       | SJ    |        |
| 9.   | JAM Sensor L           | S655    | 6.1.7<br>6.8.5 | 3    | 29       | SJ    |        |
| 10.  | Table Height Sensor U  | S620    | 6.1.6          | 3    | 13       | SJ    |        |
| 11.  | Table Height Sensor L  | S680    | 6.1.6          | 3    | 13       | SJ    |        |
| 12.  | Paper Empty Sensor U   | S657    | 6.1.8          | 3    | 30       | SJ    |        |
| 13   | Paper Empty Sensor I   | S660    | 6.1.8          | 3    | 30       | SJ    | -      |
|      |                        |         | 6.8.6          | 1    | 45       | S     |        |
| 14.  | F Jogger Home Sensor U | S619    | 6.1.3          | 3    | 26       | SJ    |        |
| 15.  | R Jogger Home Sensor U | S618    | 6.1.4          | 3    | 26       | SJ    |        |
| 16.  | Stopper Home Sensor U  | S617    | 6.1.2          | 3    | 26       | SJ    |        |
| 17.  | F Jogger Home Sensor L | S679    | 6.1.3          | 3    | 26       | SJ    |        |
| 18.  | R Jogger Home Sensor L | S678    | 6.1.4          | 3    | 26       | SJ    |        |
| 19.  | Stopper Home Sensor L  | S677    | 6.1.2          | 3    | 26       | SJ    |        |
| 20.  | L Basket Sensor U      | S634    | 6.8.8          | 1    | 43       | S     |        |
| 21.  | S Basket Sensor U      | S635    | 6.8.8          | 1    | 43       | S     |        |
| 22.  | L Basket Sensor L      | S633    | 6.8.8          | 1    | 43       | S     |        |

| No   | Nama                       | Mork | Jark Bof Itom | Pa   | Pomark   |       |        |
|------|----------------------------|------|---------------|------|----------|-------|--------|
| INO. | Name                       | Mark | Rei. item     | List | Item No. | Block | Remark |
| 23.  | S Basket Sensor L          | S636 | 6.8.8         | 1    | 43       | S     |        |
| 24.  | Stack 1000 Sensor U        | S624 | 6.2.7         | 4    | 55       | SL    |        |
| 25.  | 25. Stack Full Sensor U    |      | 6.2.7         | 4    | 55       | SL    |        |
| 26.  | 26. Stack 500 Sensor U     |      | 6.2.7         | 4    | 55       | SL    |        |
| 27.  | Table Lower Limit Sensor U | S627 | 6.2.7         | 4    | 55       | SL    |        |
| 28.  | Table Over Load Sensor U   | S628 | 6.2.2         | 4    | 42       | SL    |        |
| 29.  | Table Upper Limit Sensor U | S629 | 6.2.7         | 4    | 55       | SL    |        |
| 30.  | Stack 1000 Sensor L        | S684 | 6.2.7         | 4    | 55       | SL    |        |
| 31.  | Stack Full Sensor L        | S686 | 6.2.7         | 4    | 55       | SL    |        |
| 32.  | Stack 500 Sensor L         | S683 | 6.2.7         | 4    | 55       | SL    |        |
| 33.  | Table Lower Limit Sensor L | S687 | 6.2.7         | 4    | 55       | SL    |        |
| 34.  | Table Over Load Sensor L   | S688 | 6.2.2         | 4    | 42       | SL    |        |
| 35.  | Table Upper Limit Sensor L | S689 | 6.2.7         | 4    | 55       | SL    |        |
| 36.  | Top Cover SW               | S605 | 6.8.4         | 1    | 52       | S     |        |
| 37.  | Vertical Cover SW          | S606 | 6.8.7         | 1    | 49       | S     |        |
| 38.  | Front Cover SW U           | S607 | 6.8.9         | 1    | 44       | S     |        |
| 39.  | Front Cover SW L           | S608 | 6.8.9         | 1    | 44       | S     |        |

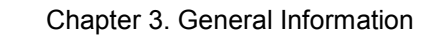

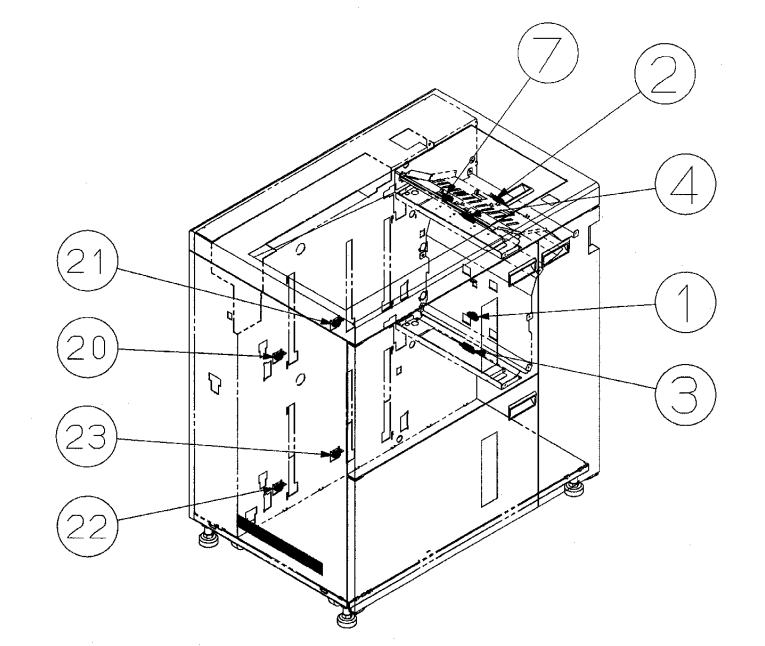

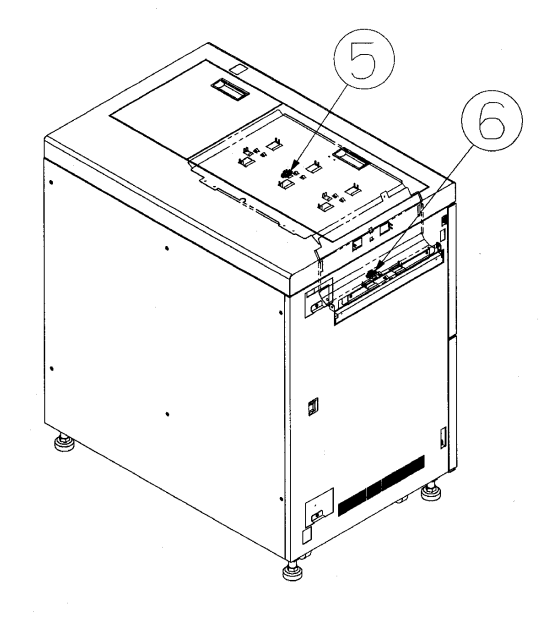

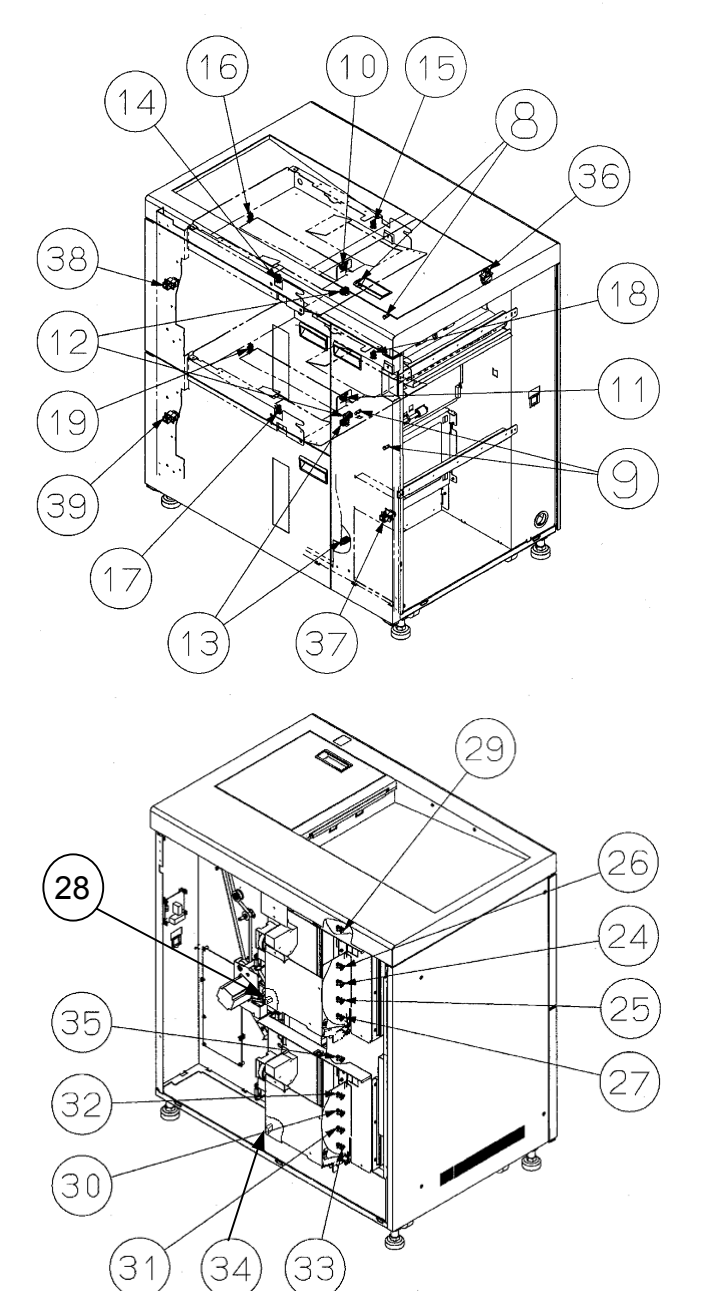

Figure 3-9 Sensor Location

3.8. Block Wiring

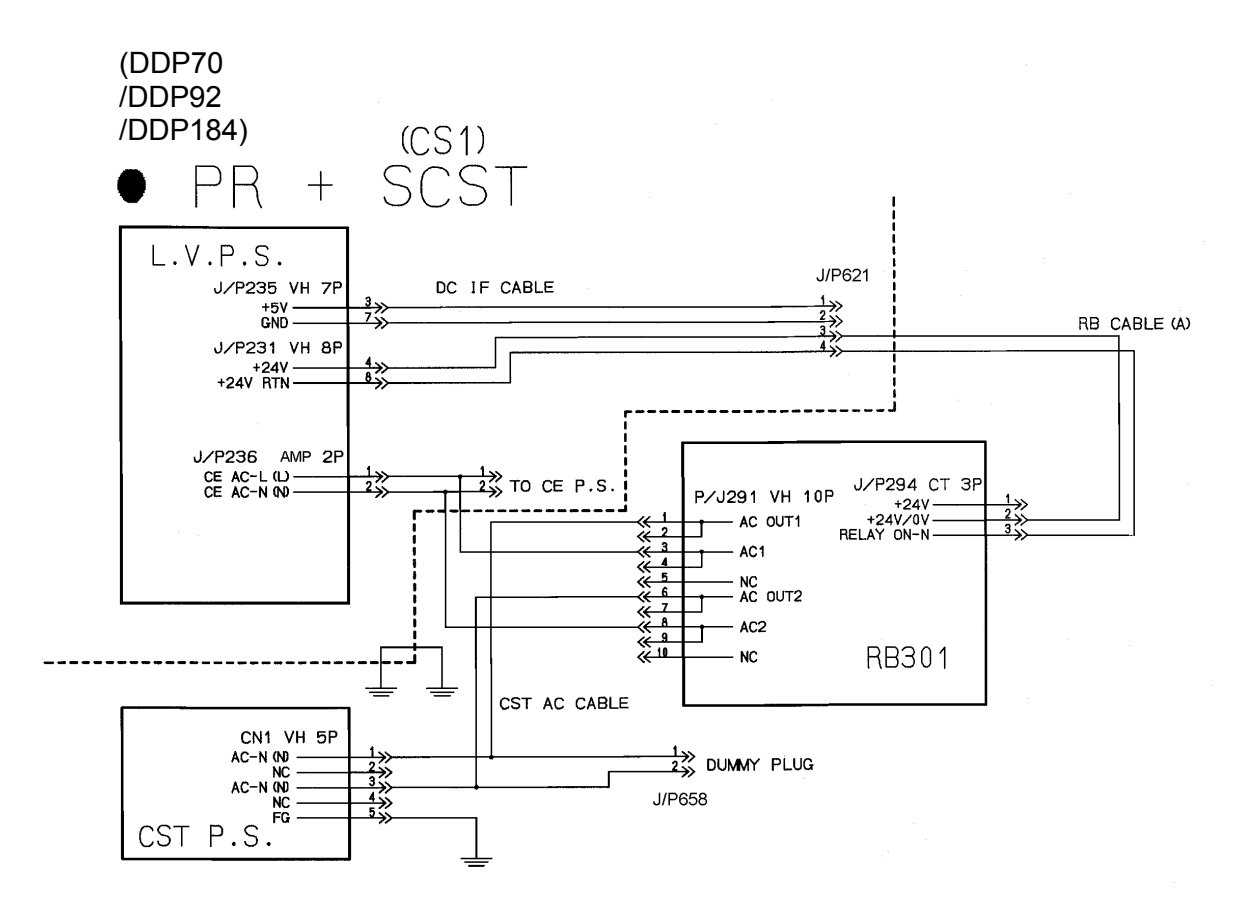

Figure 3-10 Block Wiring

MM L 01

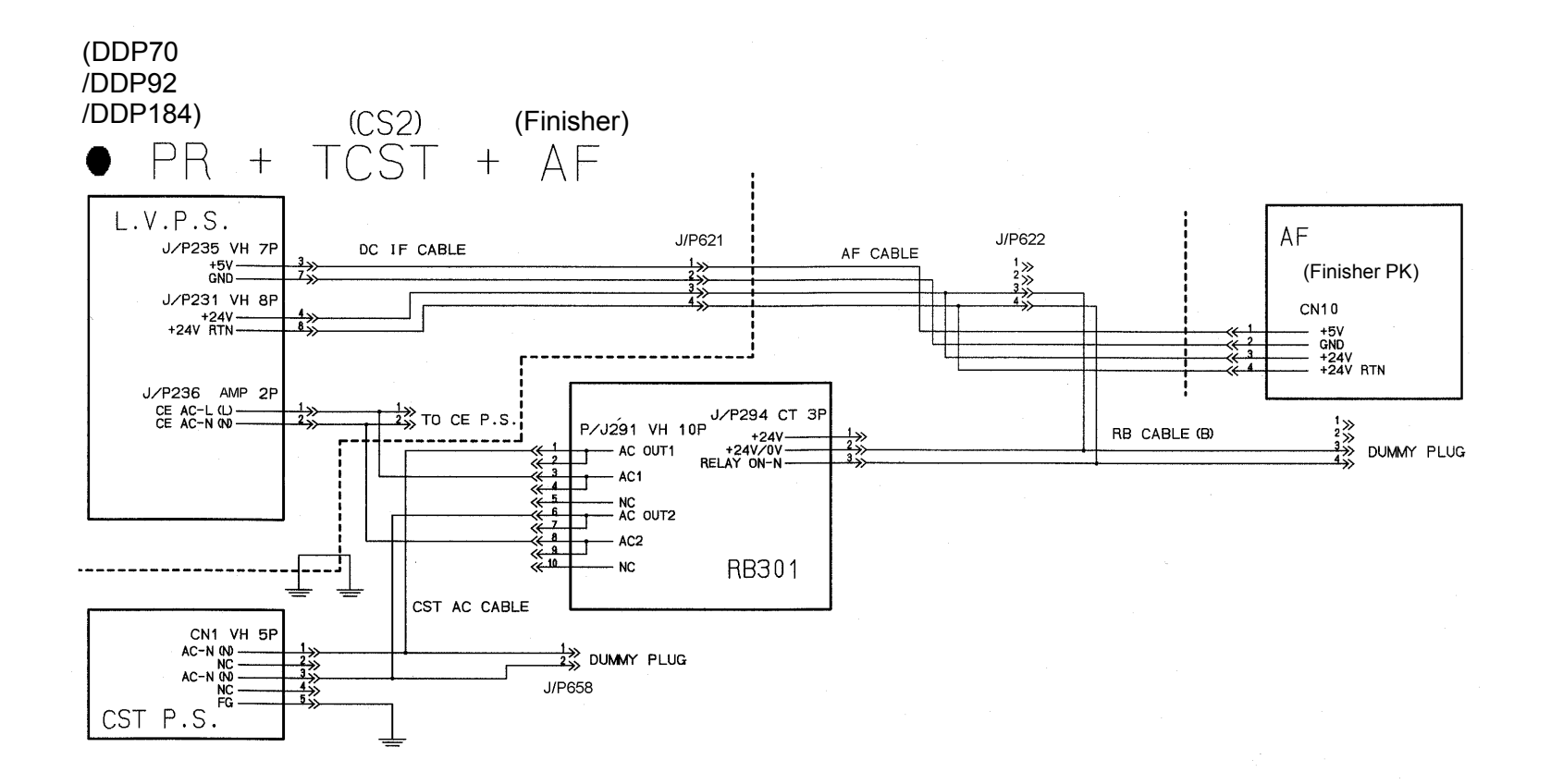

Figure 3-11 Block Wiring

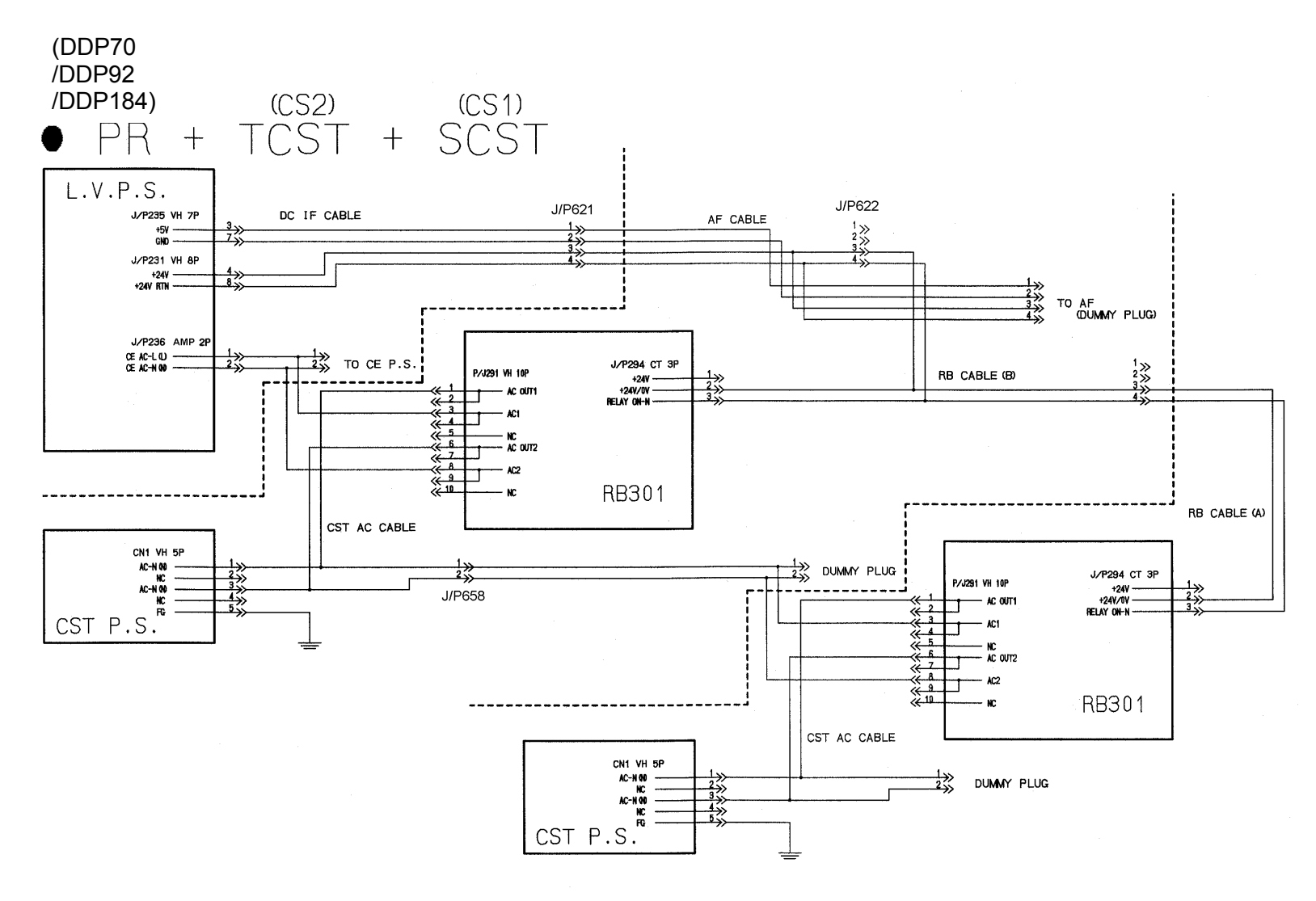

Figure 3-12 Block Wiring

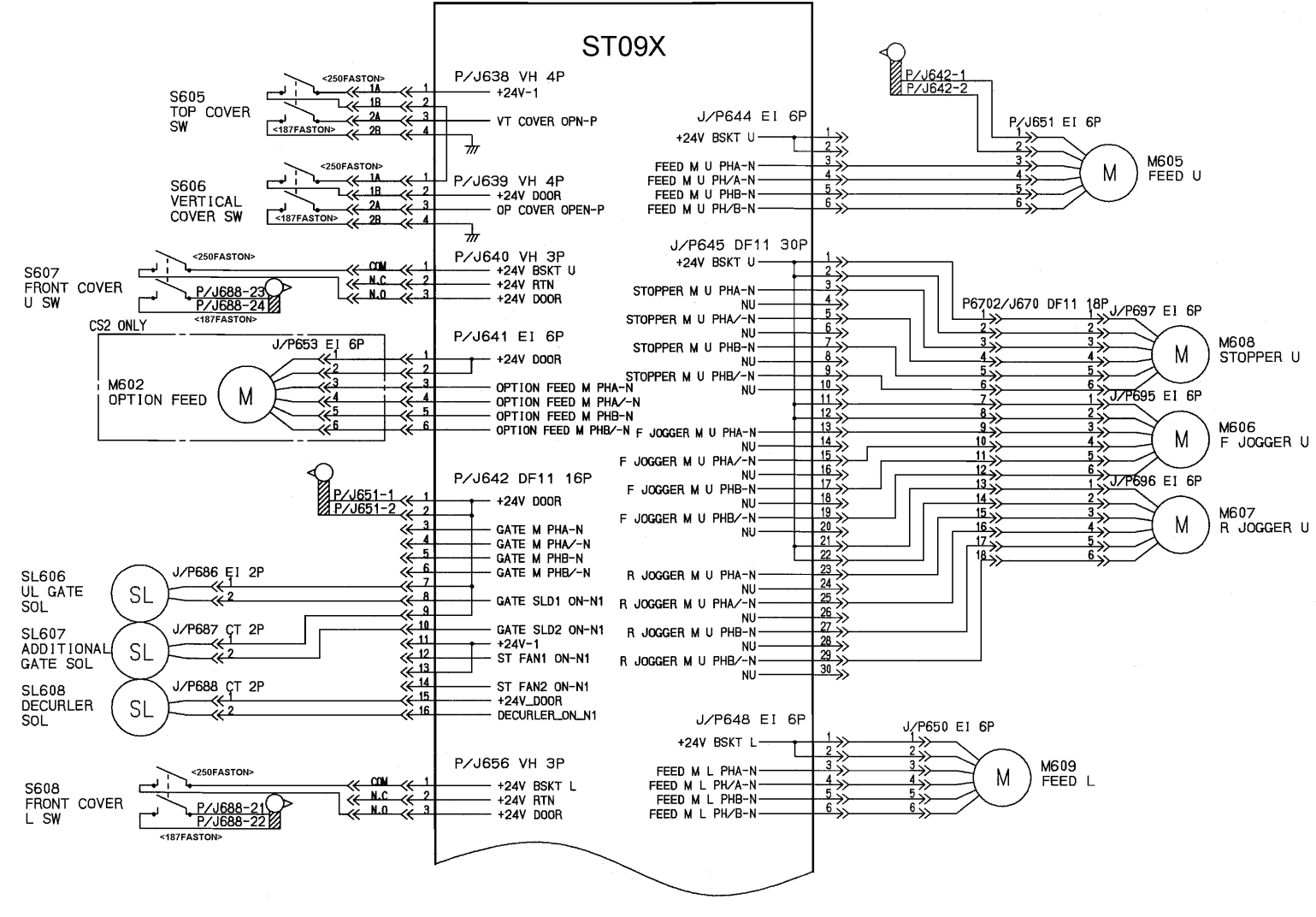

Figure 3-13 Block Wiring

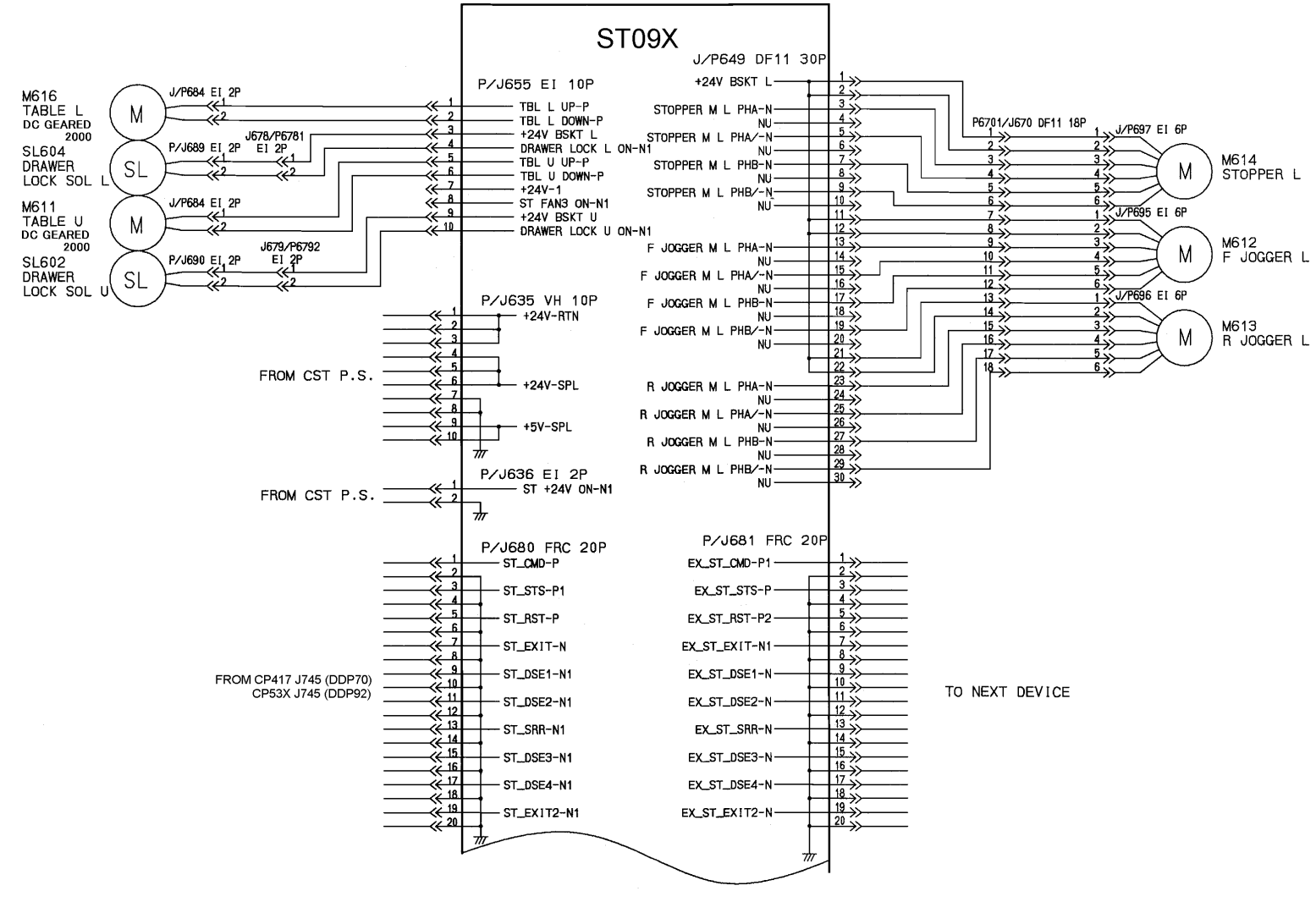

Figure 3-14 Block Wiring

MM L 00

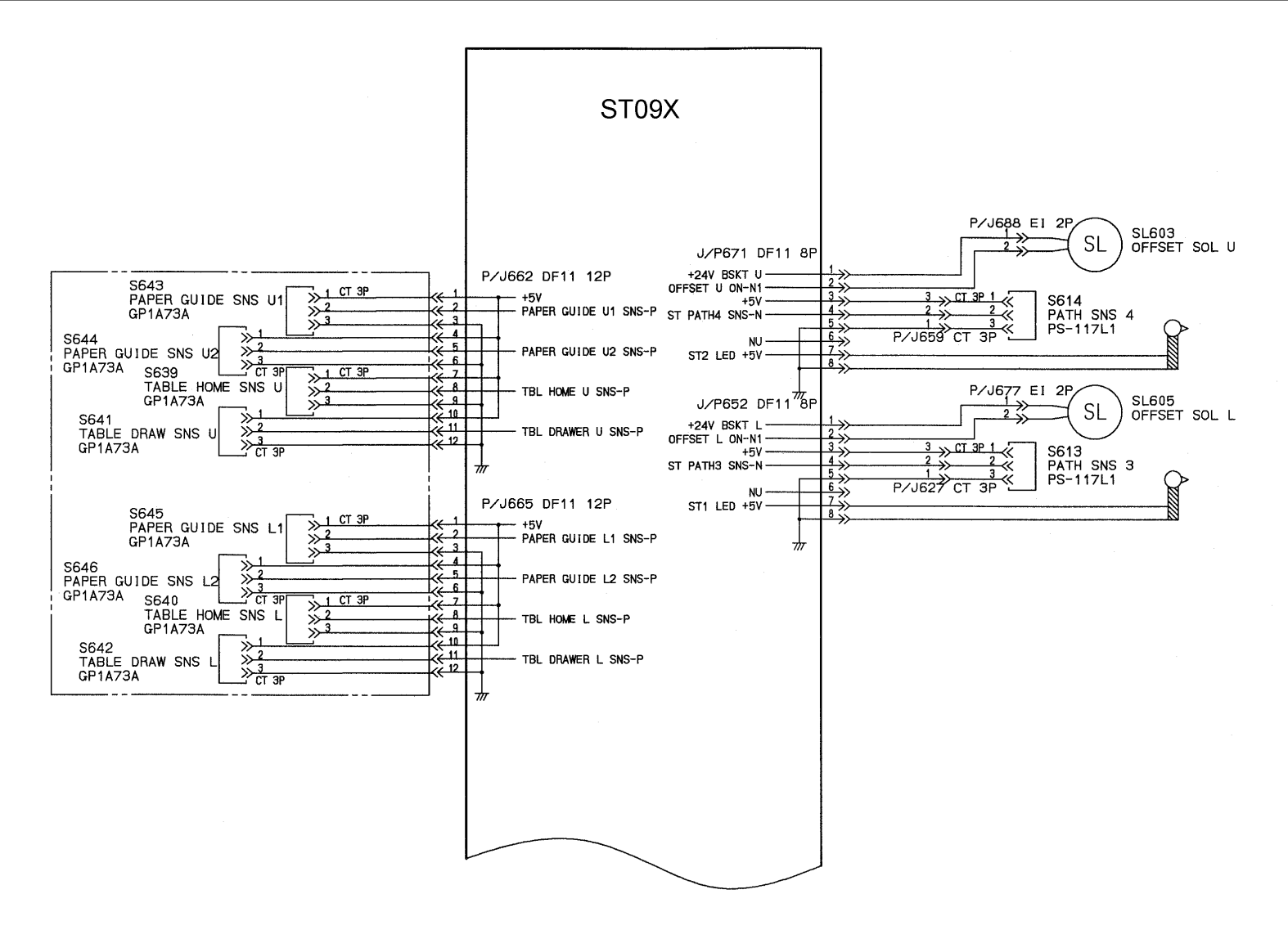

Figure 3-15 Block Wiring

3-14

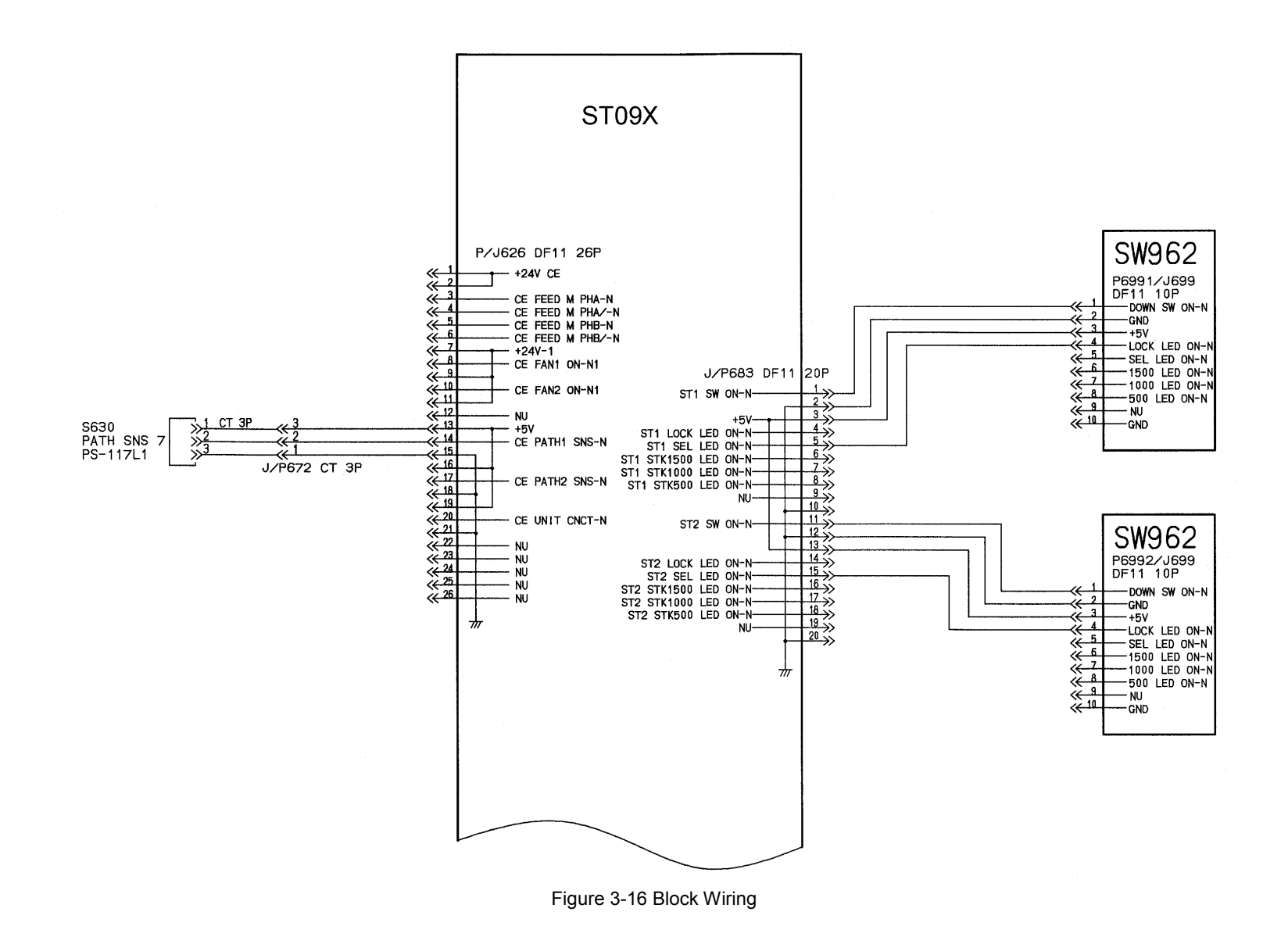

3-16

MM L 00

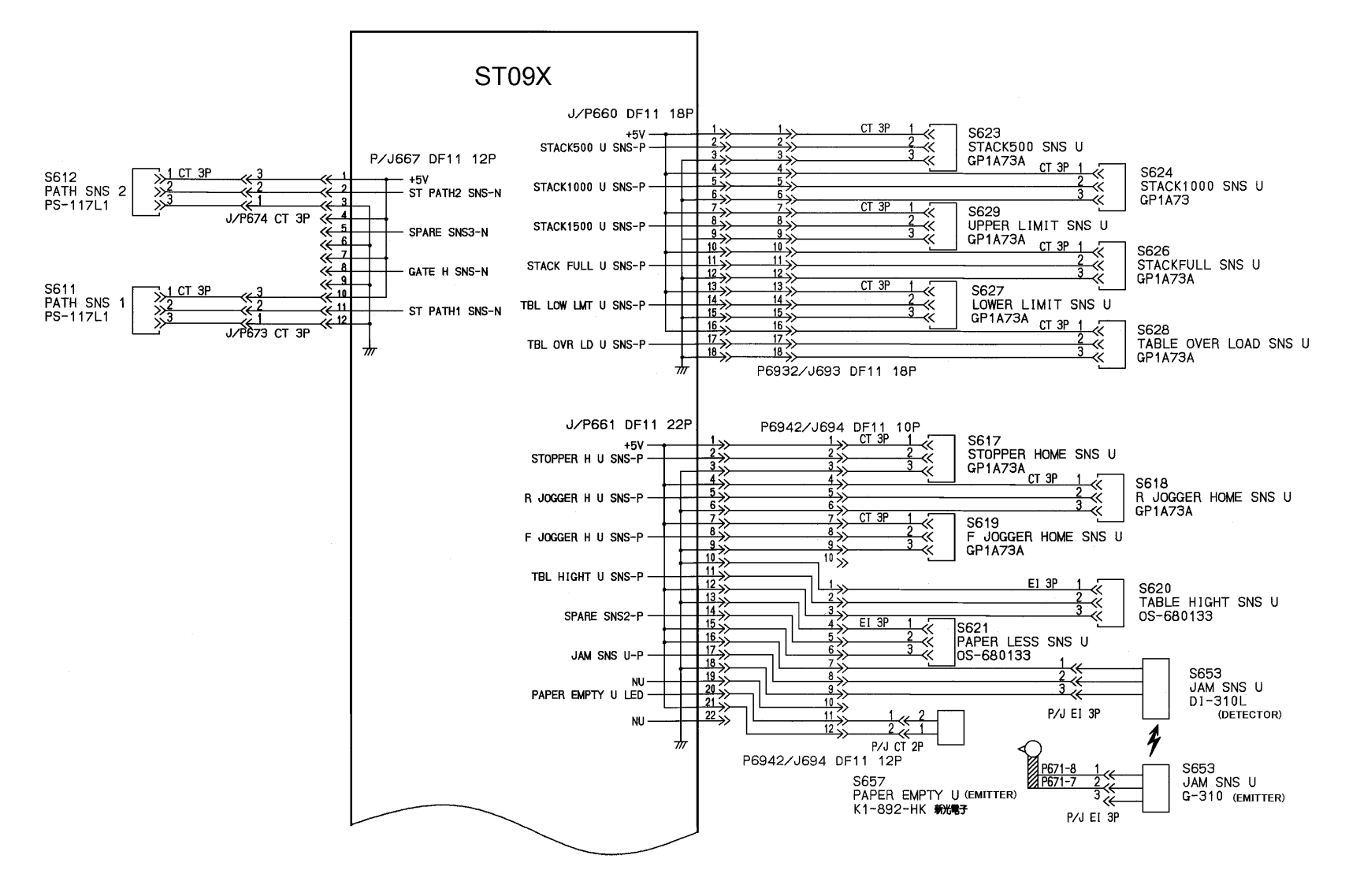

Figure 3-17 Block Wiring

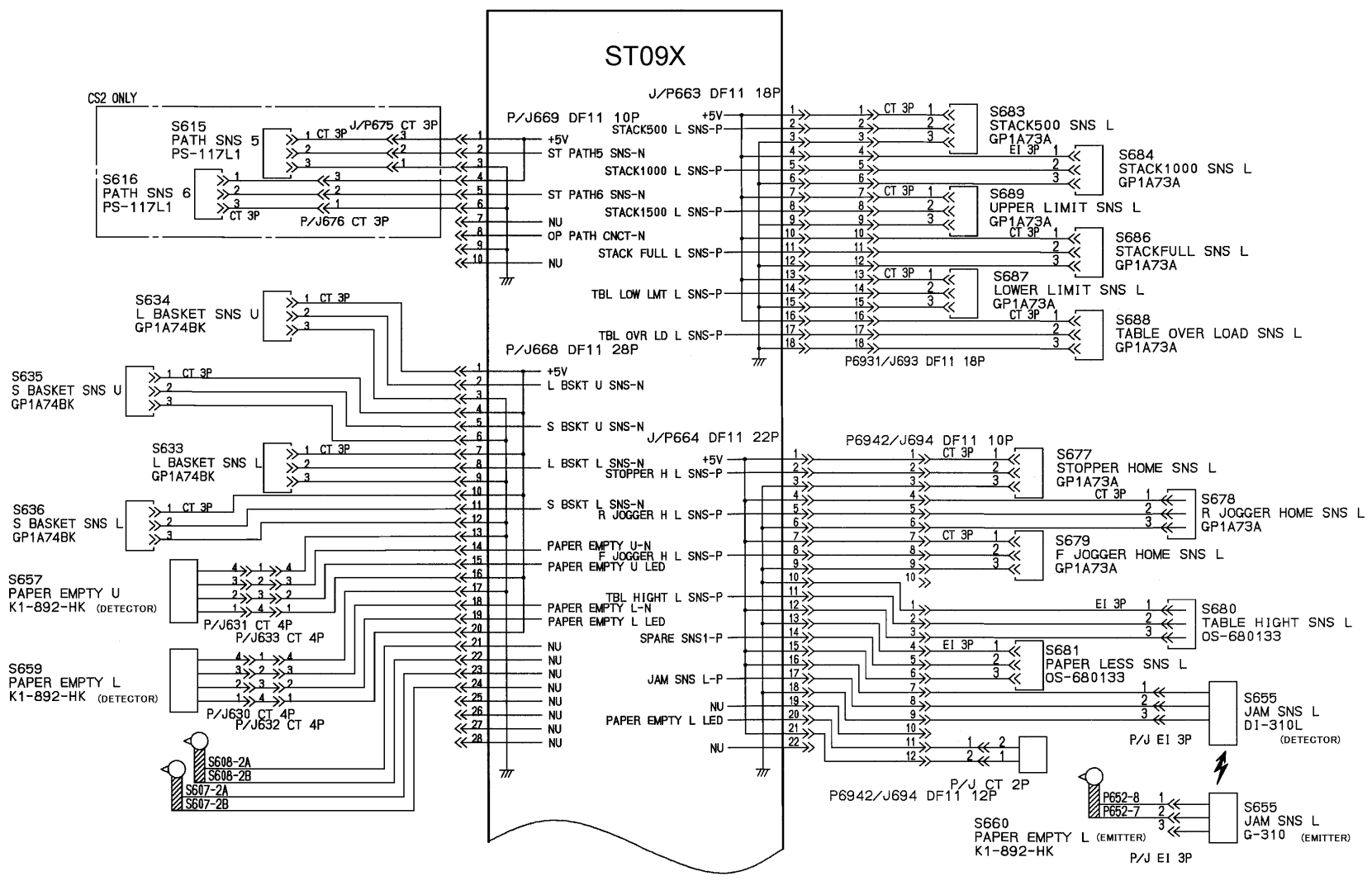

Figure 3-18 Block Wiring

# **Chapter 4. Preventive Maintenance**

This section contains information for maintenance of the container stacker for continuous failure-free, high-quality performance. This section also includes the procedures for cleaning the exterior and interior of the container stacker. While performing any maintenance procedure, visually inspect the container stacker for loose, broken or missing cables, connectors or other parts. In addition, inspect that there is no scratch on the conveyance belt and no toner is spilt on or near the print path.

#### PREVENTIVE MAINTENANCE SCHEDULE

Most of the preventive maintenance procedures are not specified the maintenance cycles. The determining factor for when to perform maintenance depends on the extent of use. If the container stacker is used more heavily, it requires more frequent preventive maintenance.

## 4.1. Operator's Works

Table 4-1 shows the operator's works and the frequencies. See "Container Stacker User's Guide" for details of each item.

|                 | Preventive maintenance item                    | Frequency                 |  |  |
|-----------------|------------------------------------------------|---------------------------|--|--|
| Work            | Turning on/off the power                       | Before and after each use |  |  |
|                 | Removal of paper (basket/sample tray)          |                           |  |  |
|                 | Replacement of the basket                      |                           |  |  |
| Checking        | Removal of jammed paper                        |                           |  |  |
| and<br>cleaning | Cleaning of the basket, sample tray and covers | Daily                     |  |  |

Table 4-1. Operator's work, checking and cleaning

# 4.2. Periodic Checking by Service Engineer

This section describes maintenance items and the frequencies performed by service engineers. The checking intervals are based on the standard printer operating conditions described below. Check the operating conditions and make sure that maintenance and checks are performed at intervals appropriate for the actual condition.

Standard usage - Printing volume : 200 K images/month (DDP70) : 300 K images/month (DDP92) Power-on time : 200 hrs/month Operating time : 60 hrs/month

Note:

Definition of number of printed pages: Simplex printing. A sheet of A4-sized paper is counted as one page, and a sheet of A3-sized paper is counted as two pages.

Abbreviation: Ki = 1,000 images

M2 = Once every two months

#### 4.2.1. Items and intervals of periodic checking

Table 4-2. Items and intervals of periodic checking

|             |               | Frequency                          |          |                                 |                   |                        |
|-------------|---------------|------------------------------------|----------|---------------------------------|-------------------|------------------------|
| Item<br>No. | Items         | Number of<br>printed pages<br>(Ki) | Interval | Work time<br>required<br>(min.) | Tools<br>required | Reference<br>(section) |
| 1           | Checking of   | 4,800                              | -        | 20                              | -                 | 4.3.1                  |
|             | Bearing guide |                                    |          |                                 |                   |                        |

#### 4.2.2. Items and intervals of periodic cleaning

Table 4-3. Items and intervals of periodic cleaning

|             | Frequency   |                                    |           |                                 |                   |                        |
|-------------|-------------|------------------------------------|-----------|---------------------------------|-------------------|------------------------|
| Item<br>No. | Items       | Number of<br>printed pages<br>(Ki) | Interval  | Work time<br>required<br>(min.) | Tools<br>required | Reference<br>(section) |
| 1           | Covers and  | -                                  | Per visit | 3                               | -                 | 4.4.1                  |
|             | sample tray |                                    |           |                                 |                   |                        |
| 2           | Basket      | -                                  | Per visit | 2                               | -                 | 4.4.2                  |

#### 4.2.3. Parts for Periodic Replacement and Frequencies

Table 4-4. Parts for periodic replacement and frequencies

|             |                                   |                        |      | Frequen                            | су       | Work                       |                        |  |
|-------------|-----------------------------------|------------------------|------|------------------------------------|----------|----------------------------|------------------------|--|
| Item<br>No. | Parts for periodic<br>replacement | DWG. No.               | Q'ty | Number of<br>printed pages<br>(Ki) | Interval | time<br>required<br>(min.) | Reference<br>(section) |  |
| 1           | Idler roller (S)                  | G8511204<br>(N424467)  | 8    | 9,600                              | -        | 30                         | 6.4.10                 |  |
| 2           | Paddle                            | G8511205<br>(N424501)  | 2    | 9,600                              | -        |                            | 646                    |  |
| 3           | Paddle                            | G8511206<br>(N4245012) | 8    | 9,600                              | -        |                            | 0.4.0                  |  |

**Note:** Determine the replacement interval of a part referring to the indication of the counter. Note that the replacement intervals are not displayed on the operator panel of the printer. Make a memo of such counter figures when replacing the parts in order to know when they should be replaced next time.

Note: The replacement interval must be based on the printing conditions shown below.

When using Xerox 4024 20-lbs. letter-sized paper or 17-lbs. A4-sized paper at print ratio 4.0%: temperature 19 to  $25^{\circ}$ C, humidity 40 to 60%

# 4.3. Periodic checking

#### 4.3.1. Checking of bearing guide

# CAUTION: Move the table down to the lowermost position and turn off the AC POWER switch before maintenance.

Applicable jigs and tools: Phillips screwdriver

[Cleaning procedure]

- 1. Remove the Fork lift ass'y(see section 6.2.1).
- 2. Apply the grease on Bearing guide touch with ballbearing.

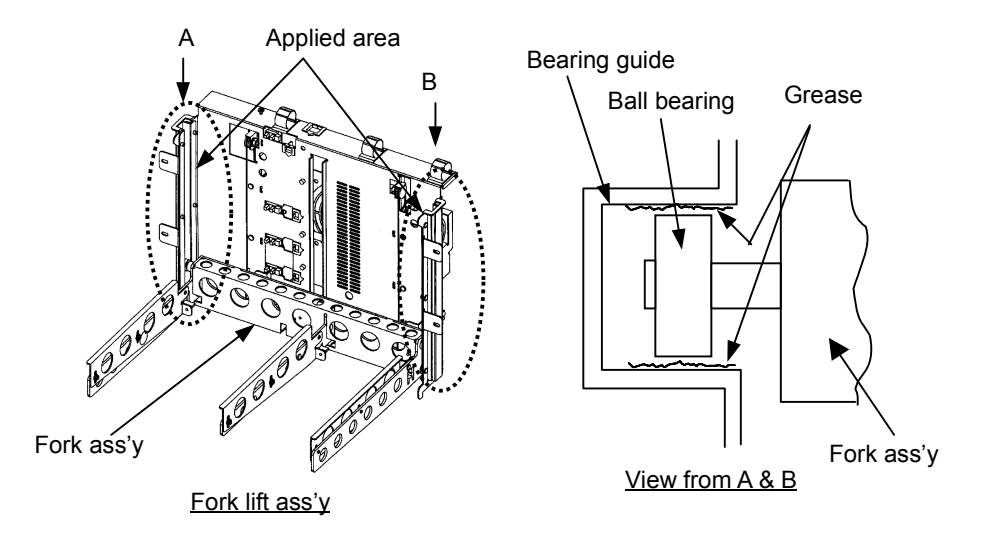

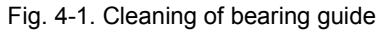

[Assembling procedure]

1. Reverse the above procedure for reassembly.

# 4.4. Cleaning

4.4.1. Cleaning of covers and sample tray

#### CAUTION: Be sure to turn OFF the MAIN AC POWER switch prior to performing the

maintenance.

Applicable jigs and tools: Clean, dry cloths

#### [Cleaning procedure]

1. Remove paper from the sample tray.

- 2. Wipe the covers and the sample tray with a clean cloth dampened with water.
- 3. Wipe them dry with a clean, dry cloth.

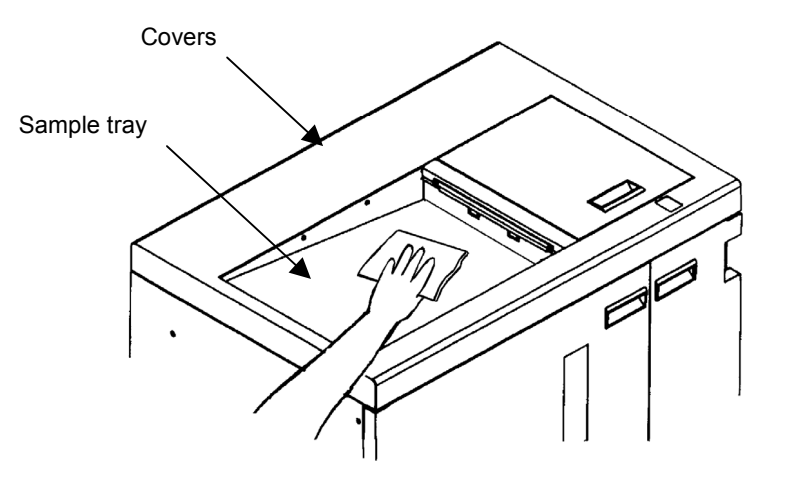

Fig. 4-2. Cleaning of covers and sample tray

### 4.4.2. Cleaning of basket

# CAUTION: Be sure to turn OFF the MAIN AC POWER switch prior to performing the

maintenance.

Applicable jigs and tools: Vacuum cleaner

[Cleaning procedure]

- 1. Open the front cover L ass'y (see section 3.4.1).
- 2. Slide out the drawer ass'y (see section 6.8.15).
- 3. Remove paper dust settled at the corners inside the basket with a vacuum cleaner.

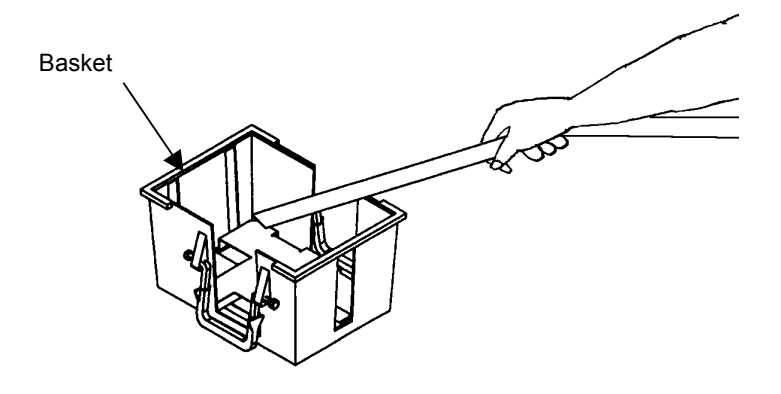

Fig. 4-3. Cleaning of basket

[Assembling procedure] 1. Reverse the above procedure for reassembly.

00
# Chapter 5. Troubleshooting 5.1. Stacking Error 5.1.1. Stacking error

| Primary factor;                       | Primary factor; Paper is stacked improperly.                                          |                                                                               |           |  |
|---------------------------------------|---------------------------------------------------------------------------------------|-------------------------------------------------------------------------------|-----------|--|
| Phenomenon                            | Causes and check                                                                      | Corrective actions                                                            | Reference |  |
|                                       | points                                                                                |                                                                               | section   |  |
| 1. Paper is<br>stacked<br>improperly. | 1. Paper is curled.<br>Check for the<br>amount of paper<br>curl and the<br>direction. | Turn paper in the hopper upside<br>down for adjustment.<br>Replace the paper. |           |  |
|                                       | 2. Static electricity is                                                              | Flip through the sheets of paper in                                           | 6.4.5     |  |
|                                       | built up in paper.                                                                    | the basket to check it.                                                       | 6.6.9     |  |
|                                       |                                                                                       | Replace the discharger.                                                       |           |  |

### 5.1.2. Stacking error in the sample tray only

| Primary factor; Paper is stacked improperly in the sample tray only. |                                             |                         |                      |  |
|----------------------------------------------------------------------|---------------------------------------------|-------------------------|----------------------|--|
| Phenomenon                                                           | Causes and check                            | Corrective actions      | Reference<br>section |  |
| 1. Paper is stacked                                                  | 1. Static electricity is built up in paper. | Replace the discharger. | 6.5.2                |  |
| improperly<br>in the<br>sample                                       | 2. The stacking<br>capacity is<br>exceeded. | Remove the paper.       |                      |  |
| tray only.                                                           | 3. Different sized papers are stacked.      | Remove the paper.       |                      |  |

### 5.1.3. Stacking error in a certain stacker only Pri Ph

| Primary factor; | Primary factor; Paper is stacked improperly in the container stacker 6. |                                  |           |  |
|-----------------|-------------------------------------------------------------------------|----------------------------------|-----------|--|
| Phenomenon      | Causes and check                                                        | Corrective actions               | Reference |  |
|                 | points                                                                  |                                  | section   |  |
| 1. Paper is     | 1. Static electricity is                                                | Replace the discharger.          | 6.4.5     |  |
| stacked         | built up in paper.                                                      |                                  |           |  |
| improperly      | 2. Paper is skewed.                                                     | Replace the idler roller ass'y.  | 6.4.9     |  |
| in a            |                                                                         | Replace the idler roller (S).    | 6.4.10    |  |
| certain         |                                                                         | Reset the pressure roller ass'y. | 6.3.1(1)  |  |
| stacker         |                                                                         | Reset the extension spring.      | 6.3.2(1)  |  |
| only.           | <ol><li>Stopper plate</li></ol>                                         | Reset the stopper plate ass'y.   | 6.1.9     |  |
|                 | operates improperly.                                                    | Replace the timing belt.         | 6.1.2     |  |
|                 | (1) Stopper plate hits                                                  | Adjust the tension of the timing | 7.2.5     |  |
|                 | against paper and                                                       | belt.                            |           |  |
|                 | paper is folded.                                                        | Reset the stopper home sensor.   |           |  |
|                 | (2) Stopper plate does                                                  | Adjust the stopper position.     |           |  |
|                 | not contact paper.                                                      |                                  |           |  |
|                 | 4. Jogger plate F ass'y                                                 | Reset the jogger plate F ass'y.  | 6.1.10    |  |
|                 | and jogger plate R                                                      | Reset the jogger plate R ass'y.  | 6.1.3     |  |
|                 | ass y operate                                                           | Replace the timing belt.         | 6.1.4     |  |
|                 | improperly.                                                             | Adjust the tension of the timing | 7.2.5     |  |
|                 | (1) Jogger plate hits                                                   | belt.                            |           |  |
|                 | against paper and                                                       | Reset the F jogger nome sensor.  |           |  |
|                 | paper is folded.                                                        | Reset the R Jogger nome sensor.  |           |  |
|                 | (2) Jogger plate does                                                   | Adjust the jogger position.      |           |  |
|                 | The contact paper.                                                      | Deplese the coloraid cas'        | C 4 4 4   |  |
|                 | 5. Solenoid of the                                                      | Replace the solehold ass y.      | 0.4.14    |  |
|                 | onset unit does not                                                     |                                  |           |  |
|                 | (1) Paper hits against                                                  |                                  |           |  |
|                 | the logger plate                                                        |                                  |           |  |
|                 | and paper is                                                            |                                  |           |  |
|                 | folded                                                                  |                                  |           |  |

| Primary factor; Paper is stacked improperly in the container stacker 5. |                                                                                                    |                                                                                                    |                                         |  |
|-------------------------------------------------------------------------|----------------------------------------------------------------------------------------------------|----------------------------------------------------------------------------------------------------|-----------------------------------------|--|
| Phenomenon                                                              | Causes and check<br>points                                                                                                    | Corrective actions                                                                                                    | Reference section                       |  |
| 1. Paper is<br>stacked                                                  | <ol> <li>Static electricity is<br/>built up in paper.</li> </ol>                                                                                                    | Replace the discharger.                                                                                                    | 6.4.5                                   |  |
| improperly<br>in the<br>lower<br>container<br>stacker 1.                | 2. Paper is skewed.                                                                                                    | Replace the idler roller ass'y.<br>Replace the idler roller (S).<br>Reset the pressure roller ass'y.<br>Reset the extension spring.<br>Check that the L paper guide B1<br>ass'y is closed.<br>Check that the L paper guide B2<br>ass'y is closed. | 6.4.9<br>6.4.10<br>6.3.1(2)<br>6.3.2(2) |  |
|                                                                         | <ol> <li>Stopper plate<br/>operates<br/>improperly.</li> <li>Stopper plate hits<br/>against paper and<br/>paper is folded.</li> <li>Stopper plate does<br/>not contact paper.</li> </ol>                                  | Reset the stopper plate ass'y.<br>Replace the timing belt.<br>Adjust the tension of the timing<br>belt.<br>Reset the stopper home sensor.<br>Adjust the stopper position.                                                                         | 6.1.9<br>6.1.2<br>7.2.5                 |  |
|                                                                         | <ol> <li>Jogger plate F<br/>ass'y and jogger<br/>plate R ass'y<br/>operate improperly.</li> <li>Jogger plate hits<br/>against paper and<br/>paper is folded.</li> <li>Jogger plate does<br/>not contact paper.</li> </ol> | Reset the jogger plate F ass'y.<br>Reset the jogger plate R ass'y.<br>Replace the timing belt.<br>Adjust the tension of the timing<br>belt.<br>Reset the F jogger home sensor.<br>Reset the R jogger home sensor.<br>Adjust the jogger position.  | 6.1.10<br>6.1.3<br>6.1.4<br>7.2.5       |  |
|                                                                         | <ol> <li>Solenoid of the<br/>offset unit does not<br/>operate.</li> <li>Paper hits against<br/>the jogger plate<br/>and paper is<br/>folded.</li> </ol>                                                                   | Replace the solenoid ass'y.                                                                                                    | 6.4.14                                  |  |

| Primary factor; Paper is stacked improperly in the container stacker 8. |                          |                                  |           |
|-------------------------------------------------------------------------|--------------------------|----------------------------------|-----------|
| Phenomenon                                                              | Causes and check         | Corrective actions               | Reference |
|                                                                         | points                   |                                  | section   |
| 1. Paper is                                                             | 1. Static electricity is | Replace the discharger.          | 6.4.5     |
| stacked                                                                 | built up in paper.       |                                  | 6.6.9     |
| improperly                                                              | 2. Paper is skewed.      | Replace the idler roller ass'y.  | 6.4.9     |
| in the                                                                  |                          | Replace the idler roller (S).    | 6.4.10    |
| upper                                                                   |                          | Reset the pressure roller ass y. | 6.3.1(1)  |
| container                                                               |                          | Reset the extension spring.      | 6.3.2(1)  |
| stacker 2.                                                              |                          | Check that the U paper guide B   | 0.0.5     |
|                                                                         |                          | ass y is closed.                 | 0.0.0     |
|                                                                         |                          |                                  | 0.0.7     |
|                                                                         | 3 Stopper plate          | Reset the stonner plate          | 619       |
|                                                                         | operates improperly      | Replace the timing belt          | 612       |
|                                                                         | (1) Stopper plate hits   | Adjust the tension of the timing | 7.2.5     |
|                                                                         | against paper and        | belt.                            |           |
|                                                                         | paper is folded.         | Reset the stopper home sensor.   |           |
|                                                                         | (2) Stopper plate does   | Adjust the stopper position.     |           |
|                                                                         | not contact paper.       |                                  |           |
|                                                                         | 4. Jogger plate F ass'y  | Reset the jogger plate F ass'y.  | 6.1.10    |
|                                                                         | and jogger plate R       | Reset the jogger plate R ass'y.  | 6.1.3     |
|                                                                         | ass'y operate            | Replace the timing belt.         | 6.1.4     |
|                                                                         | improperly.              | Adjust the tension of the timing | 7.2.5     |
|                                                                         | (1) Jogger plate hits    | belt.                            |           |
|                                                                         | against paper and        | Reset the F jogger nome sensor.  |           |
|                                                                         | (2) logger plate doos    | Adjust the logger nome sensor.   |           |
|                                                                         | (2) Jogger plate does    | Adjust the jogger position.      |           |
|                                                                         | 5 Solenoid of the        | Replace the solenoid ass'v       | 6 4 14    |
|                                                                         | offset unit does not     |                                  | 0.1.11    |
|                                                                         | operate.                 |                                  |           |
|                                                                         | (1) Paper hits against   |                                  |           |
|                                                                         | the jogger plate         |                                  |           |
|                                                                         | and paper is             |                                  |           |
|                                                                         | folded.                  |                                  |           |

| Primary factor; | Paper is stacked imprope          | erly in the container stacker 7.  |           |
|-----------------|-----------------------------------|-----------------------------------|-----------|
| Phenomenon      | Causes and check                  | Corrective actions                | Reference |
|                 | points                            |                                   | section   |
| 1. Paper is     | 1. Static electricity is          | Replace the discharger.           | 6.4.5     |
| stacked         | built up in paper.                |                                   | 6.6.9     |
| improperly      | 2. Paper is skewed.               | Replace the idler roller ass'y.   | 6.4.9     |
| in the          |                                   | Replace the idler roller (S).     | 6.4.10    |
| lower           |                                   | Reset the pressure roller ass'y.  | 6.3.1(2)  |
| container       |                                   | Reset the extension spring.       | 6.3.2(2)  |
| stacker 2.      |                                   | Check that the L paper guide B1   | 6.6.5     |
|                 |                                   | ass'y is closed.                  | 6.6.6     |
|                 |                                   | Check that the L paper guide B2   | 6.6.7     |
|                 |                                   | ass'y is closed.                  | 6.6.8     |
|                 |                                   | Check that the U paper guide B is |           |
|                 | 2. Otommor minto                  | Closed.                           | 6.1.0     |
|                 |                                   | Reset the stopper plate.          | 0.1.9     |
|                 | improperly                        | Adjust the tension of the timing  | 0.1.2     |
|                 | (1) Stoppor plato hite            | holt                              | 1.2.5     |
|                 | against paper and                 | Reset the stopper home sensor     |           |
|                 | naper is folded                   | Adjust the stopper nonic sensor.  |           |
|                 | (2) Stopper plate does            |                                   |           |
|                 | not contact paper.                |                                   |           |
|                 | 4. Jogger plate F ass'v           | Reset the logger plate F ass'v.   | 6.1.10    |
|                 | and jogger plate R                | Reset the jogger plate R ass'v.   | 6.1.3     |
|                 | ass'y operate                     | Replace the timing belt.          | 6.1.4     |
|                 | improperly.                       | Adjust the tension of the timing  | 7.2.5     |
|                 | (1) Jogger plate hits             | belt.                             |           |
|                 | against paper and                 | Reset the F jogger home sensor.   |           |
|                 | paper is folded.                  | Reset the R jogger home sensor.   |           |
|                 | (2) Jogger plate does             | Adjust the jogger position.       |           |
|                 | not contact paper.                |                                   |           |
|                 | <ol><li>Solenoid of the</li></ol> | Replace the solenoid ass'y.       | 6.4.14    |
|                 | offset unit does not              |                                   |           |
|                 | operate.                          |                                   |           |
|                 | (1) Paper hits against            |                                   |           |
|                 | the jogger plate                  |                                   |           |
|                 | and paper is                      |                                   |           |
|                 | folded.                           |                                   |           |

### 5.2. Panel Error

| Primary factor; Panel does not function.                                                   |                                                                                            |                                                                          |                   |  |
|--------------------------------------------------------------------------------------------|--------------------------------------------------------------------------------------------|--------------------------------------------------------------------------|-------------------|--|
| Phenomenon                                                                                 | Causes and check points                                                                    | Corrective actions                                                       | Reference section |  |
| 1. Container stacker indicator lamp                                                        | 1. PCB is faulty.                                                                          | Replace PCB: ST09X<br>P/K, SW962 P/K                                     | 6.8.2<br>6.8.3    |  |
| does not light up<br>during<br>discharging<br>paper.                                       | 2. Cable is disconnected.<br>Check the cable<br>visually and also<br>check the continuity. | Repair the cable or<br>connect the<br>connector properly:<br>ST09X-SW962 |                   |  |
| 2. Table does not move down even                                                           | 1. PCB is faulty.                                                                          | Replace PCB: ST09X<br>P/K, SW962 P/K                                     | 6.8.2<br>6.8.3    |  |
| though the switch<br>of the container<br>stacker that is not<br>in operation is<br>pushed. | 2. Cable is disconnected.<br>Check the cable<br>visually and also<br>check the continuity. | Repair the cable or<br>connect the<br>connector properly:<br>ST09X-SW962 |                   |  |
| See figure 5-1 in section                                                                  | on 5.2.                                                                                    |                                                                          |                   |  |

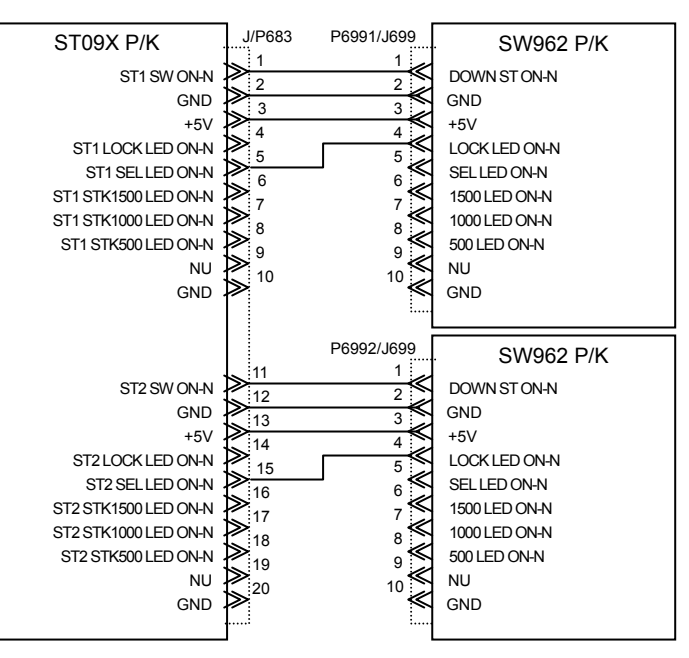

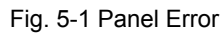

### 5.3. Error Codes

| Error | Error                            | Description                                                        | Reference |
|-------|----------------------------------|--------------------------------------------------------------------|-----------|
| EOOR  | Stacker 5 Full                   | Stacker 5 is full of paper                                         | 5 3 1     |
| EUUD  | Stacker & Full                   | Stacker 6 is full of paper.                                        | 5.3.1     |
| EUUC  | Stacker 7 Full                   | Stacker 7 is full of paper.                                        | 5.3.1     |
| EUUE  |                                  | Stacker 7 is full of paper.                                        | 5.5.1     |
| EUUF  | Stacker & Full                   | Stacker 8 is full of paper.                                        | 5.3.1     |
| E029  | Stacker 5 Basket Nonset          | 5.                                                                 | 5.3.2     |
| E02A  | Stacker 6 Basket Nonset          | No basket is set in the stacker 6.                                 | 5.3.2     |
| E02B  | Stacker 7 Basket Nonset          | No basket is set in the stacker 7.                                 | 5.3.2     |
| E02C  | Stacker 8 Basket Nonset          | No basket is set in the stacker 8.                                 | 5.3.2     |
| E02D  | CNT.STK Top Cover Open           | Top cover of the container stacker is open.                        | 5.3.3     |
| E02E  | Stacker 5 Front Cover Open       | Front cover of the stacker 5 is open.                              | 5.3.4     |
| E03A  | Stacker 6 Front Cover Open       | Front cover of the stacker 6 is open.                              | 5.3.4     |
| E038  | CNT.SKT V.Path Cover<br>Open     | Vertical path cover of the container stacker is open.              | 5.3.5     |
| E03B  | EXP CNT.STK Top Cover<br>Open    | Top cover of the add-on container stacker is open.                 | 5.3.3     |
| E03C  | Stacker 7 Front Cover Open       | Front cover of the stacker 7 is open.                              | 5.3.4     |
| E03D  | Stacker 8 Front Cover Open       | Front cover of the stacker 8 is open.                              | 5.3.4     |
| E039  | EXP CNT.SKT V.Path<br>Cover Open | Vertical path cover of the<br>add-on container stacker is<br>open. | 5.3.5     |

| Error | Error                  | Description                                                          | Reference |
|-------|------------------------|----------------------------------------------------------------------|-----------|
| code  | Eno                    | Description                                                          | section   |
| E0B0  | Paper On Paper Path 30 | Paper is on the paper path sensor 1 of the container stacker.        | 5.3.6     |
| E0B1  | Paper On Paper Path 31 | Paper is on the paper path sensor 2 of the container stacker.        | 5.3.6     |
| E0B2  | Paper On Paper Path 32 | Paper is on the paper path sensor 3 of the container stacker.        | 5.3.6     |
| E0B3  | Paper On Paper Path 33 | Paper is on the paper path sensor 4 of the container stacker.        | 5.3.6     |
| E0B4  | Paper On Paper Path 34 | Paper is on the paper path sensor 5 of the container stacker.        | 5.3.6     |
| E0B5  | Paper On Paper Path 35 | Paper is on the paper path sensor 6 of the container stacker.        | 5.3.6     |
| E0B6  | Paper On Paper Path 36 | Paper is on the paper path sensor 7 of the container stacker.        | 5.3.6     |
| E0B7  | Paper On Paper Path 37 | Paper is on the lower jam sensor of the container stacker.           | 5.3.6     |
| E0B8  | Paper On Paper Path 38 | Paper is on the upper jam sensor of the container stacker.           | 5.3.6     |
| E0B9  | Paper On Paper Path 39 | Paper is on the paper path sensor 1 of the add-on container stacker. | 5.3.6     |
| E0BA  | Paper On Paper Path 40 | Paper is on the paper path sensor 2 of the add-on container stacker. | 5.3.6     |
| E0BB  | Paper On Paper Path 41 | Paper is on the paper path sensor 3 of the add-on container stacker. | 5.3.6     |
| E0BC  | Paper On Paper Path 42 | Paper is on the paper path sensor 4 of the add-on container stacker. | 5.3.6     |
| E0BD  | Paper On Paper Path 43 | Paper is on the paper path sensor 5 of the add-on container stacker. | 5.3.6     |
| E0BE  | Paper On Paper Path 44 | Paper is on the paper path sensor 6 of the add-on container stacker. | 5.3.6     |
| E0BF  | Paper On Paper Path 45 | Paper is on the paper path sensor 7 of the add-on container stacker. | 5.3.6     |
| E0C0  | Paper On Paper Path 46 | Paper is on the lower jam sensor of the add-on container stacker.    | 5.3.6     |
| E0C1  | Paper On Paper Path 47 | Paper is on the upper jam sensor of the add-on container stacker.    | 5.3.6     |

| Error<br>code | Error                  | Description                                                                           | Reference section |
|---------------|------------------------|---------------------------------------------------------------------------------------|-------------------|
| E092          | Stacker 5 Size Unmatch | Basket size of the stacker 5 does not match the pick size.                            | 5.3.7             |
| E093          | Stacker 6 Size Unmatch | Basket size of the stacker 6 does not match the pick size.                            | 5.3.7             |
| E094          | Stacker 7 Size Unmatch | Basket size of the stacker 7 does not match the pick size.                            | 5.3.7             |
| E095          | Stacker 8 Size Unmatch | Basket size of the stacker 8 does not match the pick size.                            | 5.3.7             |
| E096          | Stacker Size Unmatch   | Stack size of the stacker does not match the pick size.                               | 5.3.8             |
| E198          | CNT.STK Jam 1          | Paper did not arrive at the jam sensor of the lower container stacker.                | 5.3.9             |
| E199          | CNT.STK Jam 2          | Paper did not depart from the jam<br>sensor of the lower container<br>stacker.        | 5.3.9             |
| E19A          | CNT.STK Jam 3          | Paper did not arrive at the jam<br>sensor of the upper container<br>stacker.          | 5.3.9             |
| E19B          | CNT.STK Jam 4          | Paper did not depart from the jam<br>sensor of the upper container<br>stacker.        | 5.3.9             |
| E19C          | CNT.STK Jam 5          | Paper did not arrive at the jam<br>sensor of the lower add-on container<br>stacker.   | 5.3.9             |
| E19D          | CNT.STK Jam 6          | Paper did not depart from the jam sensor of the lower add-on container stacker.       | 5.3.9             |
| E19E          | CNT.STK Jam 7          | Paper did not arrive at the jam<br>sensor of the upper add-on container<br>stacker.   | 5.3.9             |
| E19F          | CNT.STK Jam 8          | Paper did not depart from the jam<br>sensor of the upper add-on container<br>stacker. | 5.3.9             |
| E1A0          | CNT.STK Feed Jam 1     | Paper did not arrive at the paper path sensor 1 of the container stacker.             | 5.3.10            |
| E1A1          | CNT.STK Feed Jam 2     | Paper did not depart from the paper                                                   | 5.3.10            |

|      |                    | path sensor 1 of the container stacker.                                   |        |
|------|--------------------|---------------------------------------------------------------------------|--------|
| E1A2 | CNT.STK Feed Jam 3 | Paper did not arrive at the paper path sensor 2 of the container stacker. | 5.3.10 |

| Error<br>code | Error               | Description                                                                       | Reference section |
|---------------|---------------------|-----------------------------------------------------------------------------------|-------------------|
| E1A3          | CNT.STK Feed Jam 4  | Paper did not depart from the<br>paper path sensor 2 of the<br>container stacker. | 5.3.10            |
| E1A4          | CNT.STK Feed Jam 5  | Paper did not arrive at the paper path sensor 3 of the container stacker.         | 5.3.10            |
| E1A5          | CNT.STK Feed Jam 6  | Paper did not depart from the<br>paper path sensor 3 of the<br>container stacker. | 5.3.10            |
| E1A6          | CNT.STK Feed Jam 7  | Paper did not arrive at the paper<br>path sensor 4 of the container<br>stacker.   | 5.3.10            |
| E1A7          | CNT.STK Feed Jam 8  | Paper did not depart from the<br>paper path sensor 4 of the<br>container stacker. | 5.3.10            |
| E1A8          | CNT.STK Feed Jam 9  | Paper did not arrive at the paper path sensor 7 of the container stacker.         | 5.3.10            |
| E1A9          | CNT.STK Feed Jam 10 | Paper did not depart from the<br>paper path sensor 7 of the<br>container stacker. | 5.3.10            |
| E1AA          | CNT.STK Feed Jam 11 | Paper did not arrive at the paper<br>path sensor 5 of the container<br>stacker.   | 5.3.10            |
| E1AB          | CNT.STK Feed Jam 12 | Paper did not depart from the<br>paper path sensor 5 of the<br>container stacker. | 5.3.10            |
| E1AC          | CNT.STK Feed Jam 13 | Paper did not arrive at the paper<br>path sensor 6 of the container<br>stacker.   | 5.3.10            |
| E1AD          | CNT.STK Feed Jam 14 | Paper did not depart from the<br>paper path sensor 6 of the<br>container stacker. | 5.3.10            |

| E1AE | CNT.STK Feed Jam 15 | Paper did not arrive at the paper<br>path sensor 1 of the add-on<br>container stacker. | 5.3.10 |
|------|---------------------|----------------------------------------------------------------------------------------|--------|
| E1AF | CNT.STK Feed Jam 16 | Paper did not depart from the paper path sensor 1 of the add-on container stacker.     | 5.3.10 |

| Error | Error               | Description                                                                        | Reference |
|-------|---------------------|------------------------------------------------------------------------------------|-----------|
| code  | EIIUI               | Description                                                                        | section   |
| E1B0  | CNT.STK Feed Jam 17 | Paper did not arrive at the paper path sensor 2 of the add-on container stacker.   | 5.3.10    |
| E1B1  | CNT.STK Feed Jam 18 | Paper did not depart from the paper path sensor 2 of the add-on container stacker. | 5.3.10    |
| E1B2  | CNT.STK Feed Jam 19 | Paper did not arrive at the paper path sensor 3 of the add-on container stacker.   | 5.3.10    |
| E1B3  | CNT.STK Feed Jam 20 | Paper did not depart from the paper path sensor 3 of the add-on container stacker. | 5.3.10    |
| E1B4  | CNT.STK Feed Jam 21 | Paper did not arrive at the paper path sensor 4 of the add-on container stacker.   | 5.3.10    |
| E1B5  | CNT.STK Feed Jam 22 | Paper did not depart from the paper path sensor 4 of the add-on container stacker. | 5.3.10    |
| E1B6  | CNT.STK Feed Jam 23 | Paper did not arrive at the paper path sensor 7 of the add-on container stacker.   | 5.3.10    |
| E1B7  | CNT.STK Feed Jam 24 | Paper did not depart from the paper path sensor 7 of the add-on container stacker. | 5.3.10    |
| E1B8  | CNT.STK Feed Jam 25 | Paper did not arrive at the paper path sensor 5 of the add-on container stacker.   | 5.3.10    |
| E1B9  | CNT.STK Feed Jam 26 | Paper did not depart from the paper path sensor 5 of the add-on container stacker. | 5.3.10    |
| E1BA  | CNT.STK Feed Jam 27 | Paper did not arrive at the paper path sensor 6 of the add-on container stacker.   | 5.3.10    |

| E1BB CNT.STK Feed Jam 28 Paper<br>path s<br>stacke | did not depart from the paper 5.3.10<br>ensor 6 of the add-on container |
|----------------------------------------------------|-------------------------------------------------------------------------|
|----------------------------------------------------|-------------------------------------------------------------------------|

| Error | Error Description             |                                  | Reference |
|-------|-------------------------------|----------------------------------|-----------|
| code  | EIIO                          | Description                      | section   |
| E293  | DSE4 Read Error               | DSE4 signal error is detected.   | 5.3.11    |
| E294  | CONT.ST Incorrect Command     | Incorrect command is detected    | 5.3.12    |
|       |                               | in the container stacker.        |           |
| E295  | EXP CONT.ST Incorrect         | Incorrect command is detected    | 5.3.12    |
|       | Command                       | in the add-on container stacker. |           |
| E296  | CONT.ST Exit Signal Error     | Exit signal error is detected in | 5.3.13    |
|       |                               | the container stacker.           |           |
| E297  | EXP CONT.ST Exit Signal       | Exit signal error is detected in | 5.3.13    |
|       | Error                         | the add-on container stacker.    |           |
| E298  | CONT.ST ROM Error             | ROM error is detected in the     | 5.3.14    |
|       |                               | container stacker.               |           |
| E299  | EXP CONT.ST ROM Error         | ROM error is detected in the     | 5.3.14    |
|       |                               | add-on container stacker.        |           |
| E29A  | CONT.ST CPU Error             | CPU error is detected in the     | 5.3.15.1  |
|       |                               | container stacker.               |           |
| E29B  | EXP CONT.ST CPU Error         | CPU error is detected in the     | 5.3.15.1  |
|       |                               | add-on container stacker.        |           |
| E29C  | CONT.ST ACT Timeout           | Container stacker does not       | 5.3.16    |
|       |                               | start operation.                 |           |
| E29D  | CONT.ST DORMANT Timeout       | Container stacker cannot be in   | 5.3.16    |
|       |                               | standby mode.                    |           |
| E29E  | CONT.ST BUSY Timeout          | Container stacker is busy        | 5.3.16    |
|       |                               | continuously.                    |           |
| E29F  | CONT.ST PRINT Timeout         | Container stacker is in print    | 5.3.16    |
|       |                               | mode continuously.               |           |
| E2A0  | CONT.ST RAM Error             | RAM error is detected in the     | 5.3.17    |
|       |                               | container stacker.               |           |
| E2A1  | EXP CONT.ST RAM Error         | RAM error is detected in the     | 5.3.17    |
|       |                               | add-on container stacker.        |           |
| E2B4  | Stacker 5 F Jogger Pos. Error | F jogger position error is       | 5.3.18    |
|       |                               | detected in the stacker 5.       |           |
| E2B5  | Stacker 5 R Jogger Pos. Error | R jogger position error is       | 5.3.18    |
|       |                               | detected in the stacker 5.       |           |

5-6

| E2B6 | Stacker 5 Stoppper Pos. Error | Stopper position error is  | 5.3.18 |
|------|-------------------------------|----------------------------|--------|
|      |                               | detected in the stacker 5. |        |

| E27D | Stacker 7 TBL Down Timeout | Time required to move down the | 5.3.20 |
|------|----------------------------|--------------------------------|--------|
|      |                            | table of the stacker 7 exceeds |        |
|      |                            | the specified time.            |        |

| Error | Error Description             |                                                                                   | Reference |
|-------|-------------------------------|-----------------------------------------------------------------------------------|-----------|
| code  |                               |                                                                                   | section   |
| E2B7  | Stacker 6 F Jogger Pos. Error | F jogger position error is detected in the stacker 6.                             | 5.3.18    |
| E2B8  | Stacker 6 R Jogger Pos. Error | R jogger position error is detected in the stacker 6.                             | 5.3.18    |
| E2B9  | Stacker 6 Stopper Pos. Error  | Stopper position error is detected in the stacker 6.                              | 5.3.18    |
| E2BA  | Stacker 7 F Jogger Pos. Error | F jogger position error is detected in the stacker 7.                             | 5.3.18    |
| E2BB  | Stacker 7 R Jogger Pos. Error | R jogger position error is detected in the stacker 7.                             | 5.3.18    |
| E2BC  | Stacker 7 Stopper Pos. Error  | Stopper position error is detected in the stacker 7.                              | 5.3.18    |
| E2BD  | Stacker 8 F Jogger Pos. Error | F jogger position error is detected in the stacker 8.                             | 5.3.18    |
| E2BE  | Stacker 8 R Jogger Pos. Error | R jogger position error is detected in the stacker 8.                             | 5.3.18    |
| E2BF  | Stacker 8 Stopper Pos. Error  | Stopper position error is detected in the stacker 8.                              | 5.3.18    |
| E278  | Stacker 5 TBL Up Timeout      | Time required to move up the table of the stacker 5 exceeds the specified time.   | 5.3.19    |
| E279  | Stacker 5 TBL Down Timeout    | Time required to move down the table of the stacker 5 exceeds the specified time. | 5.3.20    |
| E27A  | Stacker 6 TBL Up Timeout      | Time required to move up the table of the stacker 6 exceeds the specified time.   | 5.3.19    |
| E27B  | Stacker 6 TBL Dowm Timeout    | Time required to move down the table of the stacker 6 exceeds the specified time. | 5.3.20    |
| E27C  | Stacker 7 TBL Up Timeout      | Time required to move up the table of the stacker 7 exceeds the specified time.   | 5.3.19    |

| Error<br>code | Error                      | Description                                                                       | Reference section |
|---------------|----------------------------|-----------------------------------------------------------------------------------|-------------------|
| E27E          | Stacker 8 TBL Up Timeout   | Time required to move up the table of the stacker 8 exceeds the specified time.   | 5.3.19            |
| E27F          | Stacker 8 TBL Down Timeout | Time required to move down the table of the stacker 8 exceeds the specified time. | 5.3.20            |
| E2E4          | CONT.ST Power Error        | ST P/K +24V error is detected in the container stacker.                           | 5.3.21            |
| E2E6          | EXP CONT.ST Power Error    | ST P/K +24V error is detected in the add-on container stacker.                    | 5.3.21            |

| MM | L | 00 |  |
|----|---|----|--|
|----|---|----|--|

### 5.3.1. E00B STACKER 5 FULL, E00C STACKER 6 FULL E00E STACKER 7 FULL, E00F STACKER 8 FULL

| Primary factor; E00E             | 3 Stacker 5 is full of pap  | er.                           |           |  |
|----------------------------------|-----------------------------|-------------------------------|-----------|--|
| E000                             | er.                         |                               |           |  |
| E00E Stacker 7 is full of paper. |                             |                               |           |  |
| EOOF                             | Stacker 8 is full of pap    | er.                           |           |  |
| Detecting condition;             | Stack full sensor is turned | on (H) during printing.       |           |  |
| Resetting condition;             | When reset SW pushed.       | 1                             |           |  |
| Phenomenon                       | Causes and check points     | Corrective actions            | Reference |  |
|                                  |                             |                               | section   |  |
| 1. This error code               | 1. Stacker is full of       | Remove paper from the         |           |  |
| IS INDICATED.                    | paper.                      | Stacker.                      | 0.0.7     |  |
| 2. This error code               | 1. Sensor is faulty.        | Replace the sensor.           | 0.2.7     |  |
| is indicated                     | EOOP: Diag No. 07           | EUUB/EUUE . SLACK FUII        |           |  |
| the stacker is                   | E00C: Diag. No. 07          | E00C/E00E · Stack Full        |           |  |
| not full of                      | E00E: Diag. No. 05          | Sensor II (S626)              |           |  |
| naper                            | E00E: Diag. No. 0B          |                               |           |  |
| papon                            | 2. PCB is faulty.           | Replace the PCB:              | 6.8.2     |  |
|                                  |                             | ST09X P/K                     | 0.0.2     |  |
|                                  | 3. Cable is                 | Repair the cable or           |           |  |
|                                  | disconnected.               | connect the connector         |           |  |
|                                  | Check the cable             | properly:                     |           |  |
|                                  | visually and also           | E00B/E00E: S686-P663          |           |  |
|                                  | check the continuity.       | E00C/E00F: S626-P660          |           |  |
| See figure 5-2 of se             | ction 5.3.1.                |                               |           |  |
| S626                             | J/P660 STOOX P              | K                             |           |  |
| Stack Full                       |                             | J/P668                        | S634      |  |
| Sensor U                         | 12 12 STACK FULL U SNS      | $P +5V \ge \frac{1}{2}$       | L Basket  |  |
|                                  | GND L BSKT                  |                               | Sensor U  |  |
|                                  |                             | GND                           |           |  |
| S686                             | J/P663                      | 4 1                           |           |  |
| Stack Full                       | 10 10 +5V S BSKT U          | $J_{SNS-N} \longrightarrow 5$ | S Basket  |  |
| Sensor L 3                       | 11 11 STACK FULL L SNS-     |                               | Sensor U  |  |
|                                  | J/P693                      | 7 1.5                         | S633      |  |
|                                  |                             | +5V 8 2                       | L Basket  |  |
|                                  | LBSKT                       | L SNS-N 9 3                   | Sensor L  |  |
|                                  |                             |                               |           |  |
|                                  |                             | +5V                           | S Basket  |  |
|                                  | S BSKT                      | l SNS-N $12 $ $3$             | Sensor L  |  |
|                                  |                             |                               |           |  |

Fig. 5-2 Error codes E00B, E00C, E00E, E00F, E029, E02A, E02B and E02C

### 5.3.2 E029 STACKER 5 BASKET NONSET, E02A STACKER 6 BASKET NONSET E02B STACKER 7 BASKET NONSET, E02C STACKER 8 BASKET NONSET

| Primary factor; E029 No basket is set in the stacker 5. |                                                  |                                      |                   |  |
|---------------------------------------------------------|--------------------------------------------------|--------------------------------------|-------------------|--|
| E02A No basket is set in the stacker 6.                 |                                                  |                                      |                   |  |
| E02                                                     | 3 No basket is set                               | in the stacker 7.                    |                   |  |
| E020                                                    | C No basket is set                               | in the stacker 8.                    |                   |  |
| Detecting condition;                                    | S basket sensor and                              | L basket sensor are turned off (H)   | at the start      |  |
|                                                         | of printing.                                     |                                      |                   |  |
| Resetting condition;                                    | When reset SW pus                                | hed.                                 | -                 |  |
| Phenomenon                                              | Causes and check                                 | coints Corrective actions            | Reference section |  |
| 1. This error                                           | <ol> <li>No basket is set<br/>stacker</li> </ol> | in the Set the basket in the stacker | 6.8.15            |  |
| indicated.                                              | oldoker.                                         |                                      |                   |  |
| 2. This error                                           | 1. Sensor is faulty.                             | Replace the sensor.                  | 6.8.8             |  |
| code is                                                 | Sensor test;                                     | E029/E02B : S Basket                 |                   |  |
| indicated even                                          | E029: Diag. No.                                  | 31/33 Sensor L(S636), L              |                   |  |
| though the                                              | E02A: Diag. No.                                  | 30/32 Basket Sensor U(S633)          |                   |  |
| basket is set in                                        | E02B: Diag. No.                                  | 39/3B E02A/E02C : S Basket           |                   |  |
| the stacker.                                            | E02C: Diag. No.                                  | 38/3A Sensor L(S635), L              |                   |  |
|                                                         |                                                  | Basket Sensor U(S634)                |                   |  |
|                                                         | 2. PCB is faulty.                                | Replace the PCB:                     | 6.8.2             |  |
|                                                         |                                                  | ST09X P/K                            |                   |  |
|                                                         | 3. Cable is disconn                              | ected. Repair the cable or           |                   |  |
|                                                         | Check the cable                                  | connect the connector                |                   |  |
|                                                         | visually and also                                | properly:                            |                   |  |
|                                                         | check the contin                                 | Lity. E029/E02B:S636-P668            |                   |  |
|                                                         |                                                  |                                      |                   |  |
|                                                         |                                                  | EU2A/EU2C:S635-P668                  |                   |  |
|                                                         | 4 Basket sensor is                               | not Mount the sensor                 | 688               |  |
|                                                         | mounted correct                                  | v. correctly.                        | 0.0.0             |  |
|                                                         | 5. The form of the                               | Replace the drawer unit.             | 6.7.1             |  |
|                                                         | actuator of a bas                                | ket                                  | -                 |  |
|                                                         | sensor has chan                                  | ged.                                 |                   |  |
|                                                         | 6. Basket is not set                             | Set the basket correctly             | 6.8.15            |  |
|                                                         | correctly.                                       | or replace the basket.               |                   |  |
| See figure 5-2 of se                                    | See figure 5-2 of section 5.3.1.                 |                                      |                   |  |

Polarity when it is open:

Stack Full Sensor: H, S basket sensor: H, L basket sensor: H

### 5.3.3. E02D CNT.STK TOP COVER OPEN E03B EXP CNT.STK TOP COVER OPEN

| Primary factor; E02D Top cover of the container stacker is open.                 |                                                                                                    |                                                                                   |                      |  |
|----------------------------------------------------------------------------------|----------------------------------------------------------------------------------------------------|-----------------------------------------------------------------------------------|----------------------|--|
| E03B Top cover of the add-on container stacker is open.                          |                                                                                                    |                                                                                   |                      |  |
| Detecting condition;                                                             | Top cover switch is turned o                                                                                                    | ff (L).                                                                           |                      |  |
| Resetting condition;                                                             | When reset SW pushed.                                                                                                    |                                                                                   | 1                    |  |
| Phenomenon                                                                       | Causes and check points                                                                                                    | Corrective actions                                                                | Reference<br>section |  |
| 1. This error code is indicated.                                                 | 1. Top cover is open.                                                                                                    | Close the top cover.                                                              | 3.4.1                |  |
| 2. This error code<br>is indicated<br>even though<br>the top cover<br>is closed. | <ol> <li>Top cover is not<br/>mounted correctly.<br/>Check that the<br/>protrusion of the cover<br/>fits in the detecting<br/>portion of the sensor.</li> </ol> | Mount the top cover correctly.                                                    | 3.4.2                |  |
|                                                                                  | 2. Protrusion of the top cover is faulty.                                                                                                    | Replace the top cover.                                                            | 3.4.2                |  |
|                                                                                  | <ol> <li>Top cover switch is not<br/>mounted correctly.</li> </ol>                                                                                              | Mount the top cover<br>switch correctly.<br>E02D/E03B: Top cover<br>switch (S605) | 6.8.4                |  |
|                                                                                  | 4. Switch is faulty.                                                                                                    | Replace the top cover<br>switch.<br>E02D/E03B: Top cover<br>switch (S605)         | 6.8.4                |  |
|                                                                                  | 5. PCB is faulty.                                                                                                    | Replace the PCB:<br>ST09X P/K                                                     | 6.8.2                |  |
|                                                                                  | 6. Cable is disconnected.                                                                                                    | Repair the cable or                                                               |                      |  |
|                                                                                  | Check the cable                                                                                                    | connect the connector                                                             |                      |  |
|                                                                                  | visually and also check                                                                                                    | properly:                                                                         |                      |  |
|                                                                                  | the continuity.                                                                                                    | E02D/E03B:S605-P638                                                               |                      |  |
| See figure 5-3 of se                                                             | ction 5.3.5.                                                                                                    |                                                                                   |                      |  |

Polarity when it is open:

Top cover switch: L

### 5.3.4. E02E STACKER 5 FRONT COVER OPEN E03A STACKER 6 FRONT COVER OPEN E03C STACKER 7 FRONT COVER OPEN E03D STACKER 8 FRONT COVER OPEN

| Pr       | Primary factor: E02E Front cover of the stacker 5 is open. |    |                         |                                 |                   |  |  |
|----------|------------------------------------------------------------|----|-------------------------|---------------------------------|-------------------|--|--|
|          | E03A Front cover of the stacker 6 is open.                 |    |                         |                                 |                   |  |  |
|          | E030                                                       | С  | Front cover of the sta  | icker 7 is open.                |                   |  |  |
|          | E03[                                                       | C  | Front cover of the sta  | icker 8 is open.                |                   |  |  |
| De       | etecting condition;                                        | Fr | ont cover switch of the | stacker to which paper is exi   | ited is turned    |  |  |
|          | -                                                          | of | f (L).                  |                                 |                   |  |  |
| Re       | esetting condition;                                        | W  | hen reset SW pushed.    |                                 |                   |  |  |
|          | Phenomenon                                                 |    | Causes and check points | Corrective actions              | Reference section |  |  |
| 1.       | This error code                                            | 1. | Front cover (L) is      | Close the front cover (L).      | 3.4.1             |  |  |
|          | is indicated.                                              |    | open.                   |                                 |                   |  |  |
| 2.       | This error code                                            | 1. | Pushed SW of            | Open and colse the front        |                   |  |  |
|          | is indicated                                               |    | Panel.                  | cover (L).                      |                   |  |  |
|          | even though                                                | 2. | Front cover (L) is      | Mount the front cover (L)       | 3.4.2             |  |  |
|          | the front cover                                            |    | not mounted             | correctly.                      |                   |  |  |
|          | is closed.                                                 |    | correctly.              |                                 |                   |  |  |
|          |                                                            | 3. | Front cover (L) is      | Replace the front cover         | 3.4.2             |  |  |
|          |                                                            |    | faulty.                 | (L).                            |                   |  |  |
|          |                                                            | 4. | Front cover switch is   | Mount the front cover           | 6.8.9             |  |  |
|          |                                                            |    | not mounted             | switch correctly.               |                   |  |  |
|          |                                                            |    | correctly.              | E02E/E03C: Front cover          |                   |  |  |
|          |                                                            |    |                         | switch L(S608)                  |                   |  |  |
|          |                                                            |    |                         | E03A/E03D: Front cover          |                   |  |  |
|          |                                                            | _  | <u> </u>                | switch U(S607)                  |                   |  |  |
|          |                                                            | 5. | Switch is faulty.       | Replace the front cover switch. | 6.8.9             |  |  |
|          |                                                            | 6. | PCB is faulty.          | Replace the PCB:<br>ST09X P/K   | 6.8.2             |  |  |
|          |                                                            | 7. | Cable is                | Repair the cable or             |                   |  |  |
|          |                                                            |    | disconnected.           | connect the connector           |                   |  |  |
|          |                                                            |    | Check the cable         | properly:                       |                   |  |  |
|          |                                                            |    | visually and also       | E02E/E03C: S608-P640            |                   |  |  |
|          |                                                            |    | check the continuity.   | E03A/E03D: S607-P640            |                   |  |  |
| <u> </u> |                                                            |    |                         |                                 |                   |  |  |

See figure 5-3 of section 5.3.5.

Polarity when it is open:

Front cover switch: L

| MM | L | 00 |  |
|----|---|----|--|
|----|---|----|--|

### 5.3.5. E038 CNT.STK V.PATH COVER OPEN E039 EXP CNT.STK V.PATH COVER OPEN

| Primary factor; E038 Front cover (R) of the container stacker is open.                  |                                                                                                    |                                                                                           |                   |  |  |
|-----------------------------------------------------------------------------------------|----------------------------------------------------------------------------------------------------|-------------------------------------------------------------------------------------------|-------------------|--|--|
| E039                                                                                    | 9 Front cover (R) of the ac                                                                                                    | ld-on container stacker is o                                                              | pen.              |  |  |
| Detecting condition;                                                                    | V. path cover switch is turne                                                                                                    | ed off (L).                                                                               |                   |  |  |
| Resetting condition;                                                                    | When reset SW pushed.                                                                                                    |                                                                                           |                   |  |  |
| Phenomenon                                                                              | Causes and check points                                                                                                    | Corrective actions                                                                        | Reference section |  |  |
| 1. This error code is indicated.                                                        | <ol> <li>Front cover (R) is<br/>open.</li> </ol>                                                                                                    | Close the front cover (R).                                                                | 3.4.1             |  |  |
| 2. This error code<br>is indicated<br>even though<br>the V. path<br>cover is<br>closed. | <ol> <li>Front cover (R) is not<br/>mounted correctly.<br/>Check that the<br/>protrusion of the cover<br/>fits in the detecting<br/>portion of the sensor.</li> </ol> | Mount the front cover (R) correctly.                                                      | 3.4.2             |  |  |
|                                                                                         | 2. Protrusion of the front cover (R) is faulty.                                                                                                    | Replace the front cover (R).                                                              | 3.4.2             |  |  |
|                                                                                         | <ol> <li>V. path cover switch is<br/>not mounted correctly.</li> </ol>                                                                                                | Mount the V. path cover<br>switch correctly.<br>E038/E039: V. path<br>cover switch (S606) | 6.8.7             |  |  |
|                                                                                         | 4. Switch is faulty.                                                                                                    | Replace the V. path<br>cover switch.<br>E038/E039: V. path<br>cover switch (S606)         | 6.8.7             |  |  |
|                                                                                         | 5. PCB is faulty.                                                                                                    | Replace the PCB.<br>ST09X P/K                                                             | 6.8.2             |  |  |
|                                                                                         | 6. Cable is disconnected.                                                                                                    | Repair the cable or                                                                       |                   |  |  |
|                                                                                         | Check the cable                                                                                                    | connect the connector                                                                     |                   |  |  |
|                                                                                         | visually and also check                                                                                                    | properly:                                                                                 |                   |  |  |
|                                                                                         | the continuity.                                                                                                    | E038/E039: S606-P639                                                                      |                   |  |  |
| See figure 5-3 of section 5.3.5.                                                        |                                                                                                    |                                                                                           |                   |  |  |

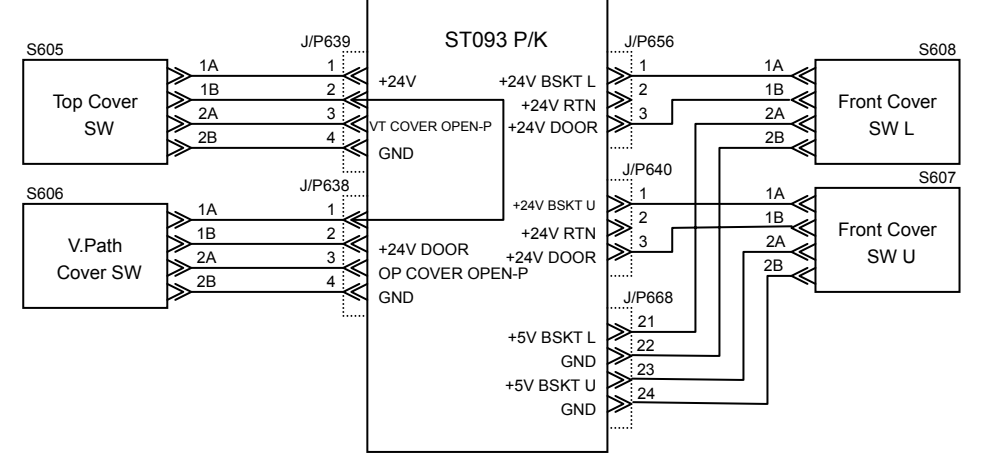

00

MM

L

Fig. 5-3 Error codes E02D, E03B, E02E, E03A, E03C, E03D, E038 and E039

Polarity when it is open:

V. path cover switch: H

5.3.6. E0B0 PAPER ON PAPER PATH 30, E0B1 PAPER ON PAPER PATH 31 E0B2 PAPER ON PAPER PATH 32, E0B3 PAPER ON PAPER PATH 33 E0B4 PAPER ON PAPER PATH 34, E0B5 PAPER ON PAPER PATH 35 E0B6 PAPER ON PAPER PATH 36, E0B7 PAPER ON PAPER PATH 37 E0B8 PAPER ON PAPER PATH 38, E0B9 PAPER ON PAPER PATH 39 E0BA PAPER ON PAPER PATH 40, E0BB PAPER ON PAPER PATH 41 E0BC PAPER ON PAPER PATH 42, E0BD PAPER ON PAPER PATH 43 E0BE PAPER ON PAPER PATH 44, E0BF PAPER ON PAPER PATH 45 E0C0 PAPER ON PAPER PATH 46, E0C1 PAPER ON PAPER PATH 47

| Primary factor; Pap                                                           | Primary factor; Paper is on the paper path of the container stacker. |                               |                   |  |  |
|-------------------------------------------------------------------------------|----------------------------------------------------------------------|-------------------------------|-------------------|--|--|
| Detecting condition                                                           | ; One of the sensors show                                            | n in the table below is turne | d on (L) when     |  |  |
| resetting or being in standby mode.                                           |                                                                      |                               |                   |  |  |
| Resetting condition                                                           | When reset SW pushed.                                                |                               |                   |  |  |
| Phenomenon                                                                    | Causes and check<br>points                                           | Corrective actions            | Reference section |  |  |
| 1. This error code 1. Paper is on the Remove paper. is indicated. paper path. |                                                                      |                               |                   |  |  |
| 2. This error code is indicated                                               | <ol> <li>Foreign matter is on<br/>the paper path.</li> </ol>         | Remove foreign matter.        |                   |  |  |
| even though                                                                   | 2. Sensor is faulty.                                                 | Replace the sensor.           | See table         |  |  |
| paper is not on                                                               | Sensor test;                                                         | (See table below.)            | below.            |  |  |
| the paper path.                                                               | Diag. No.                                                            |                               |                   |  |  |
|                                                                               | (See table below.)                                                   |                               |                   |  |  |
|                                                                               | 3. PCB is faulty.                                                    | Replace the PCB:              | 6.8.2             |  |  |
|                                                                               |                                                                      | ST09X P/K                     |                   |  |  |
|                                                                               | 4. Sensor is not                                                     | Mount the sensor              | See table         |  |  |
| mounted properly. properly. below.                                            |                                                                      |                               |                   |  |  |
| See figure 5-4 of se                                                          | ection 5.3.6.                                                        |                               |                   |  |  |

| Itom | Error Diag. |     | Sensor |                     | Reference |
|------|-------------|-----|--------|---------------------|-----------|
| nem  | code        | No. | No.    | Name                | section   |
| (1)  | E0B0        | 40  | S611   | Paper path sensor 1 | 6.3.3(2)  |
| (2)  | E0B1        | 41  | S612   | Paper path sensor 2 | 6.3.3(1)  |
| (3)  | E0B2        | 42  | S613   | Paper path sensor 3 | 6.4.7     |
| (4)  | E0B3        | 43  | S614   | Paper path sensor 4 | 6.4.7     |
| (5)  | E0B4        | 44  | S615   | Paper path sensor 5 | 6.6.2     |
| (6)  | E0B5        | 45  | S616   | Paper path sensor 6 | 6.6.3     |
| (7)  | E0B6        | 46  | S617   | Paper path sensor 7 | 6.3.3(1)  |
| (8)  | E0B7        | 27  | S656   | Jam sensor L        | 6.1.7     |
| (9)  | E0B8        | 17  | S655   | Jam sensor U        | 6.8.5     |
| (10) | E0B9        | 48  | S611   | Paper path sensor 1 | 6.3.3(2)  |
| (11) | E0BA        | 49  | S612   | Paper path sensor 2 | 6.3.3(1)  |

| (12) | E0BB | 4A | S613 | Paper path sensor 3 | 6.4.7    |
|------|------|----|------|---------------------|----------|
| (13) | E0BC | 4B | S614 | Paper path sensor 4 | 6.4.7    |
| (14) | E0BD | 4C | S615 | Paper path sensor 5 |          |
| (15) | E0BE | 4D | S616 | Paper path sensor 6 |          |
| (16) | E0BF | 4E | S617 | Paper path sensor 7 | 6.3.3(1) |
| (17) | E0C0 | 2F | S656 | Jam sensor L        | 6.1.7    |
| (18) | E0C1 | 1F | S655 | Jam sensor U        | 6.8.5    |

Items (1) to (9): Container stacker Items (10) to (18): Add-on container stacker

### Polarity when it is open:

Paper path sensor: H, Jam sensor:H

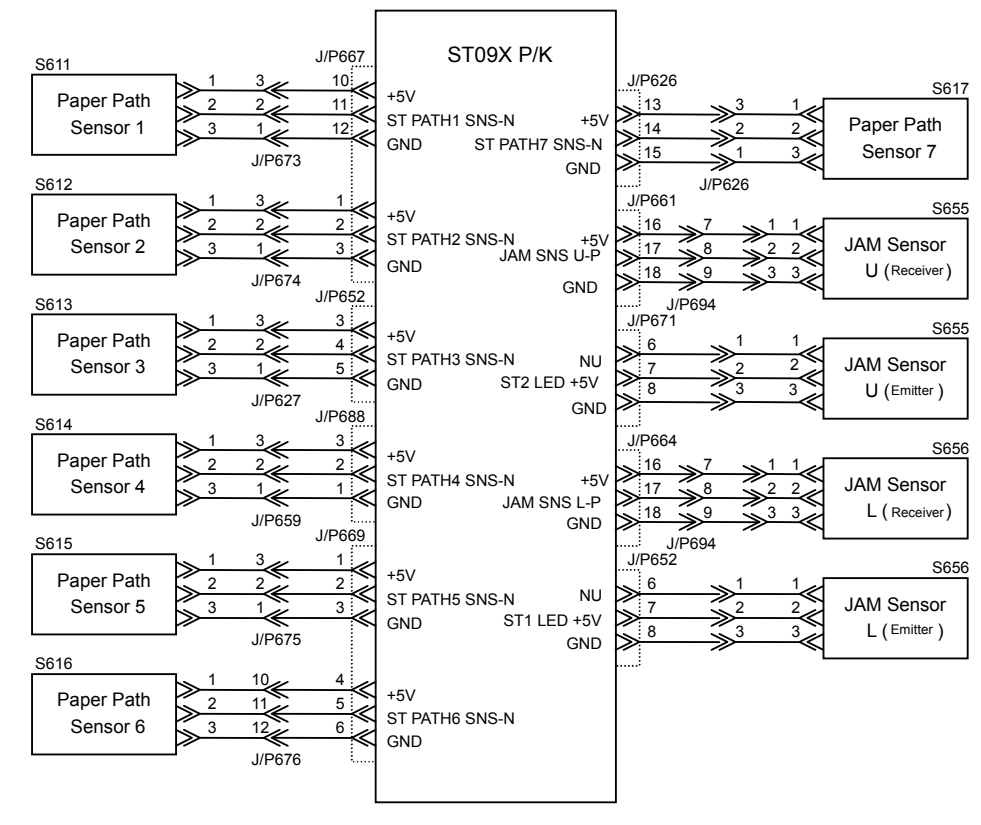

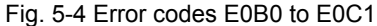

### MM L 00

### 5.3.7. E092 STACKER 5 SIZE UNMATCH E093 STACKER 6 SIZE UNMATCH E094 STACKER 7 SIZE UNMATCH E095 STACKER 8 SIZE UNMATCH

| Primary factor; Stacker basket size does not match the pick paper size. |                                                                    |                         |                    |  |  |
|-------------------------------------------------------------------------|--------------------------------------------------------------------|-------------------------|--------------------|--|--|
| Detecting condition;                                                    | Long-sized paper is pick                                           | ed though the small bas | sket is set in the |  |  |
|                                                                         | stacker.                                                           |                         |                    |  |  |
| Resetting condition;                                                    | When reset SW pushed.                                              |                         |                    |  |  |
| Phenomenon Causes and check Corrective actions Reference section        |                                                                    |                         |                    |  |  |
| 1. This error code                                                      | 1. This error code 1. Small basket is set Replace the small 6.8.15 |                         |                    |  |  |
| is indicated. in the stacker. basket with the large                     |                                                                    |                         |                    |  |  |
|                                                                         |                                                                    | basket.                 |                    |  |  |

### 5.3.8. E096 STACKER SIZE UNMATCH

| Primary factor; Stacker paper size does not match the pick paper size. |                                                                                   |  |  |  |  |  |
|------------------------------------------------------------------------|-----------------------------------------------------------------------------------|--|--|--|--|--|
| Detecting condition;                                                   | Detecting condition; Paper whose size is different from the stacker paper size is |  |  |  |  |  |
|                                                                        | printed.                                                                          |  |  |  |  |  |
| Resetting condition;                                                   | When reset SW pushed.                                                             |  |  |  |  |  |
| Phenomenon                                                             | Reference<br>section                                                              |  |  |  |  |  |
| 1. This error code 1. Different sized Remove the paper                 |                                                                                   |  |  |  |  |  |
| is indicated. papers are stacked from the stacker.                     |                                                                                   |  |  |  |  |  |
|                                                                        | in the same stacker.                                                              |  |  |  |  |  |

### 5.3.9 E198 CNT.STK JAM 1, E199 CNT.STK JAM 2 E19A CNT.STK JAM 3, E19B CNT.STK JAM 4 E19C CNT.STK JAM 5, E19D CNT.STK JAM 6 E19E CNT.STK JAM 7, E19F CNT.STK JAM 8

| Primary factor;                                                          |                                    |                             |                      |  |  |  |  |
|--------------------------------------------------------------------------|------------------------------------|-----------------------------|----------------------|--|--|--|--|
| E 198 Paper did not arrive at the jam sensor L of the container stacker. |                                    |                             |                      |  |  |  |  |
| E 199 Paper did not arrive at the jam sensor L of the container stacker. |                                    |                             |                      |  |  |  |  |
| E 19A Paper did not arrive at the jam sensor U of the container stacker. |                                    |                             |                      |  |  |  |  |
| E19D Tap                                                                 | ber did not arrive at the jam sens | sor L of the add-on contain | er stacker           |  |  |  |  |
| F19D Par                                                                 | per did not depart from the jam s  | ensor L of the add-on con   | tainer stacker.      |  |  |  |  |
| E19E Pap                                                                 | er did not arrive at the iam sens  | or U of the add-on contain  | er stacker.          |  |  |  |  |
| E19F Pap                                                                 | er did not depart from the jam se  | ensor U of the add-on con   | tainer stacker.      |  |  |  |  |
| Detecting co                                                             | ndition; Jam sensor does no        | ot check paper conveya      | nce within the       |  |  |  |  |
|                                                                          | specified time.                    |                             |                      |  |  |  |  |
| Resetting co                                                             | ndition; When reset SW pushed      | d                           |                      |  |  |  |  |
| Phenomeno                                                                | on Causes and check points         | Corrective actions          | Reference<br>section |  |  |  |  |
| 1. Paper did                                                             | 1. Foreign matter is on            | Remove the forein           |                      |  |  |  |  |
| not arrive                                                               | at the paper path.                 | matter.                     |                      |  |  |  |  |
| the jam                                                                  |                                    | Clean the paper path.       |                      |  |  |  |  |
| sensor.                                                                  | 2. Roller is worn or the           | Replace the roller.         | 6.3.2(1), 6.4.10     |  |  |  |  |
|                                                                          | pressure is low.                   |                             | 6.3.2(2), 6.4.11     |  |  |  |  |
|                                                                          | 2. Concer in foulty                | Deplose the senser          | 0.3.22, 23, 24       |  |  |  |  |
|                                                                          | Sonsor tost:                       | (See right table )          | see light            |  |  |  |  |
|                                                                          | Diag No                            | (See light table.)          | lable.               |  |  |  |  |
|                                                                          | (See right table.)                 |                             |                      |  |  |  |  |
|                                                                          | 4. PCB is faulty.                  | Replace the PCB:            | 6.8.2                |  |  |  |  |
|                                                                          |                                    | ST09X P/K                   |                      |  |  |  |  |
|                                                                          | 5. Cable is disconnected.          | Repair the cable or         |                      |  |  |  |  |
|                                                                          | Check the cable                    | connect the connector       |                      |  |  |  |  |
|                                                                          | visually and also                  | properly.                   |                      |  |  |  |  |
|                                                                          | check the continuity.              |                             |                      |  |  |  |  |
| 2. Paper did                                                             | 1. Paper is stacked                | See "5.1 Stacking           |                      |  |  |  |  |
| not depart                                                               | improperly in the                  | Error".                     |                      |  |  |  |  |
| from the ja                                                              | im Dasket.                         | Deplose the concer          | Coorielat            |  |  |  |  |
| 5611501.                                                                 | 2. Sensor tost:                    | (See right table )          | see light            |  |  |  |  |
|                                                                          | Diag No                            | (See light table.)          | lable.               |  |  |  |  |
|                                                                          | (See right table )                 |                             |                      |  |  |  |  |
|                                                                          | 3. Stack full sensor is            | Replace the sensor          |                      |  |  |  |  |
|                                                                          | faulty or the stack full           | (See section 5.3.1.)        |                      |  |  |  |  |
|                                                                          | sensor is not mounted              | Mount the sensor            |                      |  |  |  |  |
|                                                                          | properly.                          | properly.                   |                      |  |  |  |  |
| See figure 5-4 of section 5.3.6.                                         |                                    |                             |                      |  |  |  |  |

Chapter 5. Troubleshooting

### Polarity when it is open: Jam sensor: H

### List of sensor Diag. No./sensor No.

| Itom | Itom Error Diag. |     | Sensor |              | Reference |
|------|------------------|-----|--------|--------------|-----------|
| nem  | code             | No. | No.    | Name         | section   |
| (1)  | E198             | 27  | S655   | Jam sensor L | 6.1.7     |
| (2)  | E199             | 27  | S655   | Jam sensor L | 6.8.5     |
| (3)  | E19A             | 17  | S653   | Jam sensor U |           |
| (4)  | E19B             | 17  | S653   | Jam sensor U |           |
| (5)  | E19C             | 2F  | S655   | Jam sensor L |           |
| (6)  | E19D             | 2F  | S655   | Jam sensor L |           |
| (7)  | E19E             | 1F  | S653   | Jam sensor U |           |
| (8)  | E19F             | 1F  | S653   | Jam sensor U |           |

Items (1) to (4): Container stacker Items (5) to (8): Add-on container stacker

### Sensor cable check list

| Itom | Error | Sensor |              | Location of cable to be |
|------|-------|--------|--------------|-------------------------|
| Item | code  | No.    | Name         | repaired                |
| (1)  | E198  | S655   | Jam sensor L | S655-P664, S655-P652    |
| (2)  | E199  | S655   | Jam sensor L | S655-P664, S655-P652    |
| (3)  | E19A  | S653   | Jam sensor U | S653-P661, S653-P671    |
| (4)  | E19B  | S653   | Jam sensor U | S653-P661, S653-P671    |
| (5)  | E19C  | S655   | Jam sensor L | S655-P664, S655-P652    |
| (6)  | E19D  | S655   | Jam sensor L | S655-P664, S655-P652    |
| (7)  | E19E  | S653   | Jam sensor U | S653-P661, S653-P671    |
| (8)  | E19F  | S653   | Jam sensor U | S653-P661, S653-P671    |

Items (1) to (4): Container stacker Items (5) to (8): Add-on container stacker

5.3.10 E1A0 CNT.STK FEED JAM 1, E1A1 CNT.STK FEED JAM 2 E1A2 CNT.STK FEED JAM 3, E1A3 CNT.STK FEED JAM 4 E1A4 CNT.STK FEED JAM 5, E1A5 CNT.STK FEED JAM 6 E1A6 CNT.STK FEED JAM 7, E1A7 CNT.STK FEED JAM 8 E1A8 CNT.STK FEED JAM 9, E1A9 CNT.STK FEED JAM 10 E1AA CNT.STK FEED JAM 11, E1AB CNT.STK FEED JAM 12 E1AC CNT.STK FEED JAM 13, E1AD CNT.STK FEED JAM 14 E1AE CNT.STK FEED JAM 15, E1AF CNT.STK FEED JAM 16 E1B0 CNT.STK FEED JAM 17, E1B1 CNT.STK FEED JAM 18 E1B2 CNT.STK FEED JAM 19, E1B3 CNT.STK FEED JAM 20 E1B4 CNT.STK FEED JAM 21, E1B5 CNT.STK FEED JAM 22 E1B6 CNT.STK FEED JAM 23, E1B7 CNT.STK FEED JAM 24 E1B8 CNT.STK FEED JAM 25, E1B9 CNT.STK FEED JAM 28

Primary factor;

E1A0 Paper did not arrive at the paper path sensor 1 of the container stacker. E1A1 Paper did not depart from the paper path sensor 1 of the container stacker. E1A2 Paper did not arrive at the paper path sensor 2 of the container stacker. E1A3 Paper did not depart from the paper path sensor 2 of the container stacker. E1A4 Paper did not arrive at the paper path sensor 3 of the container stacker. E1A5 Paper did not depart from the paper path sensor 3 of the container stacker. E1A6 Paper did not arrive at the paper path sensor 4 of the container stacker. E1A7 Paper did not depart from the paper path sensor 4 of the container stacker. E1A8 Paper did not arrive at the paper path sensor 7 of the container stacker. E1A9 Paper did not depart from the paper path sensor 7 of the container stacker. E1AA Paper did not arrive at the paper path sensor 5 of the container stacker. E1AB Paper did not depart from the paper path sensor 5 of the container stacker. E1AC Paper did not arrive at the paper path sensor 6 of the container stacker. E1AD Paper did not depart from the paper path sensor 6 of the container stacker. E1AE Paper did not arrive at the paper path sensor 1 of the add-on container stacker. E1AF Paper did not depart from the paper path sensor 1 of the add-on container stacker. E1B0 Paper did not arrive at the paper path sensor 2 of the add-on container stacker. E1B1 Paper did not depart from the paper path sensor 2 of the add-on container stacker. E1B2 Paper did not arrive at the paper path sensor 3 of the add-on container stacker. E1B3 Paper did not depart from the paper path sensor 3 of the add-on container stacker. E1B4 Paper did not arrive at the paper path sensor 4 of the add-on container stacker. E1B5 Paper did not depart from the paper path sensor 4 of the add-on container stacker. E1B6 Paper did not arrive at the paper path sensor 7 of the add-on container stacker. E1B7 Paper did not depart from the paper path sensor 7 of the add-on container stacker. E1B8 Paper did not arrive at the paper path sensor 5 of the add-on container stacker. E1B9 Paper did not depart from the paper path sensor 5 of the add-on container stacker. E1BA Paper did not arrive at the paper path sensor 6 of the add-on container stacker. E1BB Paper did not depart from the paper path sensor 6 of the add-on container stacker. Detecting condition: Paper path sensor does not check paper convevance within the specified time. Resetting condition; When reset SW pushed.

| Phenomenon                                        | Causes and check points                                                                    | Corrective actions                                        | Reference section                                              |
|---------------------------------------------------|--------------------------------------------------------------------------------------------|-----------------------------------------------------------|----------------------------------------------------------------|
| 1. Paper did<br>not arrive at<br>the paper        | 1. Foreign matter is on the paper path.                                                    | Remove the forein<br>matter.<br>Clean the paper path.     |                                                                |
| path<br>sensor.                                   | 2. Paper guide is not closed properly.                                                     | Close the paper guide properly.                           |                                                                |
| Paper did<br>not depart<br>from the<br>paper path | <ol> <li>Roller is worn or the<br/>pressure is low.</li> </ol>                             | Replace the roller.                                       | 6.3.2(1), 6.6.6<br>6.3.2(2), 6.6.8<br>6.3.22, 23, 24<br>6.6.19 |
| sensor                                            | 4. Sensor is not mounted properly.                                                         | Mount the sensor properly.                                | See table below.                                               |
|                                                   | 5. Sensor is faulty.<br>Sensor test;<br>Diag. No.<br>(See table below.)                    | Replace the sensor.<br>(See table below.)                 | See table below.                                               |
|                                                   | 6. Cable is disconnected.<br>Check the cable<br>visually and also<br>check the continuity. | Repair the cable or<br>connect the connector<br>properly. | See table below.                                               |
|                                                   | 7. Motor turns<br>abnormally due to<br>overload.                                           | Replace the motor.<br>(See table below.)                  | See table below.                                               |
|                                                   | 8. Motor is faulty.                                                                        | Replace the motor.<br>(See table below.)                  |                                                                |
|                                                   | 9. Solenoid is faulty.                                                                     | Replace the motor.<br>(See table below.)                  | 6.8.2                                                          |
|                                                   | 10. PCB is faulty.                                                                         | Replace the PCB:<br>ST09X P/K                             |                                                                |

MM

00

See figure 5-5 of section 5.3.10.

Polarity when it is open:

Paper path sensor: H

Sensors

| Itom | Error oodo | Diag. |       | Sensor                |          |
|------|------------|-------|-------|-----------------------|----------|
| nem  | Enor code  | No.   | No.   | Name                  | section  |
| (1)  | E1A0/E1A1  | 40    | S611  | Paper path sensor 1   | 6.3.3(2) |
|      | E1AE/E1AF  | 48    | 0011  |                       |          |
| (2)  | E1A2/E1A3  | 41    | \$612 | Paper path sensor 2   | 6.3.3(1) |
|      | E1B0/E1B1  | 49    | 3012  | Faper path sensor 2   |          |
| (3)  | E1A4/E1A5  | 42    | \$613 | Paper path sensor 3   | 6.4.7    |
|      | E1B2/E1B3  | 4A    | 3013  | Faper path sensor 5   |          |
| (4)  | E1A6/E1A7  | 43    | S614  | Paper path sensor 4   | 6.4.7    |
|      | E1B4/E1B5  | 4B    | 3014  | Faper path sensor 4   |          |
| (5)  | E1A8/E1A9  | 46    | \$630 | Paper path sensor 7   | 6.3.3(1) |
|      | E1B6/E1B7  | 4E    | 3030  | Faper path sensor /   |          |
| (6)  | E1AA/E1AB  | 44    | 8615  | Depar path concer 5   | 6.6.2    |
|      | E1B8/E1B9  | 4C    | 3015  | Paper patri serisor 5 |          |
| (7)  | E1AC/E1AD  | 45    | S616  | Paper path sensor 6   | 6.6.3    |
|      | E1BA/E1BB  | 4D    | 3010  |                       |          |

Upper column: Container stacker Lower column: Add-on container stacker

Motors

| Itom | Error codo | Diag. |       | Motor             |         |
|------|------------|-------|-------|-------------------|---------|
| nem  |            | No.   | No.   | Name              | section |
| (1)  | E1A0/E1A1  | 84    | M609  | Feed motor I      | 6.3.8   |
|      | E1AE/E1AF  | 94    | 10003 |                   |         |
| (2)  | E1A2/E1A3  | 80    | MGOE  | Food motor U      | 6.3.7   |
|      | E1B0/E1B1  | 90    | COON  | reed motor U      |         |
| (3)  | E1A4/E1A5  | 84    | M600  | Food motor I      | 6.3.8   |
|      | E1B2/E1B3  | 94    | 1009  |                   |         |
| (4)  | E1A6/E1A7  | 80    | M605  | Food motor II     | 6.3.7   |
|      | E1B4/E1B5  | 90    | 10005 | reed motor o      |         |
| (5)  | E1A8/E1A9  | 80    | MGOF  | Food motor II     | 6.3.7   |
|      | E1B6/E1B7  | 90    | 10005 | Feed motor O      |         |
| (6)  | E1AA/E1AB  | 00    | Meon  | Option food motor | 6.6.13  |
|      | E1B8/E1B9  | 90    | 1002  |                   |         |
| (7)  | E1AC/E1AD  | 08    | M602  | Option food motor | 6.6.13  |
|      | E1BA/E1BB  | 90    | 1002  |                   |         |

Upper column: Container stacker Lower column: Add-on container stacker

Solenoids

| Item Error code |           | Fror code Diag. |        | Solenoid                 |         |
|-----------------|-----------|-----------------|--------|--------------------------|---------|
| nem             |           | No.             | No.    | Name                     | section |
| (1)             | E1A0/E1A1 | A6              | SI 606 | LIL gate solenoid        | 6.3.25  |
|                 | E1AE/E1AF | AE              | 31000  | OL gate solenoid         |         |
| (2)             | E1A2/E1A3 | A6              | SI 606 | LIL gate solenoid        | 6.3.25  |
|                 | E1B0/E1B1 | AE              | 31000  | OL gale solenoid         |         |
| (3)             | E1A4/E1A5 | A6              | SI 606 | LIL gate solenoid        | 6.3.25  |
|                 | E1B2/E1B3 | AE              | 31000  | OL gale solenoid         |         |
| (4)             | E1A6/E1A7 | A6              | SI 606 | LIL gate solenoid        | 6.3.25  |
|                 | E1B4/E1B5 | AE              | 31000  | OL gate solenoid         |         |
| (5)             | E1A8/E1A9 | A5              | SI 607 | Additional gate selencid | 6.3.25  |
|                 | E1B6/E1B7 | AD              | 31007  | Additional gate solenoid |         |
| (6)             | E1AA/E1AB | A5              | SI 607 | Additional gate colonaid | 6.3.25  |
|                 | E1B8/E1B9 | AD              | 31007  | Additional gate solenoid |         |
| (7)             | E1AC/E1AD | A5              | SI 607 | Additional gate selencid | 6.3.25  |
|                 | E1BA/E1BB | AD              | 31007  | Additional gate solenold |         |
|                 |           |                 |        |                          |         |

Upper column: Container stacker Lower column: Add-on container stacker

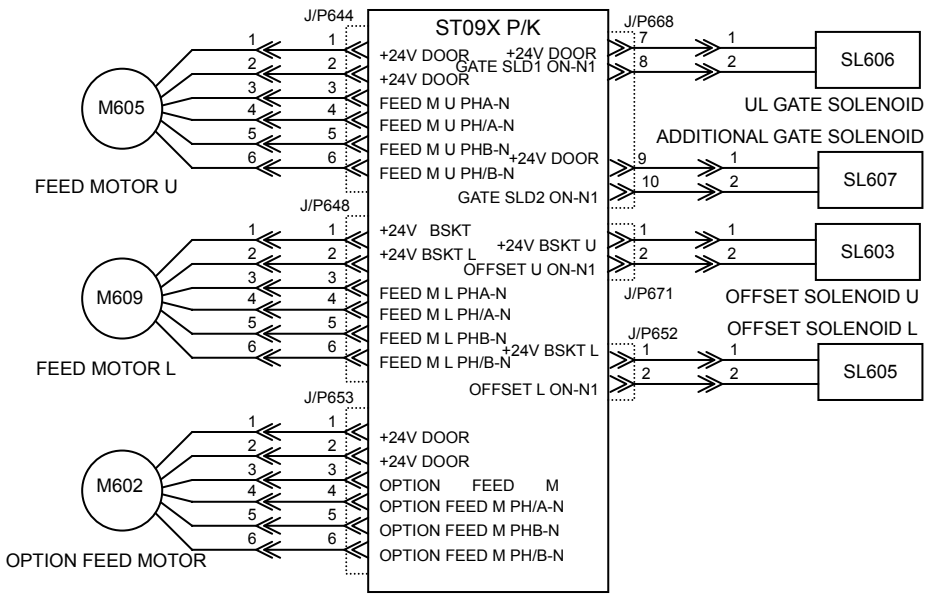

Fig. 5-5 Error codes E1A0 to E1BB

### 5.3.11 E293 DSE4 READ ERROR

| ·                                                                                     |                                                                                            |                                                                                         |  |  |  |
|---------------------------------------------------------------------------------------|--------------------------------------------------------------------------------------------|-----------------------------------------------------------------------------------------|--|--|--|
| Primary factor; D                                                                     | Primary factor; DSE STATUS READ command is not issued from the controller                  |                                                                                         |  |  |  |
|                                                                                       | properly.                                                                                  |                                                                                         |  |  |  |
| Resetting condit                                                                      | ion; When reset SW pushed                                                                  | l.                                                                                      |  |  |  |
| Phenomenon Causes and check points Corrective actions Reference section               |                                                                                            |                                                                                         |  |  |  |
| 1. DSE STATUS<br>READ<br>command is<br>not issued                                     | 1. Cable is disconnected.<br>Check the cable<br>visually and also<br>check the continuity. | Repair the cable or<br>connect the connector<br>properly (cables between<br>CE and PR). |  |  |  |
| from the controller properly. Replace the PCB: 6.8.2 ST09X P/K, CPXXX P/K 7.1.5.1(13) |                                                                                            |                                                                                         |  |  |  |

### 5.3.12 E294 CONT.ST INCORRECT COMMAND E295 EXP CONT.ST INCORRECT COMMAND

| Primary factor; Command is not issued to the container stacker properly.<br>Resetting condition; When reset SW pushed. |                                                                                                |                                                                                         |  |  |  |  |
|----------------------------------------------------------------------------------------------------|------------------------------------------------------------------------------------------------|-----------------------------------------------------------------------------------------|--|--|--|--|
| Phenomenon         Causes and check points         Corrective actions         Reference section                        |                                                                                                |                                                                                         |  |  |  |  |
| 1. Command is<br>not issued to<br>the<br>container                                                                     | 1. Cable is disconnected.<br>Check the cable<br>visually and also<br>check the continuity.     | Repair the cable or<br>connect the connector<br>properly (cables between<br>CE and PR). |  |  |  |  |
| stacker<br>properly.                                                                                                   | 2. PCB is faulty.     Replace the PCB:     6.8.2       ST09X P/K, CPXXX P/K     7.1.5.1(13) *1 |                                                                                         |  |  |  |  |

### 5.3.13 E296 CONT.ST EXIT SIGNAL ERROR E297 EXP CONT.ST EXIT SIGNAL ERROR

| Primary factor; Abnormal paper exit signal is detected from the container stacker.<br>Resetting condition; When reset SW pushed. |                                                                                            |                                                                                     |                         |  |  |
|----------------------------------------------------------------------------------------------------|--------------------------------------------------------------------------------------------|-------------------------------------------------------------------------------------|-------------------------|--|--|
| Phenomenon                                                                                                    | Causes and check points                                                                    | Corrective actions                                                                  | Reference section       |  |  |
| 1. Abnormal<br>paper<br>discharging<br>signal is                                                                                 | 1. Cable is disconnected.<br>Check the cable<br>visually and also<br>check the continuity. | Repair the cable or<br>connect the connector<br>properly (cables between<br>units). |                         |  |  |
| detected<br>from the<br>container<br>stacker.                                                                                    | 2. PCB is faulty.                                                                          | Replace the PCB:<br>ST09X P/K, CPXXX P/K                                            | 6.8.2<br>7.1.5.1(13) *1 |  |  |

### 5.3.14 E298 CONT.ST ROM ERROR E299 EXP CONT.ST ROM ERROR

### Primary factor; SUM CHECK error occurs in the ROM of the container stacker. Causes and check Reference Phenomenon Corrective actions points section 1. PCB is faulty. 1. SUM CHECK Download the microcode of See error occurs in this container stacker. Controller the ROM of User's Guide. 2. PCB is faulty. Replace the PCB: the container stacker. ST09X P/K

### 5.3.15. E29A CONT.ST CPU ERROR E29B EXP CONT.ST CPU ERROR

| Primary factor; CPU of the container stacker is abnormal (CPU does not operate).<br>Resetting condition; When reset SW pushed. |                                                                                            |                                                                                                    |                                                          |  |
|----------------------------------------------------------------------------------------------------|--------------------------------------------------------------------------------------------|----------------------------------------------------------------------------------------------------|----------------------------------------------------------|--|
| Phenomenon                                                                                                    | Causes and check points                                                                    | Corrective actions                                                                                             | Reference section                                        |  |
| 1. CPU of the<br>container<br>stacker is<br>abnormal<br>(+5V READY                                                             | 1. Cable is disconnected.<br>Check the cable<br>visually and also<br>check the continuity. | Repair the cable or<br>connect the connector<br>properly. Check the IF<br>cable connected to the<br>engine.    | 6.8.2<br>Engine<br>maintenance<br>manual:<br>7.1.5.1(13) |  |
| LED on the<br>ST09X P/K                                                                                                    | 2. Setup of SW1 on<br>ST093 P/K is wrong.                                                  | Check setup of SW1.                                                                                            | Installation<br>Manual                                   |  |
| lights up).                                                                                                    | 3. PCB is faulty.                                                                          | Replace the PCB:<br>ST09X P/K, CPXXX P/K                                                                       |                                                          |  |
| 2. CPU of the<br>container<br>stacker is<br>abnormal<br>(+5V READY                                                             | 1. Cable is disconnected.<br>Check the cable<br>visually and also<br>check the continuity. | Repair the cable or<br>connect the connector<br>properly. Check the<br>cables surrounding the<br>power supply. |                                                          |  |
| LED on the<br>ST09X P/K                                                                                                    | 2. PCB is faulty.                                                                          | Replace the PCB:<br>ST09X P/K, RB301 P/K                                                                       | 6.8.2<br>6.8.11                                          |  |
| goes out).                                                                                                    | 3. Power supply is faulty.                                                                 | Replace the power supply.                                                                                      | 6.8.1                                                    |  |

\*1 Engine Maintenance Manual

### 5.3.16. E29C CONT.ST ACT TIMEOUT E29D CONT.ST DORMANT TIMEOUT E29E CONT.ST BUSY TIMEOUT E29F CONT.ST PRINT TIMEOUT

| Primary factor; E29C Container stacker does not start operation.<br>E29D Container stacker is not in standby mode.<br>E29E Container stacker is busy continuously.<br>E29F Container stacker is not in printing mode.<br>Detecting condition; Engine detects abnormality in the container stacker. |                                                                                            |                                                                                     |           |  |  |
|----------------------------------------------------------------------------------------------------|--------------------------------------------------------------------------------------------|-------------------------------------------------------------------------------------|-----------|--|--|
| Resetting condition                                                                                                    | i, when reset Sw pushed.                                                                   |                                                                                     | Deference |  |  |
| Phenomenon                                                                                                    | Causes and check points                                                                    | Corrective actions                                                                  | section   |  |  |
| 1. This error<br>code is<br>indicated.                                                                                                    | 1. Cable is disconnected.<br>Check the cable<br>visually and also check<br>the continuity. | Repair the cable or<br>connect the connector<br>properly (cables<br>between units). |           |  |  |
| 2. PCB is faulty.     Replace the PCB:     6.8.2       ST09X P/K     ST09X P/K                                                                                                    |                                                                                            |                                                                                     |           |  |  |

### 5.3.17. E2A0 CONT.ST RAM ERROR E2A1 EXT CONT.ST RAM ERROR

| Primary factor; CHECK error occurs in the RAM of the container stacker. |                         |                                                   |                      |  |  |
|-------------------------------------------------------------------------|-------------------------|---------------------------------------------------|----------------------|--|--|
| Phenomenon                                                              | Causes and check points | Corrective actions                                | Reference<br>section |  |  |
| 1. CHECK error<br>occurs in the<br>RAM of the                           | 1. PCB is faulty.       | Download the microcode of this container stacker. |                      |  |  |
| container<br>stacker.                                                   | 2. PCB is faulty.       | Replace the PCB:<br>ST09X P/K                     |                      |  |  |

5.3.18. E2B4 STACKER 5 F JOGGER POS. ERROR, E2BA STACKER 7 F JOGGER POS. ERROR E2B5 STACKER 5 R JOGGER POS. ERROR, E2BB STACKER 7 R JOGGER POS. ERROR E2B6 STACKER 5 STOPPER POS. ERROR, E2BC STACKER 7 STOPPER POS. ERROR E2B7 STACKER 6 F JOGGER POS. ERROR, E2BD STACKER 8 F JOGGER POS. ERROR E2B8 STACKER 6 R JOGGER POS. ERROR, E2BE STACKER 8 R JOGGER POS. ERROR E2B9 STACKER 6 STOPPER POS. ERROR, E2BF STACKER 8 STOPPER POS. ERROR

| Primary factor; Jogger/stopper does not detect the initial position.<br>Detecting condition; Output of the position sensor remains on (L) or is not turned on (L)<br>when the jogger/stopper starts moving.<br>Resetting condition; When reset SW pushed. |                                                              |                            |  |  |  |
|----------------------------------------------------------------------------------------------------|--------------------------------------------------------------|----------------------------|--|--|--|
| Phenomenon Causes and check points                                                                                                    | Corrective actions                                           | Reference section          |  |  |  |
| 1. Jogger/       1. Motor is faulty.         stopper does       Check whether the         not operate.       jogger/stopper operates         or not when powering       on or resetting.                                                                  | Replace the motor of the faulty jogger/stopper.              | 6.1.13<br>6.1.14<br>6.1.15 |  |  |  |
| 2. Jogger/stopper<br>operates slowly.                                                                                                    | Check the jogger/stopper<br>or the surrounding<br>mechanism. |                            |  |  |  |
| 3. PCB is faulty.                                                                                                    | Replace the PCB:<br>ST09X P/K                                | 6.8.2                      |  |  |  |
| 4. Cable is disconnected.<br>Check the cable<br>visually and also check<br>the continuity.                                                                                                    | Repair the cable or connect the connector properly.          |                            |  |  |  |
| 2. Jogger/<br>stopper 1. Sensor is not mounted<br>properly.                                                                                                    | Mount the sensor properly.                                   |                            |  |  |  |
| operates but<br>this error<br>code is<br>indicated<br>2. Sensor is faulty.<br>Sensor test;<br>Diag. No.<br>(See table below.)                                                                                                    | Replace the faulty sensor.                                   | 6.1.2<br>6.1.3<br>6.1.4    |  |  |  |
| 3. PCB is faulty.                                                                                                    | Replace the PCB:<br>ST09X P/K                                | 6.8.2                      |  |  |  |
| 4. Cable is disconnected.<br>Check the cable<br>visually and also check<br>the continuity.                                                                                                    | Repair the cable or<br>connect the connector<br>properly.    |                            |  |  |  |

MM L 00

### Polarity when it is open:

Jogger/stopper home sensor: H

Sensors

| Itom | Error | Diag. |       | Sensor                  | Reference |
|------|-------|-------|-------|-------------------------|-----------|
| nem  | code  | No.   | No.   | Name                    | section   |
| (1)  | E2B4  | 20    | \$670 | E jogger home sensor l  | 6.1.3     |
|      | E2BA  | 28    | 3079  |                         |           |
| (2)  | E2B5  | 21    | \$678 | R jogger home sensor l  | 6.1.4     |
|      | E2BB  | 29    | 3070  | It jogger nome sensor L |           |
| (3)  | E2B6  | 22    | \$677 | Stoppor homo consor l   | 6.1.2     |
|      | E2BC  | 2A    | 3077  |                         |           |
| (4)  | E2B7  | 10    | \$610 | E joggor homo consor Ll | 6.1.3     |
|      | E2BD  | 18    | 3019  | r jogger nome sensor o  |           |
| (5)  | E2B8  | 11    | S619  | Diagon home concer L    | 6.1.4     |
|      | E2BE  | 19    | 3010  | R jogger nome sensor o  |           |
| (6)  | E2B9  | 12    | 8617  | Stopper home concer     | 6.1.2     |
|      | E2BF  | 1A    | 3017  | Stopper nome sensor U   |           |

Upper column: Container stacker Lower column: Add-on container stacker

### Motors

| Itom | Error        | Diag.    |      | Motor            | Reference |
|------|--------------|----------|------|------------------|-----------|
| nem  | code         | No.      | No.  | Name             | section   |
| (1)  | E2B4<br>E2BA | 85<br>95 | M612 | F jogger motor L | 6.1.14    |
| (2)  | E2B5<br>E2BB | 86<br>96 | M613 | R jogger motor L | 6.1.15    |
| (3)  | E2B6<br>E2BC | 87<br>97 | M614 | Stopper motor L  | 6.1.13    |
| (4)  | E2B7<br>E2BD | 81<br>91 | M606 | F jogger motor U | 6.1.14    |
| (5)  | E2B8<br>E2BE | 82<br>92 | M607 | R jogger motor U | 6.1.15    |
| (6)  | E2B9<br>E2BF | 83<br>93 | M608 | Stopper motor U  | 6.1.13    |

Upper column: Container stacker Lower column: Add-on container stacker

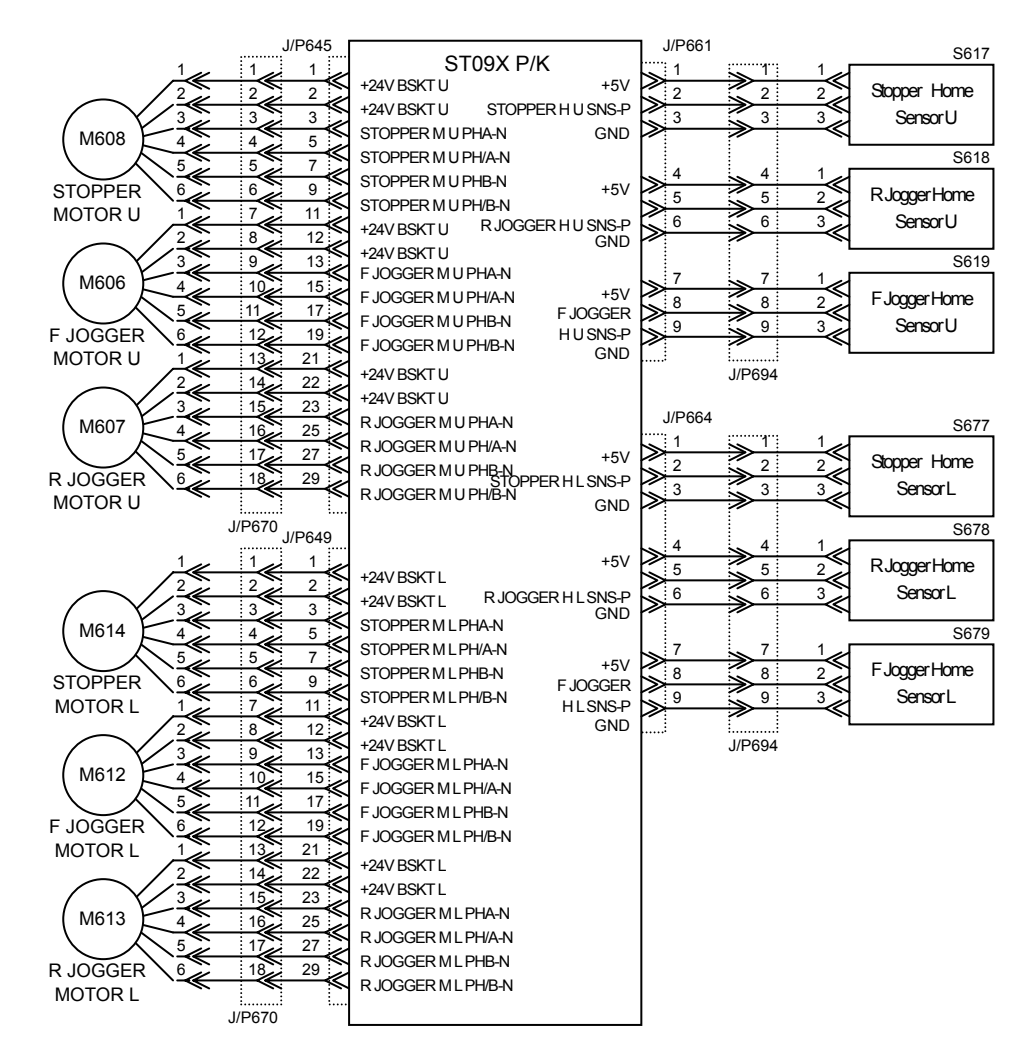

Fig. 5-6 Error codes E2B4 to E2BF

### 5.3.19. E278 STACKER 5 TBL UP TIMEOUT E27A STACKER 6 TBL UP TIMEOUT E27C STACKER 7 TBL UP TIMEOUT E27E STACKER 8 TBL UP TIMEOUT

| Primary factor; Ta<br>Detecting conditio | <ul> <li>Ne moves up improperly.</li> <li>Table height sensor is not turned on (H) even though 17 seconds are passed from the start of table moving up or the table upper limit sensor is turned on (H).</li> </ul> |                                                                                                    |                      |
|------------------------------------------|----------------------------------------------------------------------------------------------------|----------------------------------------------------------------------------------------------------|----------------------|
| Phenomenon                               | Causes and check points                                                                                                    | Corrective actions                                                                                                    | Reference<br>section |
| 1. Table does<br>not move.               | 1. Sensor is faulty.<br>Sensor test;<br>E278: Diag. No. 26/23<br>E27A: Diag. No. 16/13<br>E27C: Diag. No. 2E/2B<br>E27E: Diag. No. 1E/1B                                                                            | Replace the sensor.<br>E278/E27C: Table upper<br>limit sensor L (S689),<br>Table over load sensor L<br>(S688)<br>E279/E27E: Table upper<br>limit sensor U (S629),<br>Table over load sensor U<br>(S628) | 6.2.7                |
|                                          | 2. Cable is disconnected.<br>Check the cable<br>visually and also check<br>the continuity.                                                                                                    | Repair the cable or<br>connect the connector<br>properly.<br>E278/E27C:M616-P655<br>S689-P663<br>E279/E27E:M611-P655<br>S629-P660                                                                       |                      |
|                                          | 3. Wire is cut.                                                                                                    | Replace the wire.                                                                                                    | 6.2.8                |
|                                          | 4. Motor is faulty.                                                                                                    | Replace the table motor.<br>E278/E27C: Table motor<br>L (M616)<br>E279/E27E: Table motor<br>U (M611)                                                                                                    | 6.2.6                |
|                                          | 5. PCB is faulty.                                                                                                    | Replace the PCB.<br>ST09X P/K                                                                                                    | 6.8.2                |
|                                          | <ol> <li>Drawer is not mounted<br/>properly on the slide<br/>rail.</li> </ol>                                                                                                    | Mount the drawer correctly.                                                                                                    |                      |

| 2. This error                     | 1. Table is not set in the | Set the table in the    | 6.8.15 |
|-----------------------------------|----------------------------|-------------------------|--------|
| code is                           | basket.                    | basket.                 |        |
| indicated even                    | 2. Sensor is faulty.       | Replace the sensor.     | 6.1.6  |
| though table                      | Sensor test;               | E278/E27C: Table height |        |
| is moving.                        | E278: Diag. No. 25         | sensor L (S680)         |        |
|                                   | E27A: Diag. No. 15         | E279/E27E: Table height |        |
|                                   | E27C: Diag. No. 2D         | sensor U (S620)         |        |
|                                   | E27E: Diag. No. 1D         |                         |        |
|                                   | 3. Cable is disconnected.  | Repair the cable or     |        |
|                                   | Check the cable            | connect the connector   |        |
|                                   | visually and also check    | properly.               |        |
|                                   | the continuity.            | E278/E27C: S680-P664    |        |
|                                   |                            | E279/E27E: S620-P661    |        |
|                                   | 4. PCB is faulty.          | Replace the PCB:        | 6.8.2  |
|                                   |                            | ST09X P/K               |        |
|                                   | 5. Table or table motor    | Replace the lift unit.  | 6.2.1  |
|                                   | operates abnormally        |                         |        |
|                                   | due to overload.           |                         |        |
| 3. This error                     | 1. Sensor is faulty.       | Replace the sensor.     | 6.8.8  |
| code is                           | Sensor test;               | E278/E27C: S/L basket   |        |
| indicated even                    | E278: Diag. No. 31/33      | sensor L (S636/S633)    |        |
| though basket                     | E27A: Diag. No. 30/32      | E279/E27E: S/L basket   |        |
| is not set.                       | E27C: Diag. No. 39/3B      | sensor U (S635/S634)    |        |
|                                   | E27E: Diag. No. 38/3A      |                         |        |
|                                   | 2. Cable is disconnected.  | Repair the cable or     |        |
|                                   | Check the cable            | connect the connector   |        |
|                                   | visually and also check    | properly.               |        |
|                                   | the continuity.            | E278/E27C: S636-P668    |        |
|                                   |                            | S633-P668               |        |
|                                   |                            | E279/E27E: S635-P668    |        |
|                                   |                            | S634-P668               |        |
|                                   | 3. PCB is faulty.          | Replace the PCB.        | 6.8.2  |
|                                   |                            | ST09X P/K               |        |
| See figure 5-7 of section 5.3.20. |                            |                         |        |

Polarity when it is open:

Table upper limit sensor: H Table height Sensor: H S/L basket sensor: H

### 5.3.20. E279 STACKER 5 TBL DOWN TIMEOUT E27B STACKER 6 TBL DOWN TIMEOUT E27D STACKER 7 TBL DOWN TIMEOUT E27F STACKER 8 TBL DOWN TIMEOUT

| Primary factor; T<br>Detecting conditi                                      | able moves down improperl<br>on; Table lower limit sensor                                                                    | y.<br>is not turned on (H) even thoug                                                                                                    | h 17                 |
|-----------------------------------------------------------------------------|----------------------------------------------------------------------------------------------------|----------------------------------------------------------------------------------------------------|----------------------|
| 0                                                                           | seconds are passed from                                                                                                    | m the start of table moving dow                                                                                                    | n or the             |
| Posotting conditi                                                           | table overload sensor is                                                                                                    | turned on (H).                                                                                                    |                      |
| Phenomenon                                                                  | Causes and check points                                                                                                    | Corrective actions                                                                                                    | Reference<br>section |
| 1. Table does<br>not move.                                                  | 1. Sensor is faulty.<br>Sensor test;<br>E279: Diag. No. 23<br>E27B: Diag. No. 13<br>E27D: Diag. No. 2B<br>E27F: Diag. No. 1B | Replace the sensor.<br>E279/E27D: Table overload<br>sensor L (S688)<br>E27B/E27F: Table overload<br>sensor U (S628)                                                     | 6.2.2                |
|                                                                             | 2. Cable is disconnected.<br>Check the cable<br>visually and also<br>check the continuity.                                   | Repair the cable or connect<br>the connector properly.<br>E279/E27D: S688-P663<br>E27B/E27F: S628-P660                                                                  |                      |
|                                                                             | 3. Wire is cut.                                                                                                    | Replace the wire.                                                                                                    | 6.2.8                |
|                                                                             | 4. Motor is faulty.                                                                                                    | Replace the table motor.                                                                                                    | 6.2.6                |
|                                                                             | 5. PCB is faulty.                                                                                                    | Replace the PCB.<br>ST09X P/K                                                                                                    | 6.8.2                |
| 2. This error<br>code is<br>indicated<br>even though<br>table is<br>moving. | 1. Paper is protruded from the basket.                                                                                       | Remove the paper protruded<br>from the basket.<br>Reinstall the wire if it is<br>loose.<br>Check the operation of the<br>stopper motor and the<br>amount of paper curl. |                      |
|                                                                             | 2. Sensor is faulty.<br>Sensor test;<br>E278: Diag. No. 24<br>E279: Diag. No. 14<br>E27C: Diag. No. 2C<br>E27E: Diag. No. 1C | Replace the sensor.<br>E279/E27D: Table lower<br>limit sensor L (S687)<br>E27B/E27F: Table lower<br>limit sensor U (S627)                                               | 6.2.7                |

| Phenomenon                                              | Causes and check points                                                                    | Corrective actions                                                                                        | Reference section |
|---------------------------------------------------------|--------------------------------------------------------------------------------------------|----------------------------------------------------------------------------------------------------|-------------------|
| 2. This error<br>code is<br>indicated<br>even<br>though | 3. Cable is disconnected.<br>Check the cable<br>visually and also check<br>the continuity. | Repair the cable or<br>connect the connector<br>properly.<br>E279/E27D: S687-P663<br>E27B/E27F: S627-P660 |                   |
| table is 4. PCB moving.                                 | 4. PCB is faulty.                                                                          | Replace the PCB:<br>ST09X P/K                                                                             | 6.8.2             |
|                                                         | <ol> <li>Table or table motor<br/>operates abnormally<br/>due to overload.</li> </ol>      | Replace the lift unit or the table motor.                                                                 | 6.2.1             |
| See figure 5-7 of section 5.3.20.                       |                                                                                            |                                                                                                    |                   |

Polarity when it is open:

Table overload sensor: H Table lower limit sensor: H

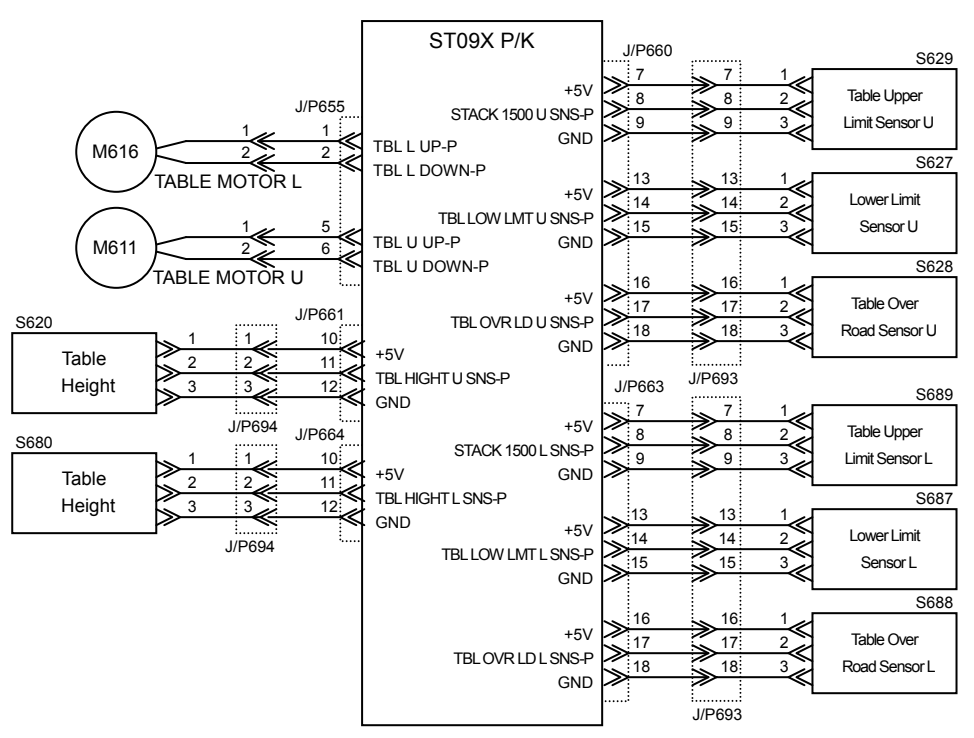

Fig. 5-7 Error codes E278 to E27F

### 5.3.21. E2E4 CONT.ST POWER ERROR E2E6 EXP CONT.ST POWER ERROR

| Primary factor; A   | Primary factor; Abnormal drive power supply is detected on the ST P/K of the container |                               |                   |
|---------------------|----------------------------------------------------------------------------------------|-------------------------------|-------------------|
| st                  | stacker.                                                                               |                               |                   |
| Detecting condition | condition; +24V that supplies voltage from the power supply of the container           |                               |                   |
| 5                   | stacker to the ST P/K is turned off.                                                   |                               |                   |
| Resetting condition | esetting condition; When reset SW pushed.                                              |                               |                   |
| Phenomenon          | Causes and check<br>points                                                             | Corrective actions            | Reference section |
| 1. White pin of     | 1. Cable is                                                                            | Repair the cable or connect   |                   |
| the +24V            | disconnected.                                                                          | the connector properly.       |                   |
| breaker             | Check the cable                                                                        | Power supply (CN2)-P635       |                   |
| (CB1) of the        | visually and also                                                                      | Power supply (CN3)-P636       |                   |
| ST P/K is not       | check the                                                                              |                               |                   |
| protruded.          | 2 DCD is faulty                                                                        | Deplace the DCD:              | 690               |
|                     | Z. POB IS laulty.                                                                      |                               | 0.0.2             |
|                     | 0. Devee eventuite                                                                     | STU9X P/K                     | 0.0.1             |
|                     | 3. Power supply is                                                                     | Replace the power supply:     | 6.8.1             |
|                     | faulty.                                                                                | Container stacker power       |                   |
|                     |                                                                                        | supply                        |                   |
| 2. White pin of     | 1. +24V load system                                                                    | Check the feeder cable of the |                   |
| the +24V            | of the ST P/K                                                                          | +24V load. See general        |                   |
| breaker             | that causes the                                                                        | wiring diagrams.              |                   |
| (CB1) of the        | error is faulty.                                                                       |                               |                   |
| ST P/K is           |                                                                                        |                               |                   |
| protruded.          | 2. PCB is faulty.                                                                      | Replace the PCB:<br>ST09X P/K | 6.8.2             |

### Chapter 6 Disassembly, reassembly and adjustment

6.1 Removal of Jogger Unit

6.1.1 Removal of Jogger Ass'y U/L

6.1.1 (1) Removal of Jogger Ass'y U

## WARNING: Move the table down to the lowermost position and turn off the power switch before maintenance.

Tools required: Phillips screwdriver

### [Disassembling procedure]

1. Open the front cover (L) ass'y (upper) and the front cover (R) ass'y (see section 3.4.1).

- 2. Remove the rear cover ass'y, the side cover ass'y and the T cover ass'y (see section 3.4.2).
- 3. Remove the door lock ass'y (upper) (see section 6.8.10).
- 4. Remove the tray ass'y (see secton 6.5.1) or the add-on ass'y (see section 6.6.1).
- 5. Remove the five connectors.
- 6. Remove the three plus screws and the jogger ass'y U.

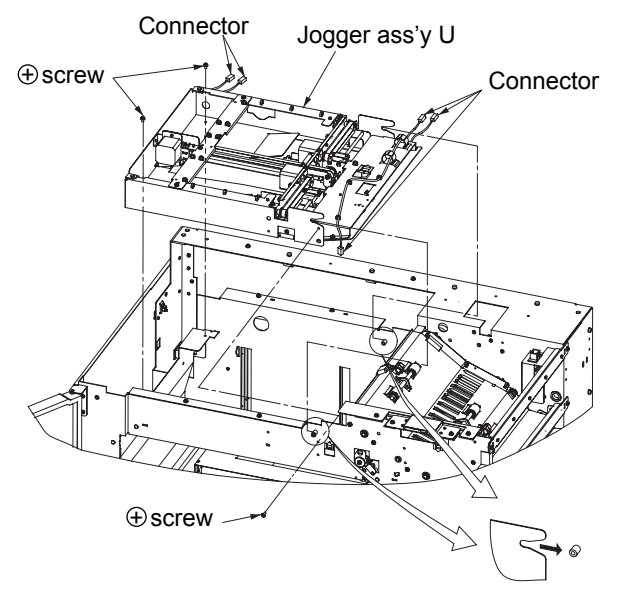

Fig. 6-1. Removal of the jogger ass'y U

### [Assembling procedure] Perform the steps of disassembly in the reverse order.

### 6.1.1 (2) Removal of Jogger Ass'y L

- WARNING: Move the table down to the lowermost position and turn off the power switch before maintenance.
- Note: Disconnect the container stacker ass'y 2 from the container stacker ass'y 1 or the finisher before maintenance.

### Tools required: Phillips screwdriver

### [Disassembling procedure]

- 1. Remove the front cover (L) ass'y (upper and lower) and the front cover (R) ass'y (see section 3.4.1).
- 2. Remove the side cover ass'y and the rear cover ass'y (see section 3.4.2).
- 3. Remove the door lock ass'y (lower) (see section 6.8.10).
- 4. Remove the drawer ass'y (upper) (see section 6.7.1).
- 5. Remove the five plus screws and the middle cover.
- 6. Disconnect the six connectors.
- 7. Remove the three plus screws and the jogger ass'y L.

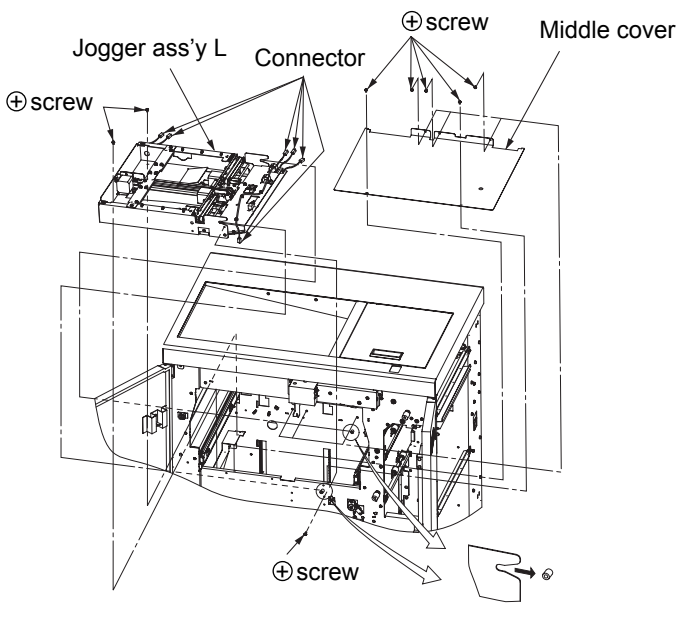

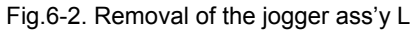

[Assembling procedure] Perform the steps of disassembly in the reverse order.

MM L 00

### 6.1.2 Removal of Stopper Home Sensor U/L

WARNING: Turn off the power switch before maintenance. Note: Remove the lower part in the same manner.

Tools required: Phillips screwdriver

[Disassembling procedure]

- 1. Remove the jogger ass'y (see section 6.1.1).
- 2. Disconnect the connector.
- 3. Remove the plus screw and the stopper sensor holder.
- 4. Remove the stopper home sensor.

### 6.1.3 Removal of F Jogger Home Sensor U/L

WARNING: Turn off the power switch before maintenance. Note: Remove the lower part in the same manner.

Tools required: Phillips screwdriver

[Disassembling procedure]

- 1. Remove the jogger ass'y (see section 6.1.1).
- 2. Disconnect the connector.
- 3. Remove the plus screw and the jogger sensor holder.
- 4. Remove the F jogger home sensor.

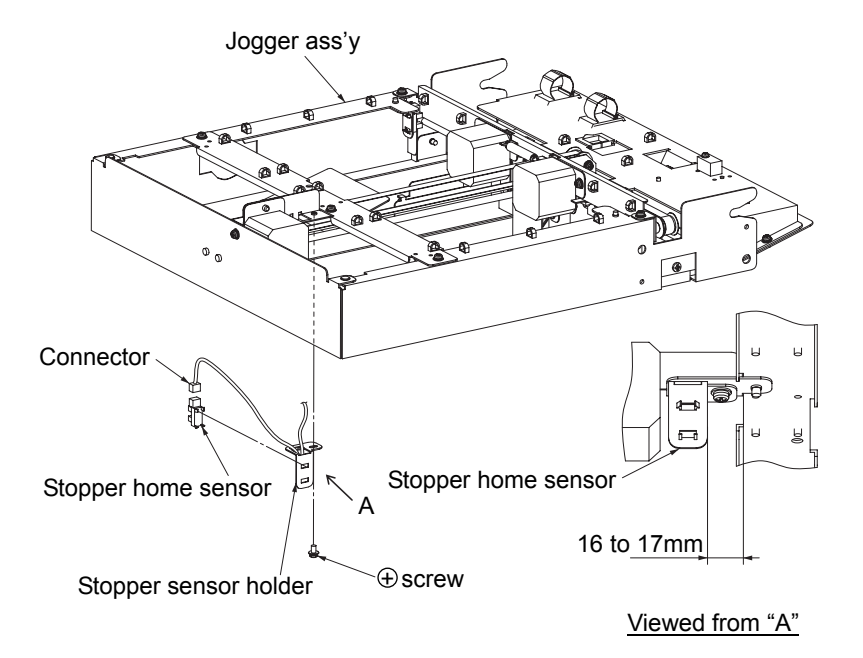

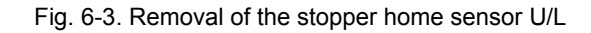

### [Assembling procedure]

Perform the steps of disassembly in the reverse order. See "A" for the mounting position of the stopper sensor holder. Jogger ass'y Jogger ass'y Original of the sensor Viewed from "A"

Fig. 6-4. Removal of the F jogger home sensor U/L

[Assembling procedure] Perform the steps of disassembly in the reverse order. See "A" for the mounting position of the jogger sensor holder.

### 6.1.4 Removal of R Jogger Home Sensor U/L

WARNING: Turn off the power switch before maintenance. Note: Remove the lower part in the same manner.

Tools required: Phillips screwdriver

[Disassembling procedure]

- 1. Remove the jogger ass'y (see section 6.1.1).
- 2. Disconnect the connector.
- 3. Remove the plus screw and the jogger sensor holder.
- 4. Remove the R jogger home sensor.

# Jogger sensor holder Viewed from "A" Jogger sensor holder Viewed from "A" Jogger sensor holder Newed from "A" Jogger sensor holder Newed from "A" Screw

Fig. 6-5. Removal of the R jogger home sensor U/L

### [Assembling procedure]

Perform the steps of disassembly in the reverse order. See "A" for the mounting position of the jogger sensor holder.

### 6.1.5 Removal of Poly Slider U/L

WARNING: Turn off the power switch before maintenance. Note: Remove the lower part in the same manner.

Tools required: Phillips screwdriver, precision screwdriver and pliers

[Disassembling procedure]

1. Remove the jogger ass'y (see section 6.1.1).

2. Remove the two E-rings and the two poly sliders.

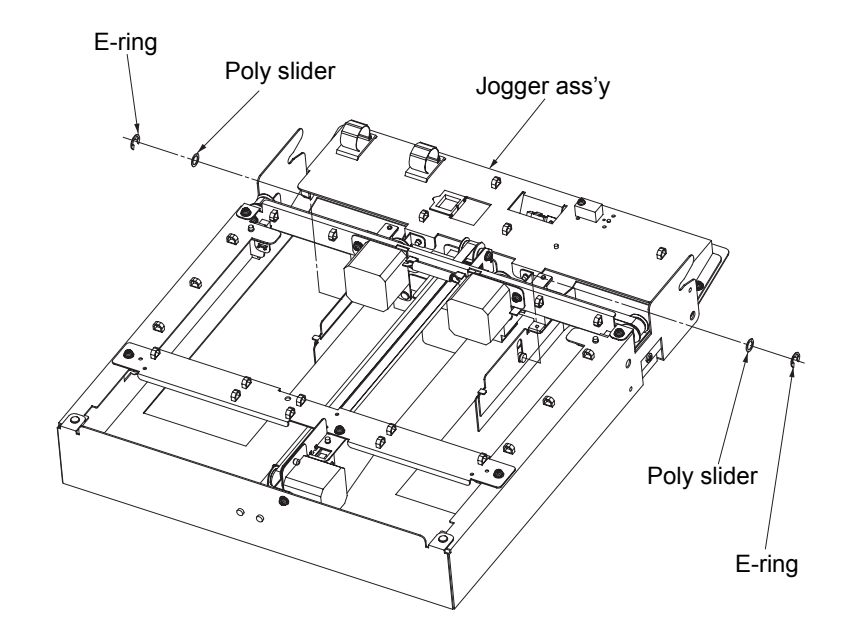

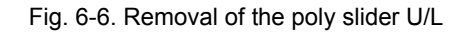

[Assembling procedure] Perform the steps of disassembly in the reverse order.

MM 00 L

### 6.1.6 Removal of Table Upper Limit Sensor U/L

WARNING: Turn off the power switch before maintenance. Note: Remove the lower part in the same manner.

Tools required: Phillips screwdriver

[Disassembling procedure]

- 1. Remove the jogger ass'y (see section 6.1.1).
- 2. Disconnect the connector.

3. Remove the table upper limit sensor.

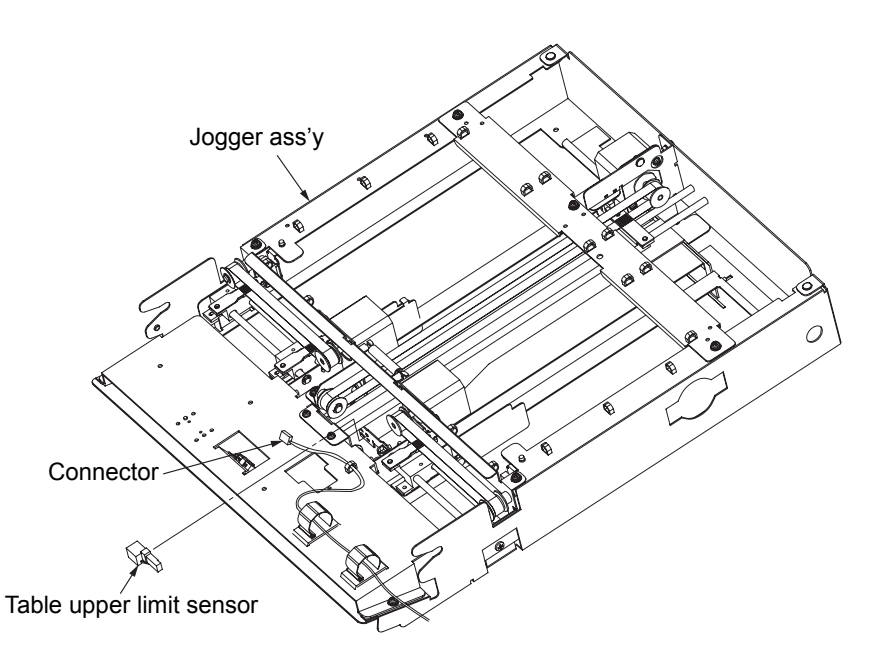

Fig. 6-7. Removal of the table upper limit sensor U/L

[Assembling procedure] Perform the steps of disassembly in the reverse order.

### 6.1.7 Removal of Jam Sensor U/L

WARNING: Turn off the power switch before maintenance. Note: Remove the lower part in the same manner.

Tools required: Phillips screwdriver

[Disassembling procedure]

- 1. Remove the jogger ass'y (see section 6.1.1).
- 2. Remove the seven plus screws and the sensor holder.
- 3. Disconnect the connector.
- 4. Remove the plus screw then the sensor hold (PHO) and the jam sensor.

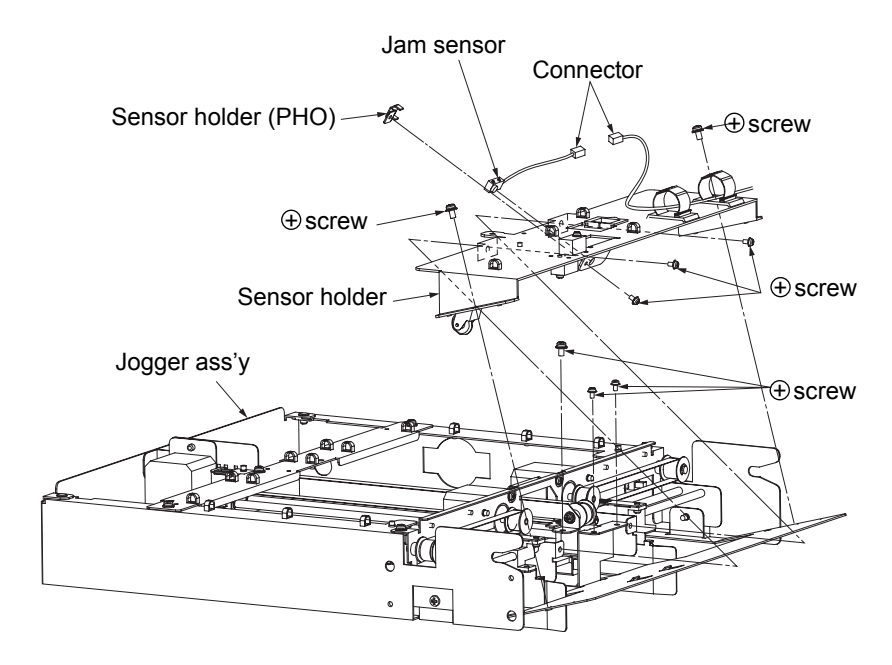

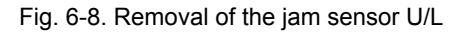

[Assembling procedure] Perform the steps of disassembly in the reverse order.

### 6.1.8 Removal of Paper Empty Sensor U/L

WARNING: Turn off the power switch before maintenance. Note: Remove the lower part in the same manner.

Tools required: Phillips screwdriver

[Disassembling procedure]

- 1. Remove the jogger ass'y (see section 6.1.1).
- 2. Remove the sensor holder (see section 6.1.7).
- 3. Disconnect the two connectors.
- 4. Remove the plus screw and the paper empty sensor U.
- 5. Remove the plus screw and the paper empty sensor L (lower part only).

### 6.1.9 Removal of Timing Belt (stopper side) U/L

### WARNING: Turn off the power switch before maintenance.

Note: Remove the lower part in the same manner.

Tools required: Phillips screwdriver, precision screwdriver and pliers

### [Disassembling procedure]

- 1. Remove the jogger ass'y (see section 6.1.1).
- 2. Remove the plus screw and the stopper plate.
- 3. Remove the two plus screws and the actuator.
- 4. Loosen the plus screw and turn the stopper motor in the arrow "B" direction then tighten the plus screw.
- 5. Remove the timing belt (stopper side).

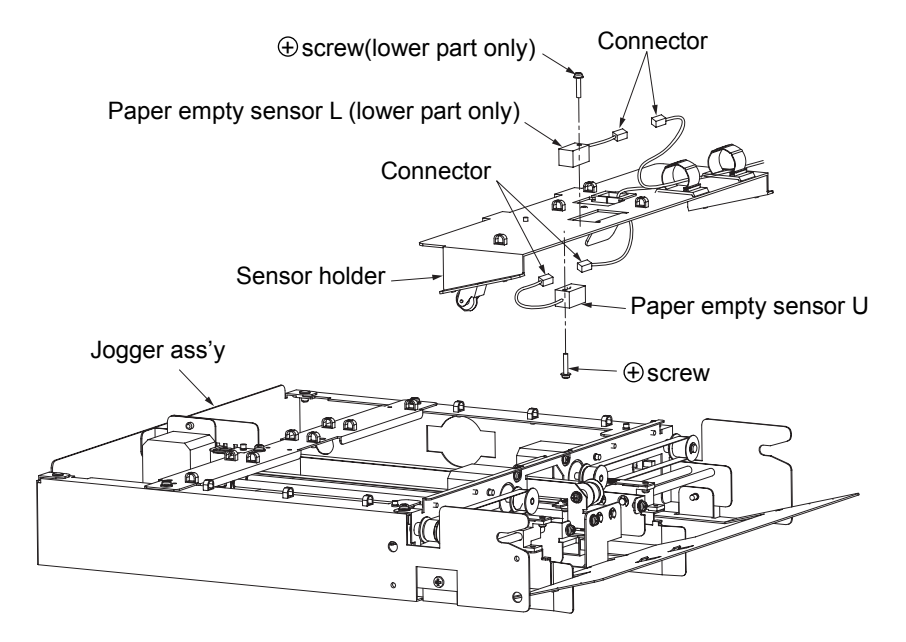

Fig. 6-9. Removal of the paper empty sensor U/L

### [Assembling procedure]

Perform the steps of disassembly in the reverse order.

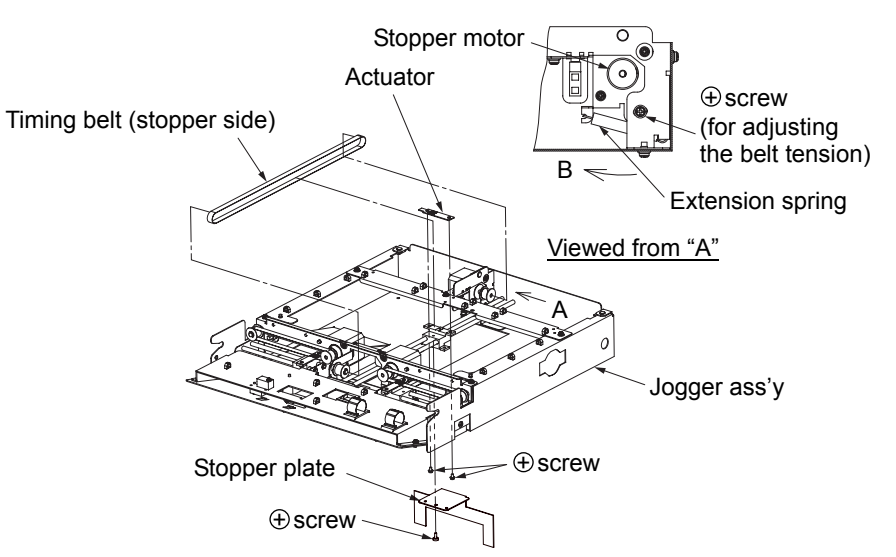

Fig. 6-10. Removal of the timing belt (stopper side) U/L

### [Assembling procedure]

Perform the steps of disassembly in the reverse order.

### [Check]

The timing belt tension is mechanically determined only by the elasticity of the extension spring. After reassembly, loosen the plus screw for adjusting the belt tension and retighten the plus screw.

MM L 00

### 6.1.10 Removal of Timing Belt (Front/Rear) U/L

### WARNING: Turn off the power switch before maintenance.

Note: Remove the lower part in the same manner.

Tools required: Phillips screwdriver

[Disassembling procedure]

6-6

- 1. Remove the jogger ass'y (see section 6.1.1).
- 2. Remove the two plus screws, jogger plate (F) ass'y and jogger plate (R) ass'y.
- 3. Remove the four plus screws and two actuators.
- 4. Loosen the plus screw and turn the F jogger motor in the arrow "B" direction then tighten the plus screw.
- 5. Remove the timing belt (front).
- 6. Loosen the plus screw and turn the R jogger motor in the arrow "C" direction then tighten the plus screw.
- 7. Remove the timing belt (rear).

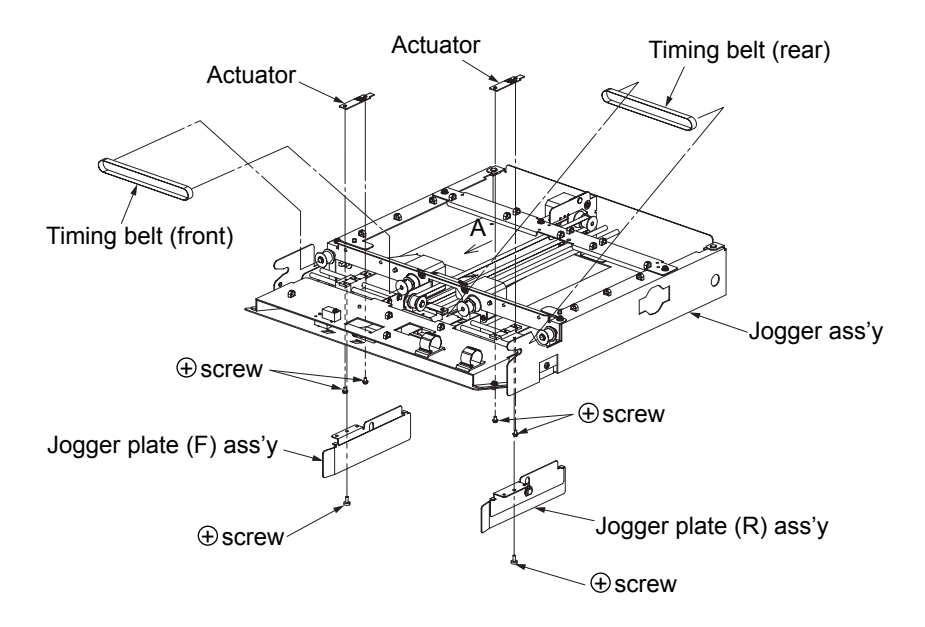

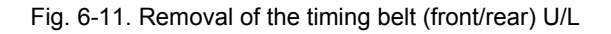

Fig. 6-12. Removal of the timing belt (front/rear) U/L

R Jogger motor

⊕ screw (for adjusting the belt tension)

[Assembling procedure] Perform the steps of disassembly in the reverse order.

### [Check]

The timing belt tension is mechanically determined only by the elasticity of the extension spring. After reassembly, loosen the plus screw for adjusting the belt tension and retighten the plus screw.

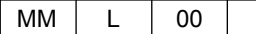

Extension spring

⊕ screw (for adjusting the belt tension)

в

F iogaer motor

### 6.1.11 Removal of S Tension Pulley U/L

### 6.1.11 (1) Removal of S Tension Pulley (stopper side) U/L

WARNING: Turn off the power switch before maintenance. Note: Remove the lower part in the same manner.

Tools required: Phillips screwdriver, precision screwdriver and pliers

[Disassembling procedure]

- 1. Remove the jogger ass'y (see section 6.1.1).
- 2. Remove the timing belt (stopper side) (see section 6.1.9).
- 3. Remove the E-ring and the jogger pulley flange.
- 4. Remove the S tension pulley (stopper side).

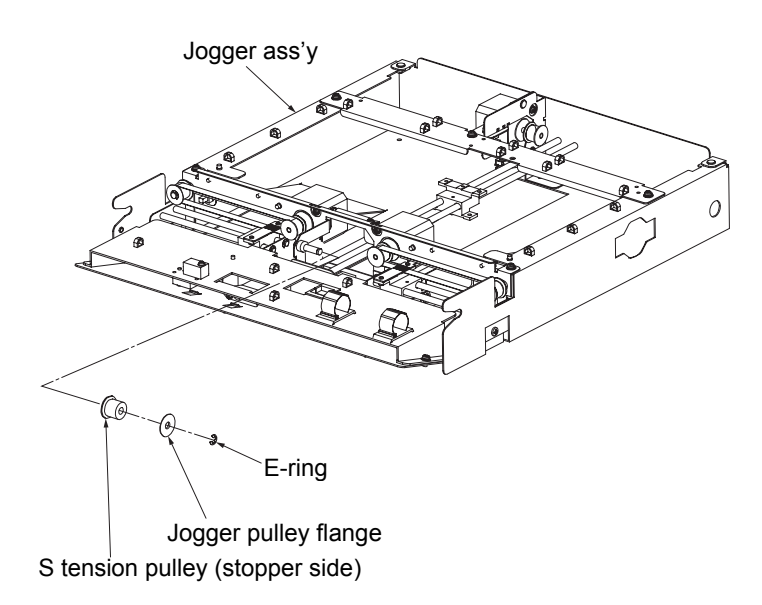

Fig. 6-13. Removal of the S tension pulley (stopper side) U/L

[Assembling procedure] Perform the steps of disassembly in the reverse order.

### 6.1.11 (2) Removal of S Tension Pulley (front) U/L

### WARNING: Turn off the power switch before maintenance. Note: Remove the lower part in the same manner.

Tools required: Phillips screwdriver, precision screwdriver and pliers

[Disassembling procedure]

- 1. Remove the jogger ass'y (see section 6.1.1).
- 2. Remove the timing belt (front) (see section 6.1.10).
- 3. Remove the E-ring and the jogger pulley flange.

4. Remove the S tension pulley (front).

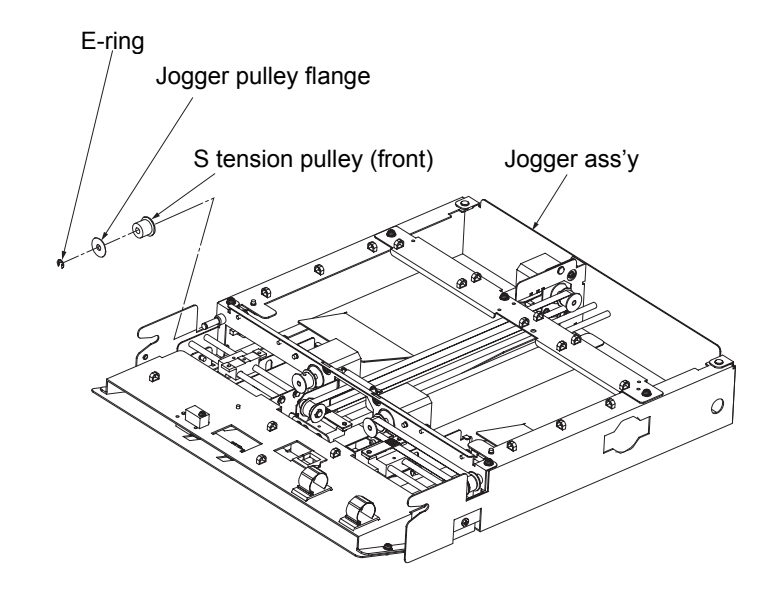

Fig. 6-14. Removal of the S tension pulley (front) U/L

[Assembling procedure] Perform the steps of disassembly in the reverse order.

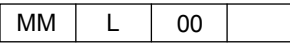

### 6.1.11 (3) Removal of S Tension Pulley (rear) U/L

WARNING: Turn off the power switch before maintenance. Note: Remove the lower part in the same manner.

Tools required: Phillips screwdriver, precision screwdriver and pliers

### [Disassembling procedure]

- 1. Remove the jogger ass'y (see section 6.1.1).
- 2. Remove the timing belt (rear) (see section 6.1.10).
- 3. Remove the E-ring and the jogger pulley flange.
- 4. Remove the S tension pulley (rear).

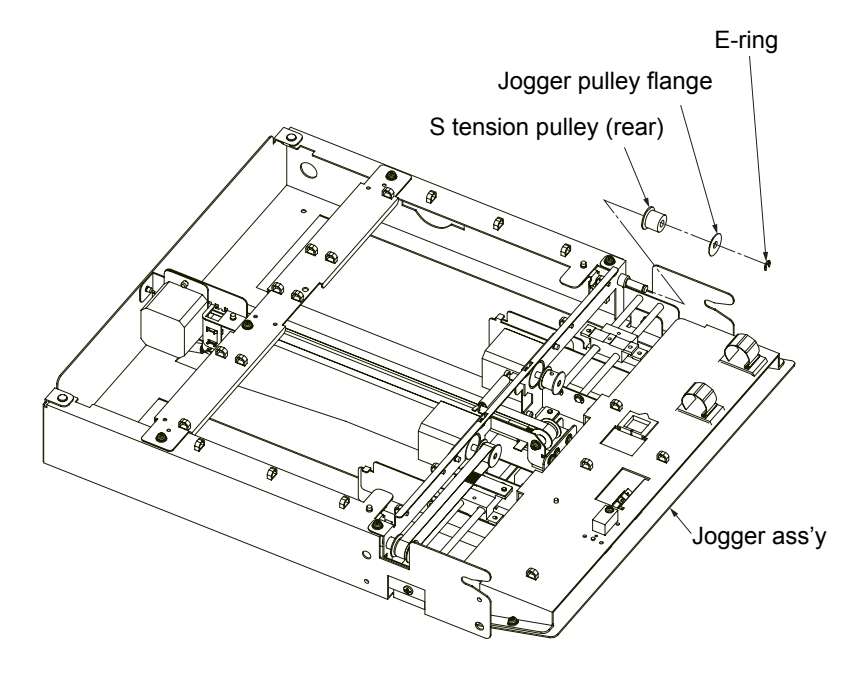

Fig. 6-15. Removal of the S tension pulley (rear) U/L

[Assembling procedure] Perform the steps of disassembly in the reverse order.

### 6.1.12 Removal of Linear Sleeve U/L

### 6.1.12 (1) Removal of Linear Sleeve (stopper side) U/L

<u>WARNING: Turn off the power switch before maintenance.</u> Note: Remove the lower part in the same manner.

Tools required: Phillips screwdriver, precision screwdriver, pliers and silicone grease

### [Disassembling procedure]

- 1. Remove the jogger ass'y (see section 6.1.1).
- 2. Remove the timing belt (stopper side) (see section 6.1.9).
- 3. Remove the sensor holder (see section 6.1.6).
- 4. Remove the four E-rings and two stopper shafts.
- 5. Remove the plus screw, stopper plate and linear sleeve (stopper side).

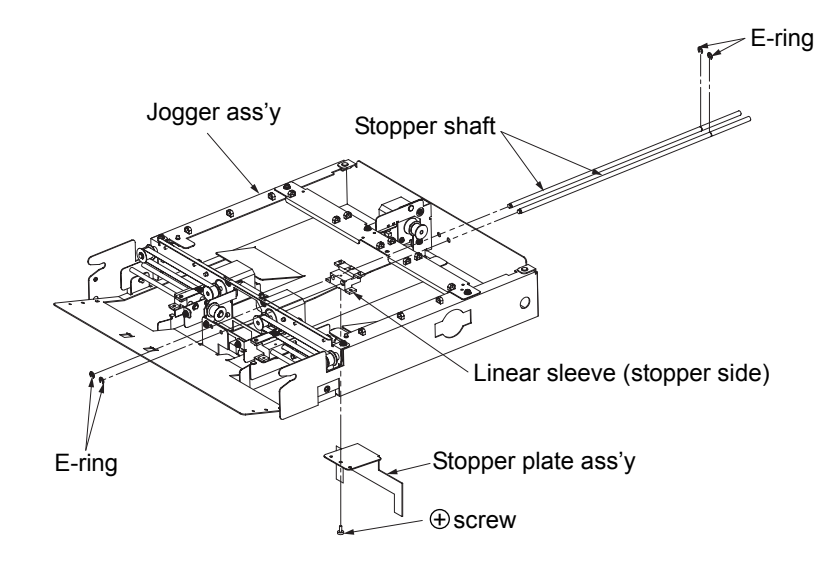

Fig. 6-16. Removal of the linear sleeve (stopper side) U/L

[Assembling procedure] Perform the steps of disassembly in the reverse order. Apply silicone grease to the stopper shaft.

[Check] See section 6.1.9 for the belt tension.

### 6.1.12 (2) Removal of Linear Sleeve (front) U/L

WARNING: Turn off the power switch before maintenance. Note: Remove the lower part in the same manner.

Tools required: Phillips screwdriver, precision screwdriver, pliers and silicone grease

[Disassembling procedure]

- 1. Remove the jogger ass'y (see section 6.1.1).
- 2. Remove the timing belt (stopper/front) (see sections 6.1.9 and 6.1.10).
- 3. Remove the sensor holder (see section 6.1.6).
- 4. Disconnect the two connectors.
- 5. Remove the five plus screw and the jogger motor ass'y.
- 6. Remove the two E-rings and two jogger shafts.
- 7. Remove the plus screw, jogger plate F ass'y and linear sleeve (front).

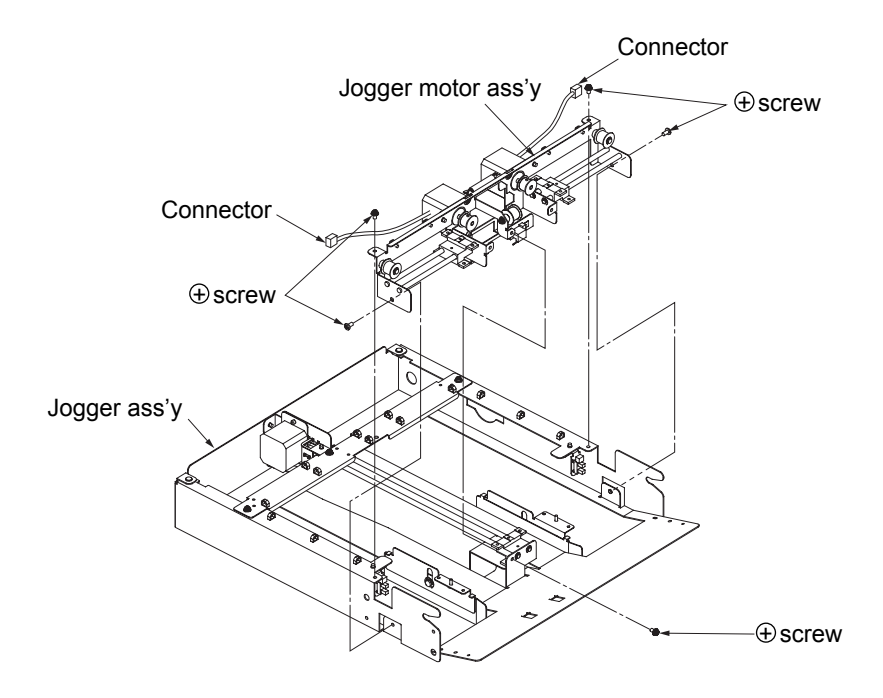

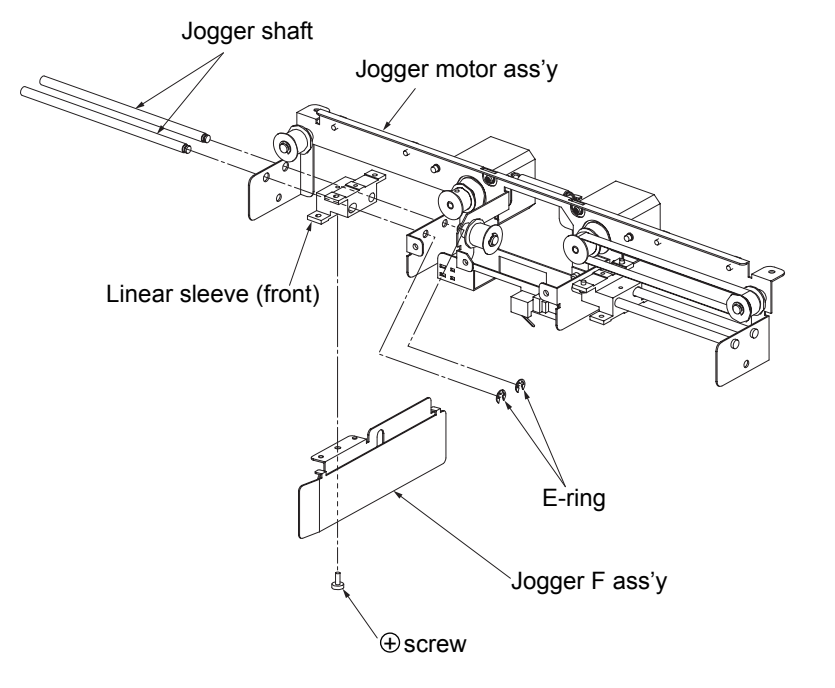

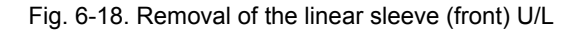

[Assembling procedure] Perform the steps of disassembly in the reverse order. Apply silicone grease to the jogger shaft.

### [Check]

See sections 6.1.9 and 6.1.10 for the belt tension.

Fig. 6-17. Removal of the linear sleeve (front) U/L

### 6.1.12 (3) Removal of Linear Sleeve (rear) U/L

WARNING: Turn off the power switch before maintenance. Note: Remove the lower part in the same manner.

Tools required: Phillips screwdriver, precision screwdriver, pliers and silicone grease

### [Disassembling procedure]

- 1. Remove the jogger ass'y (see section 6.1.1).
- 2. Remove the timing belt (stopper/rear) (see section 6.1.9 and 6.1.10).
- 3. Remove the jogger motor ass'y (see section 6.1.12 (2)).
- 4. Remove the two E-rings and two jogger shafts.
- 5. Remove the plus screw, jogger plate (R) ass'y and linear sleeve (rear).

# Jogger motor ass'y

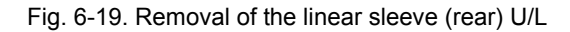

### [Assembling procedure]

Perform the steps of disassembly in the reverse order. Apply silicone grease to the jogger shaft.

### [Check]

See sections 6.1.9 and 6.1.10 for the belt tension.

### 6.1.13 Removal of Stopper Motor U/L

### WARNING: Turn off the power switch before maintenance.

Note: Remove the lower part in the same manner.

Tools required: Phillips screwdriver and hexagonal wrench

### [Disassembling procedure]

- 1. Remove the jogger ass'y (see section 6.1.1).
- 2. Remove the timing belt (stopper side) (see section 6.1.9).
- 3. Disconnect the two connectors.
- 4. Remove the three plus screws and the jogger stay.
- 5. Remove the two plus screws and stopper motor ass'y.
- 6. Remove the two plus screws and the stopper motor.
- 7. Remove the hex. socket set screw and the jogger motor pulley.

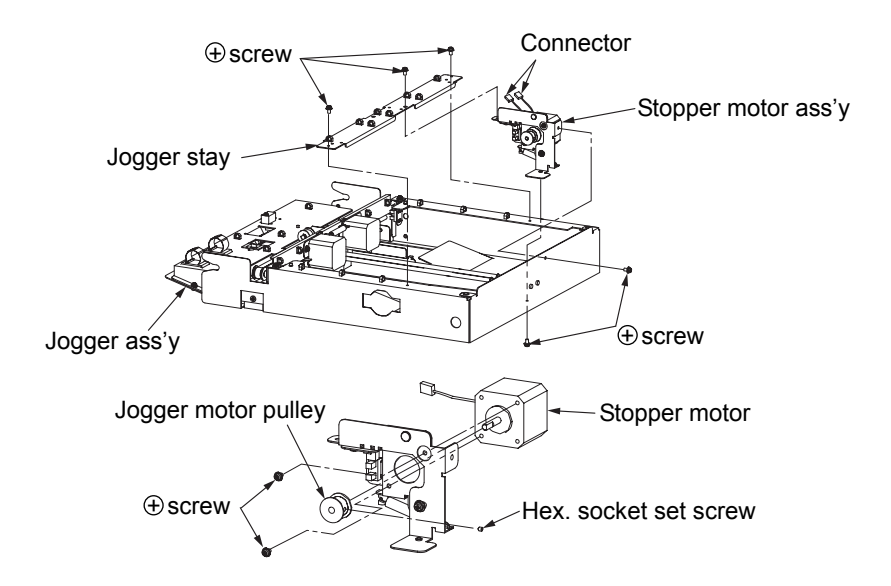

Fig. 6-20. Removal of the stopper motor U/L

[Assembling procedure] Perform the steps of disassembly in the reverse order.

[Check] See section 6.1.9 for the belt tension.

### 6.1.14 Removal of F Jogger Motor U/L

### WARNING: Turn off the power switch before maintenance. Note: Remove the lower part in the same manner.

Tools required: Phillips screwdriver, precision screwdriver, pliers and hexagonal wrench

### [Disassembling procedure]

- 1. Remove the jogger ass'y (see section 6.1.1).
- 2. Remove the timing belt (stopper/front) (see sections 6.1.9 and 6.1.10).
- 3. Remove the linear sleeve (front) (see section 6.1.12 (2)).
- 4. Remove the two plus screws and the F jogger motor.
- 5. Remove the hex. socket set screw and the jogger motor pulley.

### 6.1.15 Removal of R Jogger Motor U/L

### WARNING: Turn off the power switch before maintenance.

Note: Remove the lower part in the same manner.

Tools required: Phillips screwdriver, precision screwdriver, pliers and hexagonal wrench

### [Disassembling procedure]

- 1. Remove the jogger ass'y (see section 6.1.1).
- 2. Remove the timing belt (stopper/rear) (see sections 6.1.9 and 6.1.10).
- 3. Remove the linear sleeve (rear) (see section 6.1.12 (3)).
- 4. Remove the two plus screws and the R jogger motor.
- 5. Remove the hex. socket set screw and the jogger motor pulley.

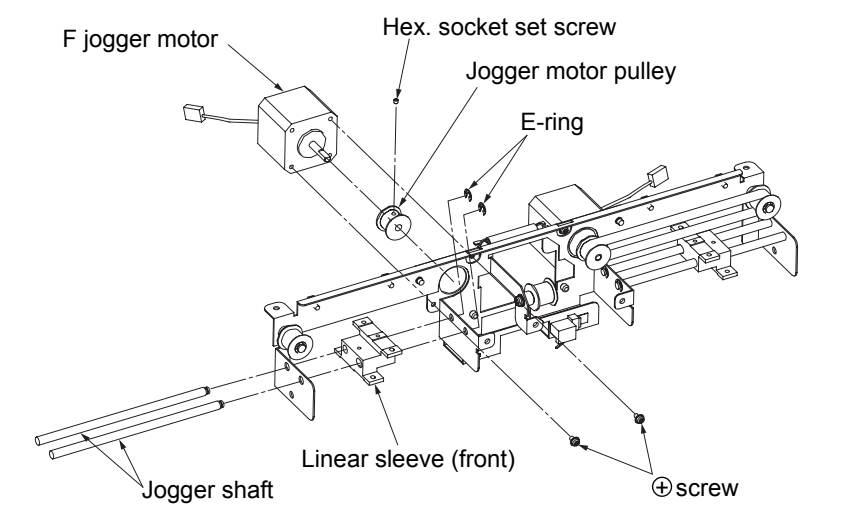

Fig. 6-21. Removal of the F jogger motor U/L

[Assembling procedure] Perform the steps of disassembly in the reverse order.

### [Check]

See sections 6.1.9 and 6.1.10 for the belt tension.

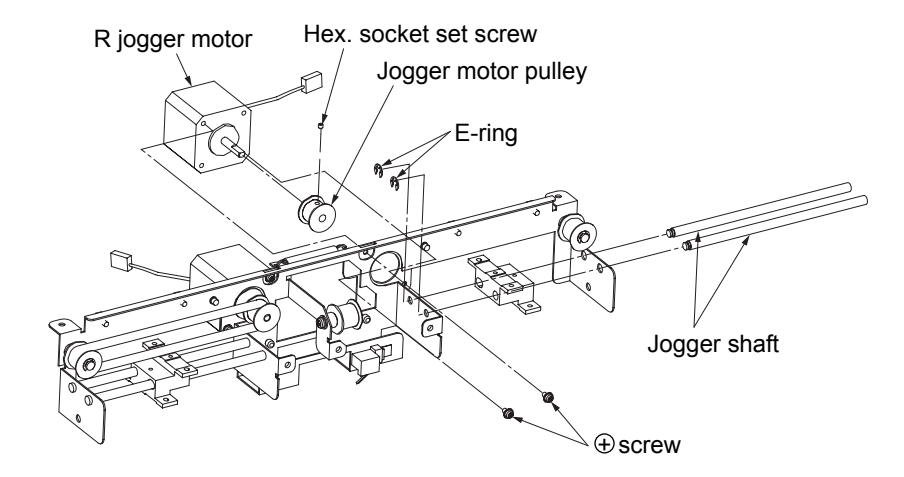

Fig. 6-22. Removal of the R jogger motor U/L

[Assembling procedure] Perform the steps of disassembly in the reverse order.

[Check] See sections 6.1.9 and 6.1.10 for the belt tension.

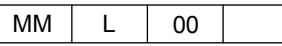

6.1.16 Removal of Extension Spring U/L

### 6.1.16 (1) Removal of Extension Spring (stopper side) U/L

WARNING: Turn off the power switch before maintenance. Note: Remove the lower part in the same manner.

Tools required: Phillips screwdriver

### [Disassembling procedure]

- 1. Remove the jogger ass'y (see section 6.1.1).
- 2. Remove the stopper motor ass'y (see section 6.1.13).
- 3. Loosen the plus screw and turn the stopper motor in the arrow "A" direction to remove the extension spring (stopper side).

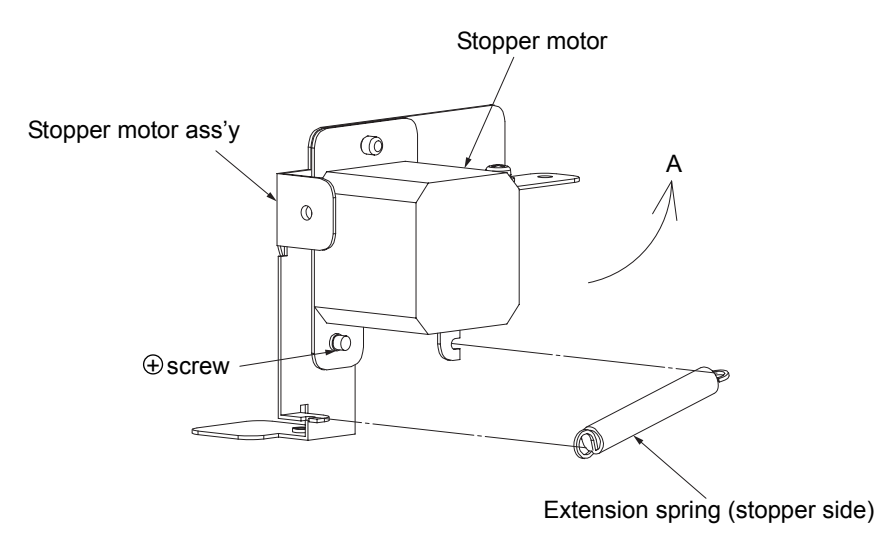

Fig. 6-23. Removal of the extension spring (stopper side) U/L

[Assembling procedure] Perform the steps of disassembly in the reverse order.

[Check] See section 6.1.9 for the belt tension.

### 6.1.16 (2) Removal of Extension Spring (jogger side) U/L

WARNING: Turn off the power switch before maintenance. Note: Remove the lower part in the same manner.

Tools required: Phillips screwdriver

[Disassembling procedure]

- 1. Remove the jogger ass'y (see section 6.1.1).
- 2. Remove the timing belt (front) (see section 6.1.10).
- 3. Loosen the plus screw and turn the F jogger motor in the arrow "A" direction to remove the extension spring (jogger side).

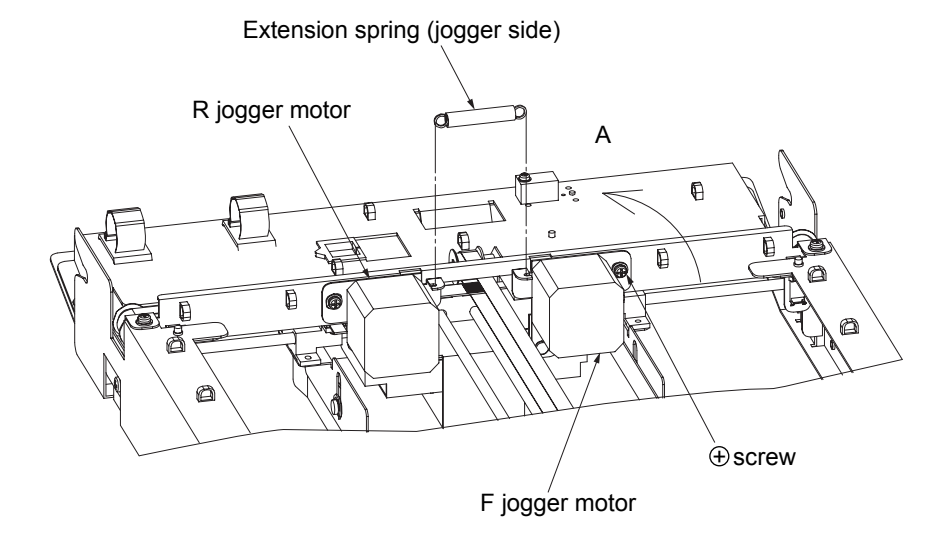

Fig. 6-24. Removal of the extension spring (jogger side) U/L

[Assembling procedure] Perform the steps of disassembly in the reverse order.

[Check] See section 6.1.10 for the belt tension.

### 6.2 Removal of Lift Unit

### 6.2.1 Removal of Fork Lift Ass'y U/L

WARNING: Move the table down to the lowermost position and turn off the power switch before maintenance.

Note: Remove the lower part in the same manner.

Tools required: Phillips screwdriver

### [Disassembling procedure]

- 1. Pull out the drawer ass'y (see section 6.7.1).
- 2. Remove the rear cover ass'y (see section 3.4.2).
- 3. Remove the two plus screws and the lift cover.
- 4. Release the cable from the three cable clamps.
- 5. Disconnect the two connectors.
- 6. Remove the four plus screws and the fork lift ass'y.

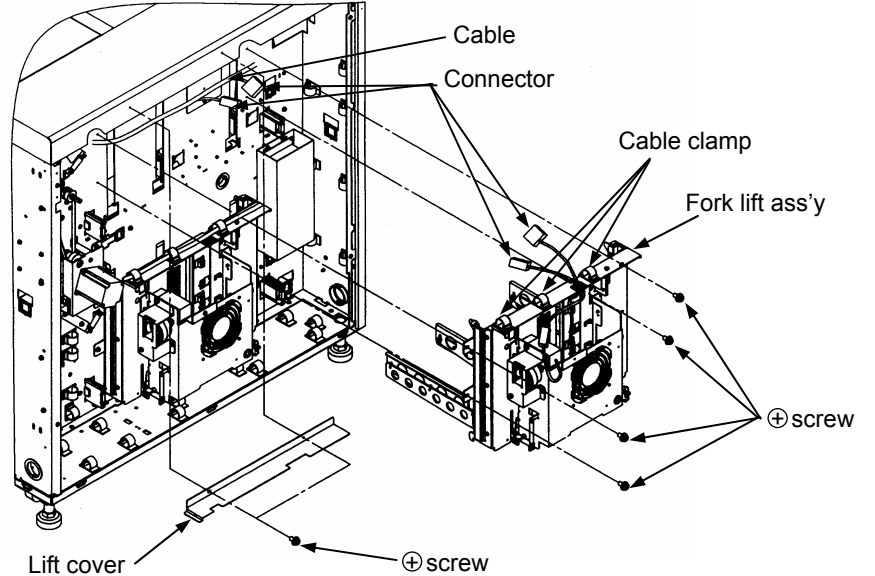

⊕ screw

Fig. 6-25. Removal of the fork lift ass'y U/L

[Assembling procedure]

Perform the steps of disassembly in the reverse order.

### 6.2.2 Removal of Table Overload Sensor U/L

WARNING: Turn off the power switch before maintenance. Note: Remove the lower part in the same manner.

Tools required: Phillips screwdriver

### [Disassembling procedure]

- 1. Remove the rear cover ass'y (see section 3.4.2).
- 2. Disconnect the connector and remove the table overload sensor.

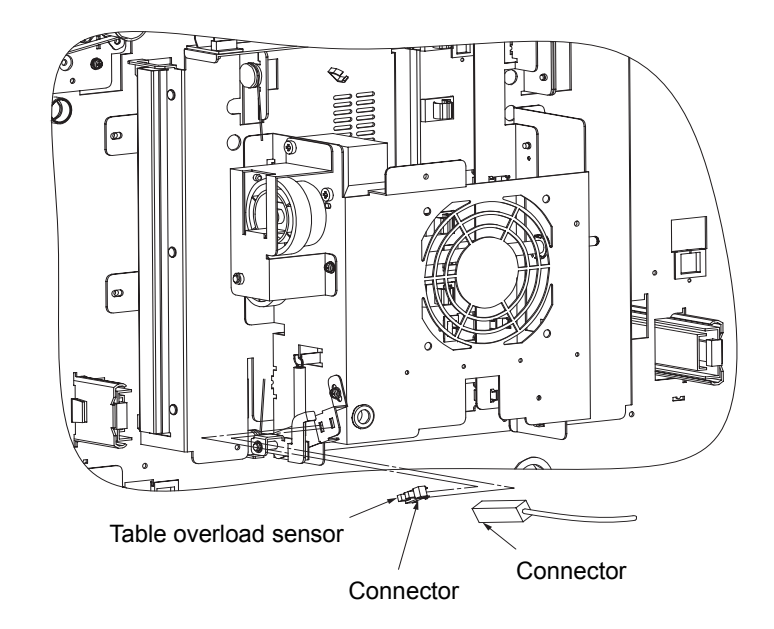

Fig. 6-26. Removal of the table overload sensor U/L

### [Assembling procedure]

Perform the steps of disassembly in the reverse order.

[Check]

Check that the table overload sensor is mounted in the proper direction as shown in Fig. 6-26.

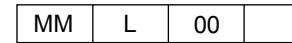

### 6.2.3 Removal of Delrin Bearing [1] U/L

WARNING: Turn off the power switch before maintenance. Note: Remove the lower part in the same manner.

Tools required: Phillips screwdriver

[Disassembling procedure]

- 1. Remove the rear cover ass'y (see section 3.4.2).
- 2. Remove the Delrin bearing [1].

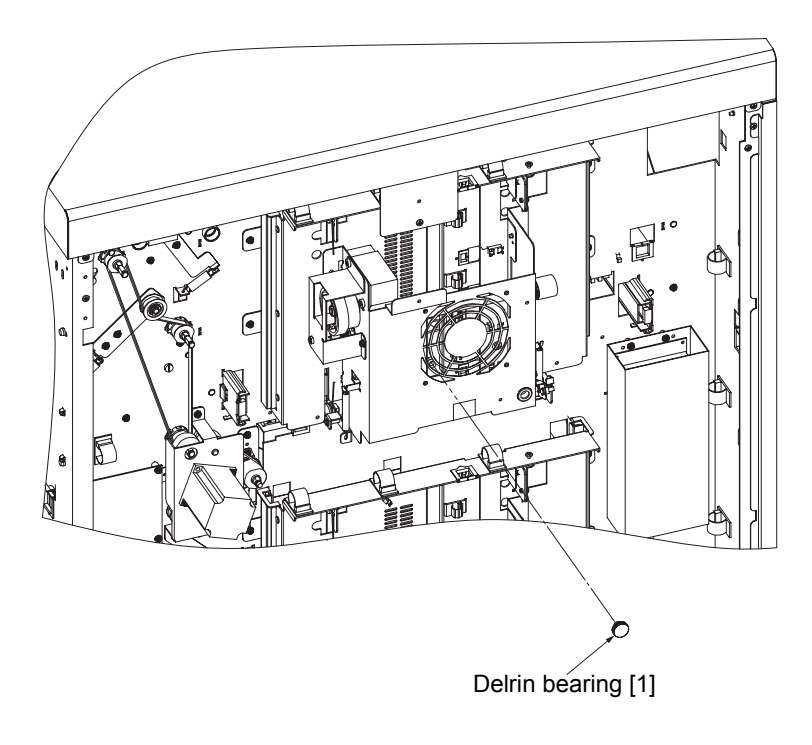

Fig. 6-27. Removal of the Delrin bearing [1] U/L

[Assembling procedure] Perform the steps of disassembly in the reverse order.

### 6.2.4 Removal of Sleeve Bearings [1] and [2] U/L

WARNING: Turn off the power switch before maintenance. Note: Remove the lower part in the same manner.

Tools required: Phillips screwdriver

[Disassembling procedure]

- 1. Remove the rear cover ass'y (see section 3.4.2).
- 2. Remove the two plus screws, gear holder, sleeve bearings [1] and [2].

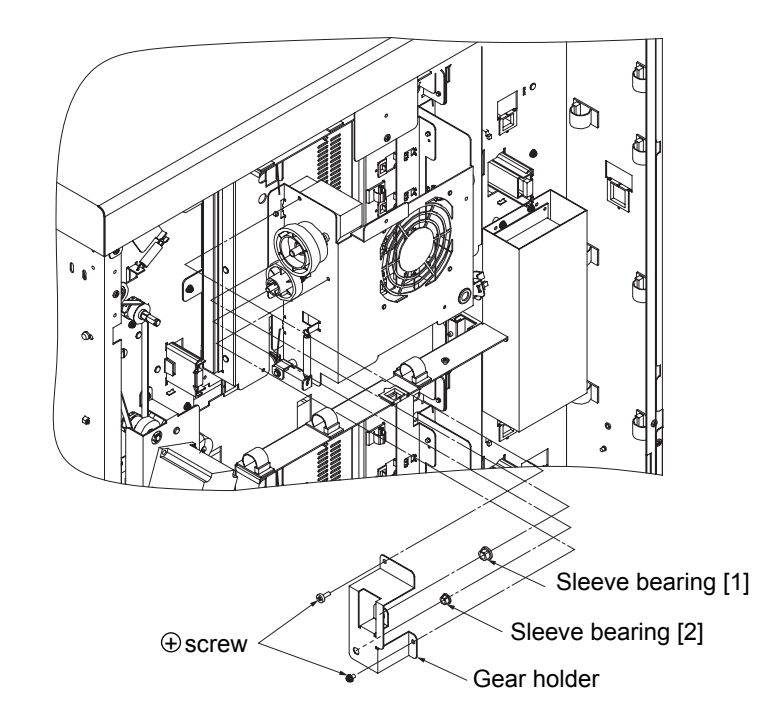

Fig. 6-28. Removal of the sleeve bearings [1] and [2] U/L

[Assembling procedure] Perform the steps of disassembly in the reverse order.
#### 6.2.5 Removal of Motor Gear LH U/L

#### WARNING: Turn off the power switch before maintenance.

Note: Remove the lower part in the same manner. Be careful not to drop the D3 x 16 pin inside the printer during maintenance.

Tools required: Phillips screwdriver

#### [Disassembling procedure]

- 1. Remove the sleeve bearing [1] (see section 6.2.4).
- 2. Remove the motor gear LH and the D3 x 16 pin.

# D3 x 16 pin Biscrew Sleeve bearing [1] Gear holder

Fig. 6-29. Removal of the motor gear LH U/L

[Assembling procedure] Perform the steps of disassembly in the reverse order.

#### 6.2.6 Removal of Geared Motor 2000 U/L

#### WARNING: Turn off the power switch before maintenance.

Note: Remove the lower part in the same manner. Be careful not to drop the D3 x 16 pin inside the printer during maintenance.

Tools required: Phillips screwdriver

[Disassembling procedure]

- 1. Remove the motor gear LH (see section 6.2.5).
- 2. Disconnect the connector.
- 3. Remove the two plus screws and the geared motor 2000.

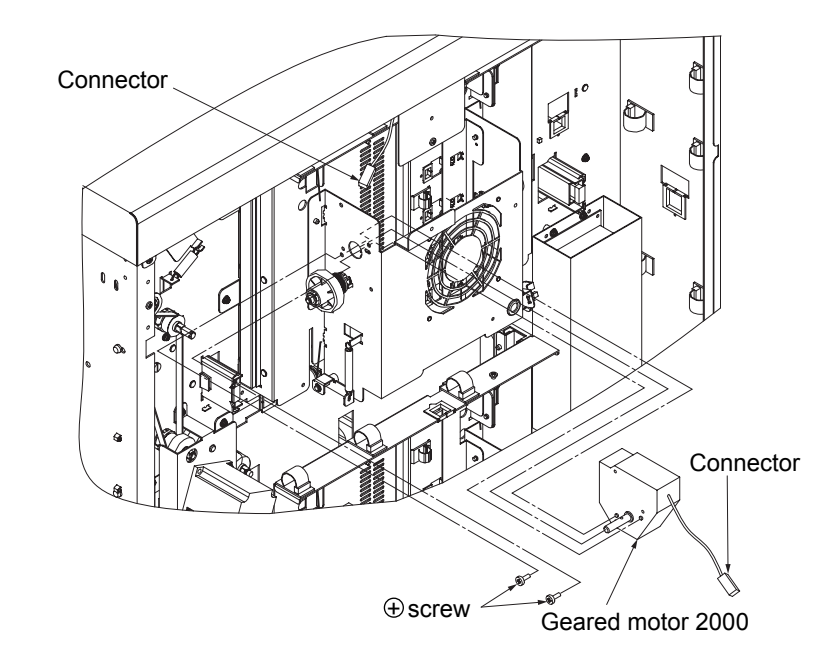

Fig. 6-30. Removal of the geared motor 2000 U/L

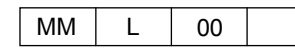

#### 6.2.7 Removal of Position Sensor U/L

#### WARNING: Turn off the power switch before maintenance.

Note: Remove the lower part in the same manner. Be careful not to drop the D3 x 16 pin inside the printer during maintenance.

Tools required: Phillips screwdriver

#### [Disassembling procedure]

- 1. Remove the motor gear LH (see section 6.2.5).
- 2. Position the fork lift ass'y as shown in Fig. 6-31.

3. Slide the container fork ass'y and disconnect the five connectors. Remove the five sensors.

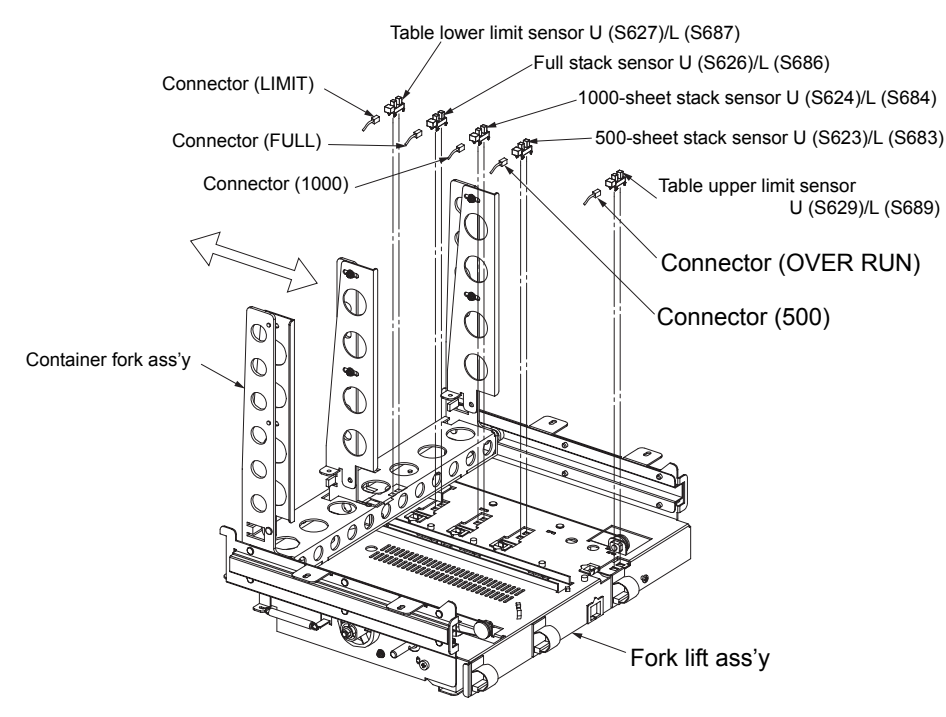

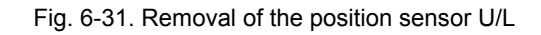

#### [Assembling procedure]

Perform the steps of disassembly in the reverse order.

#### 6.2.8 Removal of Wire (Fork Sensor Plate) U/L

#### WARNING: Turn off the power switch before maintenance.

Note: Remove the lower part in the same manner.

Be careful not to drop the D3 x 14 pin and the D3 x 16 pin inside the printer during maintenance.

00

Tools required: Phillips screwdriver, precision screwdriver and pliers

#### [Disassembling procedure]

- 1. Remove the motor gear LH (see section 6.2.5).
- 2. Put the fork lift ass'y on the table and position it as shown in Fig. 6-32.
- 3. Remove the four plus screws and the container fork ass'y.
- 4. Remove the two extension springs (see section 6.2.11).
- 5. Remove the sleeve bearing [2], two E-rings, plus screw [2], driver gears [1] and [2], two. D3x14 pins and wire guard plate [2].
- 6. Remove the two wires (fork sensor plate) from the four delrin bearings and the drive gears [1] and [2].

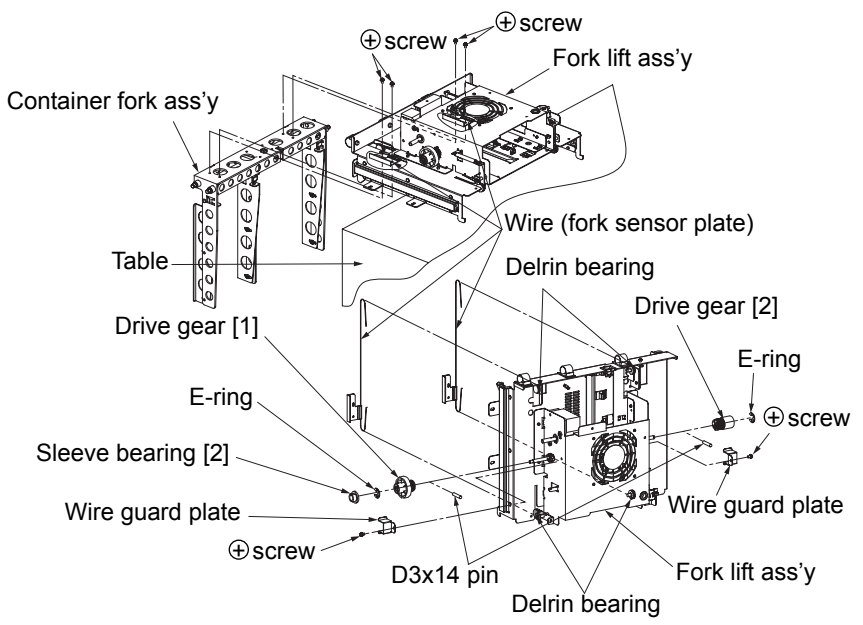

Fig. 6-32. Removal of the wire (fork sensor plate) U/L

#### [Assembling procedure]

- 1. Mount the two extension springs (see section 6.2.8).
- 2. Put the wire (fork sensor plate) through the hole of the fork lift ass'y as shown in Fig. 6-33.
- 3. Push the steel ball A of the wire (fork sensor plate) in the groove of the drive gear [1] securely. Wind the wire five turns as shown in Fig. 6-34. (Perform the same operation for the steel ball C and the drive gear [2] as shown in Fig. 6-35.)
- 4. Push the steel ball B of the wire (fork sensor plate) in the groove of the drive gear [1] securely. Wind the wire a half turn as shown in Fig. 6-34. (Perform the same operation for the steel ball D and the drive gear [2] as shown in Fig. 6-35.)
- 5. Mount the drive gears [1] and [2], two D3x14 pins, sleeve bearing [2], two retaining rings, wire guard plate [2] and plus screw [2].
- 6. Mount the two wires (fork sensor plate) to the four delrin bearings.
- 7. Perform the steps of disassembly in the reverse order.

#### [Note]

Be careful not to loosen the two wires (fork sensor plate) wound around the drive gears [1] and [2] during reassembly.

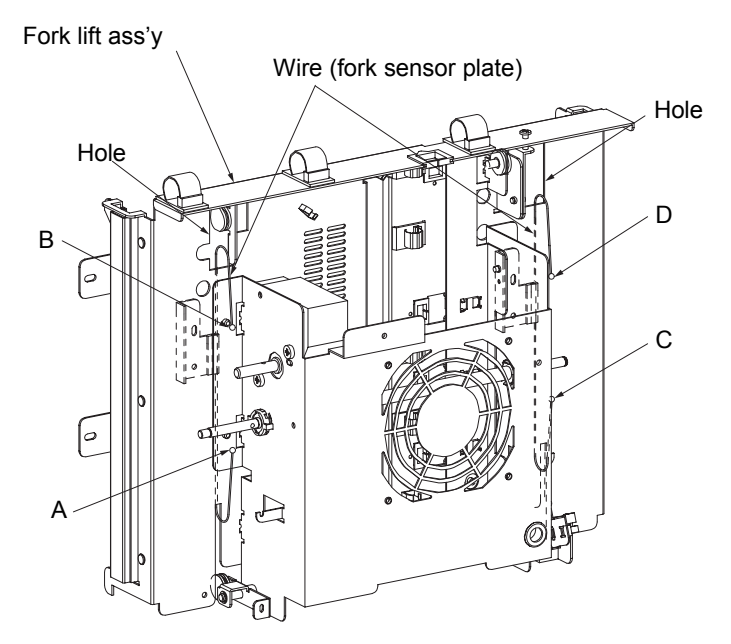

Fig. 6-33. Installation of the wire (fork sensor plate) U/L

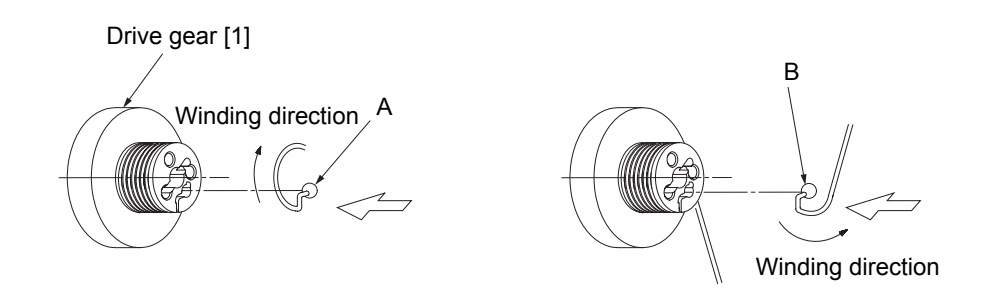

Fig. 6-34. Winding the wire (fork sensor plate) U/L around the drive gear [1]

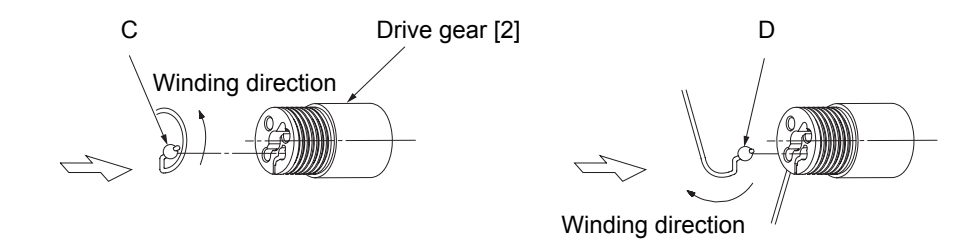

Fig. 6-35. Winding the wire (fork sensor plate) U/L around the drive gear [2]

#### 6.2.9 Removal of Delrin Bearing (Wire Pulley) U/L

#### WARNING: Turn off the power switch before maintenance.

Note: Remove the lower part in the same manner. Be careful not to drop the D3 x 16 pin inside the printer during maintenance.

Tools required: Phillips screwdriver, precision screwdriver and pliers

#### [Disassembling procedure]

- 1. Remove the two wires (see section 6.2.8).
- 2. Remove the four two flange nuts and the four delrin bearings from the fork lift ass'y.

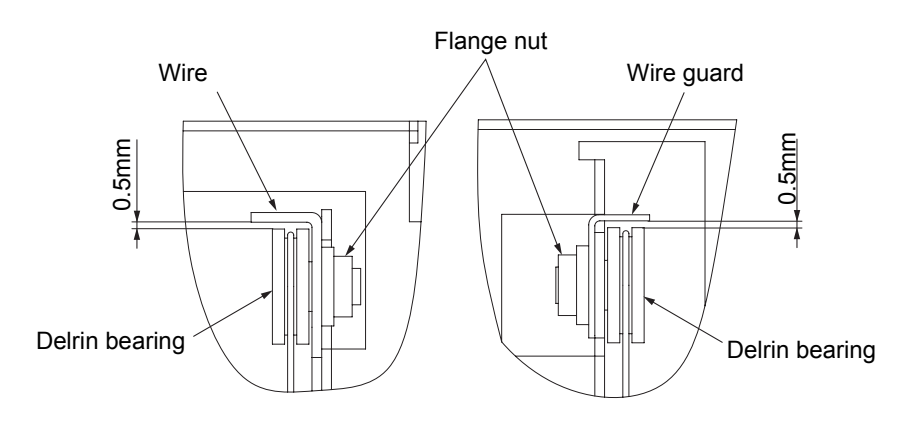

"A" portion detail (Viewed from E)

"B" portion detail (Viewed from E)

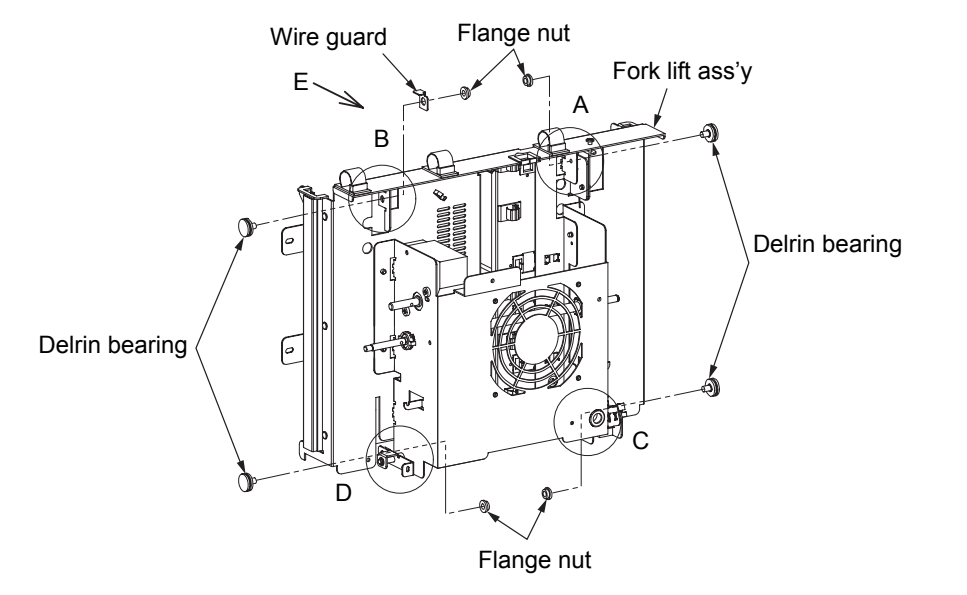

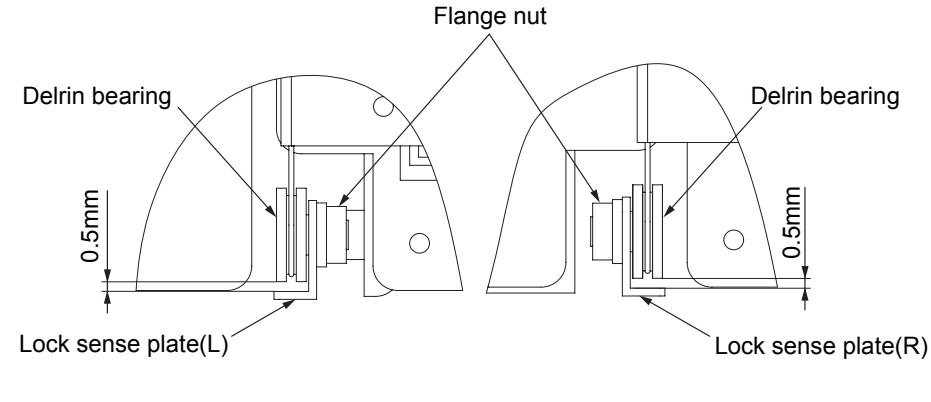

"C" portion detail (Viewed from E) "D" portion detail (Viewed from E)

Fig. 6-36. Removal of the delrin bearing (wire pulley) U/L

[Assembling procedure]

- 1. Adjust the clearance between the delrin bearing and the wire guard and between the delrin bearing and the lock sense plates (L) (R) to 0.5 mm using a flange nut (A,B, C and D portions).
- 2. Perform the steps of disassembly in the reverse order.

#### 6.2.10 Removal of Ball Bearing Housing and Ball Bearing U/L

#### WARNING: Turn off the power switch before maintenance.

Note: Remove the lower part in the same manner. Be careful not to drop the D3 x 14 pin and the D3 x 16 pin inside the printer during maintenance.

Tools required: Phillips screwdriver, precision screwdriver and pliers

#### [Disassembling procedure]

- 1. Disconnect the two wires (see section 6.2.8).
- 2. Turn the two ball bearing housings and remove the two ball bearings.

# Fork lift ass'y Ball bearing housing Ball bearing Ball bearing Ball bearing housing Fork drive shaft Ball bearing Ball bearing housing

Fig. 6-37. Removal of the ball bearing housing and the ball bearing U/L

[Assembling procedure] Perform the steps of disassembly in the reverse order.

#### 6.2.11 Removal of Extension Spring U/L

#### WARNING: Turn off the power switch before maintenance.

Note: Remove the lower part in the same manner. Do not loosen the tensed wire during maintenance.

Tools required: Phillips screwdriver, precision screwdriver and pliers

#### [Disassembling procedure]

- 1. Remove the rear cover ass'y (see section 3.4.2).
- 2. Keeping the two wires tensed, remove the two extension springs.

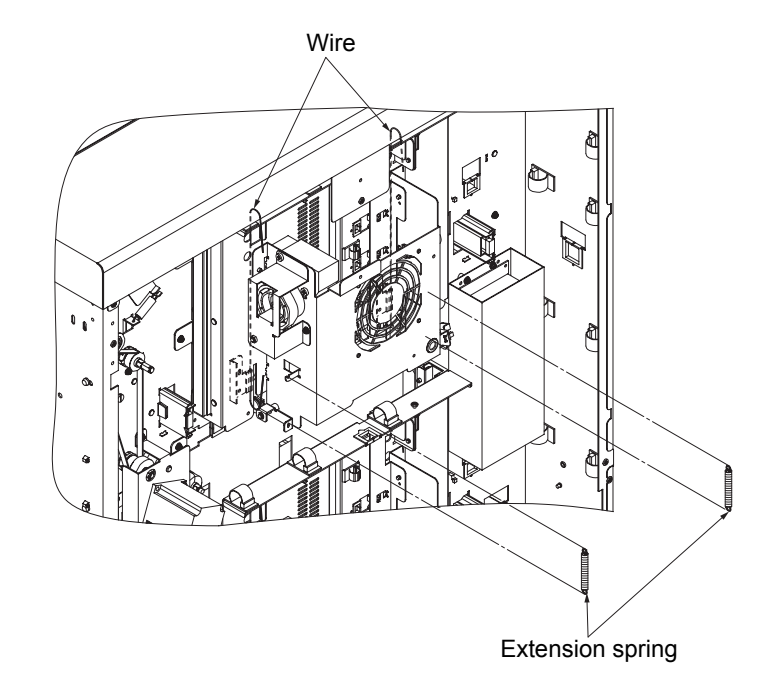

Fig. 6-38. Removal of the extension spring U/L

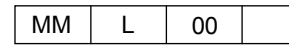

6.3 Removal of Paper Feeder Unit

6.3.1 Removal of Extension Spring [1]

6.3.1 (1) Removal of Extension Spring [1] (Upper)

WARNING: Turn off the power switch before maintenance.

Tools required: Tweezers and pliers

[Disassembling procedure]

1. Open the top cover 1 ass'y (see section 3.4.1).

2. Remove the three extension springs [1].

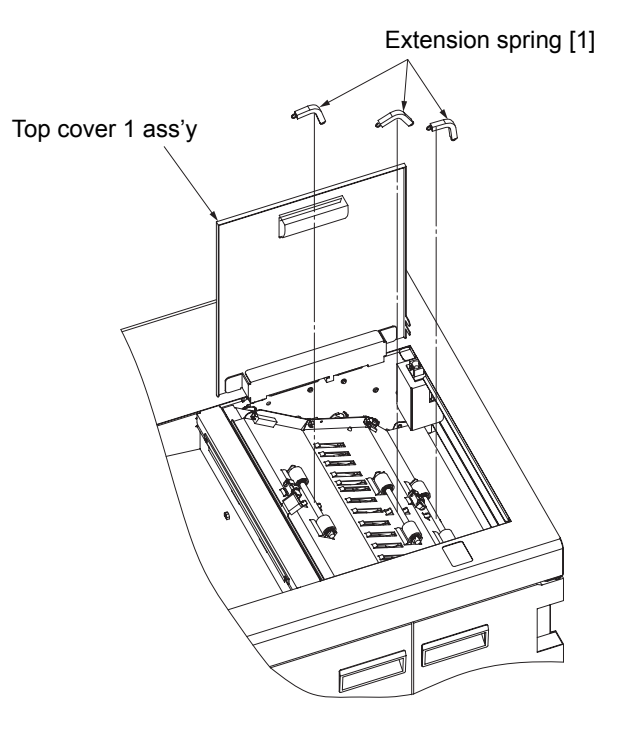

Fig. 6-39. Removal of the extension spring [1] (upper)

[Assembling procedure] Perform the steps of disassembly in the reverse order.

#### 6.3.1 (2) Removal of Extension Spring [1] (Lower)

WARNING: Turn off the power switch before maintenance.

Tools required: Tweezers and pliers

[Disassembling procedure] 1. Open the front cover (R) ass'y (see section 3.4.1). 2. Remove the three extension springs [1].

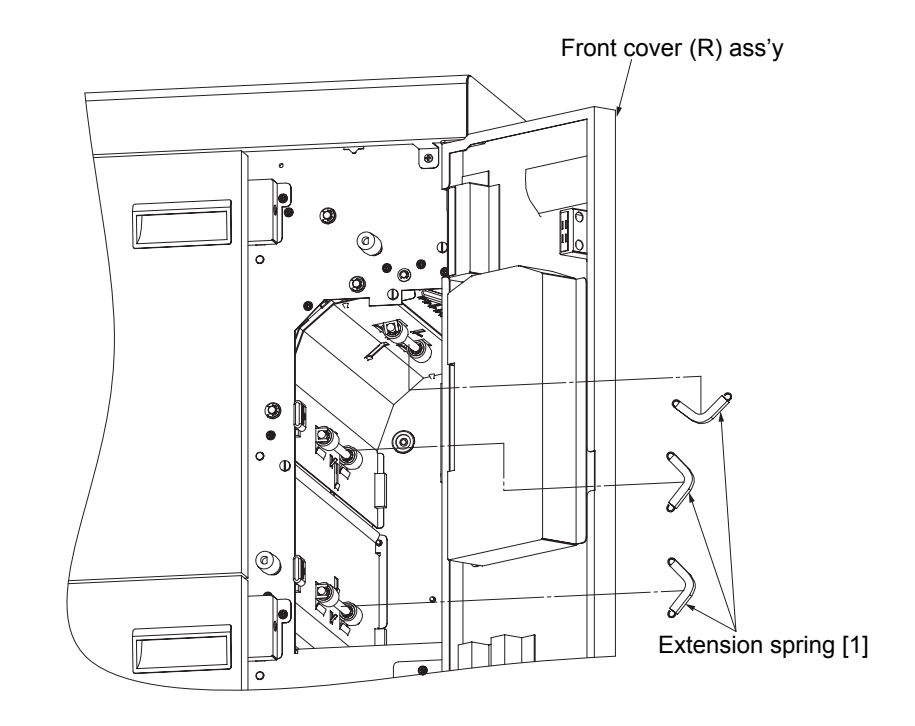

Fig. 6-40. Removal of the extension spring [1] (lower)

6.3.2 Removal of Pressure Roller Ass'y

6.3.2 (1) Removal of Pressure Roller Ass'y (Upper)

WARNING: Turn off the power switch before maintenance.

Tools required: Tweezers and pliers

[Disassembling procedure]

- 1. Open the top cover 1 ass'y (see section 3.4.1).
- 2. Remove the three extension springs [1] (upper) (see section 6.3.1 (1)).

3. Remove the three pressure roller assemblies.

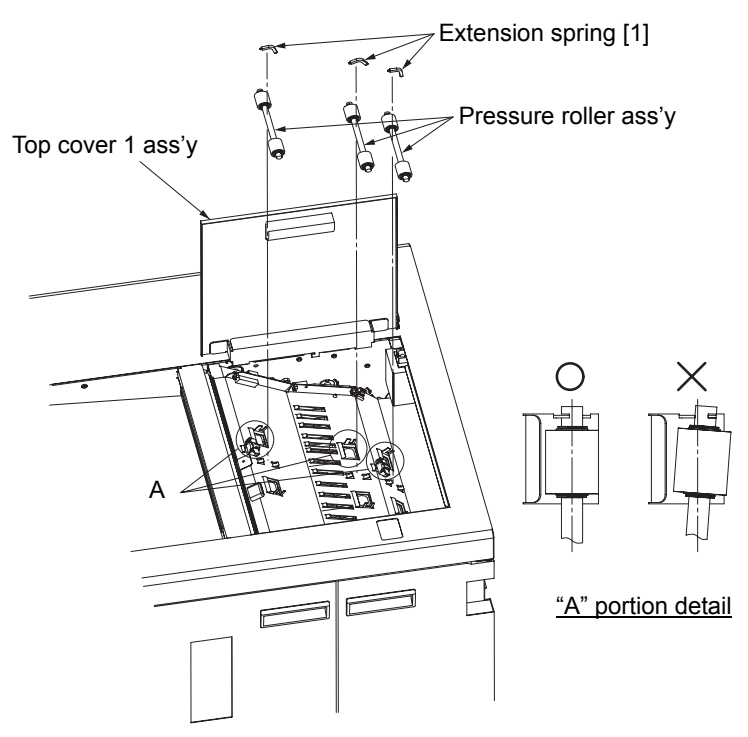

Fig. 6-41. Removal of the pressure roller ass'y (upper)

[Assembling procedure] Perform the steps of disassembly in the reverse order. See "A" portion detail for mounting the pressure roller ass'y.

#### 6.3.2 (2) Removal of Pressure Roller Ass'y (Lower)

WARNING: Turn off the power switch before maintenance.

Tools required: Tweezers and pliers

[Disassembling procedure]

- 1. Open the front cover (R) ass'y (see section 3.4.1).
- 2. Remove the three extension springs [1] (lower) (see section 6.3.1 (2)).
- 3. Remove the three pressure roller assemblies.

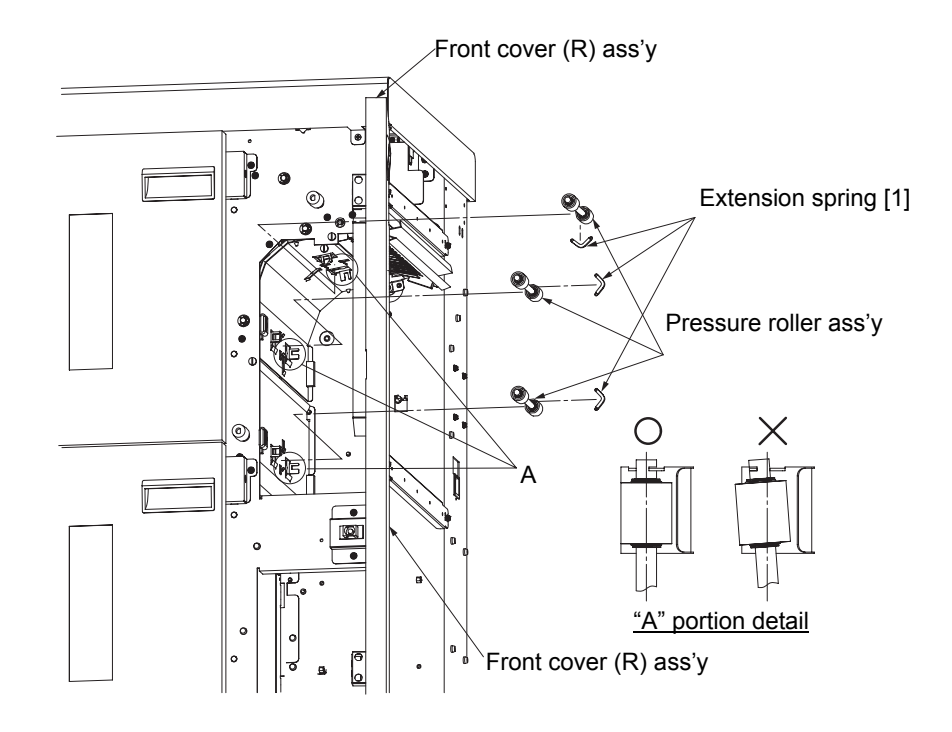

Fig. 6-42. Removal of the pressure roller ass'y (lower)

[Assembling procedure] Perform the steps of disassembly in the reverse order. See "A" portion detail for mounting the pressure roller ass'y.

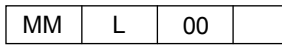

6.3.3 Removal of Paper Path Sensor and Sensor Holder

6.3.3 (1) Removal of Paper Path Sensor (Upper) and Sensor Holder

WARNING: Turn off the power switch before maintenance.

Tools required: None

[Disassembling procedure]

- 1. Open the top cover 1 ass'y (see section 3.4.1).
- 2. Disconnect the two connectors.
- 3. Remove the two sensor holders and the two paper path sensors.

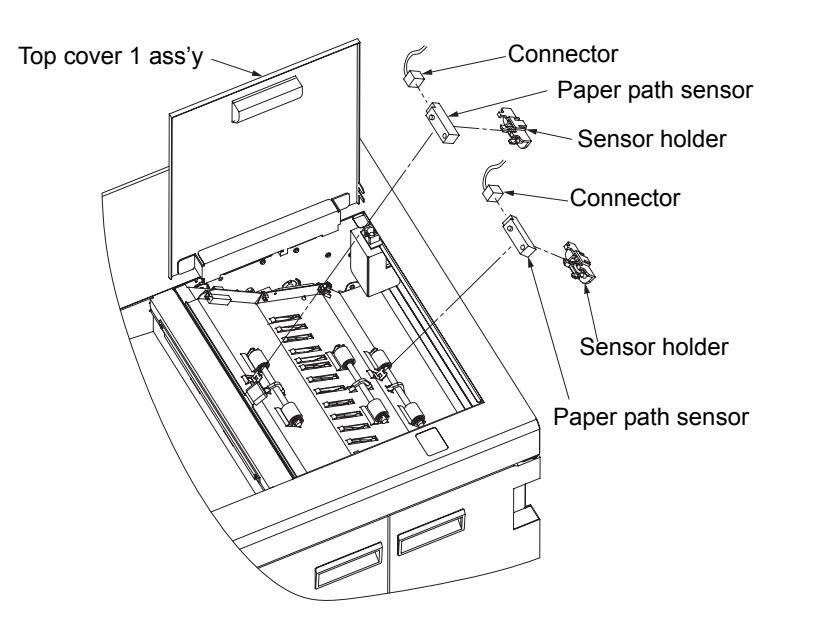

Fig. 6-43. Removal of the paper path sensor (upper) and the sensor holder

#### [Assembling procedure]

Perform the steps of disassembly in the reverse order.

#### [Check]

Check that the inserting portion of the sensor holder is securely inserted.

#### 6.3.3 (2) Removal of Paper Path Sensor (Lower) and Sensor Holder

# WARNING: Move the table down to the lowermost position and turn off the power switch before maintenance.

Tools required: Phillips screwdriver

#### [Disassembling procedure]

- 1. Open the front cover (R) ass'y, front cover (L) ass'y (both the upper and the lower parts) (see section 3.4.1).
- 2. Remove the basket (see section 6.8.15).
- 3. Remove the two plus screws and the inner cover (R).
- 4. Disconnect the connector.
- 5. Remove the sensor holder and the paper path sensor.

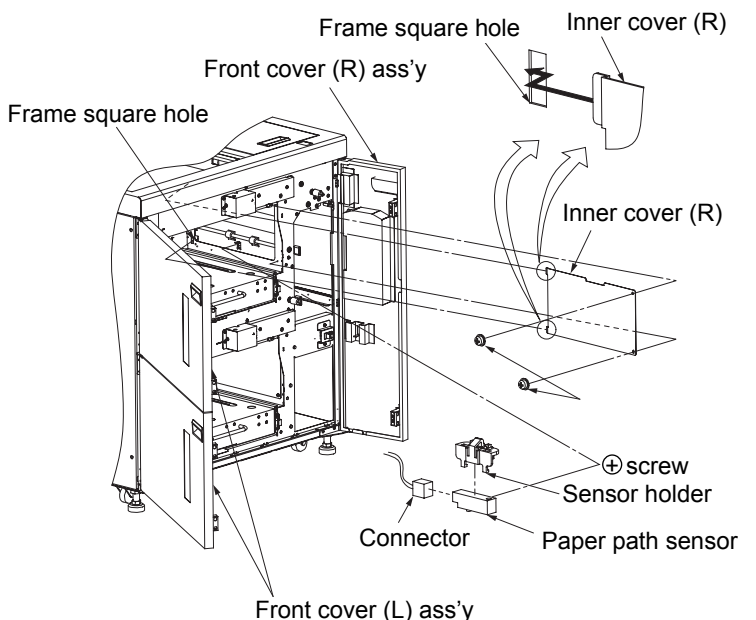

Fig. 6-44. Removal of the paper path sensor (lower) and the sensor holder

#### [Assembling procedure]

Perform the steps of disassembly in the reverse order.

#### [Check]

Check that the inserting portion of the inner cover (R) is securely inserted in the frame square hole.

#### 6.3.4 Removal of Feed Roller Knob

#### WARNING: Turn off the power switch before maintenance.

Tools required: Precision screwdriver

[Disassembling procedure]

- 1. Open the front cover (R) ass'y (see section 3.4.1).
- 2. Remove the two feed roller knobs.

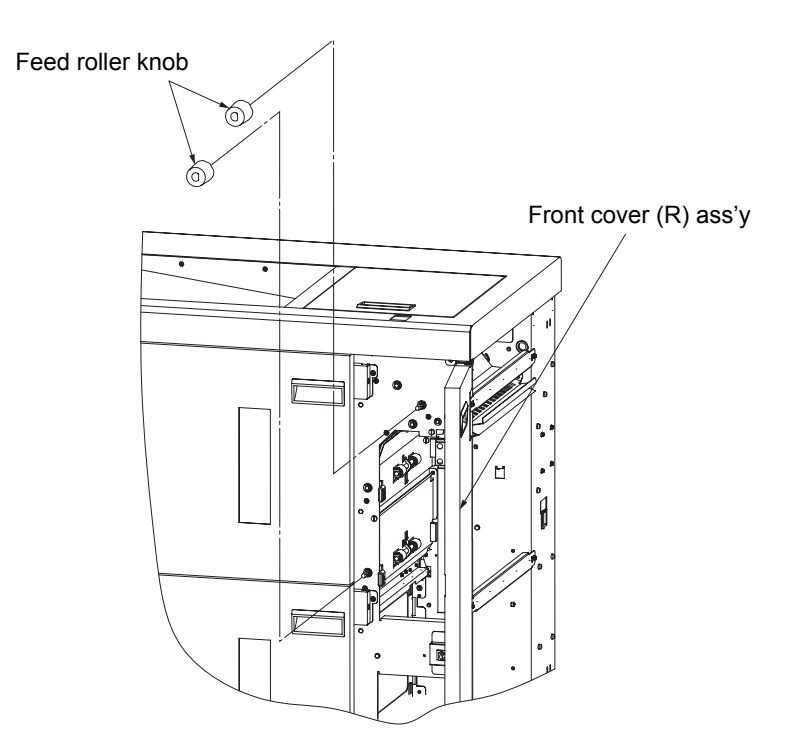

Fig. 6-45. Removal of the feed roller knob

[Assembling procedure] Perform the steps of disassembly in the reverse order.

#### 6.3.5 Removal of PHD Knob

## WARNING: Move the table down to the lowermost position and turn off the power switch before maintenance.

Tools required: Precision screwdriver

[Disassembling procedure]

- 1. Open the front cover (R) ass'y (see section 3.4.1).
- 2. Remove the three PHD knobs.
- 3. Open the top cover 1 ass'y (see section 3.4.1).
- 4. Remove the PHD knob.

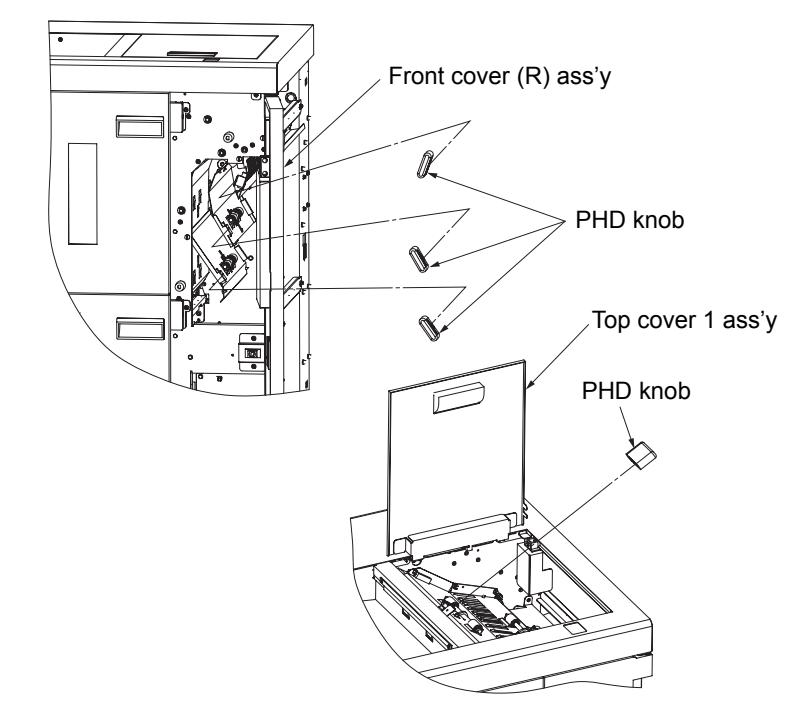

Fig. 6-46. Removal of the PHD knob

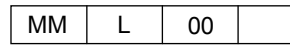

#### 6.3.6 Removal of Sleeve Bearing [1]

#### WARNING: Move the table down to the lowermost position and turn off the power switch before maintenance.

Tools required: Phillips screwdriver, precision screwdriver and pliers

[Disassembling procedure]

- 1. Open the front cover (R) ass'y, front cover (L) ass'y (both the upper and the lower parts) (see section 3.4.1).
- 2. Remove the rear cover ass'y and the T cover ass'y (see section 3.4.2).
- 3. Remove the two feed roller knobs (see section 6.3.4).
- 4. Remove the six E-rings and the six sleeve bearings [1].

#### 6.3.7 Removal of Feed Motor U and SB Motor Gear

WARNING: Turn off the power switch before maintenance.

Tools required: Phillips screwdriver

[Disassembling procedure]

- 1. Remove the rear cover ass'y (see section 3.4.2).
- 2. Disconnect the connector.
- 3. Remove the two plus screws and the motor holder U ass'y.
- 4. Remove the two plus screws, SB motor gear, motor holder U and feed motor U.

Viewed from "A"

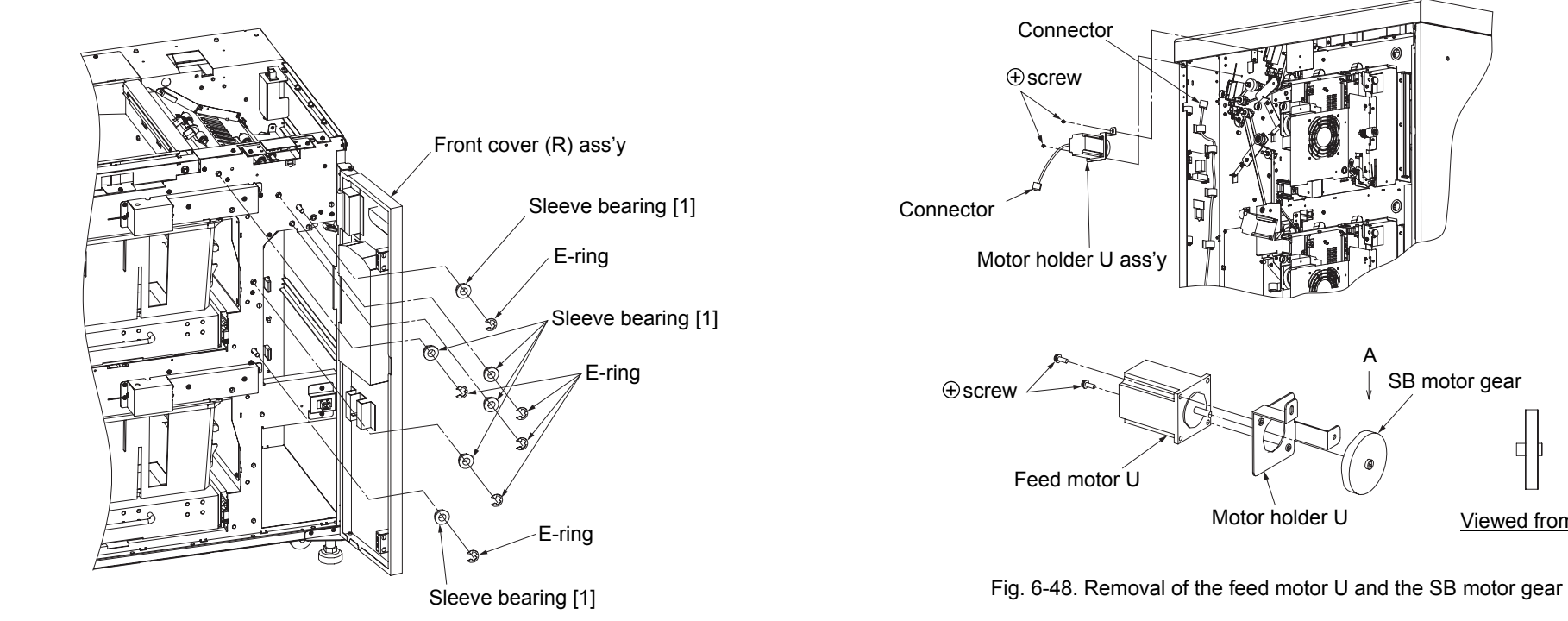

Fig. 6-47. Removal of the sleeve bearing [1]

#### [Assembling procedure]

Perform the steps of disassembly in the reverse order.

#### 6.3.8 Removal of Feed Motor L and SB Motor Gear

WARNING: Turn off the power switch before maintenance.

Tools required: Phillips screwdriver

[Disassembling procedure]

- 1. Remove the rear cover ass'y (see section 3.4.2).
- 2. Disconnect the connector.
- 3. Remove the two plus screws and the motor holder L ass'y.
- 4. Remove the two plus screws, SB motor gear, motor holder L and feed motor L.

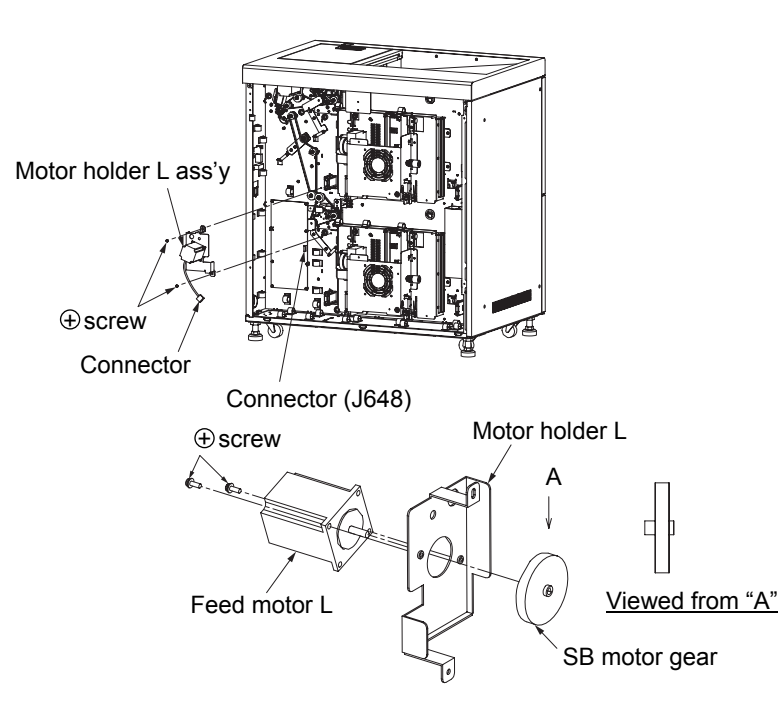

Fig. 6-49. Removal of the feed motor L and the SB motor gear

#### [Assembling procedure]

Perform the steps of disassembly in the reverse order.

#### 6.3.9 Removal of Gear Stopper

#### WARNING: Turn off the power switch before maintenance.

Tools required: Phillips screwdriver and precision screwdriver

[Disassembling procedure] 1. Remove the motor holder L ass'y (see section 6.3.8).

2. Remove the six gear stoppers.

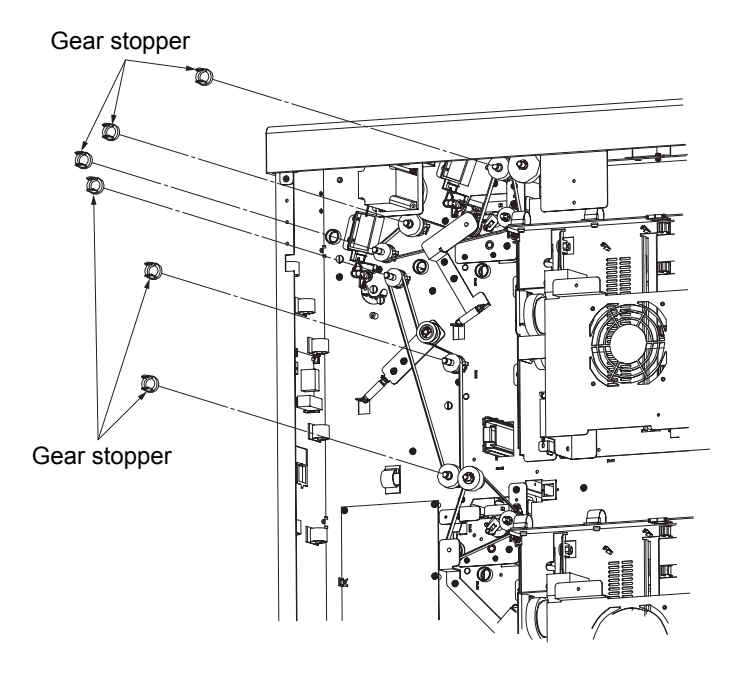

Fig. 6-50. Removal of the gear stopper

[Assembling procedure] Perform the steps of disassembly in the reverse order.

[Check] Check that the inserting portion of the gear stopper is securely inserted.

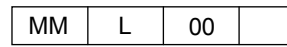

#### 6.3.10 Removal of Gear (A)

#### WARNING: Turn off the power switch before maintenance.

Tools required: Phillips screwdriver

#### [Disassembling procedure]

- 1. Remove the motor holder U ass'y (see section 6.3.7).
- 2. Remove the motor holder L ass'y (see section 6.3.8).
- 3. Remove the three gear stoppers and the three gears (A).

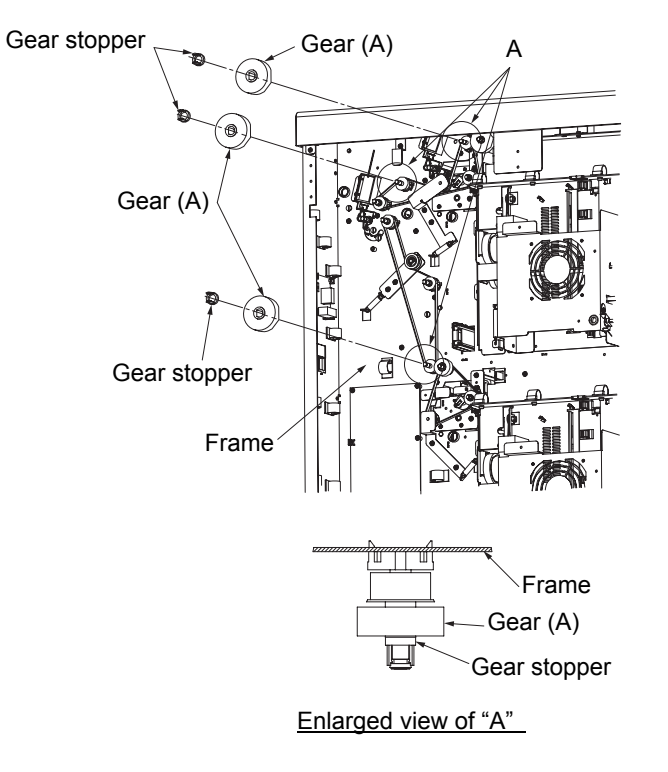

Fig. 6-51. Removal of the gear (A)

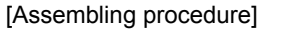

Perform the steps of disassembly in the reverse order.

#### 6.3.11 Removal of Extension Spring [2]

#### WARNING: Turn off the power switch before maintenance.

Tools required: Phillips screwdriver, precision screwdriver and pliers

[Disassembling procedure]

- 1. Remove the motor holder U ass'y (see section 6.3.7).
- 2. Remove the motor holder L ass'y (see section 6.3.8).
- 3. Remove the six plus screws, three extension springs [2] and tension roller assemblies [1], [2] and [3].

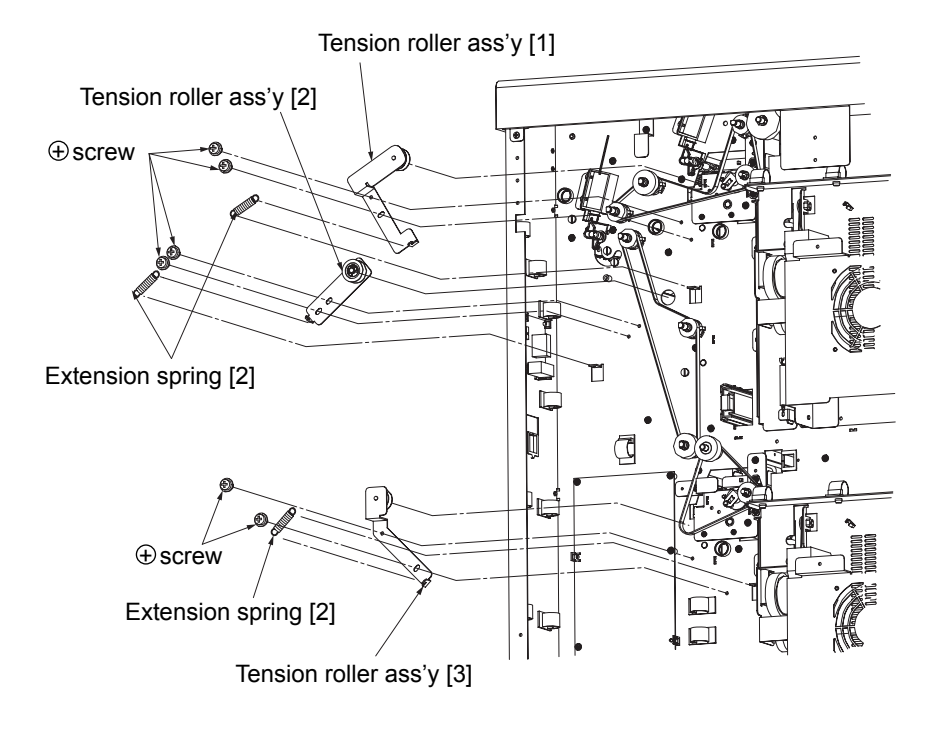

Fig. 6-52. Removal of the extension spring [2]

#### 6.3.12 Removal of Tension Roller B and Ball Bearing

WARNING: Turn off the power switch before maintenance.

Tools required: Phillips screwdriver, precision screwdriver and pliers

[Disassembling procedure]

- 1. Remove the motor holder U ass'y (see section 6.3.7).
- 2. Remove the motor holder L ass'y (see section 6.3.8).
- 3. Remove the tension roller assemblies [1], [2] and [3] (see section 6.3.11).
- 4. Remove the three E-rings, three tension rollers B and the six ball bearings.

#### 6.3.13 Removal of Timing Belts [1], [2] and [3]

#### WARNING: Turn off the power switch before maintenance.

Tools required: Phillips screwdriver, precision screwdriver and pliers

[Disassembling procedure]

- 1. Remove the tension roller assemblies [1], [2] and [3] (see section 6.3.11).
- 2. Remove the gear stopper, gear (A) and pulley (A) (see section 6.3.14).

3. Remove the timing belts [1], [2] and [3].

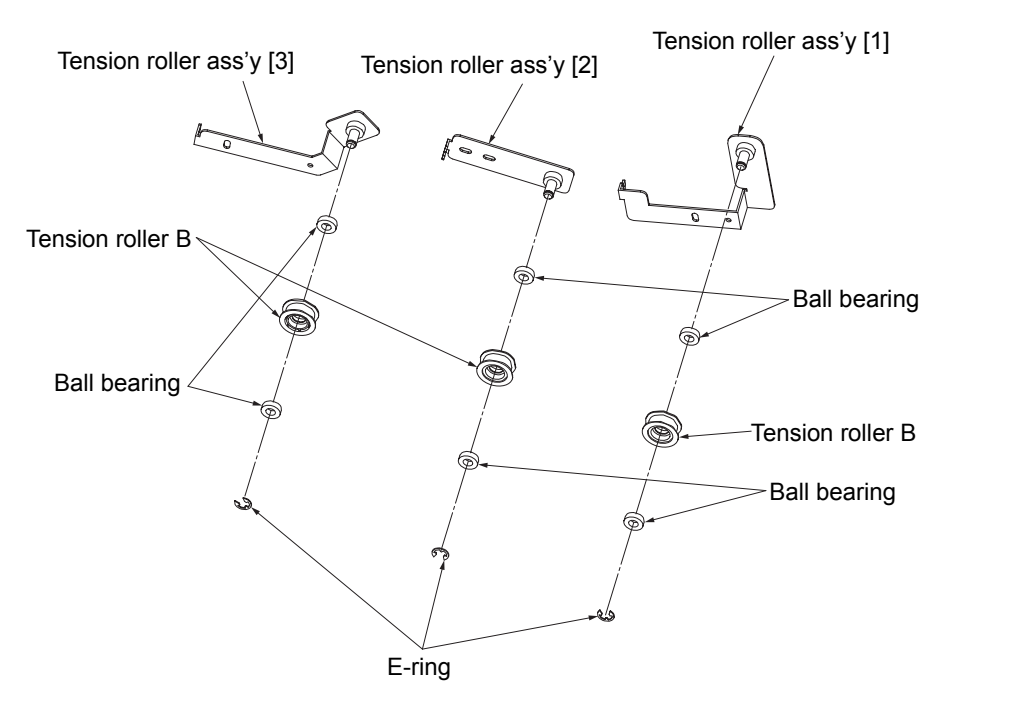

Fig. 6-53. Removal of the tension roller B and the ball bearing

#### [Assembling procedure]

Perform the steps of disassembly in the reverse order.

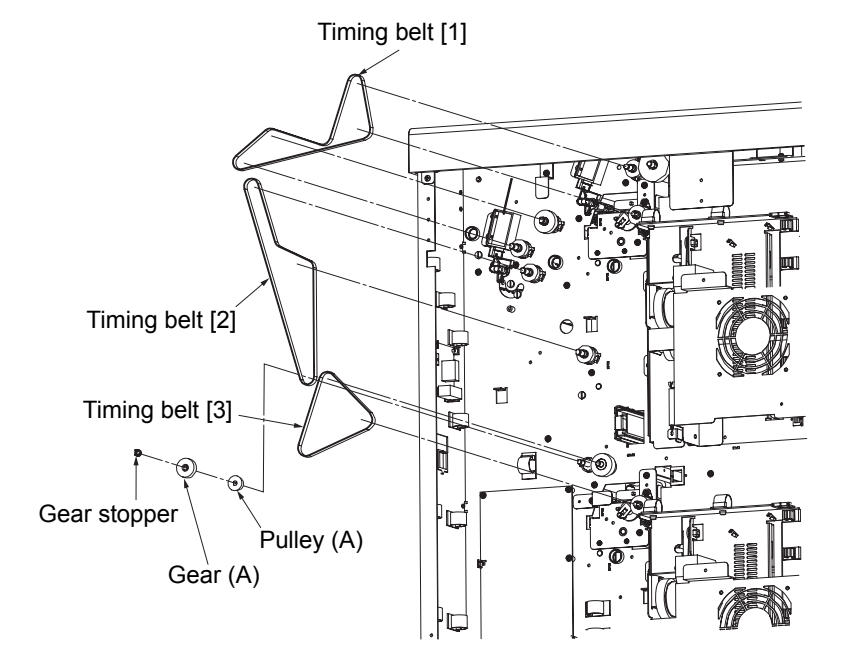

Fig. 6-54. Removal of the timing belts [1], [2] and [3]

#### [Assembling procedure]

Perform the steps of disassembly in the reverse order.

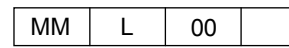

#### 6.3.14 Removal of Pulley (A)

#### WARNING: Turn off the power switch before maintenance.

Tools required: Phillips screwdriver, precision screwdriver and pliers

#### [Disassembling procedure]

- 1. Remove the timing belts [1] and [2] (see section 6.3.13).
- 2. Remove the six gear stoppers, three gears (A) and six pulleys (A).

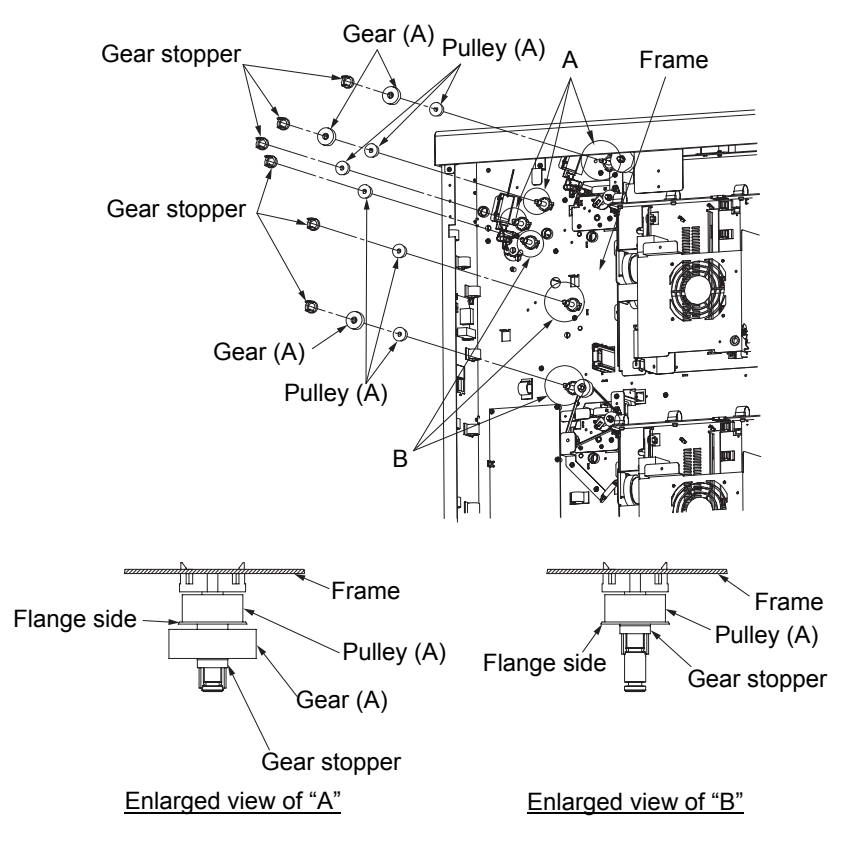

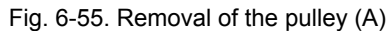

#### [Assembling procedure]

Perform the steps of disassembly in the reverse order.

#### 6.3.15 Removal of Idler Gear Pulley and Ball Bearing

#### WARNING: Turn off the power switch before maintenance.

Tools required: Phillips screwdriver, precision screwdriver and pliers

[Disassembling procedure]

1. Remove the timing belt [3] (see section 6.3.13).

2. Remove the E-ring, idler gear pulley and two ball bearings.

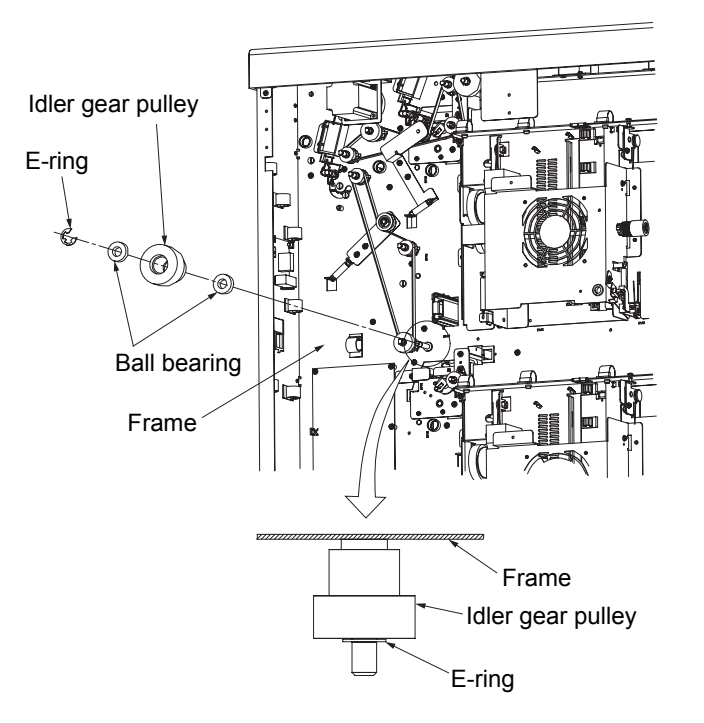

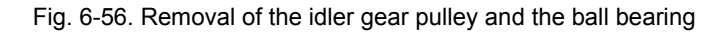

#### [Assembling procedure]

Perform the steps of disassembly in the reverse order.

#### 6.3.16. Removal of Idler Gear

WARNING: Turn off the power switch before maintenance.

Tools required: Phillips screwdriver

[Disassembling procedure]

- 1. Open the front cover (R) ass'y and the front cover (L) ass'y (upper) (see section 3.4.1).
- 2. Remove the rear cover ass'y and the T cover ass'y (see section 3.4.2).
- 3. Remove the top cover switch (see section 6.8.4).
- 4. Disconnect the two connectors.
- 5. Remove the four plus screws, decurler ass'y and U paper guide C ass'y.
- 6. Remove the three idler gears.

#### 6.3.17 Removal of Drive Roller Gear

#### WARNING: Turn off the power switch before maintenance.

Tools required: Phillips screwdriver, precision screwdriver and pliers

[Disassembling procedure]

1. Remove the decurler ass'y and the U paper guide C ass'y (see section 6.3.16). 2. Remove the E-ring and the drive roller gear.

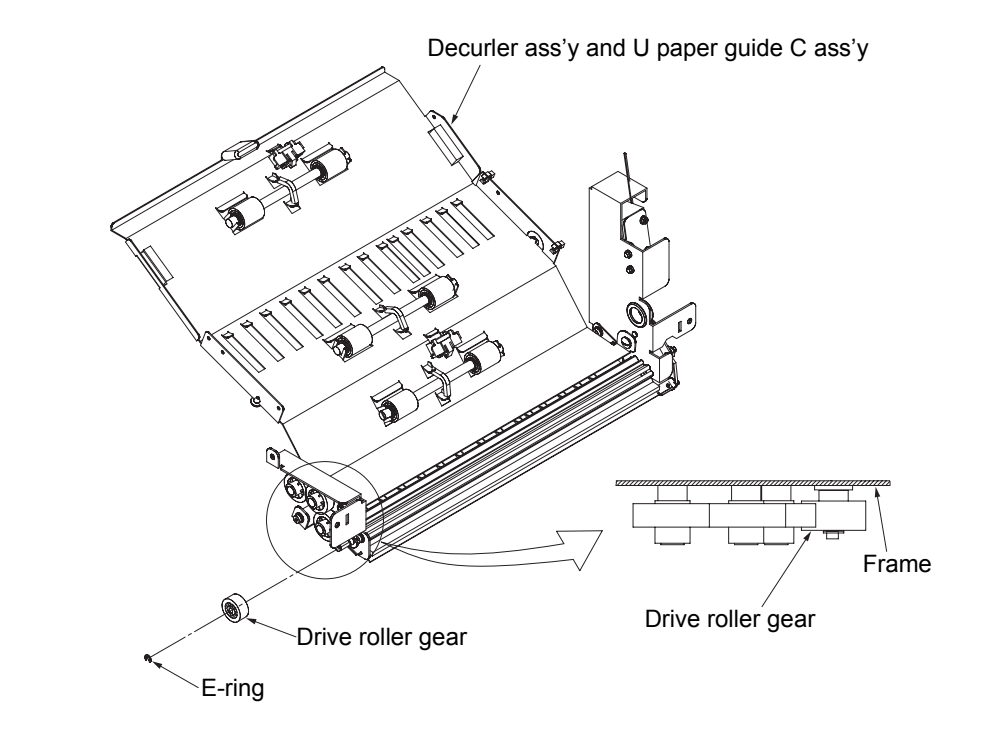

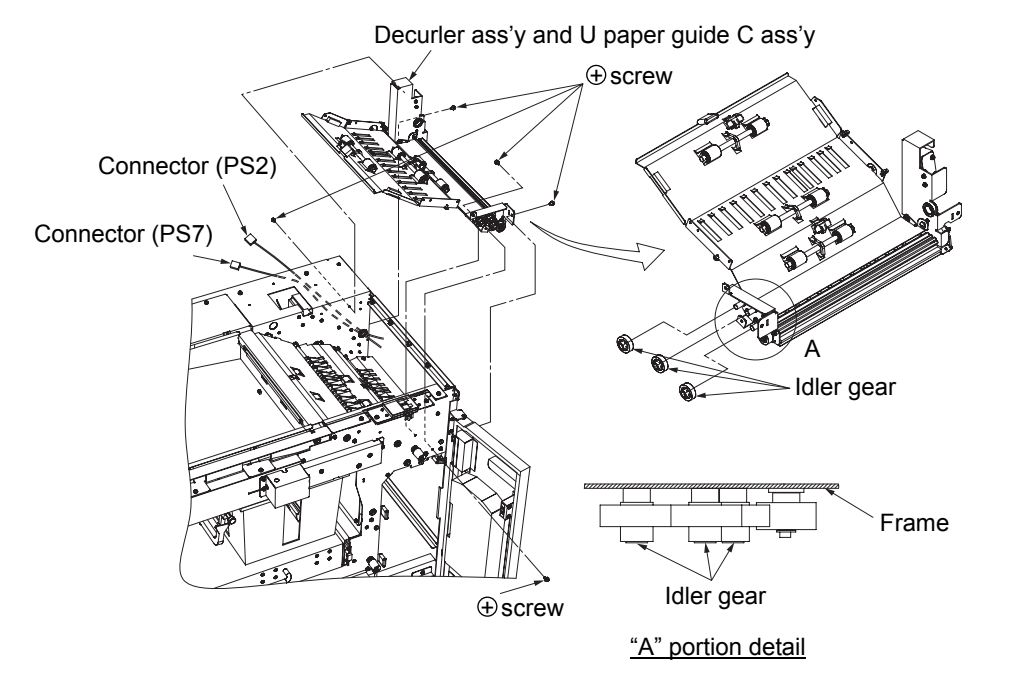

Fig. 6-57 Removal of the idler gear

#### [Assembling procedure]

Perform the steps of disassembly in the reverse order.

Fig. 6-58 Removal of the drive roller gear

MM Т 00

#### 6.3.18 Removal of Extension Spring [3]

#### WARNING: Turn off the power switch before maintenance.

Tools required: Phillips screwdriver and pliers

[Disassembling procedure]

- 1. Remove the decurler ass'y and the U paper guide C ass'y (see section 6.3.16).
- 2. Remove the extension spring [3].

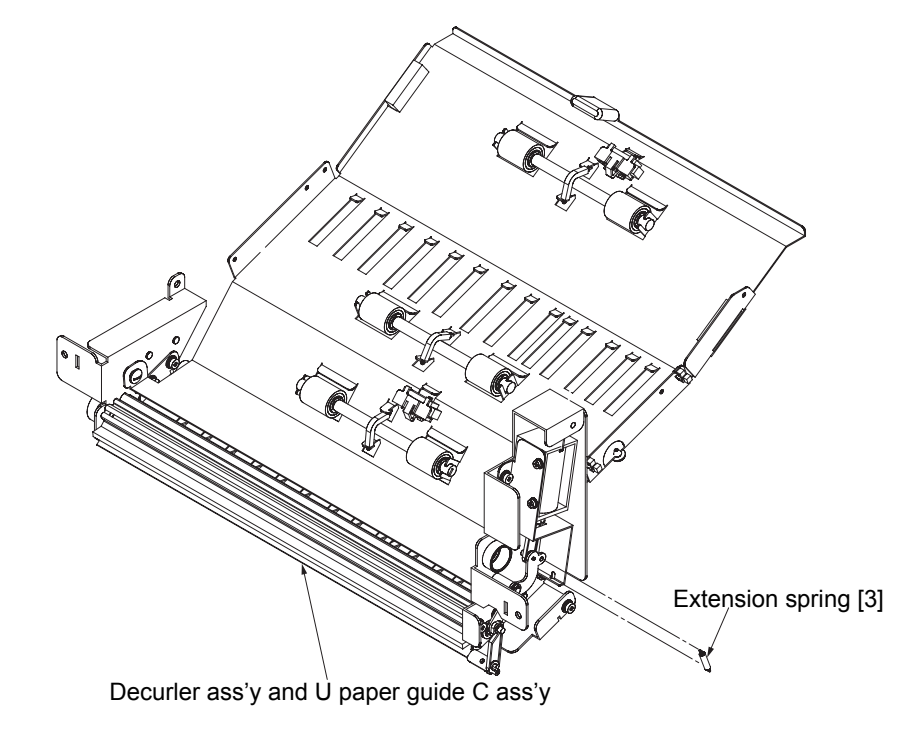

Fig. 6-59 Removal of the extension spring [3]

#### 6.3.19 Removal of Solenoid A [1]

#### WARNING: Turn off the power switch before maintenance.

Tools required: Phillips screwdriver, precision screwdriver and pliers

[Disassembling procedure]

- 1. Remove the decurler ass'y and the U paper guide C ass'y (see section 6.3.16).
- 2. Remove the two plus screws, two E-rings and solenoid ass'y.
- 3. Remove the extension spring [3], two plus screws and solenoid A [1].

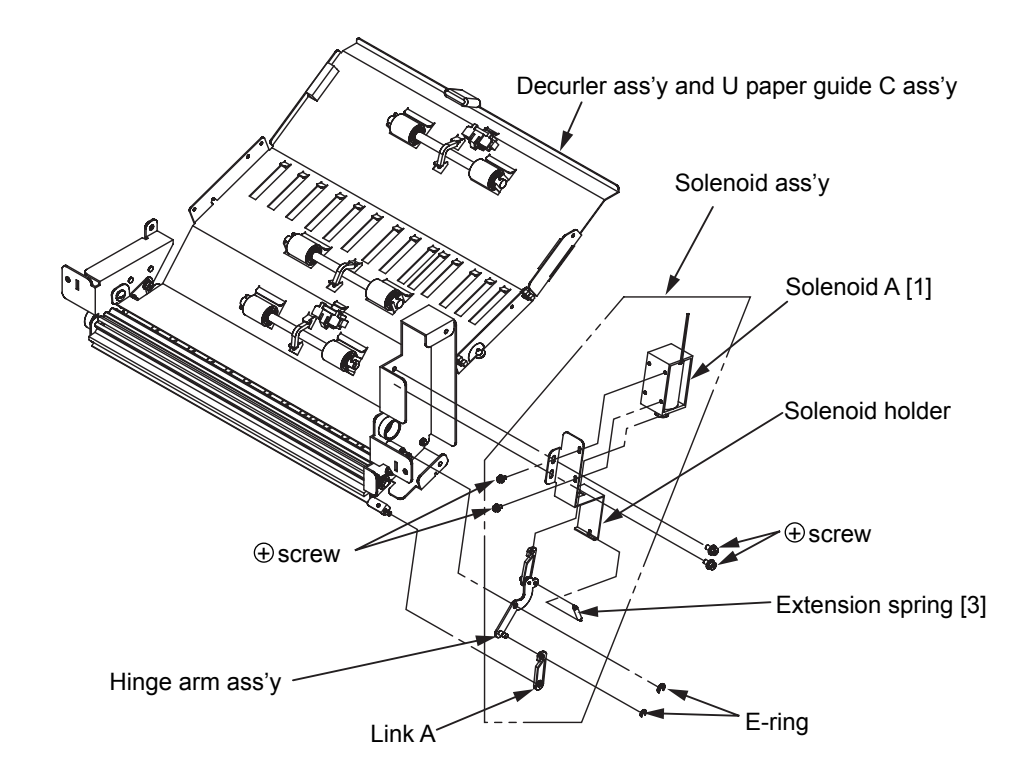

Fig. 6-60 Removal of the solenoid A [1]

#### [Assembling procedure]

- 1. Temporarily secure the solenoid A [1] to the solenoid holder with two plus screws.
- 2. Secure the solenoid A [1] with two plus screws so that the clearance between the plunger and the solenoid holder becomes as shown in Fig. 6-61 when contacting the plunger to the solenoid A [1] body.
- 3. Mount the extension spring [3] and two E-rings and temporarily secure the solenoid ass'y to the rear plate with two plus screws.
- 4. Contact the plunger to the solenoid holder. When the tip of the gate ass'y touches the lower paper guide, secure the solenoid ass'y with two plus screws.
- 5. Check that the clearance between the gate ass'y and the tip of the lower paper guide becomes as shown in Fig. 6-62 when contacting the plunger to the solenoid A [1] body.
- 6. Perform the steps of disassembly in the reverse order.

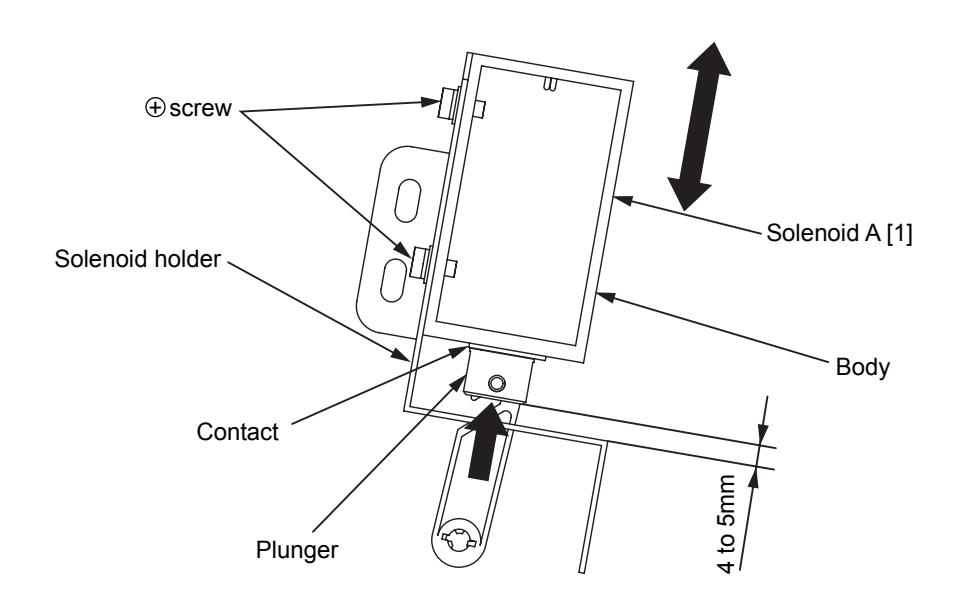

Fig. 6-61. Positioning the solenoid A [1]

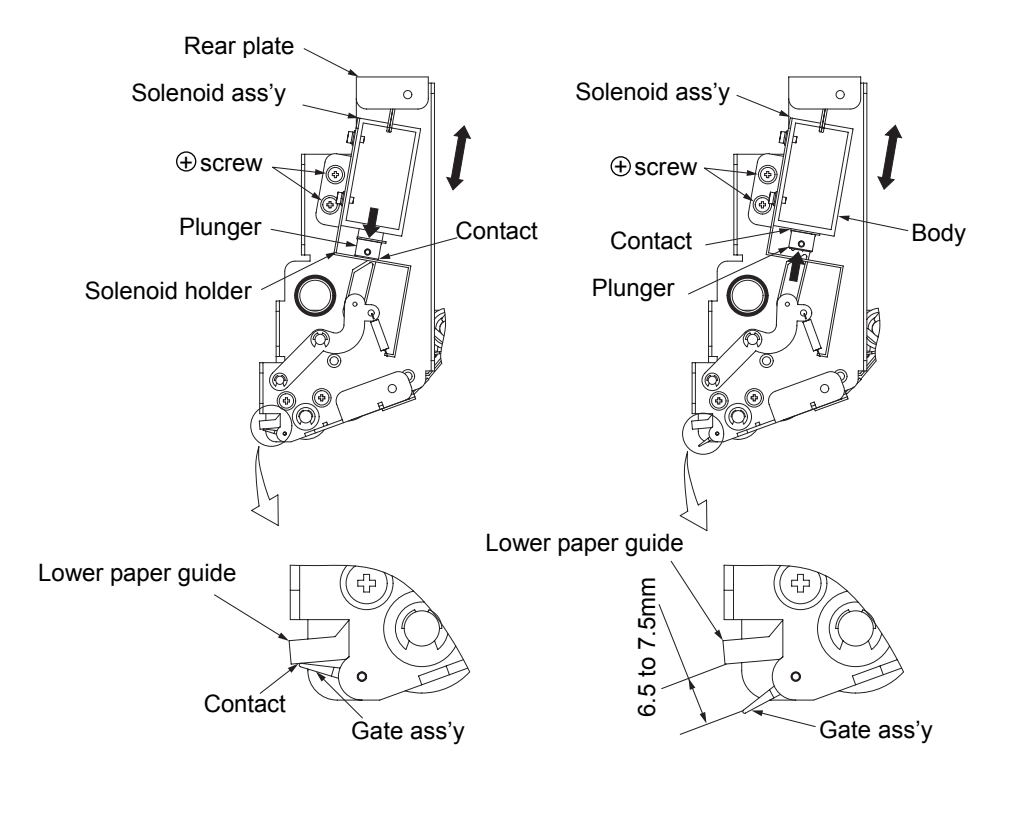

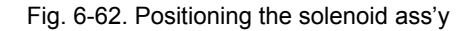

MM L 00

#### 6.3.20 Removal of Sleeve Bearing [2]

#### WARNING: Turn off the power switch before maintenance.

Tools required: Phillips screwdriver, precision screwdriver and pliers

[Disassembling procedure]

- 1. Remove the decurler ass'y and the U paper guide C ass'y (see section 6.3.16).
- 2. Remove the two E-rings, drive roller gear and two sleeve bearings [2].

#### 6.3.21 Removal of Rubber Roller Shaft

#### WARNING: Turn off the power switch before maintenance.

Tools required: Phillips screwdriver, precision screwdriver and pliers

[Disassembling procedure]

- 1. Remove the decurler ass'y and the U paper guide C ass'y (see section 6.3.16).
- 2. Remove the two sleeve bearings [2] (see section 6.3.20).

3. Remove the rubber roller shaft.

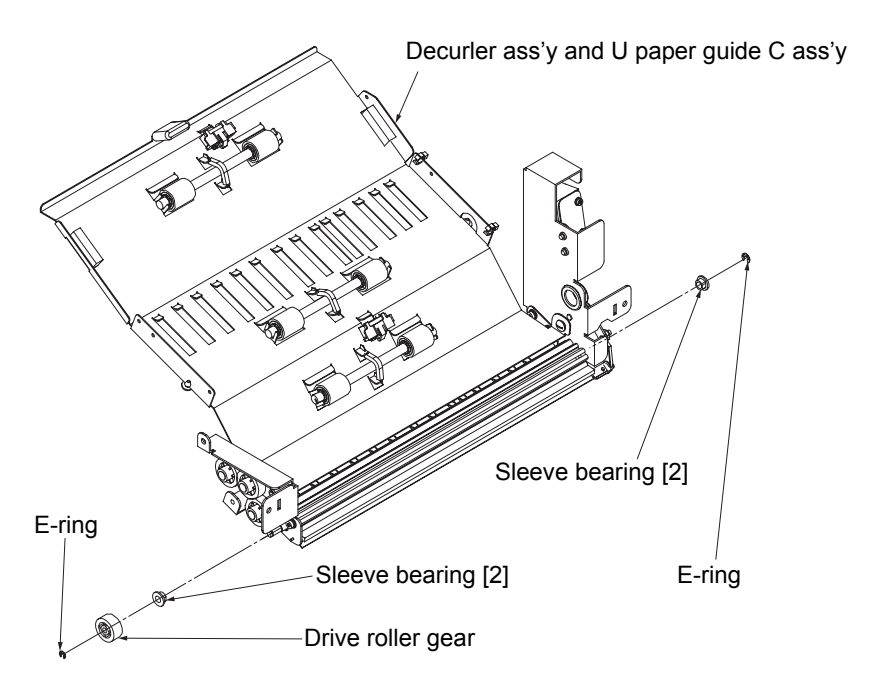

Fig. 6-63. Removal of the sleeve bearing [2]

[Assembling procedure] Perform the steps of disassembly in the reverse order.

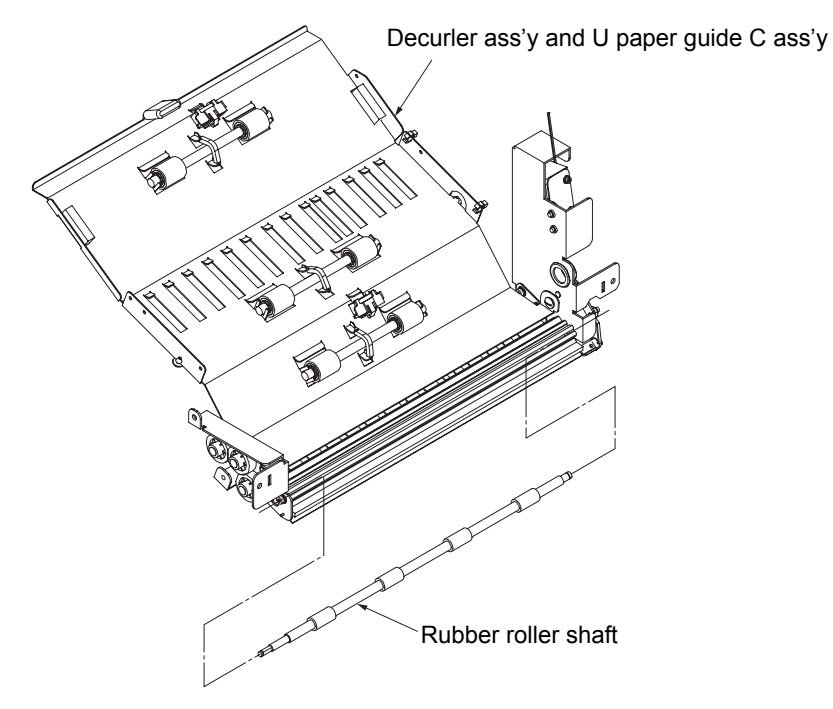

Fig. 6-64. Removal of the rubber roller shaft

#### 6.3.22 Removal of Feed Roller CS Ass'y [1] (upper)

WARNING: Turn off the power switch before maintenance.

Tools required: Phillips screwdriver

[Disassembling procedure]

- 1. Remove the two sleeve bearings [1] (see section 6.3.6).
- 2. Remove the decurler ass'y and the U paper guide C ass'y (see section 6.3.16).
- 3. Remove the timing belt [1] (see section 6.3.13).
- 4. Remove the two pulleys A (see section 6.3.14).
- 5. Remove the eight plus screws then remove the L paper guide D and the L paper guide C.
- 6. Turn the ball bearing housing and remove the two feed roller CS assemblies [1] (upper).

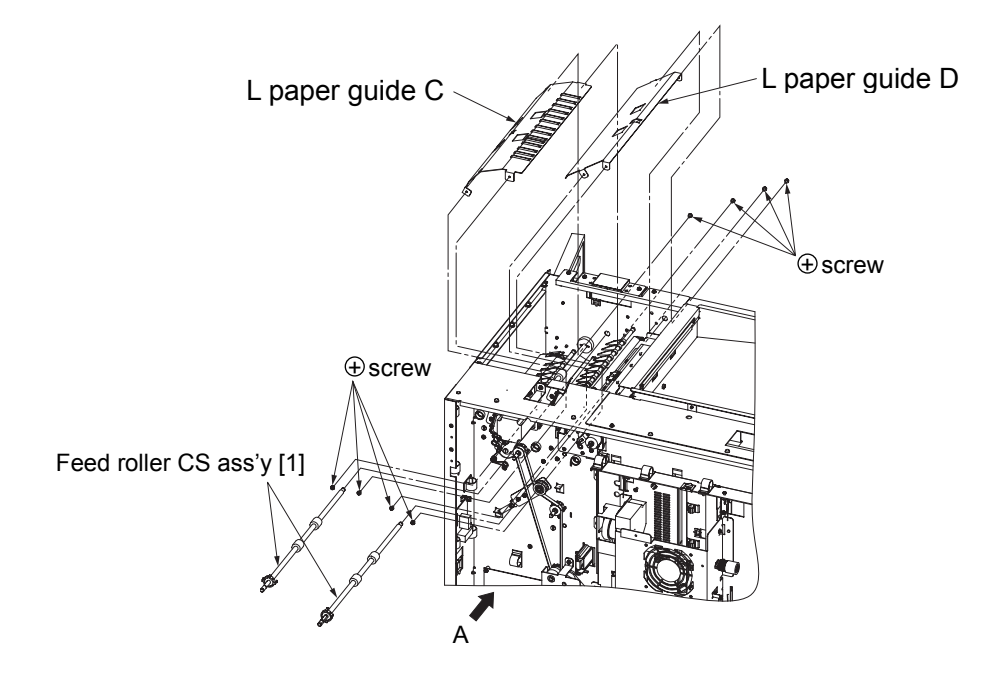

Fig. 6-65. Removal of the feed roller CS ass'y [1] (upper)

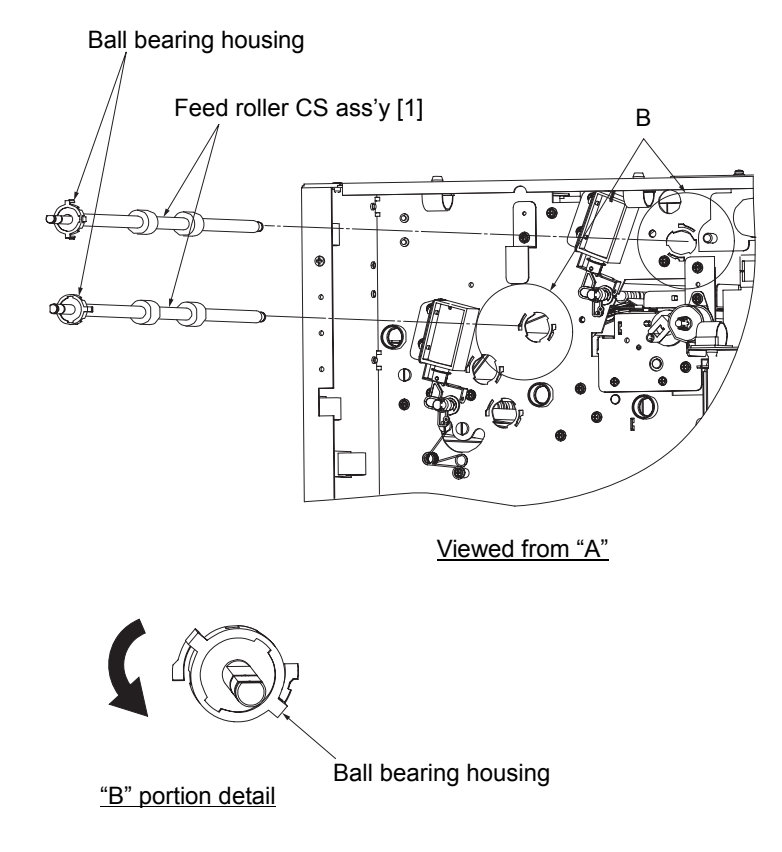

Fig. 6-66. Removal of the feed roller CS ass'y [1] (upper)

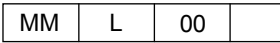

#### 6.3.23 Removal of Feed Roller CS Ass'y [2] and Drive Roller Gear

WARNING: Turn off the power switch before maintenance.

Tools required: Phillips screwdriver

[Disassembling procedure]

- 1. Remove a feed roller knob (see section 6.3.4).
- 2. Remove the sleeve bearing [1] (see section 6.3.6).
- 3. Remove the decurler ass'y and the U paper guide C ass'y (see section 6.3.16).
- 4. Remove the timing belt [1] (see section 6.3.13).
- 5. Remove the pulley A (see section 6.3.14).
- 6. Remove the L paper guide C (see section 6.3.22).
- 7. Turn the ball bearing housing and remove the feed roller CS assemblie [2] and the drive roller gear.

Drive roller gear

Ball bearing housing

"A" portion detail

#### 6.3.24 Removal of Feed Roller CS Assemblies [1] (lower side) and [3]

#### WARNING: Turn off the power switch before maintenance.

Tools required: Phillips screwdriver, precision screwdriver and pliers

[Disassembling procedure]

- 1. Remove the feed roller knobs (1) (see section 6.3.4).
- 2. Remove the three sleeve bearings [1] (see section 6.3.6).
- 3. Remove the timing belts [2] (see section 6.3.13).
- 4. Remove the three pulleys (A) (see section 6.3.14).
- 5. Remove the L paper guide B2 ass'y, B1 ass'y, A ass'y and U paper guide B ass'y (see section 6.8.16 (2)).
- 6. Turn the ball bearing housing and remove the two feed roller CS assemblies [1] (lower side) and [3].

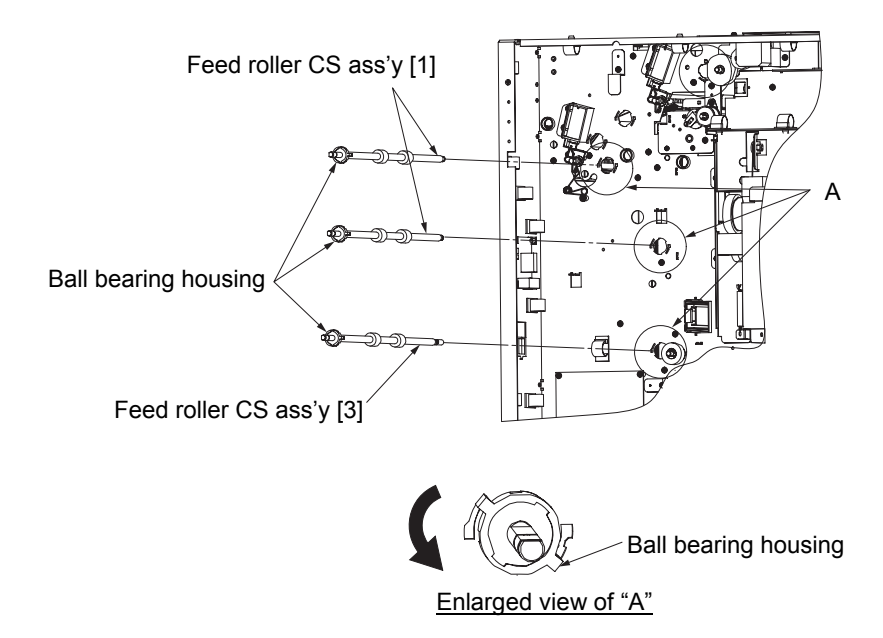

Fig. 6-67. Removal of the feed roller CS ass'y [2] and the drive roller gear

#### [Assembling procedure]

Perform the steps of disassembly in the reverse order.

Feed roller CS ass'y [2]

Ball bearing housing

Fig. 6-68. Removal of the feed roller CS assemblies [1] (lower side) and [3]

#### 6.3.25 Removal of Solenoid A [2]

#### WARNING: Turn off the power switch before maintenance.

Tools required: Phillips screwdriver, precision screwdriver and pliers

[Disassembling procedure]

- 1. Remove the timing belts [1] and [2] (see section 6.3.13).
- 2. Disconnect the two connectors.
- 3. Remove the four plus screws and the two solenoid assemblies.
- 4. Remove the four plus screws, two solenoid holders and two solenoids A [2].

#### [Assembling procedure]

1. Perform the steps of disassembly in the reverse order.

2. Adjust the position of the solenoid ass'y so that the clearance between the U paper guide C/U paper guide A and the SM gate ass'y becomes as follows when the E-ring is contacted with the frame by pushing the plunger toward the frame, then secure the solenoid ass'y with two plus screws (2 places).

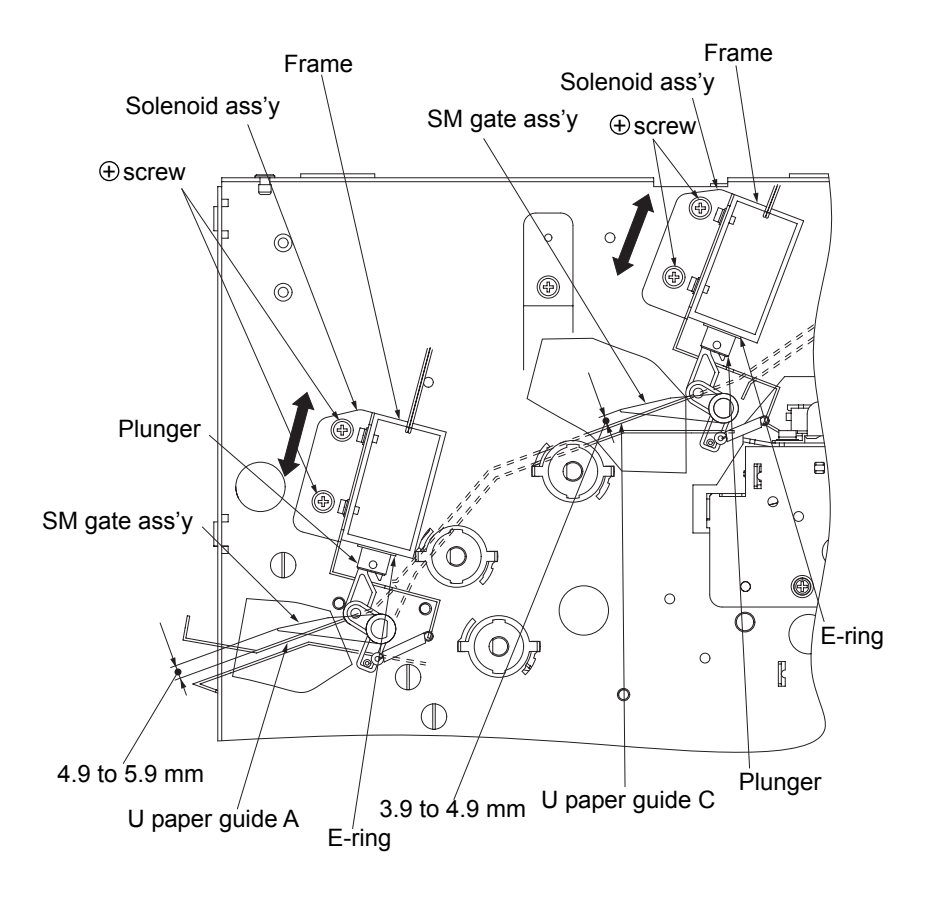

Fig. 6-70. Installation of the solenoid A [2]

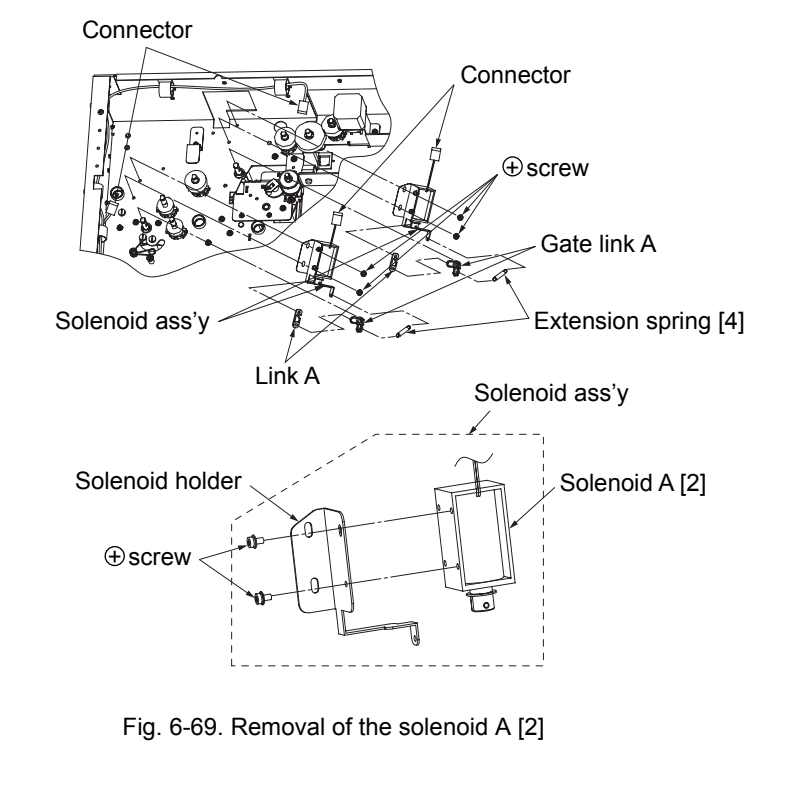

#### 6.3.26 Removal of Extension Spring [4]

#### WARNING: Turn off the power switch before maintenance.

Tools required: Phillips screwdriver, precision screwdriver and pliers

[Disassembling procedure]

- 1. Remove the timing belts [1] and [2] (see section 6.3.13).
- 2. Disconnect the two connectors.
- 3. Remove the four plus screws and the two solenoid assemblies (see section 6.3.25).
- 4. Remove the two extension springs [4].

#### 6.3.27 Removal of Sleeve Bearing [3]

#### WARNING: Turn off the power switch before maintenance.

Tools required: Phillips screwdriver, precision screwdriver and pliers

[Disassembling procedure]

- 1. Remove the door lock ass'y (upper) (see section 6.8.10).
- 2. Remove the two E-rings and two sleeve bearings [2] (front side).
- 3. Remove the solenoid ass'y and the gate link A (see section 6.3.25).
- 4. Remove the two E-rings and two sleeve bearings [3] (rear side).

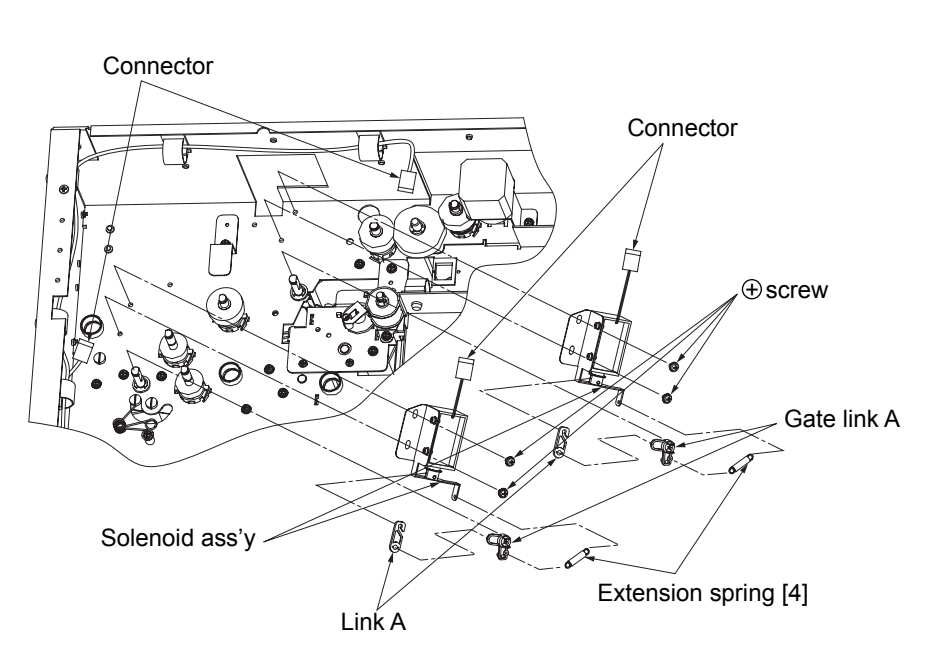

Fig. 6-71. Removal of the extension spring [4]

[Assembling procedure]

- 1. Perform the steps of disassembly in the reverse order.
- 2. Adjust the position of the solenoid ass'y before securing (see section 6.3.25).

[Assembling procedure]

Perform the steps of disassembly in the reverse order.

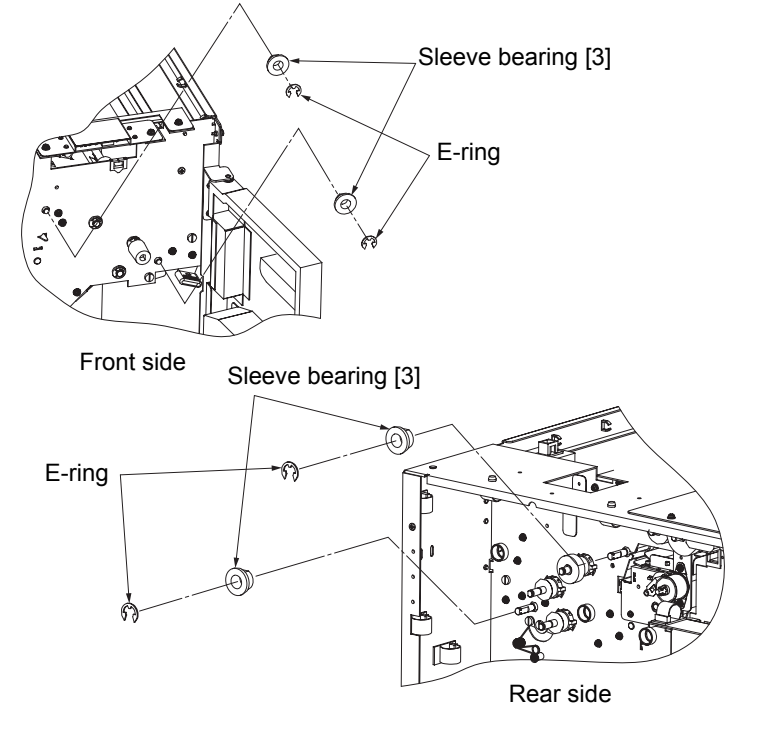

Fig. 6-72. Removal of the sleeve bearing [3]

#### 6.3.28 Removal of SM Gate Ass'y

#### WARNING: Turn off the power switch before maintenance.

Tools required: Phillips screwdriver, precision screwdriver and pliers

[Disassembling procedure]

- 1. Remove the four sleeve bearings [3] (see section 6.3.27).
- 2. Open the U paper guide C ass'y in the arrow "A" direction and remove the SM gate ass'y.
- 3. Open the L paper guide A ass'y in the arrow "B" direction and remove the SM gate ass'y.

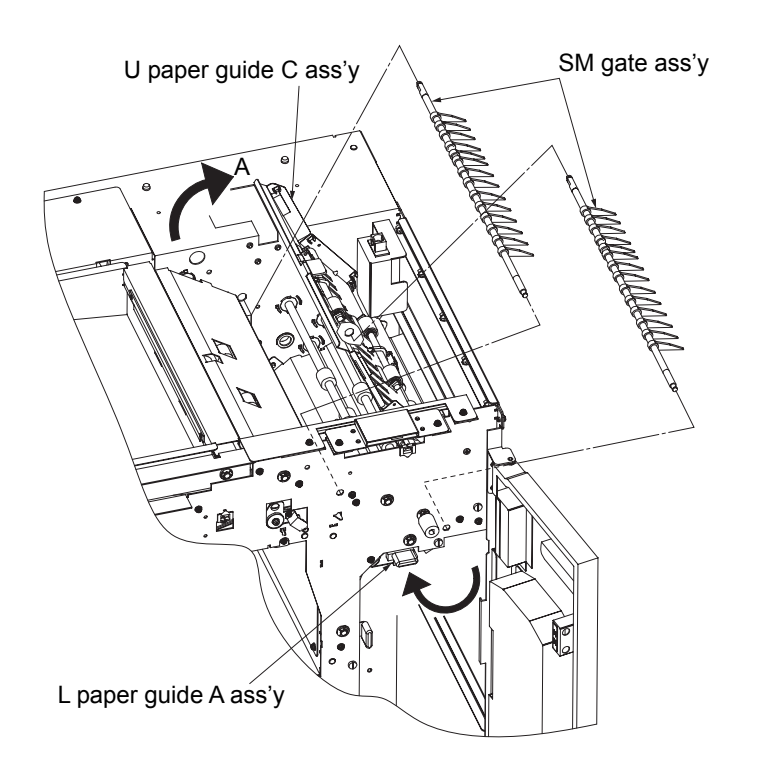

Fig. 6-73. Removal of the SM gate ass'y

#### 6.4 Removal of Offset Unit

6.4.1 Removal of Offset Ass'y U/L

WARNING: Turn off the power switch before maintenance.

Tools required: Phillips screwdriver, precision screwdriver and pliers

[Disassembling procedure]

- 1. Remove the rear cover ass'y (see section 3.4.2).
- 2. Disconnect the four connectors from the offset ass'y U/L.
- 3. Remove the tension roller assemblies [1] and [3] (see section 6.3.11).
- 4. Remove the timing belts [1] and [3] (see section 6.3.13).
- 5. Remove the gear (A) (see section 6.3.10).
- 6. Remove the idler gear A (see section 6.5.4).
- 7. Remove the plus screw and the motor gear bracket.
- 8. Remove the six plus screws and the offset ass'y U/L.

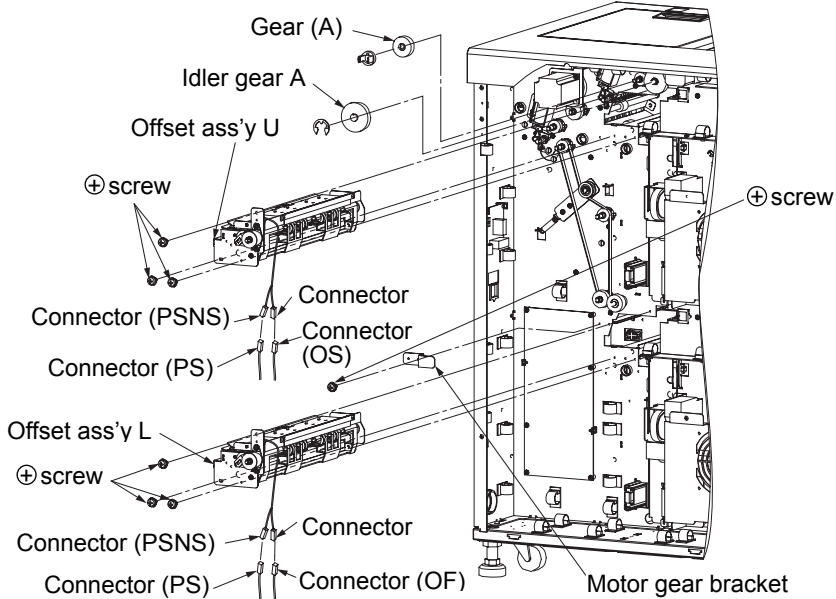

Fig. 6-74. Removal of the offset ass'y U/L

#### [Assembling procedure]

Perform the steps of disassembly in the reverse order.

#### 6.4.2 Removal of Gear Stopper U/L

WARNING: Turn off the power switch before maintenance. Note: Remove the lower part in the same manner.

Tools required: Phillips screwdriver and precision screwdriver

[Disassembling procedure]

1. Remove the rear cover ass'y (see section 3.4.2).

2. Remove the gear stopper.

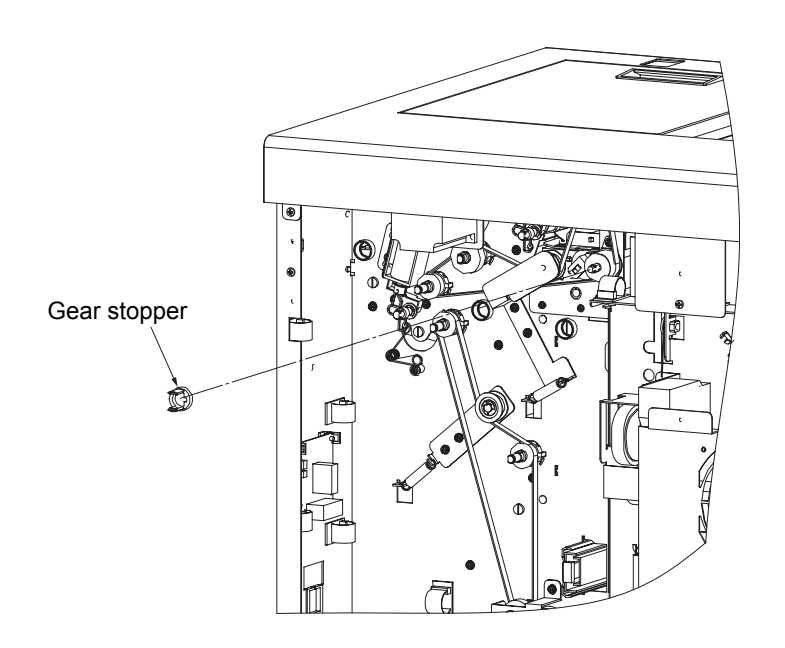

Fig. 6-75. Removal of the gear stopper U/L

[Assembling procedure] Perform the steps of disassembly in the reverse order.

[Check] Check that the inserting portion of the gear stopper is securely inserted.

#### 6.4.3 Removal of Pulley U/L

#### WARNING: Turn off the power switch before maintenance.

Tools required: Phillips screwdriver and precision screwdriver

[Disassembling procedure]

- 1. Remove the rear cover ass'y (see section 3.4.2).
- 2. Remove the tension roller assemblies [1] and [3] (see section 6.3.11).
- 3. Remove the timing belts [1] and [3] (see section 6.3.13).
- 4. Remove the two gear stoppers and two pulleys U/L.

#### 6.4.4 Removal of Stop Housing U/L

WARNING: Turn off the power switch before maintenance. Note: Remove the lower part in the same manner.

Tools required: Phillips screwdriver, precision screwdriver and pliers

[Disassembling procedure]

- 1. Remove the offset ass'y (see section 6.4.1).
- 2. Remove the two plus screws and stop housing.

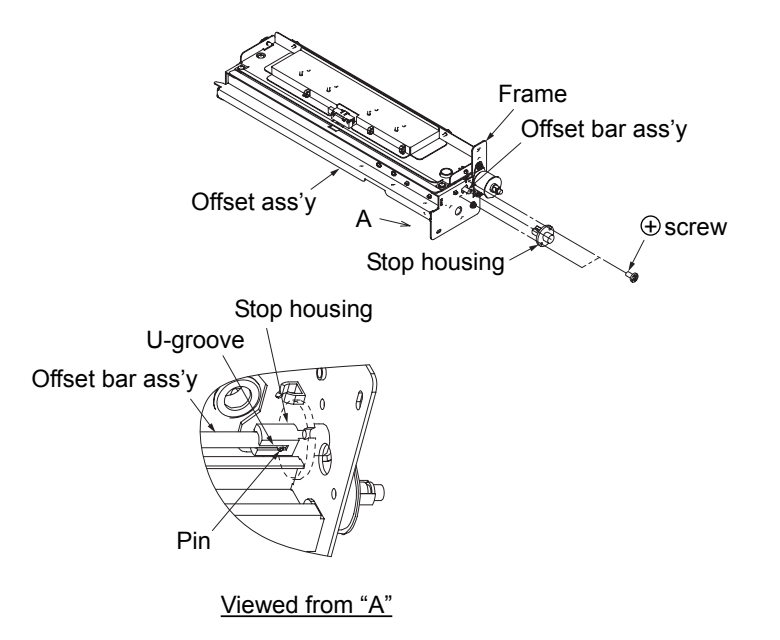

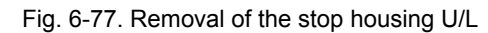

[Assembling procedure]

- 1. Insert the pin of the offset bar ass'y in the U-groove of the stop housing.
- 2. Perform the steps of disassembly in the reverse order.

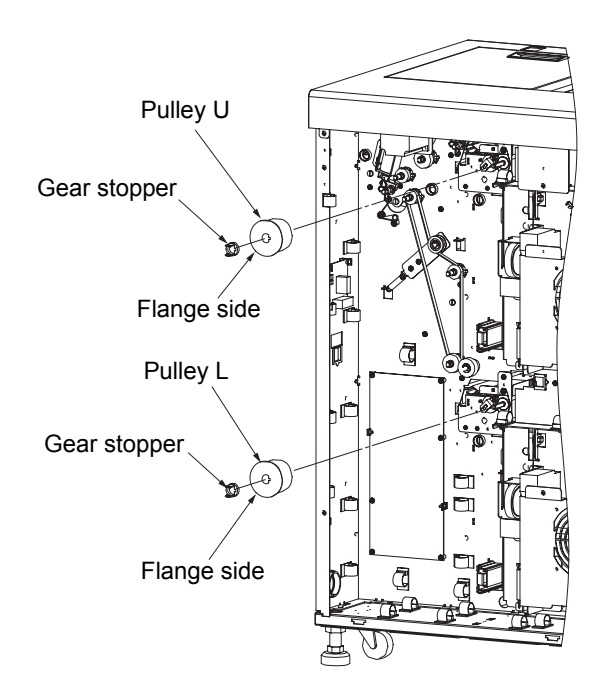

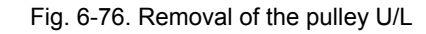

#### [Assembling procedure]

Perform the steps of disassembly in the reverse order.

MM L 00

#### 6.4.5 Removal of Discharger U/L

WARNING: Turn off the power switch before maintenance. Note: Remove the lower part in the same manner.

Tools required: Phillips screwdriver, precision screwdriver and pliers

[Disassembling procedure]

- 1. Remove the offset ass'y (see section 6.4.1).
- 2. Remove the two plus screws and the discharger.

#### 6.4.6 Removal of Paddle [1] [2] U/L

<u>WARNING: Turn off the power switch before maintenance.</u> Note: Remove the lower part in the same manner.

Tools required: Phillips screwdriver, precision screwdriver and pliers

[Disassembling procedure]

- 1. Remove the offset ass'y (see section 6.4.1).
- 2. Turn the pulley to change the offset roller shaft ass'y and remove the five plus screws, five washers and four paddles [1] [2].

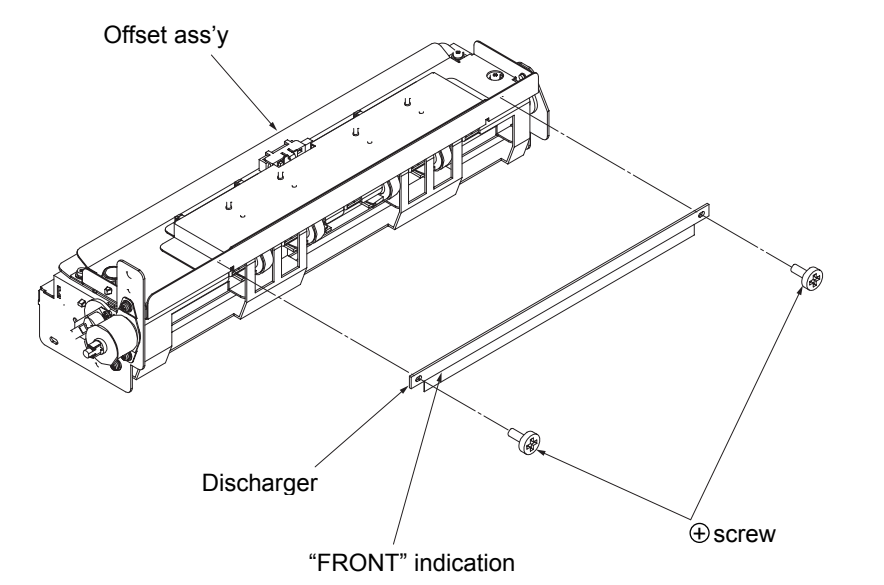

Fig. 6-78. Removal of the discharger U/L

[Assembling procedure]

- 1. Mount the discharger so that the indication "FRONT" is shown in the direction of the above figure.
- 2. Perform the steps of disassembly in the reverse order.

Fig. 6-79. Removal of the paddle [1] [2] U/L

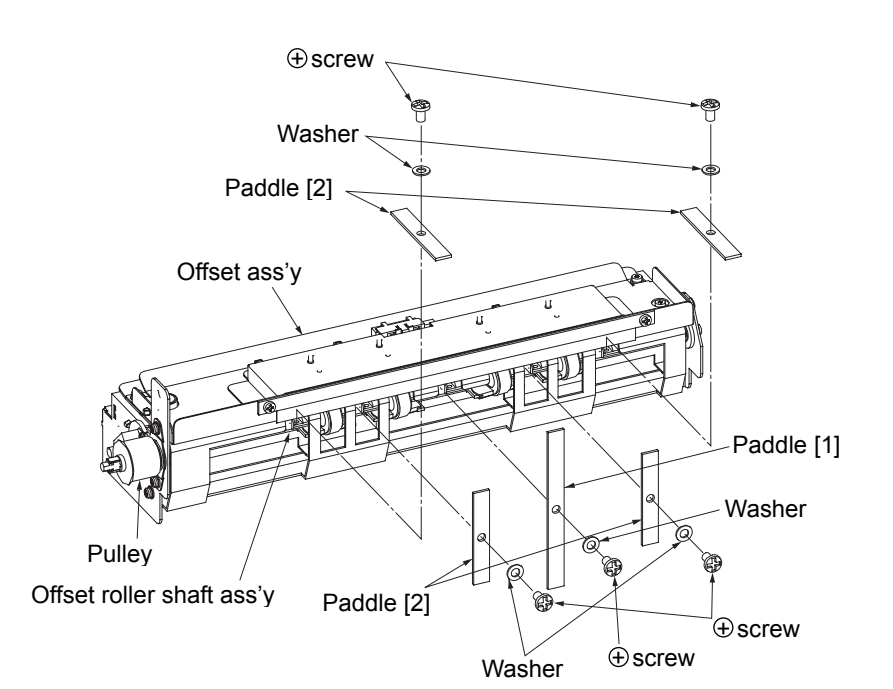

#### 6.4.7 Removal of Paper Path Sensor and Sensor Holder U/L

WARNING: Turn off the power switch before maintenance. Note: Remove the lower part in the same manner.

Tools required: Phillips screwdriver, precision screwdriver and pliers

[Disassembling procedure]

- 1. Remove the offset ass'y (see section 6.4.1).
- 2. Disconnect the connector and the paper path sensor.
- 3. Remove the sensor holder from the paper path sensor.

# Paper path sensor

Fig. 6-80. Removal of the paper path sensor and sensor holder U/L

#### [Assembling procedure]

Perform the steps of disassembly in the reverse order.

#### [Check]

Check that the inserting portion of the sensor holder is securely inserted.

#### 6.4.8 Removal of Ball Bearing U/L

WARNING: Turn off the power switch before maintenance. Note: Remove the lower part in the same manner.

Tools required: Phillips screwdriver, precision screwdriver and pliers

[Disassembling procedure] 1. Remove the offset ass'y (see section 6.4.1).

2. Remove the plus screw and the ball bearing.

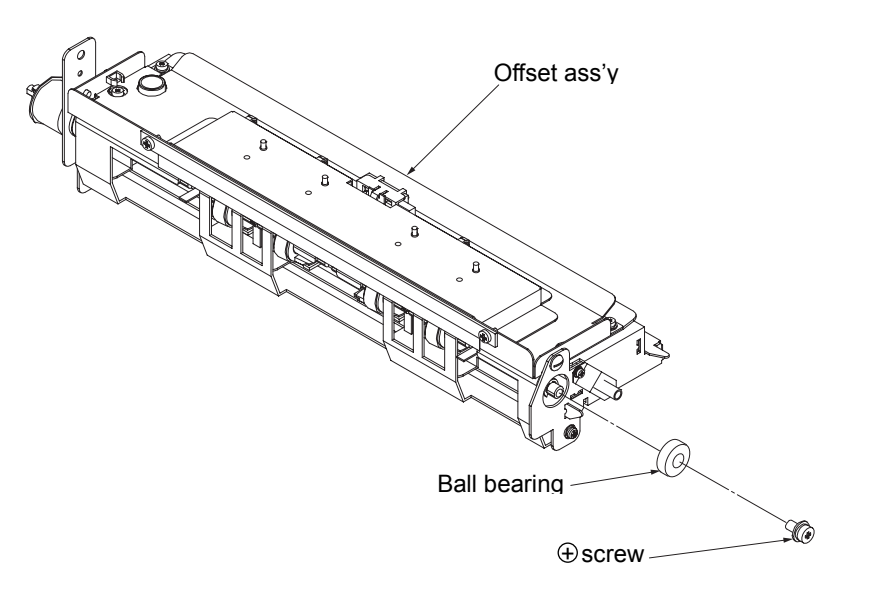

Fig. 6-81. Removal of the ball bearing U/L

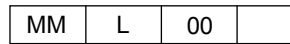

#### 6.4.9 Removal of Idler Roller Ass'y U/L

#### WARNING: Turn off the power switch before maintenance.

Note: Remove the lower part in the same manner.

Be careful not to drop the washer inside the printer during maintenance.

Tools required: Phillips screwdriver, flat-blade screwdriver, precision screwdriver and pliers

#### [Disassembling procedure]

- 1. Remove the offset ass'y (see section 6.4.1).
- 2. Remove the two plus screws and a minus screw then remove the offset PG (U) ass'y and the washer.
- $\ensuremath{\mathsf{3.Remove}}$  the four plus screws and the four idler roller assemblies.

#### 6.4.10 Removal of Idler Roller (S) U/L

#### WARNING: Turn off the power switch before maintenance.

Note: Remove the lower part in the same manner.

Tools required: Phillips screwdriver, flat-blade screwdriver, precision screwdriver and pliers

#### [Disassembling procedure]

- 1. Remove the offset ass'y (see section 6.4.1).
- 2. Remove the four idler roller assemblies (see section 6.4.9).
- 3. Remove the four idler rollers (S).

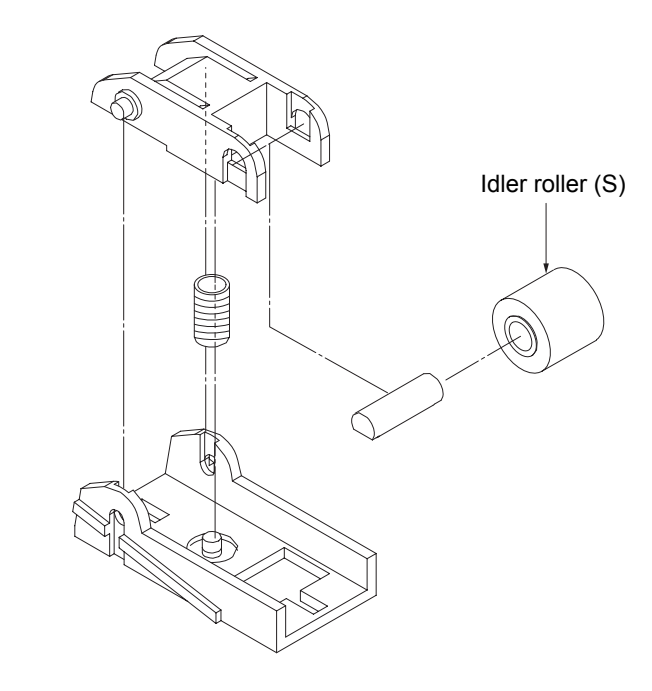

Fig. 6-83. Removal of the idler roller (S) U/L

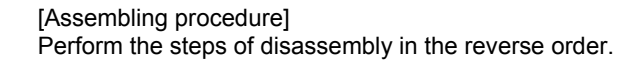

# Offset PG (U) ass'y • screw • screw • screw • offset ass'y Offset ass'y

Fig. 6-82. Removal of the idler roller ass'y U/L

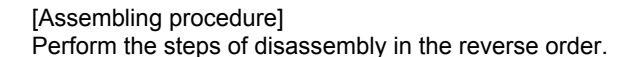

#### 6.4.11 Removal of Offset Roller Ass'y and Offset Roller Shaft Ass'y U/L

#### WARNING: Turn off the power switch before maintenance.

Note: Remove the lower part in the same manner.

Tools required: Phillips screwdriver, flat-blade screwdriver, precision screwdriver and pliers

#### [Disassembling procedure]

- 1. Remove the offset ass'y (see section 6.4.1).
- 2. Remove the offset PG (U) ass'y (see section 6.4.9).
- 3. Remove the four plus screws and the offset PG (L).
- 4. Remove the four paddles [1] [2] (see section 6.4.6).
- 5. Remove the ball bearing (see section 6.4.8).
- 6. Remove the pulley (see section 6.4.3).
- 7. Remove the E-ring, two plus screws, ball bearing holder, offset roller shaft ass'y and four offset roller assemblies.

#### 6.4.12 Removal of Offset Roller Holder U/L

WARNING: Turn off the power switch before maintenance. Note: Remove the lower part in the same manner.

Tools required: Phillips screwdriver, flat-blade screwdriver, precision screwdriver and pliers

#### [Disassembling procedure]

- 1. Remove the offset ass'y (see section 6.4.1).
- 2. Remove the offset roller shaft ass'y and four offset roller assemblies (see section 6.4.11).

3. Remove the four offset roller holders.

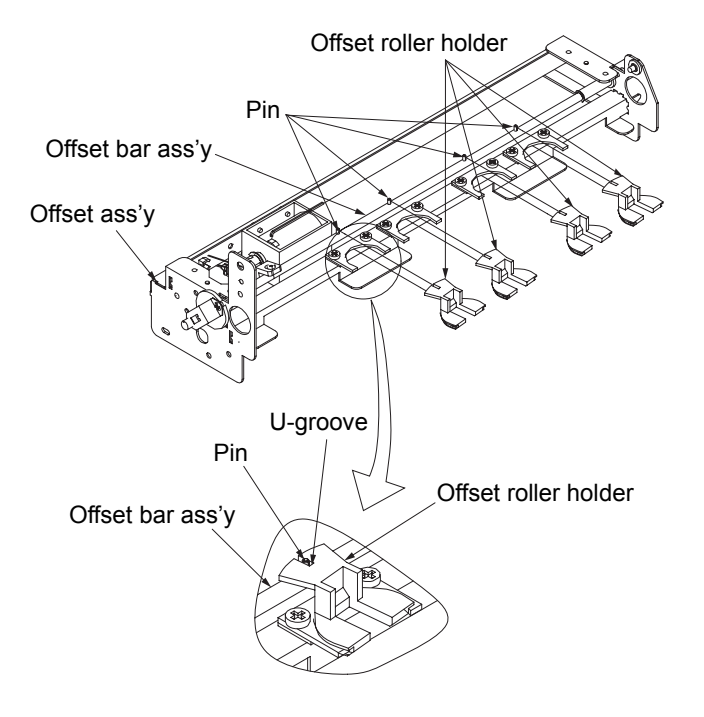

Fig. 6-85. Removal of the offset roller holder U/L

[Assembling procedure]

- 1. Insert the pin of the offset bar ass'y in the U-groove of the offset roller holder (4 pcs.).
- 2. Perform the steps of disassembly in the reverse order.

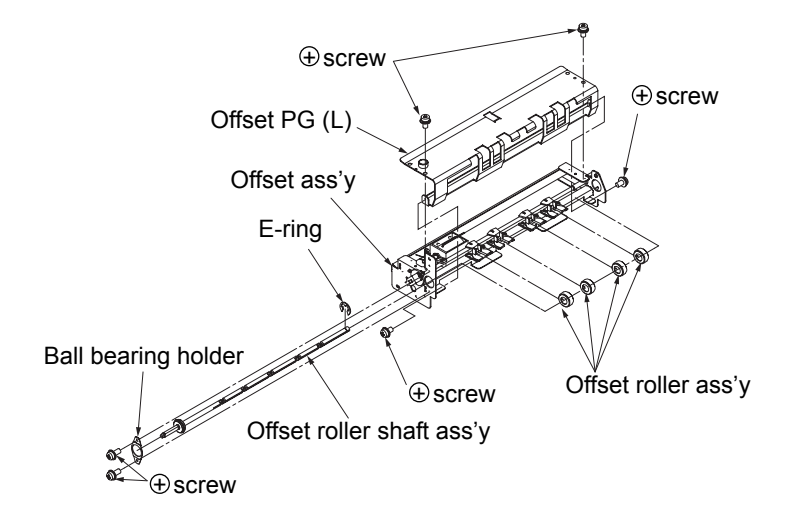

Fig. 6-84. Removal of the offset roller ass'y and offset roller shaft ass'y U/L

#### [Assembling procedure]

Perform the steps of disassembly in the reverse order.

Chapter 6 Disassembly, reassembly and adjustment

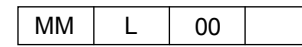

#### 6.4.13 Removal of Sleeve Bearing and Compression Spring U/L

#### WARNING: Turn off the power switch before maintenance. Note: Remove the lower part in the same manner.

Tools required: Phillips screwdriver, flat-blade screwdriver, precision screwdriver and pliers

[Disassembling procedure]

- 1. Remove the offset ass'y (see section 6.4.1).
- 2. Remove the offset PG (L) (see section 6.4.11).
- 3. Remove the stop housing (see section 6.4.4).
- 4. Remove the offset bar ass'y, compression spring and sleeve bearing.

#### Sleeve bearing Compression spring Offset roller holder Solenoid ass'v Offset bar ass'y Offset ass'y Pin [1] Pin [2] Pin [2] U-groove Solenoid ass'y Pin [1] Offset roller holder Offset bar ass'y Offset lever Offset bar ass'y Slotted hole

Fig. 6-86. Removal of the sleeve bearing and the compression spring [2] U/L

[Assembling procedure]

- 1. Insert the pin of the offset bar ass'y in the U-groove of the offset roller holder (4 pcs.).
- 2. Insert the pin [2] of the offset bar ass'y in the slotted hole of the offset lever.
- 3. Perform the steps of disassembly in the reverse order.

#### 6.4.14 Removal of Solenoid Ass'y U/L

#### WARNING: Turn off the power switch before maintenance.

Note: Remove the lower part in the same manner.

Tools required: Phillips screwdriver, flat-blade screwdriver, precision screwdriver and pliers

#### [Disassembling procedure]

- 1. Remove the offset ass'y (see section 6.4.1).
- 2. Remove the offset PG (L) (see section 6.4.11).
- 3. Disconnect the cable of the solenoid ass'y from the cable clamp.
- 4. Remove the four plus screws, solenoid ass'y and lever base ass'y.

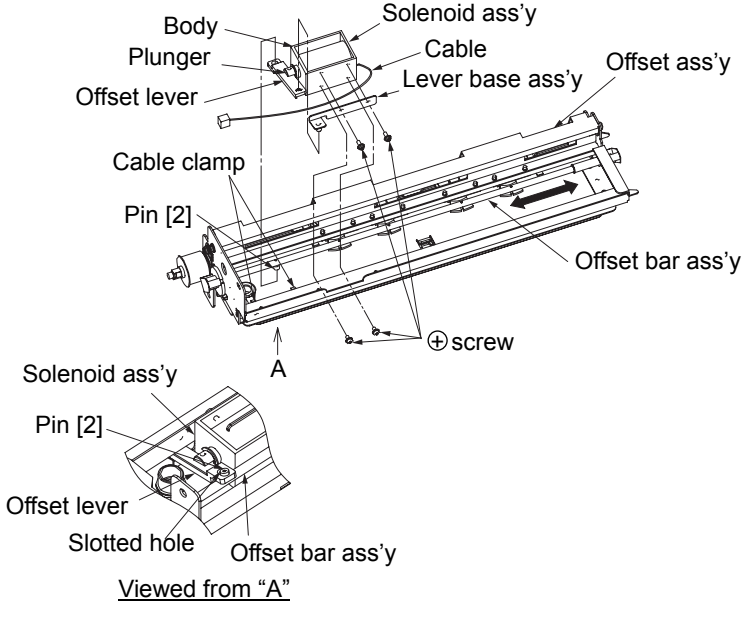

Fig. 6-87. Removal of the solenoid ass'y U/L

#### [Assembling procedure]

Insert the pin of the offset bar ass'y in the slotted hole of the offset lever.
Perform the steps of disassembly in the reverse order.

[Check]

Push the plunger toward the body to check the operation of the offset bar ass'y.

#### 6.5 Removal of Tray Unit (Container Stacker Ass'y 1 only)

#### 6.5.1 Removal of Tray Ass'y

WARNING: Move the table down to the lowermost position and turn off the power switch before maintenance.

Tools required: Phillips screwdriver

[Disassembling procedure]

- 1. Remove the front cover (L) ass'y (upper) and the front cover (R) ass'y (see section 3.4.1).
- 2. Remove the side cover, rear cover ass'y and T cover ass'y (see section 3.4.2).
- 3. Remove the eight plus screws and the tray ass'y.

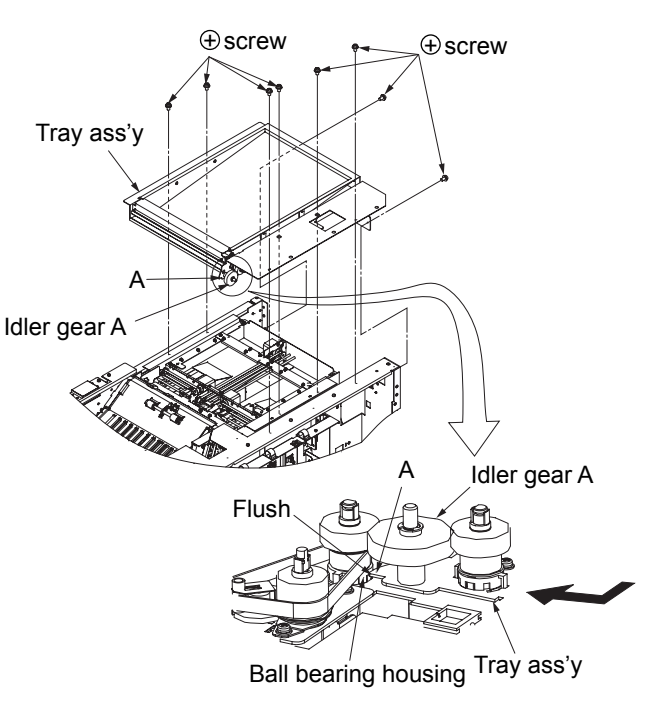

Fig. 6-88. Removal of the tray ass'y

#### [Assembling procedure]

- 1. Secure the tray ass'y making the "A" portion flush with the ball bearing housing.
- 2. Perform the steps of disassembly in the reverse order.

#### 6.5.2 Removal of Discharger

#### WARNING: Turn off the power switch before maintenance.

Tools required: Phillips screwdriver

[Disassembling procedure] 1. Remove the two plus screws and the discharger.

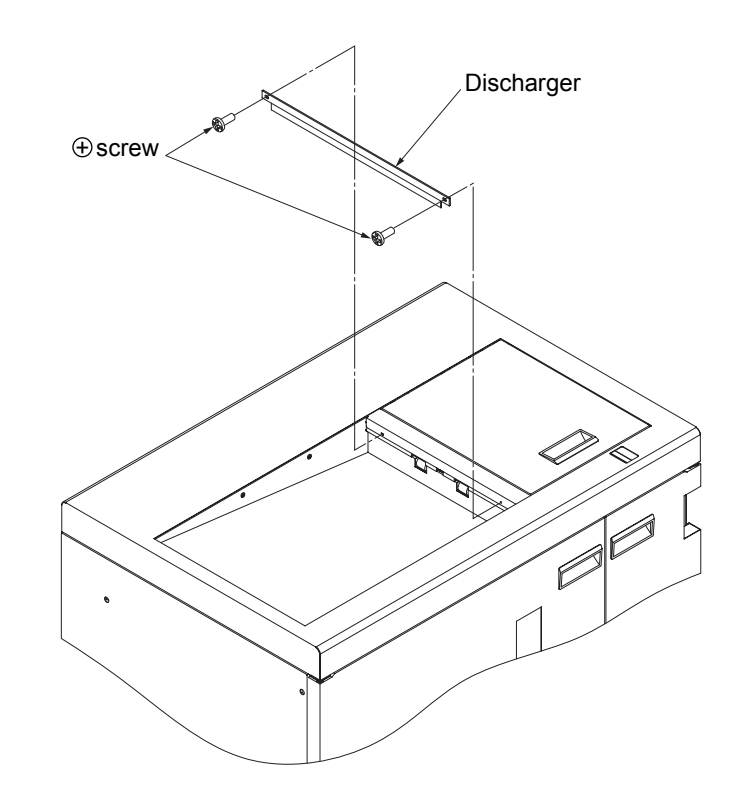

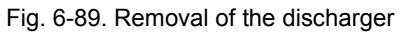

MM L 00

#### 6.5.3 Removal of Pressure Roller Ass'y and Compression Spring

### WARNING: Move the table down to the lowermost position and turn off the power switch before maintenance.

Tools required: Phillips screwdriver, tweezers and pliers

[Disassembling procedure]

- 1. Remove the front cover (L) ass'y (upper) and the front cover (R) ass'y (see section 3.4.1).
- 2. Remove the rear cover ass'y and the T cover ass'y (see section 3.4.2).
- 3. Remove the discharger (see section 6.5.2).
- 4. Remove the two plus screws and the roller cover.
- 5. Remove the compression spring and the pressure roller ass'y.

#### 6.5.4 Removal of Idler Gear A

#### WARNING: Turn off the power switch before maintenance.

Tools required: Phillips screwdriver, precision screwdriver and pliers

[Disassembling procedure] 1. Remove the tray ass'y (see section 6.5.1). 2. Remove the E-ring and the idler gear A.

Tray ass'y

Fig. 6-91. Removal of the idler gear A

[Assembling procedure] Perform the steps of disassembly in the reverse order.

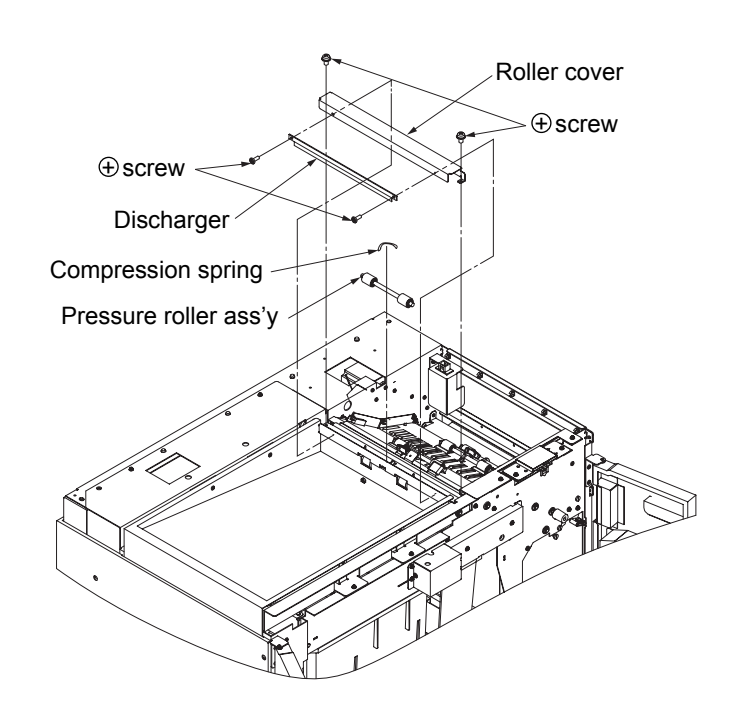

Fig. 6-90. Removal of the pressure roller ass'y and the compression spring

#### 6.5.5 Removal of Gear Stopper

#### WARNING: Turn off the power switch before maintenance.

Tools required: Phillips screwdriver and precision screwdriver

[Disassembling procedure]

- 1. Remove the tray ass'y (see section 6.5.1).
- 2. Remove the gear stopper.

#### 6.5.6 Removal of Gear (A)

#### WARNING: Turn off the power switch before maintenance.

Tools required: Phillips screwdriver and precision screwdriver

[Disassembling procedure] 1. Remove the tray ass'y (see section 6.5.1). 2. Remove the gear stopper and the gear (A).

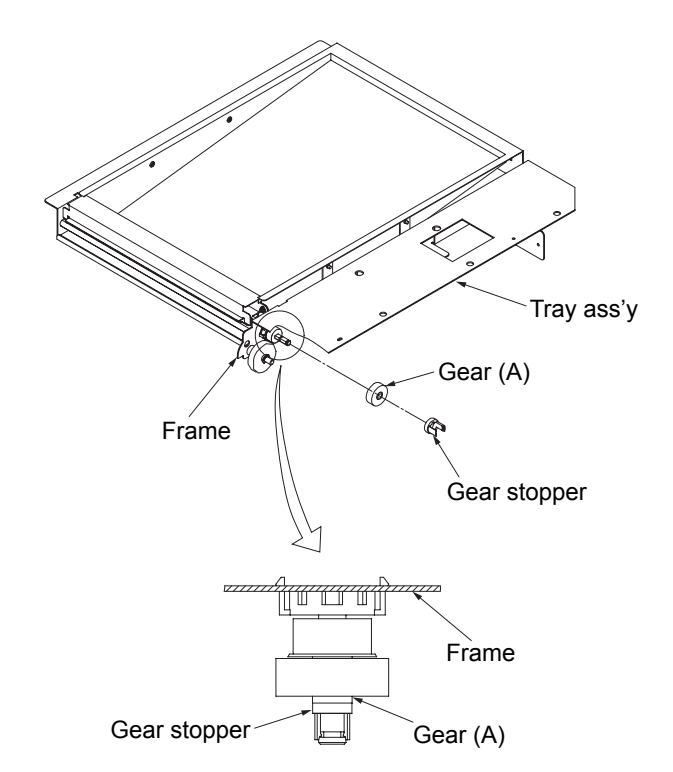

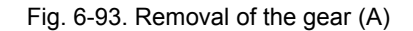

[Assembling procedure] Perform the steps of disassembly in the reverse order.

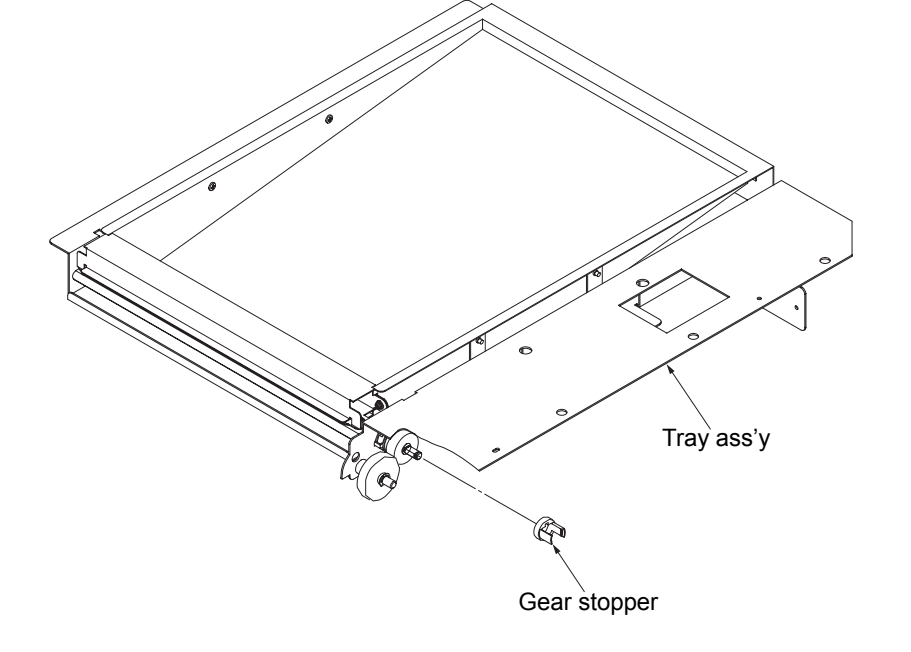

Fig. 6-92. Removal of the gear stopper

[Assembling procedure] Perform the steps of disassembly in the reverse order.

#### [Check]

Check that the inserting portion of the gear stopper is securely inserted.

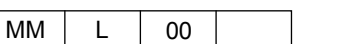

#### 6.5.7 Removal of Pulley (A)

#### WARNING: Turn off the power switch before maintenance.

Tools required: Phillips screwdriver and precision screwdriver

[Disassembling procedure]

- 1. Remove the tray ass'y (see section 6.5.1).
- 2. Remove the gear stopper, gear (A) and pulley (A).

#### 6.5.8 Removal of Sleeve Bearing

#### WARNING: Turn off the power switch before maintenance.

Tools required: Phillips screwdriver, precision screwdriver and pliers

[Disassembling procedure] 1. Remove the tray ass'y (see section 6.5.1). 2. Remove the E-ring and the sleeve bearing.

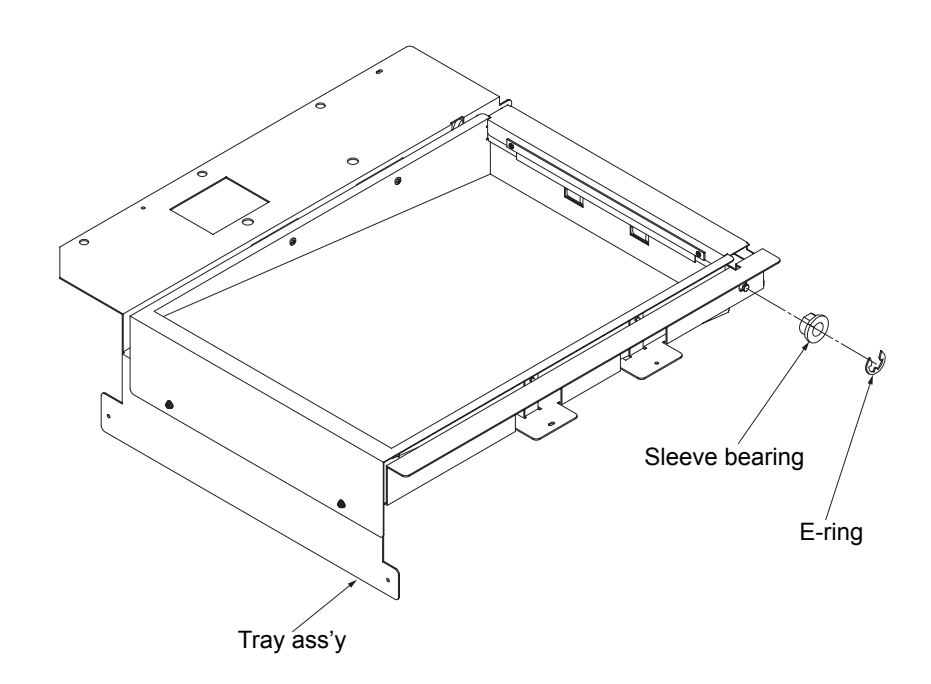

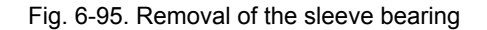

[Assembling procedure] Perform the steps of disassembly in the reverse order.

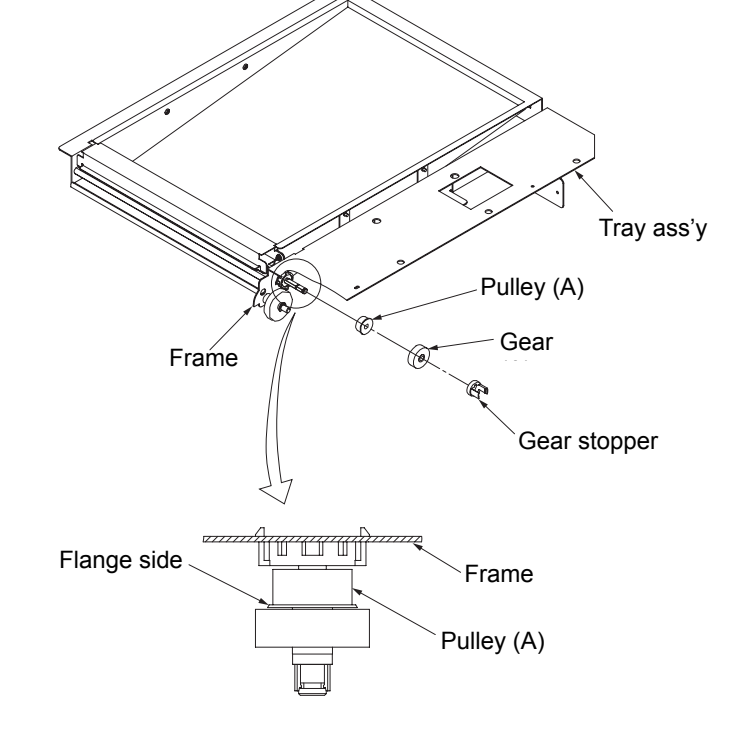

Fig. 6-94. Removal of the pulley (A)

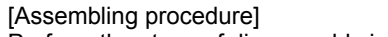

Perform the steps of disassembly in the reverse order.

#### 6.5.9 Removal of Feed Roller CS Ass'y

#### WARNING: Turn off the power switch before maintenance.

Tools required: Phillips screwdriver, precision screwdriver and pliers

[Disassembling procedure]

- 1. Remove the tray ass'y (see section 6.5.1).
- 2. Remove the six plus screws and the tray plate.
- 3. Remove the pulley (A) (see section 6.5.7).
- 4. Remove the sleeve bearing (see section 6.5.8).
- 5. Turn the ball bearing housing and remove the feed roller CS ass'y.

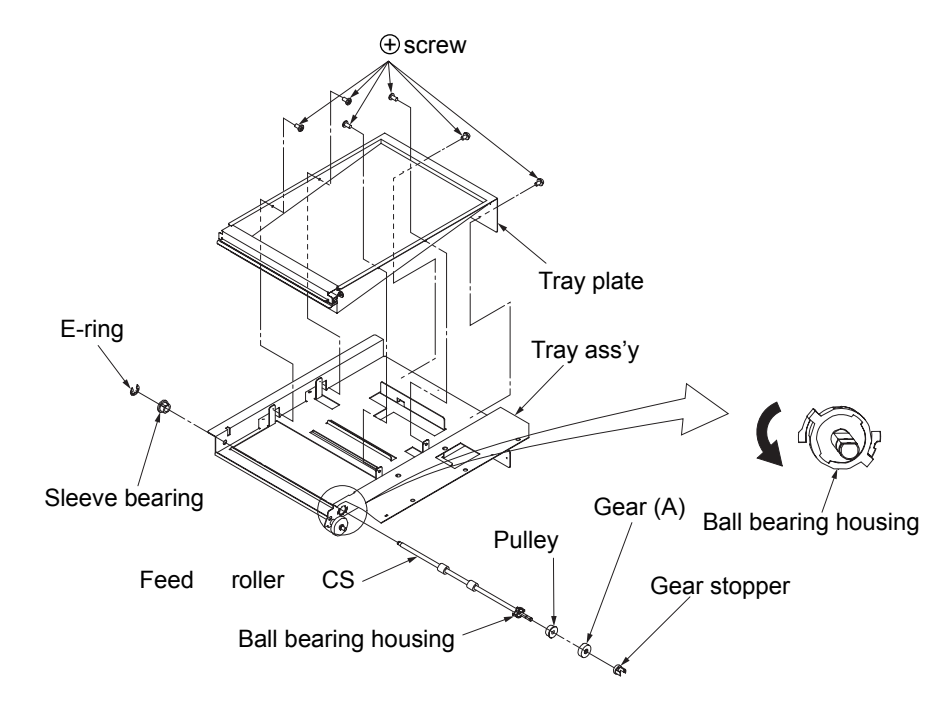

Fig. 6-96. Removal of the feed roller CS ass'y

[Assembling procedure]

Perform the steps of disassembly in the reverse order.

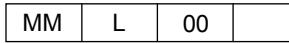

#### 6.6.1 Removal of Add-on Ass'y

# WARNING: Move the table down to the lowermost position and turn off the power switch before maintenance.

Note: Disconnect the container stacker ass'y 2 from the container stacker ass'y 1 or the finisher before maintenance.

Tools required: Phillips screwdriver

#### [Disassembling procedure]

- 1. Open the front cover (L) ass'y (upper) and the front cover (R) ass'y (see section 3.4.1).
- 2. Remove the rear cover ass'y, side cover B and T cover ass'y (see section 3.4.2).
- 3. Disconnect the three connectors.
- 4. Remove the eight plus screws and the add-on ass'y.

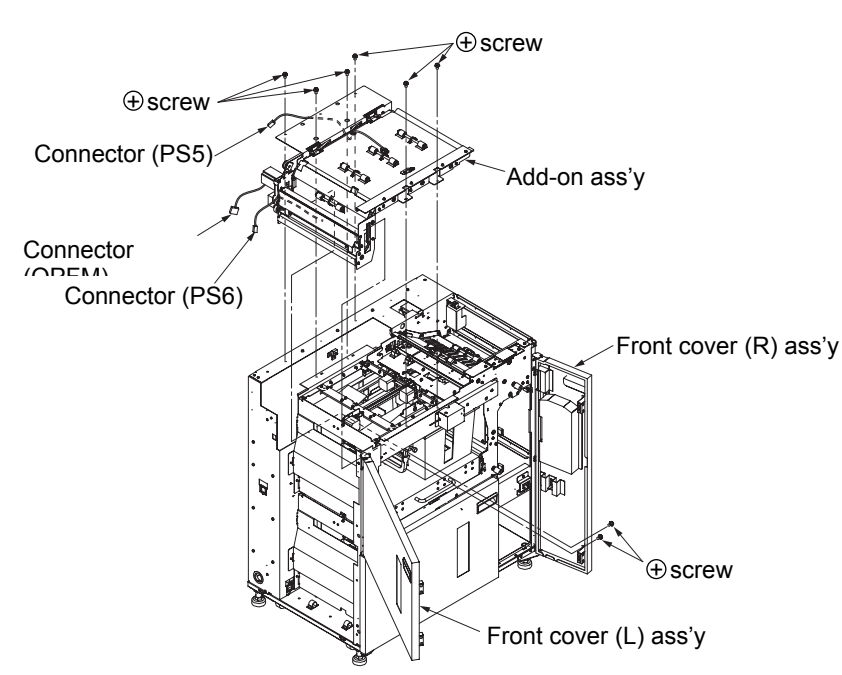

Fig. 6-97. Removal of the add-on ass'y

#### [Assembling procedure]

Perform the steps of disassembly in the reverse order.

#### 6.6.2 Removal of Paper Path Sensor (upper) and Sensor Holder

#### WARNING: Turn off the power switch before maintenance.

Tools required: None

[Disassembling procedure]

- 1. Open the top cover 1 ass'y and the top cover 2 ass'y (see section 3.4.1).
- 2. Disconnect the connector.
- 3. Remove the paper path sensor and the sensor holder.

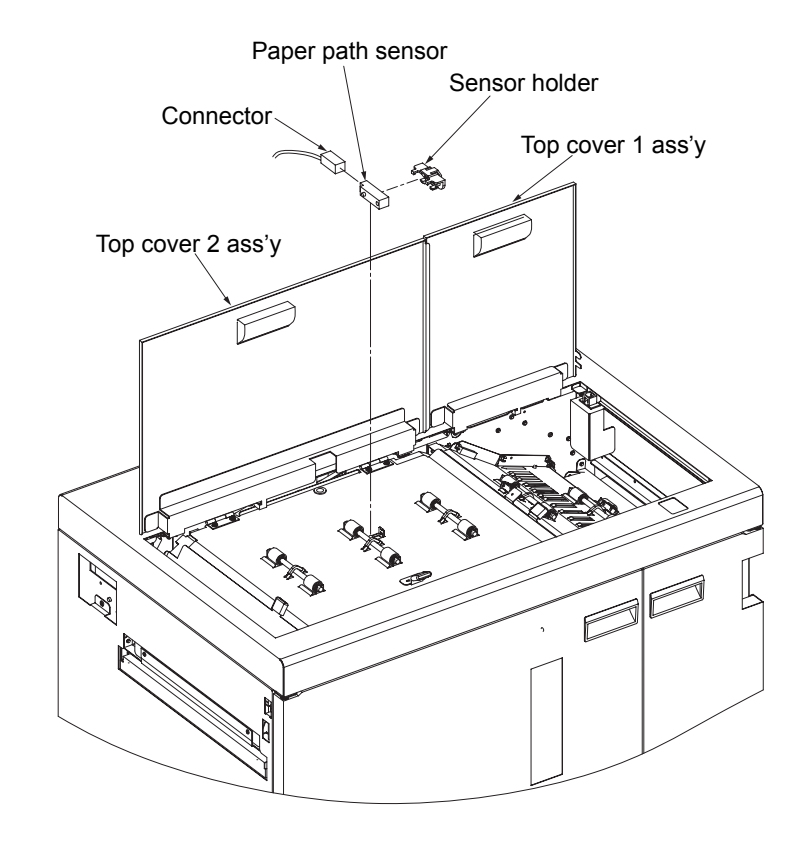

Fig. 6-98. Removal of the paper path sensor (upper) and the sensor holder
#### 6.6.3 Removal of Paper Path Sensor (discharging side) and Sensor Holder

WARNING: Turn off the power switch before maintenance.

Tools required: Phillips screwdriver

[Disassembling procedure]

- 1. Remove the add-on ass'y (see section 6.6.1).
- 2. Remove the four plus screws and the frame stay.

3. Disconnect the connector.

4. Remove the paper path sensor and the sensor holder.

#### 6.6.4 Removal of PHD knob

#### WARNING: Turn off the power switch before maintenance.

Tools required: Precision screwdriver

[Disassembling procedure]

1. Open the top cover 1 ass'y and the top cover 2 ass'y (see section 3.4.1). 2. Remove the two PHD knobs.

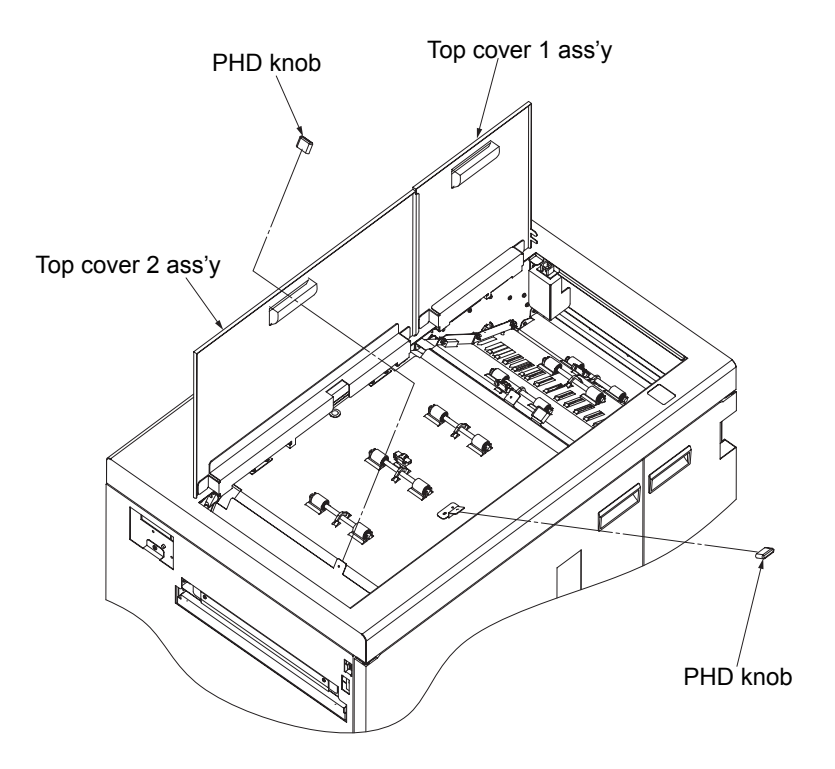

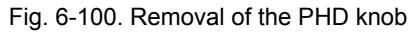

[Assembling procedure] Perform the steps of disassembly in the reverse order.

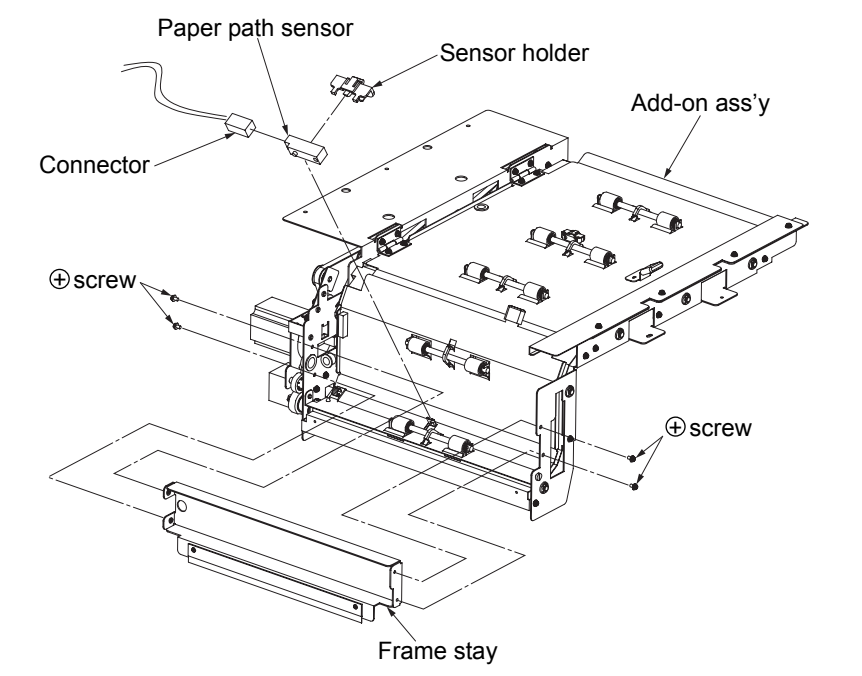

Fig. 6-99. Removal of the paper path sensor (discharging side) and the sensor holder

[Assembling procedure]

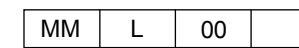

#### 6.6.5 Removal of Extension Spring [1] (upper)

#### WARNING: Turn off the power switch before maintenance.

Tools required: Tweezers and pliers

[Disassembling procedure]

- 1. Open the top cover 1 ass'y and the top cover 2 ass'y (see section 3.4.1).
- 2. Remove the three extension springs [1].

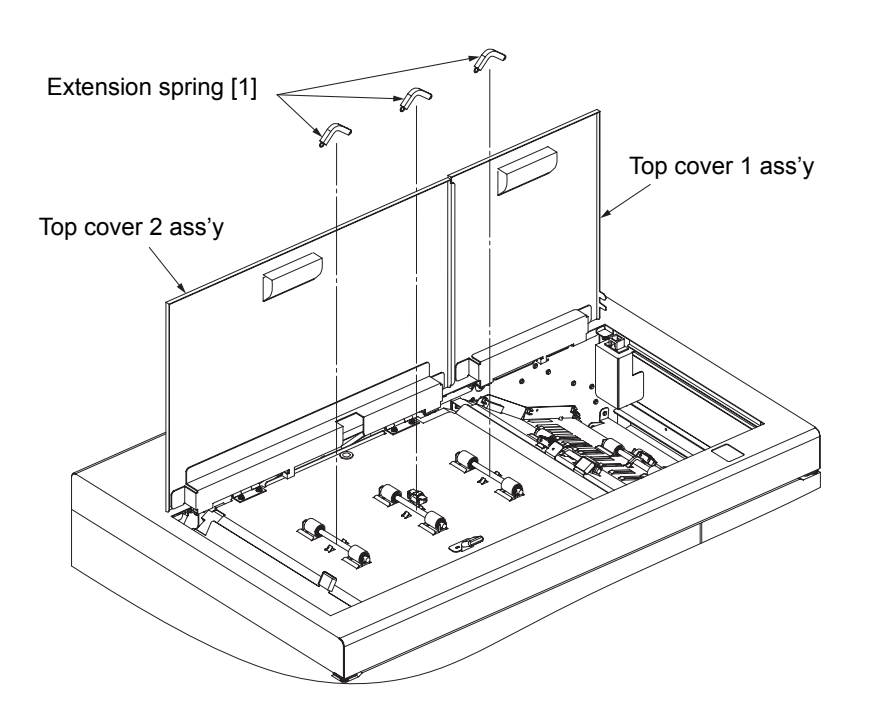

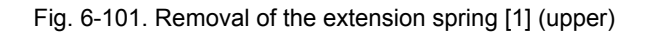

[Assembling procedure] Perform the steps of disassembly in the reverse order.

#### 6.6.6 Removal of Pressure Roller Ass'y (upper)

#### WARNING: Turn off the power switch before maintenance.

Tools required: Tweezers and pliers

[Disassembling procedure]

- 1. Open the top cover 1 ass'y and the top cover 2 ass'y (see section 3.4.1).
- 2. Open the three extension springs [1] (see section 6.6.5).

3. Remove the three pressure roller assemblies.

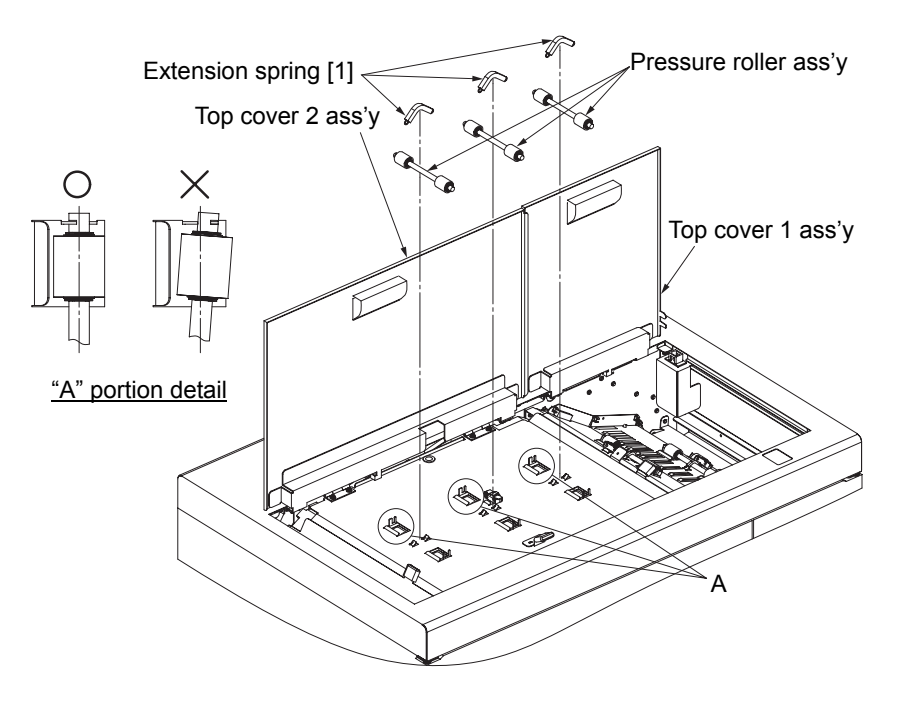

Fig. 6-102. Removal of the pressure roller ass'y (upper)

[Assembling procedure] Perform the steps of disassembly in the reverse order. See "A" portion detail for mounting the pressure roller ass'y.

#### 6.6.7 Removal of Extension Spring [1] (discharging side)

WARNING: Turn off the power switch before maintenance.

Tools required: Tweezers and pliers

[Disassembling procedure]

- 1. Remove the add-on ass'y (see section 6.6.1).
- 2. Remove the four plus screws and the frame stay.
- 3. Remove the two extension springs [1].

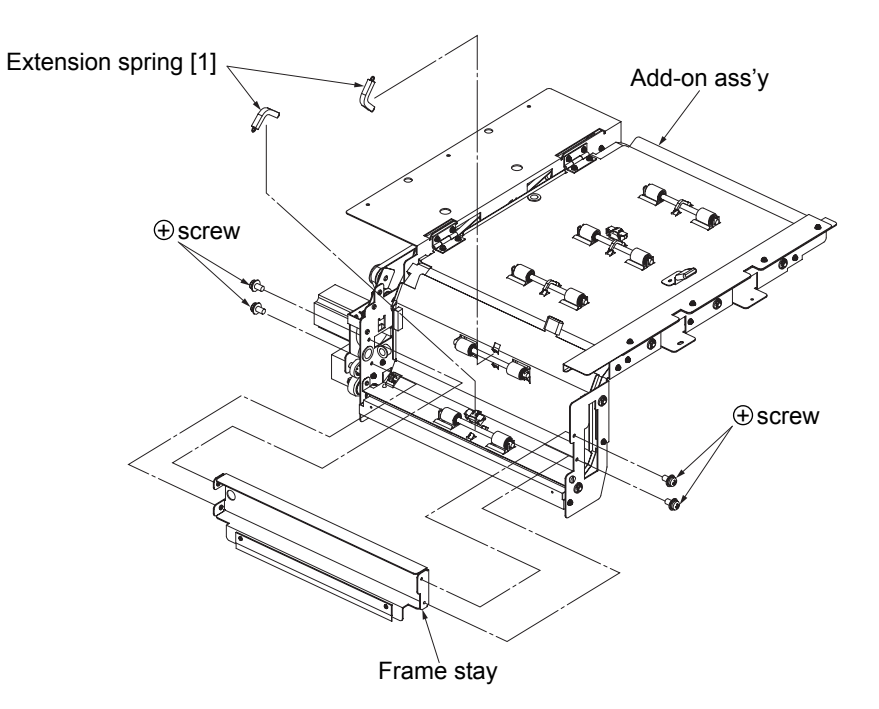

Fig. 6-103. Removal of the extension spring [1] (discharging side)

[Assembling procedure]

Perform the steps of disassembly in the reverse order.

#### 6.6.8 Removal of Pressure Roller Ass'y (discharging side).

WARNING: Turn off the power switch before maintenance.

Tools required: Tweezers and pliers

[Disassembling procedure]

- 1. Remove the add-on ass'y (see section 6.6.1).
- 2. Remove the two extension springs [1] (see section 6.6.7).
- 3. Remove the two pressure roller assemblies.

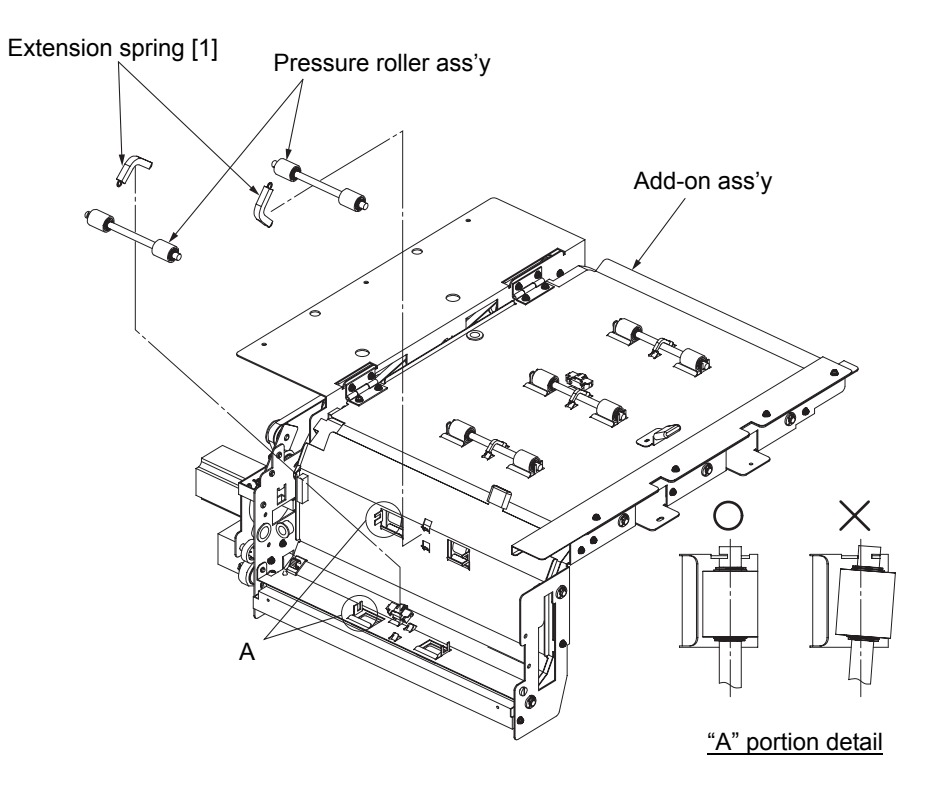

Fig. 6-104. Removal of the pressure roller ass'y (discharging side)

[Assembling procedure] Perform the steps of disassembly in the reverse order.

See "A" portion detail for mounting the pressure roller ass'y.

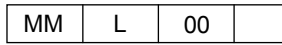

#### 6.6.9 Removal of Discharger

#### WARNING: Turn off the power switch before maintenance.

Note: Disconnect the container stacker ass'y 2 from the container stacker ass'y 1 or the finisher before maintenance.

Tools required: Phillips screwdriver

#### [Disassembling procedure]

1. Remove the two plus screws and the discharger.

#### 6.6.10 Removal of Sleeve Bearing

# WARNING: Turn off the power switch before maintenance.

Tools required: Phillips screwdriver, precision screwdriver and pliers

[Disassembling procedure]

- 1. Remove the add-on ass'y (see section 6.6.1).
- 2. Remove the five E-rings.
- 3. Remove the five sleeve bearings.

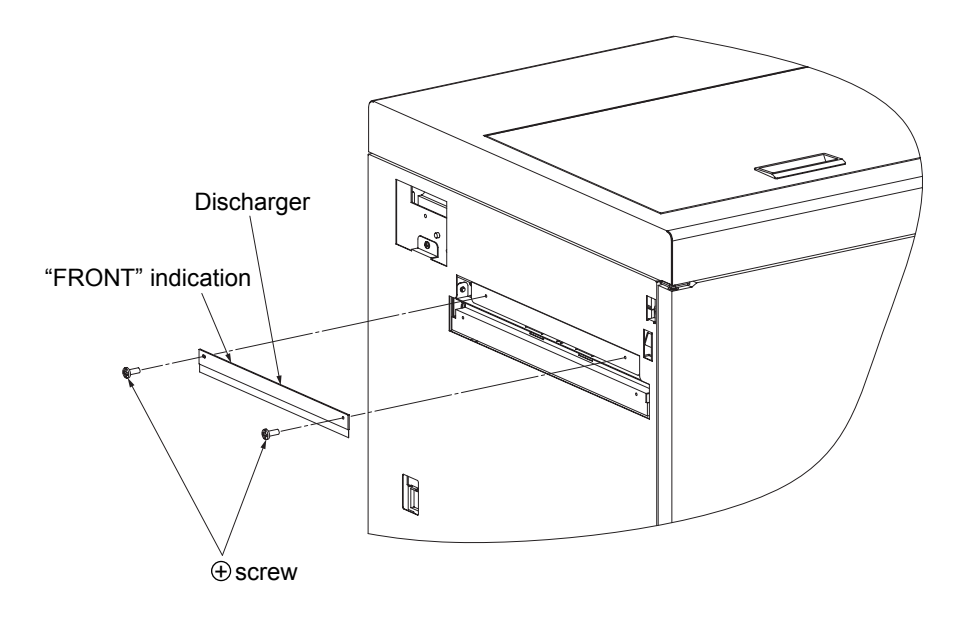

Fig. 6-105. Removal of the discharger

[Assembling procedure]

- 1. Mount the discharger so that the indication "FRONT" is shown in the direction of the above figure.
- 2. Perform the steps of disassembly in the reverse order.

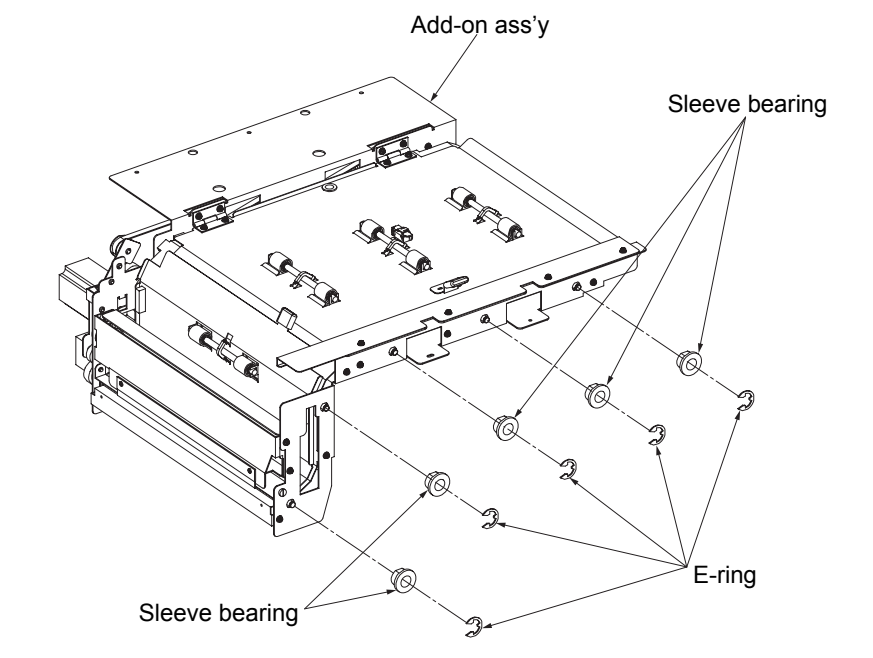

Fig. 6-106. Removal of the sleeve bearing

[Assembling procedure] Perform the steps of disassembly in the reverse order.

MM L 00

#### 6.6.11 Removal of Gear Stopper

#### WARNING: Turn off the power switch before maintenance.

Tools required: Phillips screwdriver and precision screwdriver

#### [Disassembling procedure]

- 1. Remove the add-on ass'y (see section 6.6.1).
- 2. Remove the five gear stoppers.

#### 6.6.12 Removal of Option Feed Motor and SB Motor Gear

#### WARNING: Turn off the power switch before maintenance.

Tools required: Phillips screwdriver

[Disassembling procedure]

- 1. Remove the add-on ass'y (see section 6.6.1).
- 2. Disconnect the connector.
- 3. Remove the two plus screws and the motor holder
- 4. Remove the SB motor gear.
- 5. Remove the two plus screws and the option feed motor.

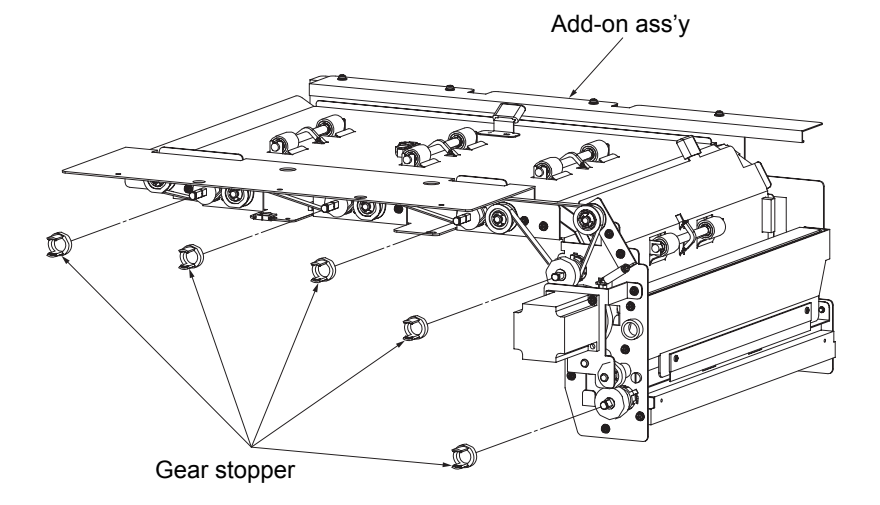

Fig. 6-107. Removal of the gear stopper

[Assembling procedure] Perform the steps of disassembly in the reverse order.

#### [Check]

Check that the inserting portion of the gear stopper is securely inserted.

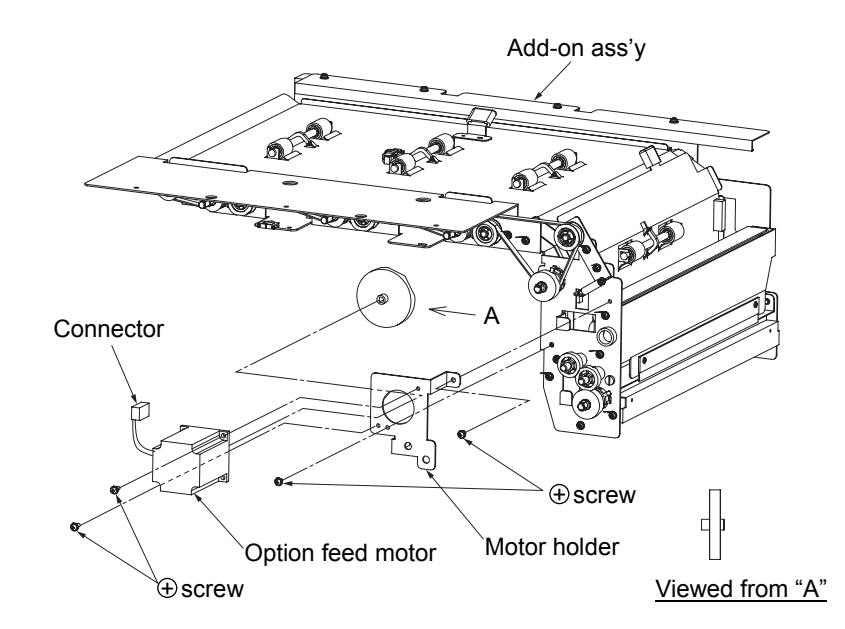

Fig. 6-108. Removal of the option feed motor and the SB motor gear

[Assembling procedure] Perform the steps of disassembly in the reverse order.

#### 6.6.13 Removal of Gear (A)

### WARNING: Turn off the power switch before maintenance.

Tools required: Phillips screwdriver and precision screwdriver

[Disassembling procedure]

- 1. Remove the add-on ass'y (see section 6.6.1).
- 2. Remove the option feed motor and the SB motor gear (see section 6.6.12).
- 3. Remove the two gear stoppers.
- 4. Remove the two gears (A).

#### 6.6.14 Removal of Pick Idler Gear

#### WARNING: Turn off the power switch before maintenance.

Tools required: Phillips screwdriver, precision screwdriver and pliers

[Disassembling procedure]

- 1. Remove the add-on ass'y (see section 6.6.1).
- 2. Remove the option feed motor and the SB motor gear (see section 6.6.12).
- 3. Remove the two E-rings.
- 4. Remove the two pick idler gears.

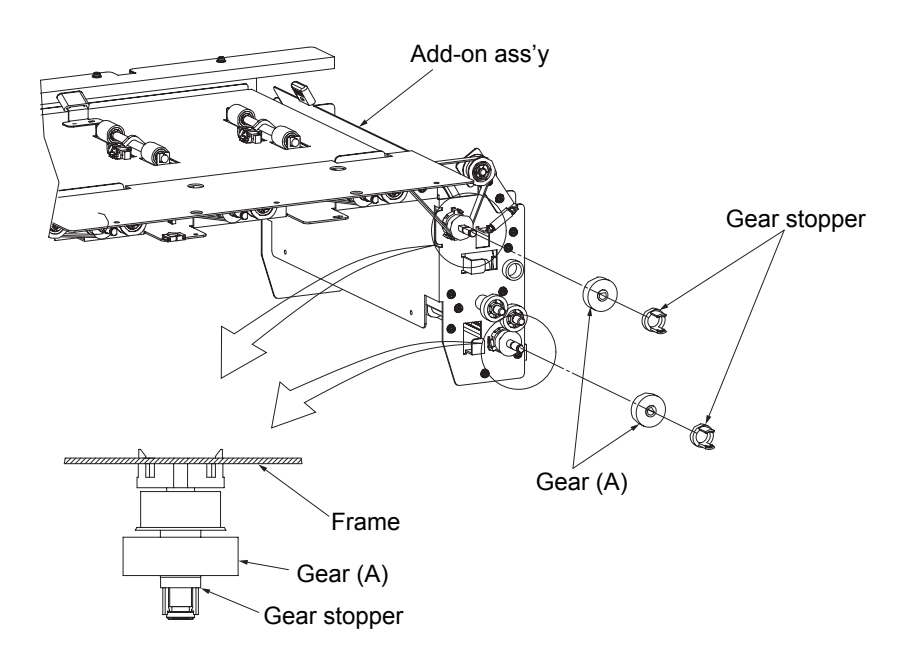

Fig. 6-109. Removal of the gear (A)

[Assembling procedure] Perform the steps of disassembly in the reverse order.

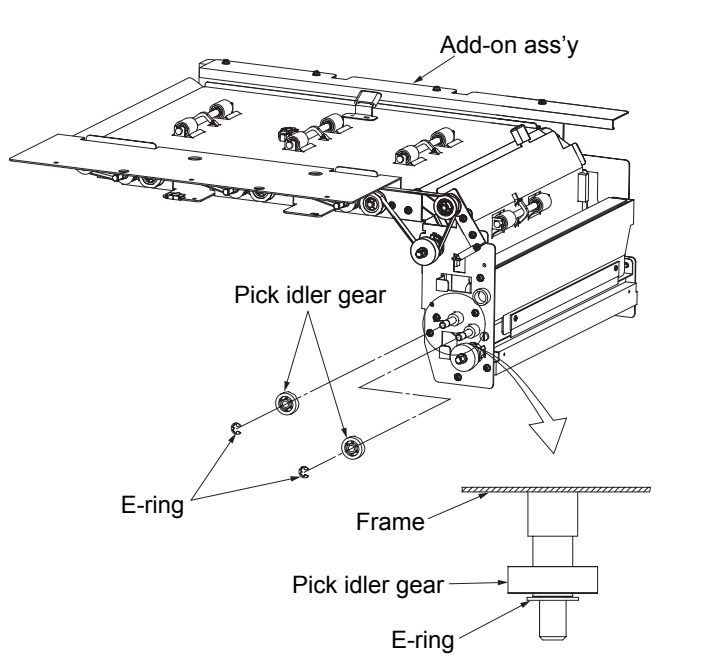

Fig. 6-110. Removal of the pick idler gear

[Assembling procedure] Perform the steps of disassembly in the reverse order.

#### 6.6.15 Removal of Extension Spring [2]

WARNING: Turn off the power switch before maintenance.

Tools required: Phillips screwdriver

[Disassembling procedure]

- 1. Remove the add-on ass'y (see section 6.6.1).
- 2. Remove the option feed motor and the SB motor gear (see section 6.6.12).
- 3. Remove the two plus screws, tension roller ass'y and extension spring [2].

#### 6.6.16 Removal of Timing Belt

#### WARNING: Turn off the power switch before maintenance.

Tools required: Phillips screwdriver

[Disassembling procedure]

- 1. Remove the add-on ass'y (see section 6.6.1).
- 2. Remove the tension roller ass'y and the extension spring [2] (see section 6.6.15).

3. Remove the timing belt.

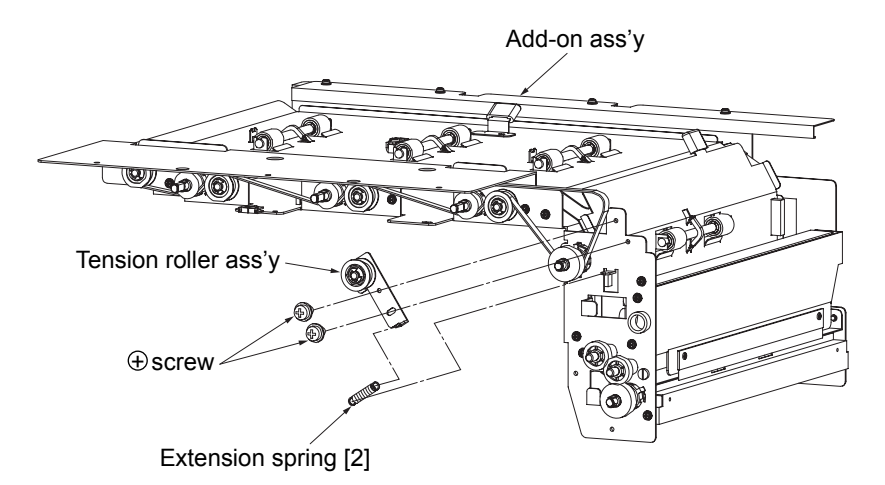

Fig. 6-111. Removal of the extension spring [2]

[Assembling procedure] Perform the steps of disassembly in the reverse order.

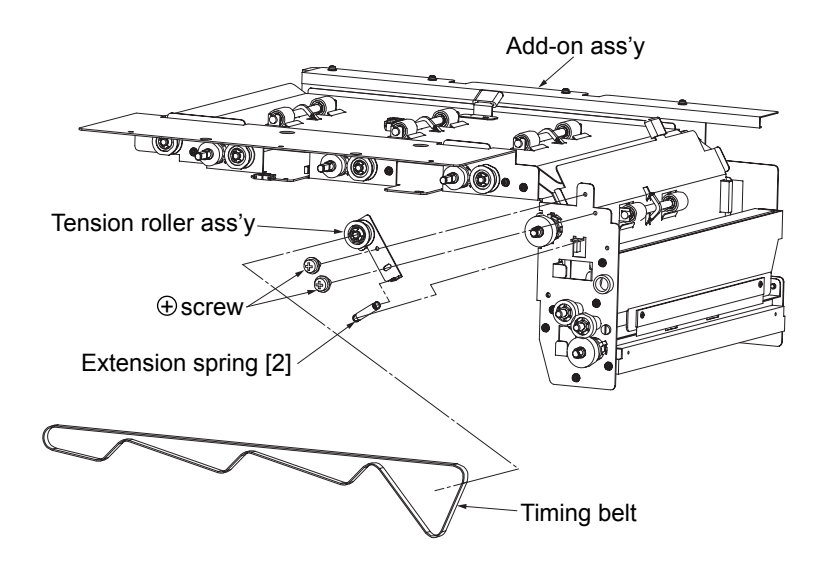

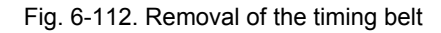

[Assembling procedure] Perform the steps of disassembly in the reverse order.

[Check]

The timing belt tension is mechanically determined only by the elasticity of the extension spring. Do not exert a force on the tension roller when securing the screw of the tension roller ass'y.

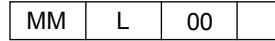

#### 6.6.17 Removal of Tension Roller B and Ball Bearing

#### WARNING: Turn off the power switch before maintenance.

Tools required: Phillips screwdriver, precision screwdriver and pliers

[Disassembling procedure]

- 1. Remove the add-on ass'y (see section 6.6.1).
- 2. Remove the tension roller ass'y and the timing belt (see section 6.6.16).
- 3. Remove the five E-rings, five tension rollers B and ten ball bearings.

#### 6.6.18 Removal of Pulley (A)

#### WARNING: Turn off the power switch before maintenance.

Tools required: Phillips screwdriver and precision screwdriver

[Disassembling procedure]

- 1. Remove the add-on ass'y (see section 6.6.1).
- 2. Remove the tension roller ass'y and the timing belt (see section 6.6.16).
- 3. Remove the five gear stoppers (see section 6.6.11).
- 4. Remove the two gears (A) (see section 6.6.13).
- 5. Remove the five pulleys (A).

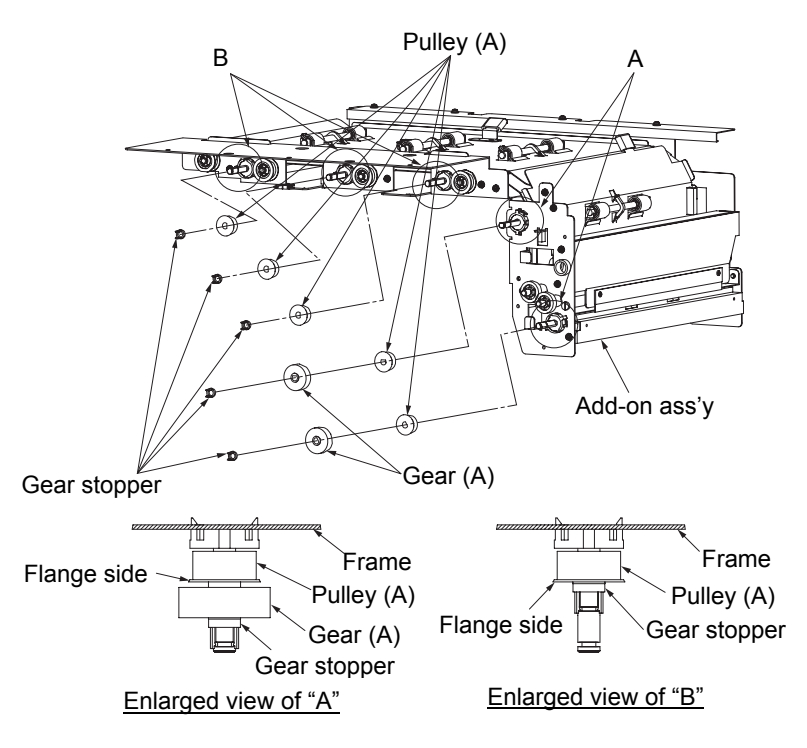

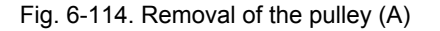

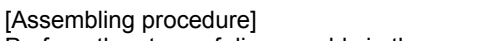

Perform the steps of disassembly in the reverse order.

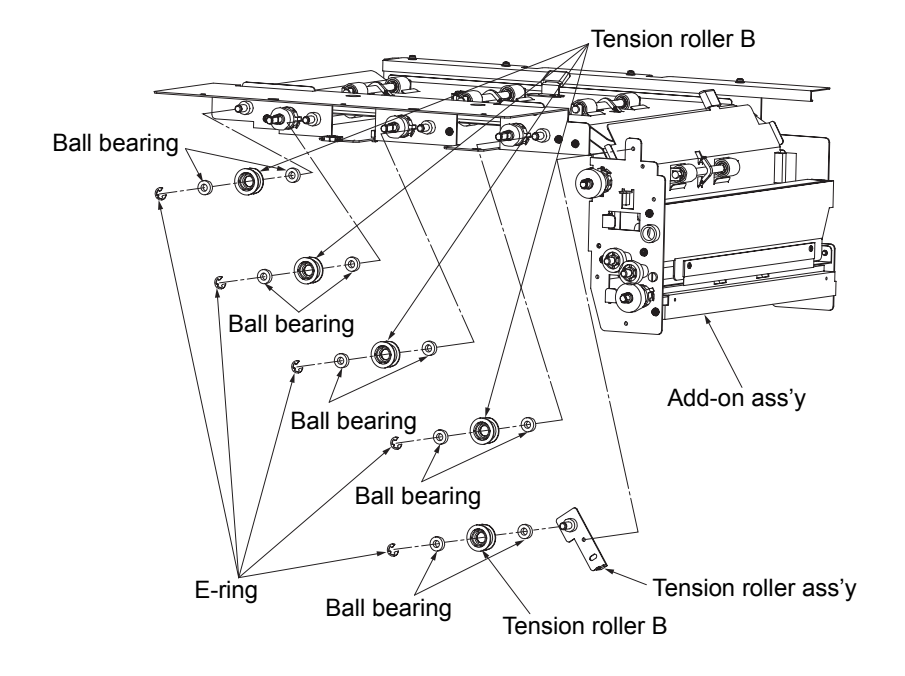

Fig. 6-113. Removal of the tension roller B and the ball bearing

# [Assembling procedure]

#### 6.6.19 Removal of Feed Roller CS Ass'y

#### WARNING: Turn off the power switch before maintenance.

Tools required: Phillips screwdriver, precision screwdriver and pliers

[Disassembling procedure]

- 1. Remove the add-on ass'y (see section 6.6.1).
- 2. Remove the E-ring and the sleeve bearing (OP side) (see section 6.6.10).
- 3. Remove the pulley (A) (see section 6.6.18).
- 4. Turn the ball bearing housing and remove the five feed roller CS assemblies.

#### 6.7 Removal of Drawer Unit

#### 6.7.1 Removal of Drawer Ass'y U/L

<u>WARNING: Move the table down to the lowermost position and turn off the power switch</u> <u>before maintenance.</u> Note: Remove the lower part in the same manner.

Tools required: Phillips screwdriver

[Disassembling procedure]

- 1. Remove the front cover (L) ass'y (see section 3.4.1).
- 2. Remove the basket (see section 6.8.15).
- 3. Remove the two plus screws and the drawer ass'y.

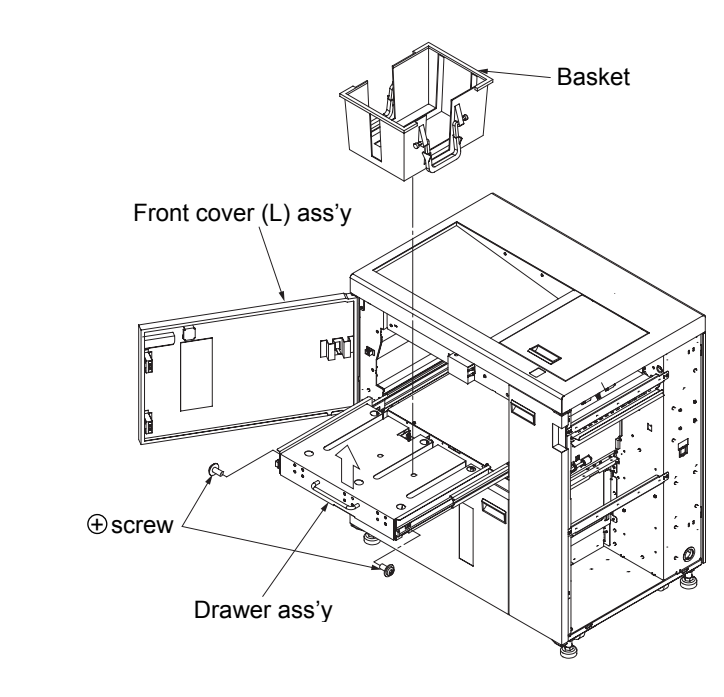

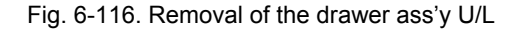

[Assembling procedure] Perform the steps of disassembly in the reverse order.

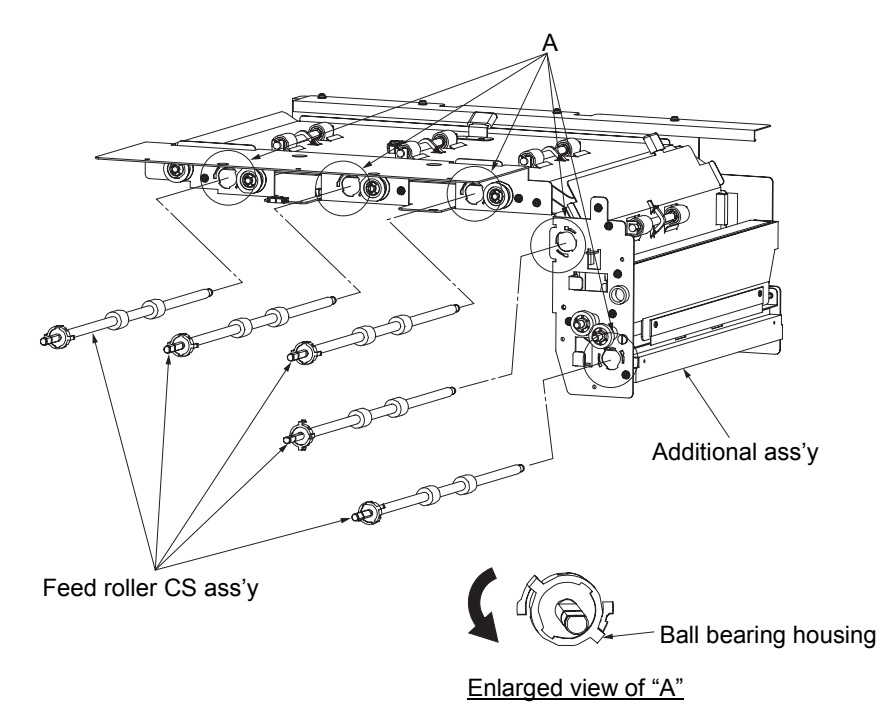

Fig. 6-115. Removal of the feed roller CS ass'y

[Assembling procedure]

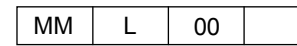

WARNING: Turn off the power switch before maintenance. Note: Remove the lower part in the same manner.

Tools required: Phillips screwdriver

[Disassembling procedure]

- 1. Remove the drawer ass'y (see section 6.7.1).
- 2. Remove the plus screw and the latch roller base ass'y.

3. Remove the six hook rings B.

# 6.7.3 Removal of Extension Springs [1] and [2] U/L

WARNING: Turn off the power switch before maintenance. Note: Remove the lower part in the same manner.

Tools required: Phillips screwdriver, precision screwdriver and pliers

MM

1

00

[Disassembling procedure]

- 1. Remove the drawer ass'y (see section 6.7.1).
- 2. Remove the plus screw and the latch roller base ass'y.
- 3. Remove the two extension springs [1] and the extension spring [2].

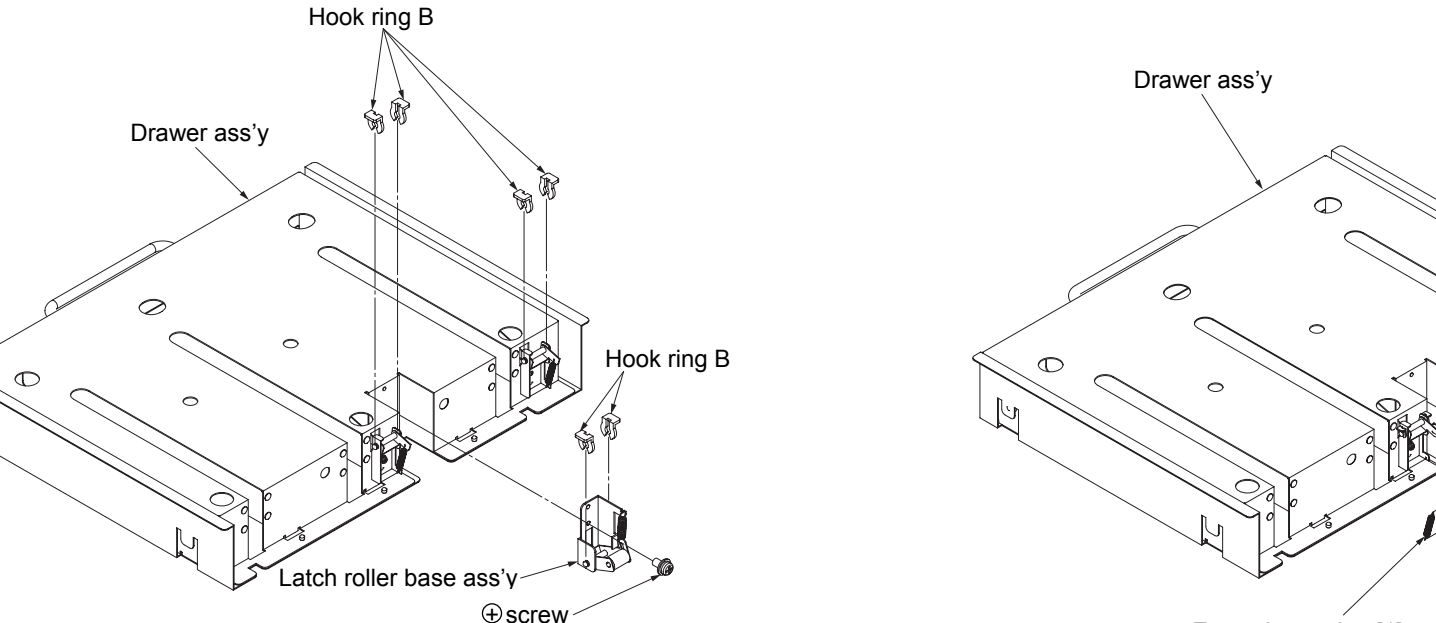

Extension spring [1] Latch roller base ass'y

⊕screw

Extension spring [2]

Extension spring [1]

Fig. 6-118. Removal of the extension springs [1] and [2] U/L

# [Assembling procedure]

Perform the steps of disassembly in the reverse order.

[Assembling procedure]

Fig. 6-117. Removal of the hook ring B U/L

#### 6.8 Removal of Container Stacker

6.8.1 Removal of Power Supply

WARNING: Turn off the power switch before maintenance.

Tools required: Phillips screwdriver

[Disassembling procedure]

- 1. Remove the rear cover ass'y (see section 3.4.2).
- 2. Disconnect the three connectors.
- 3. Remove the three plus screws and the power supply.

#### 6.8.2 Removal of ST09X Ass'y

#### WARNING: Turn off the power switch before maintenance.

Note: Only the container stacker ass'y 2 requires the connector P/J681 when using the container stacker ass'y 1 and the container stacker ass'y 2.

Tools required: Phillips screwdriver

[Disassembling procedure]

- 1. Remove the rear cover ass'y (see section 3.4.2).
- 2. Disconnect the twenty-six connectors.

3. Remove the six plus screws and the ST09X ass'y.

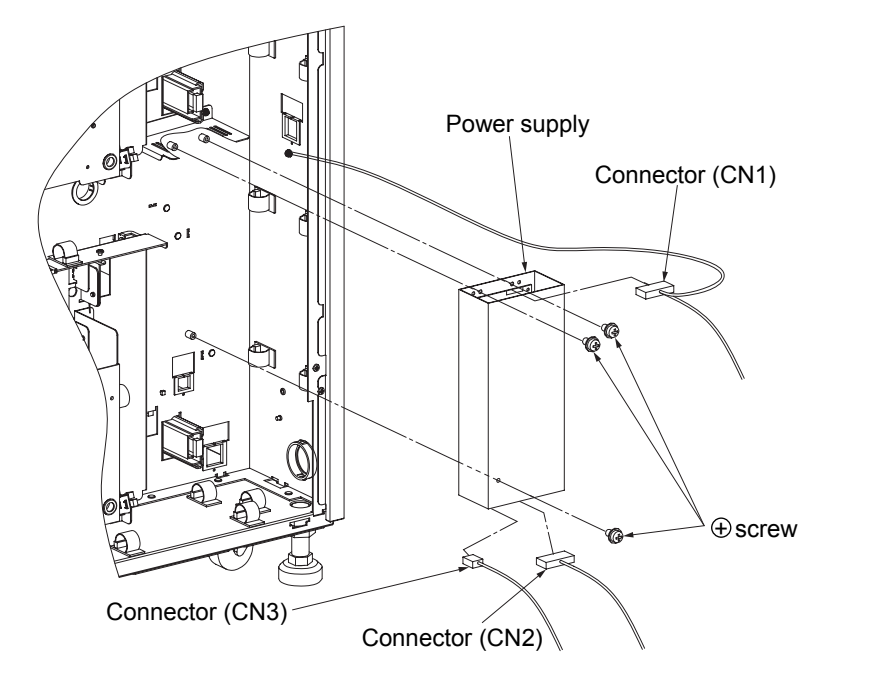

Fig. 6-119. Replacement of the power supply

[Assembling procedure]

Perform the steps of disassembly in the reverse order.

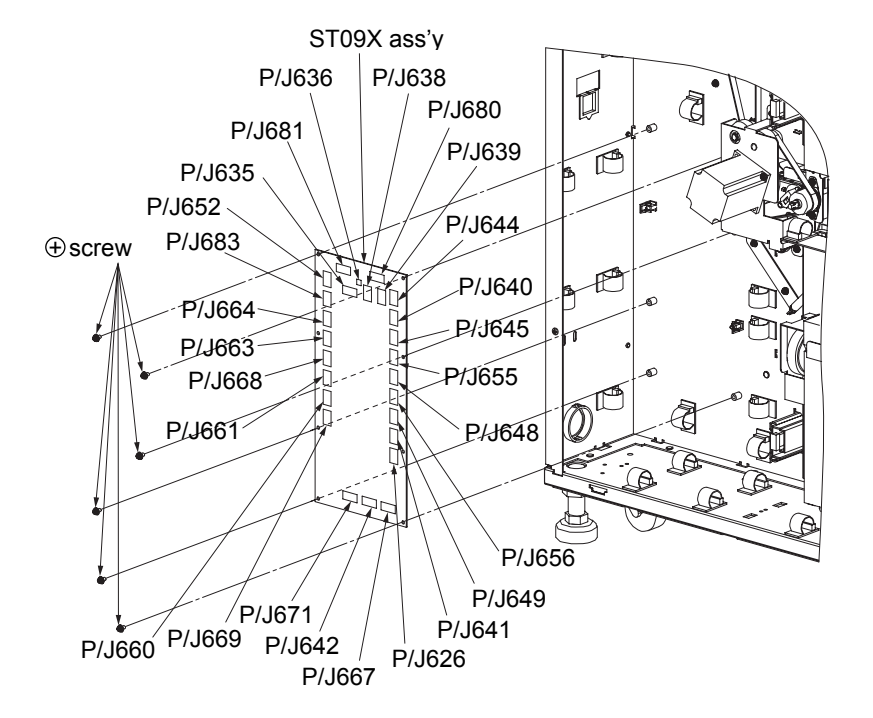

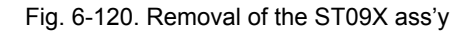

[Assembling procedure] Perform the steps of disassembly in the reverse order.

MM L 00

#### 6.8.3 Removal of Open Switch PK (SW96X Ass'y)

# WARNING: Move the table down to the lowermost position and turn off the power switch before maintenance.

Tools required: Phillips screwdriver

[Disassembling procedure]

- 1. Remove the front cover (L) ass'y (upper) and the front cover (R) ass'y (see section 3.4.1).
- 2. Remove the rear cover ass'y and the T cover ass'y (see section 3.4.2).
- 3. Remove the two plus screws and the switch holder.
- 4. Disconnect the two connectors.
- 5. Remove the four plus screws and two open switches PK.

#### 6.8.4 Removal of Top Cover Switch

#### WARNING: Turn off the power switch before maintenance.

Tools required: Phillips screwdriver

[Disassembling procedure]

- 1. Open the top cover 1 ass'y (see section 3.4.1).
- 2. Remove the two plus screws ,the switch holder and the switch cover.
- 3. Disconnect the four connectors.
- 4. Remove the top cover switch from the switch holder.

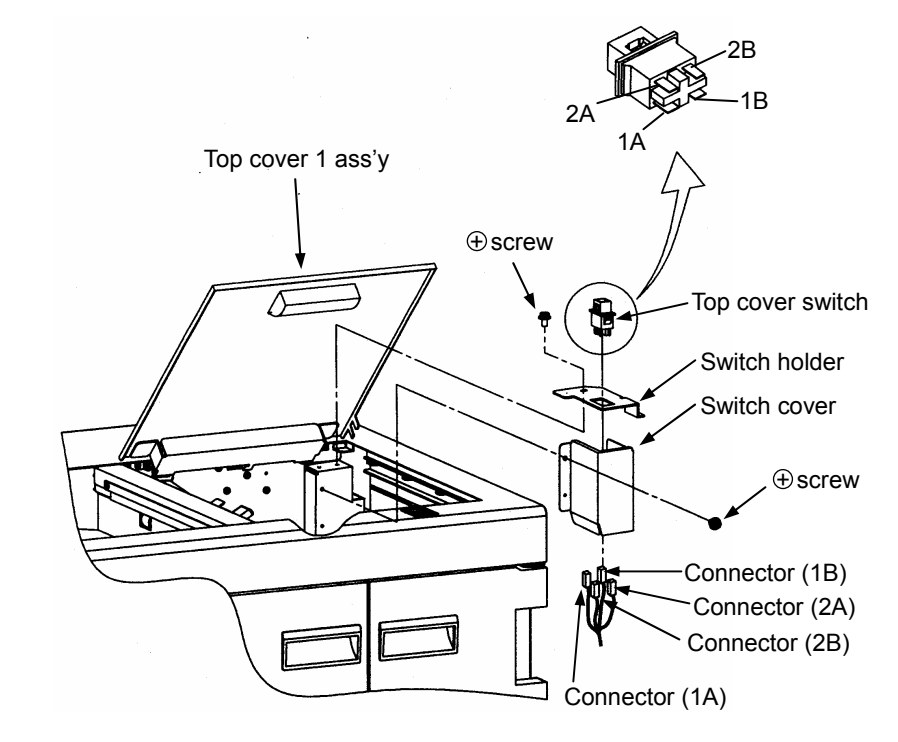

Fig. 6-121. Removal of the open switch PK (SW96X ass'y)

#### [Assembling procedure]

Perform the steps of disassembly in the reverse order.

#### [Check]

Mount the open switch PK as shown in the above figure (Fig. 6-121. Removal of the open switch PK (SW96X ass'y)).

Fig. 6-122. Removal of the top cover switch

[Assembling procedure]

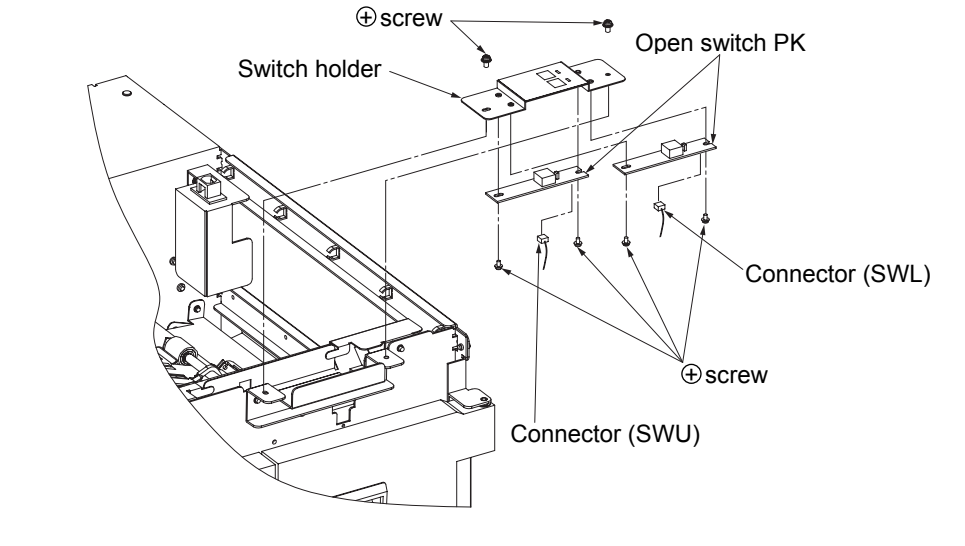

#### 6.8.5 Removal of Jam Sensor U/L

# WARNING: Move the table down to the lowermost position and turn off the power switch before maintenance.

Note: Remove the lower part in the same manner.

Tools required: Phillips screwdriver

[Disassembling procedure]

- 1. Open the front cover (L) ass'y (see section 3.4.1).
- 2. Remove the basket and insert the drawer (see section 6.8.15).
- 3. Disconnect the connector.
- 4. Remove the plus screw and the E sensor ass'y.
- 5. Remove the plus screw, E sensor holder, jam sensor and sensor holder (PH0).

# 6.8.6 Removal of Paper Empty Sensor L

WARNING: Move the table down to the lowermost position and turn off the power switch before maintenance.

Tools required: Phillips screwdriver

[Disassembling procedure]

- 1. Open the front cover (L) ass'y (lower) (see section 3.4.1).
- 2. Remove the drawer ass'y L (see section 6.7.1).
- 3. Disconnect the connector.
- 4. Remove the plus screw and the paper empty sensor L.

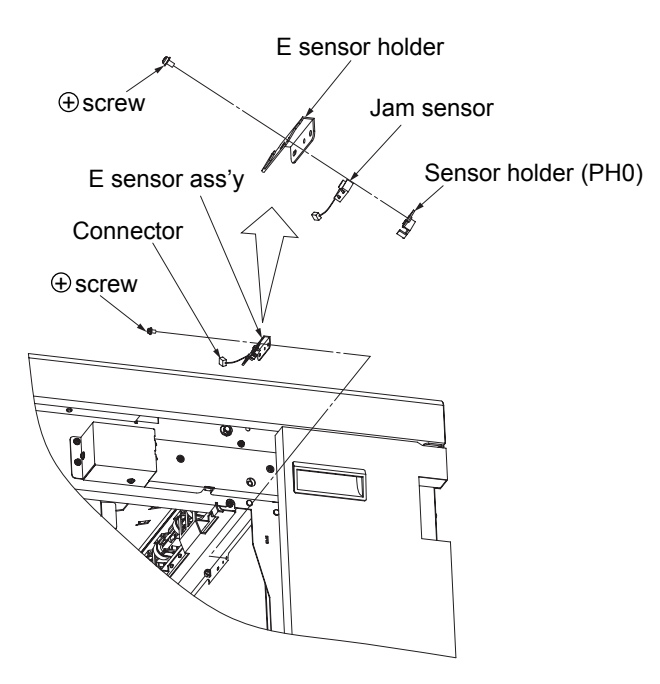

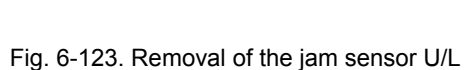

#### [Assembling procedure]

Perform the steps of disassembly in the reverse order.

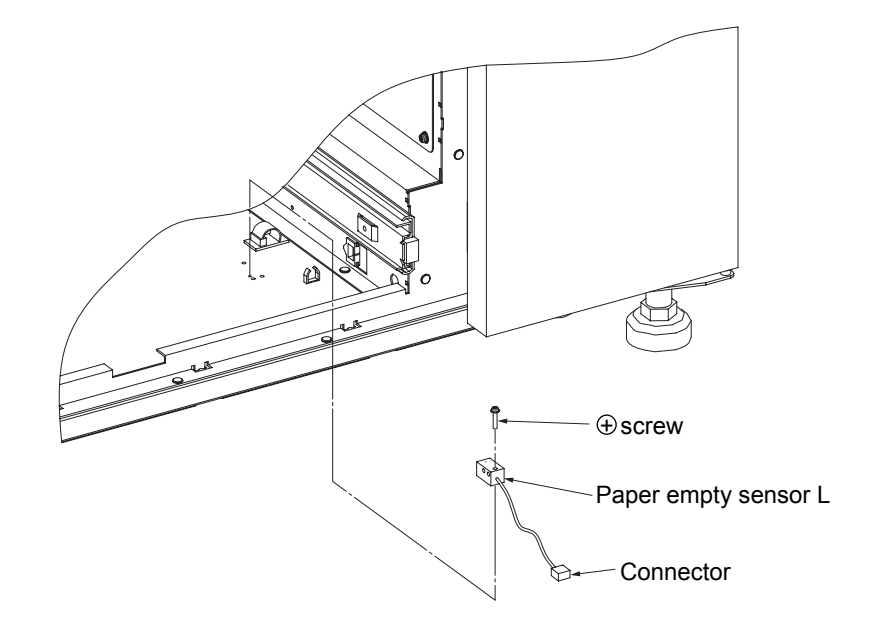

Fig. 6-124. Removal of the paper empty sensor L

[Assembling procedure] Perform the steps of disassembly in the reverse order.

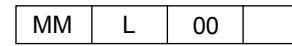

#### 6.8.7 Removal of VP Cover Switch

#### WARNING: Turn off the power switch before maintenance.

Tools required: Phillips screwdriver

[Disassembling procedure]

- 1. Open the front cover (R) ass'y (see section 3.4.1).
- 2. Remove the two plus screws and the switch holder.
- 3. Disconnect the four connectors.

4. Remove the VP cover switch.

# 6.8.8 Removal of Basket Sensor U/L

#### WARNING: Move the table down to the lowermost position and turn off the power switch

before maintenance. Note: Remove the lower part in the same manner.

Tools required: Phillips screwdriver

[Disassembling procedure]

- 1. Open the front cover (L) ass'y (see section 3.4.1).
- 2. Remove the drawer ass'y (see section 6.7.1).
- 3. Disconnect the two connectors.
- 4. Remove the two basket sensors.

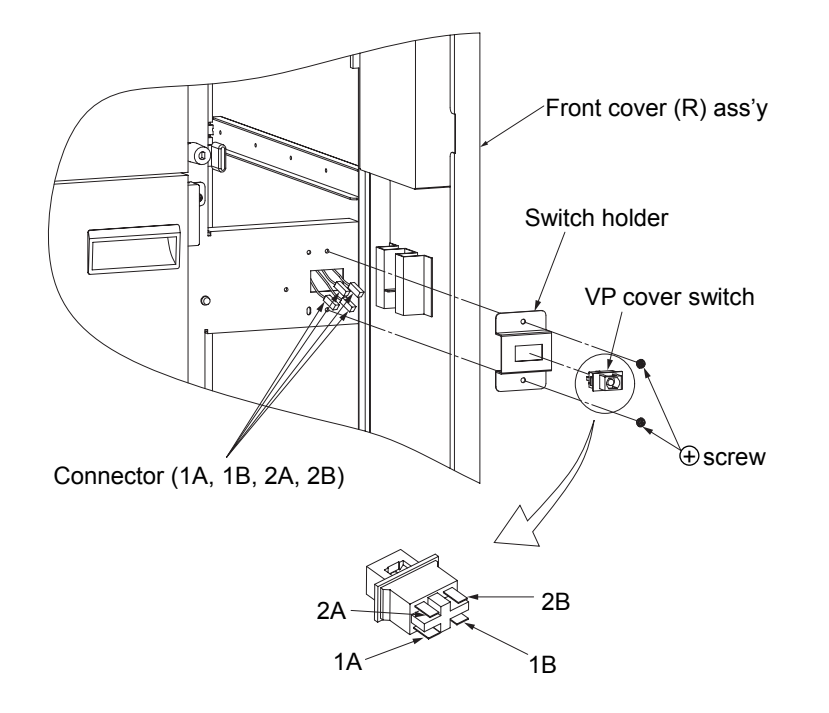

Fig. 6-125. Removal of the VP cover switch

#### [Assembling procedure]

Perform the steps of disassembly in the reverse order.

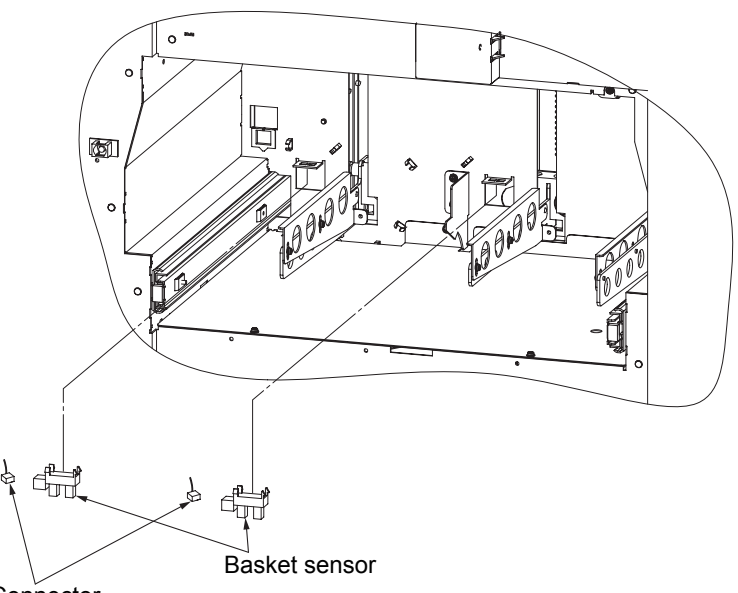

Connector

Fig. 6-126. Removal of the basket sensor U/L

# [Assembling procedure]

Perform the steps of disassembly in the reverse order.

#### [Check]

Mount the basket sensor as shown in the above figure (Fig. 6-126. Removal of the basket sensor U/L).

#### 6.8.9 Removal of Front Cover Sensor U/L

# WARNING: Move the table down to the lowermost position and turn off the power switch before maintenance.

Note: Remove the lower part in the same manner.

Disconnect the container stacker ass'y 2 from the container stacker ass'y 1 or the finisher before maintenance.

Tools required: Phillips screwdriver

#### [Disassembling procedure]

- 1. Remove the rear cover ass'y and the side cover ass'y (see section 3.4.2).
- 2. Open the front cover (L) ass'y (see section 3.4.1).
- 3. Disconnect the four connectors.
- 4. Remove the front cover sensor.

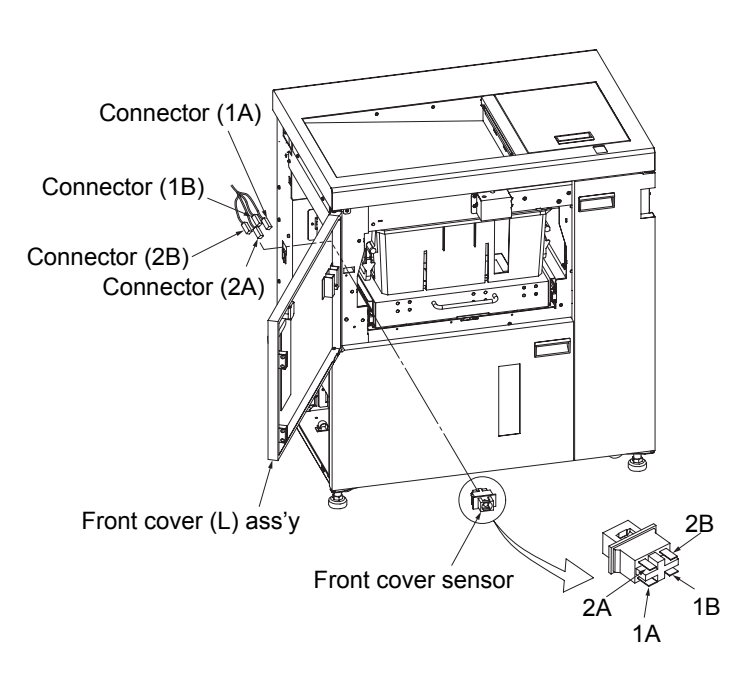

Fig. 6-127. Removal of the front cover sensor U/L

#### [Assembling procedure]

Perform the steps of disassembly in the reverse order.

#### 6.8.10 Removal of Solenoid and Extension Springs [1] [2] U/L

WARNING: Move the table down to the lowermost position and turn off the power switch before maintenance.

Note: Remove the lower part in the same manner.

Tools required: Phillips screwdriver, precision screwdriver

[Disassembling procedure]

- 1. Remove the front cover (L) ass'y (upper) and the front cover (R) ass'y (see section 3.4.1).
- 2. Remove the three plus screws and the door lock ass'y.
- 3. Disconnect the connector.
- 4. Remove the four plus screws and the solenoid.
- 5. Remove the extension springs [1] and [2].

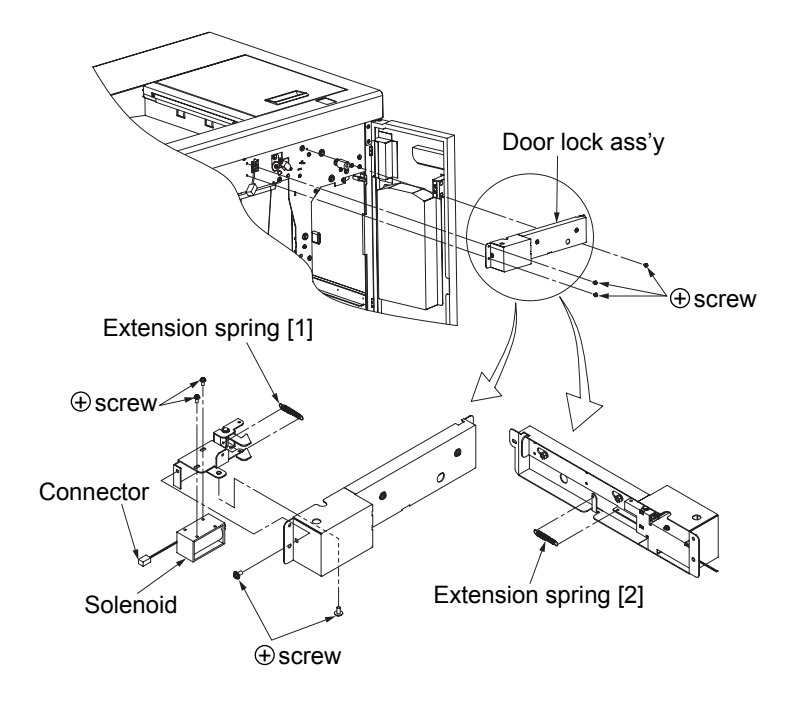

Fig. 6-128. Removal of the solenoid and the extension springs [1] and [2]

#### [Assembling procedure]

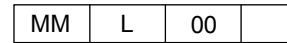

#### 6.8.11 Removal of RB301 Ass'y

#### WARNING: Turn off the power switch before maintenance.

Tools required: Phillips screwdriver

[Disassembling procedure]

- 1. Remove the rear cover ass'y (see section 3.4.2).
- 2. Disconnect the two connectors.
- 3. Remove the RB301 ass'y.

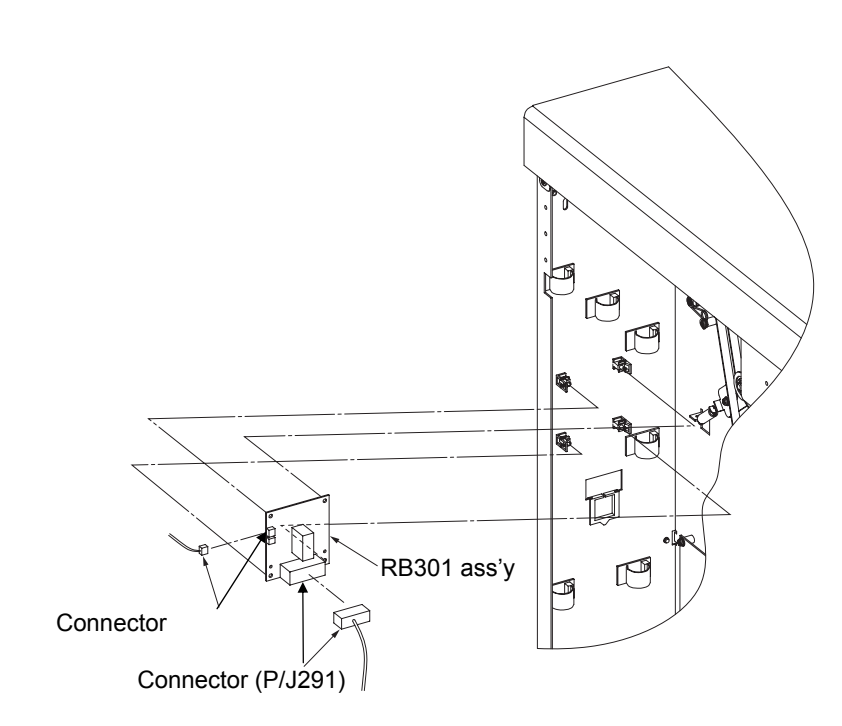

Fig. 6-129. Removal of the RB301 ass'y

#### [Assembling procedure]

Perform the steps of disassembly in the reverse order.

### 6.8.12 Removal of Door Hinge Bushing

WARNING: Move the table down to the lowermost position and turn off the power switch before maintenance.

Tools required: Phillips screwdriver

[Disassembling procedure]

- 1. Open the front cover (R) ass'y and the front cover (L) ass'y (upper and lower) (see section 3.4.1).
- 2. Remove the ten plus screws, five hinge base assemblies, front cover (R) ass'y and front cover (L) ass'y (upper and lower).
- 3. Remove the six door hinge bushings.

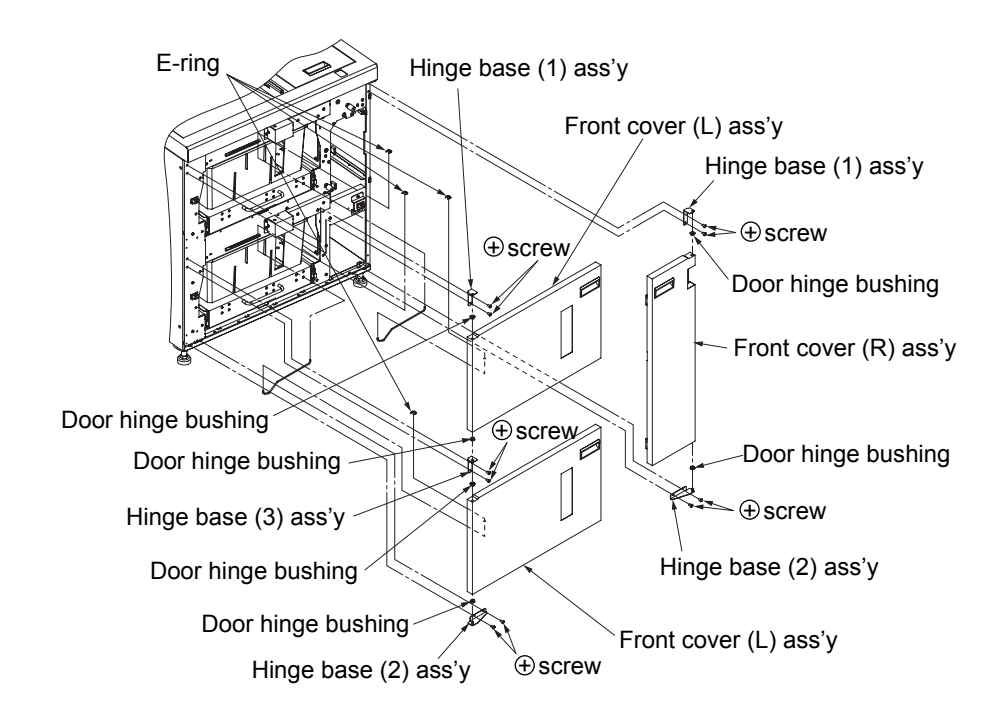

Fig. 6-130. Removal of the door hinge bushing

[Assembling procedure] Perform the steps of disassembly in the reverse order.

MM L 00

### 6.8.13 Removal of Free Stop Hinges [1], [2] and [3]

WARNING: Turn off the power switch before maintenance.

Tools required: Phillips screwdriver

[Disassembling procedure]

- 1. Remove the rear cover ass'y and the T cover ass'y (see section 3.4.2).
- 2. Remove the twelve plus screws [1] and four plus screws [2]. Then remove the free stop hinge [1], two free stop hinges [2], free stop hinge [3] and two washers.

#### 6.8.14 Removal of Table U/L

WARNING: Move the table down to the lowermost position and turn off the power switch <u>before maintenance.</u> Note: Remove the lower part in the same manner.

Tools required: Phillips screwdriver

[Disassembling procedure]

- 1. Open the front cover (L) ass'y (see section 3.4.1).
- 2. Pull out the drawer ass'y.
- 3. Remove the table.

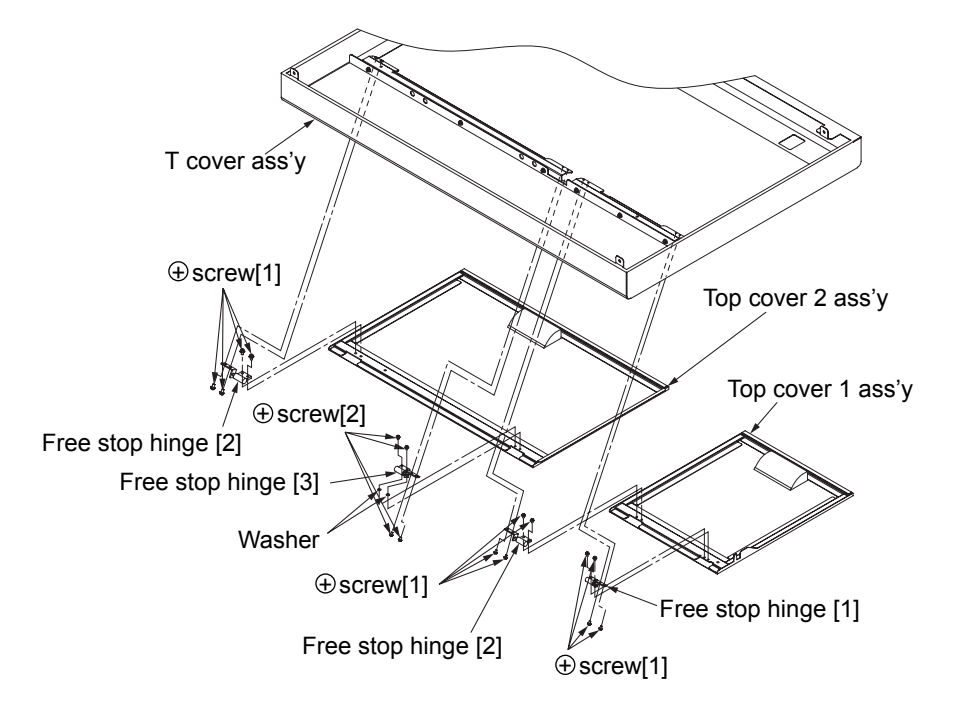

Table Table Table Table Table Drawer ass'y Front cover (L) ass'y

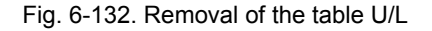

[Assembling procedure] Perform the steps of disassembly in the reverse order.

Fig. 6-131. Removal of the free stop hinges [1], [2] and [3]

#### [Assembling procedure]

Perform the steps of disassembly in the reverse order.

6-67

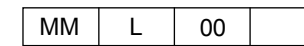

#### 6.8.15 Removal of Basket U/L

WARNING: Move the table down to the lowermost position and turn off the power switch before maintenance.

Note: Remove the lower part in the same manner.

Tools required: Phillips screwdriver

#### [Disassembling procedure]

- 1. Open the front cover (L) ass'y (see section 3.4.1).
- 2. Pull out the drawer ass'y.
- 3. Remove the basket.

# 6.8.16 Removal of Slide Rail [1]

#### 6.8.16 (1) Removal of Slide Rail [1] (lower)

WARNING: Move the table down to the lowermost position and turn off the power switch before maintenance.

Tools required: Phillips screwdriver

[Disassembling procedure]

- 1. Open the front cover (L) ass'y (lower) and the front cover (R) ass'y (see section 3.4.1).
- 2. Remove the rear cover ass'y (see section 3.4.2).
- 3. Remove the drawer ass'y (lower) (see section 6.7.1).
- 4. Pushing the protrusion, pull up the slide rail [1] to remove the "D" portion from the square hole. Press the "E" portion in the "F" direction to remove from the square hole. Remove the slide rail [1].

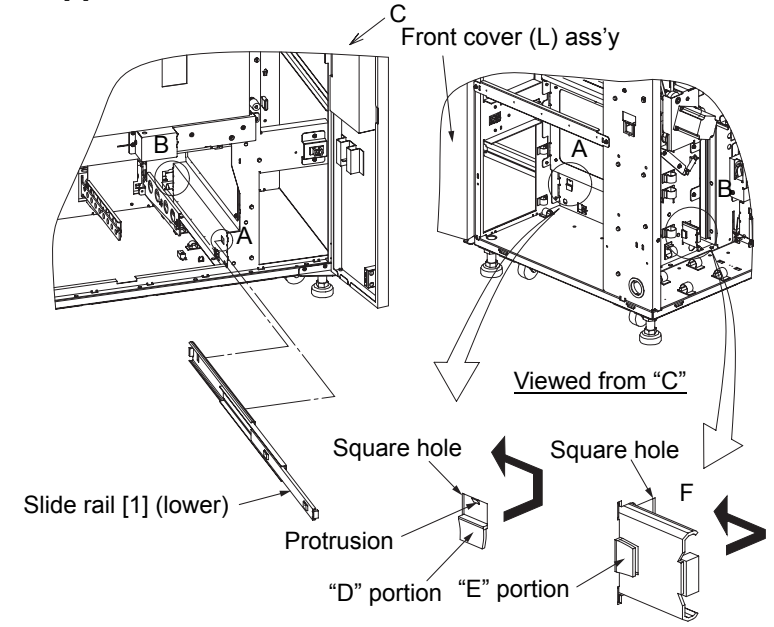

Fig. 6-134. Removal of the slide rail [1] (lower)

[Assembling procedure] Perform the steps of disassembly in the reverse order.

[Check] Check that "D" and "E" portions are securely fitted in the square holes.

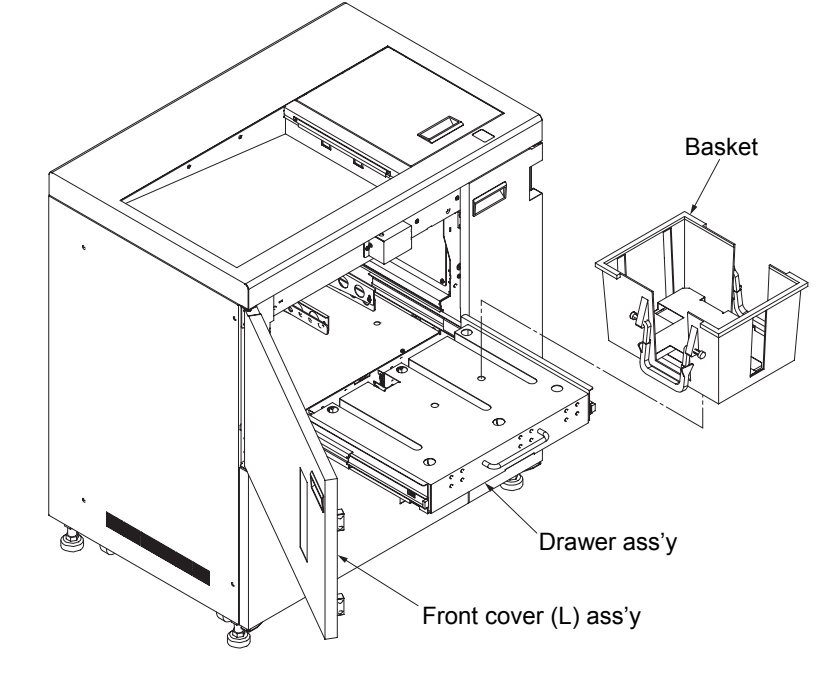

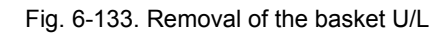

[Assembling procedure] Perform the steps of disassembly in the reverse order.

### 6.8.16 (2) Removal of Slide Rail [1] (upper)

# WARNING: Move the table down to the lowermost position and turn off the power switch before maintenance.

Tools required: Phillips screwdriver, flat-blade screwdriver

[Disassembling procedure]

- 1. Open the front cover (L) ass'y (upper) and the front cover (R) ass'y (see section 3.4.1).
- 2. Remove the rear cover ass'y (see section 3.4.2).
- 3. Remove the drawer ass'y (upper) (see section 6.7.1).
- 4. Remove the two minus screws [1] and the L paper guide B2 ass'y.
- 5. Remove the minus screw [2] and the guide spring
- 6. Remove the two minus screws [3], L paper guide B1 ass'y and L paper guide A ass'y.
- 7. Disconnect the connector of the paper path sensor (lower) (see section 6.3.3 (2)).
- 8. Remove the motor holder L ass'y (see section 6.3.8).
- 9. Remove the six plus screws and the U paper guide B ass'y.
- 10. Remove the slide rail [1] (upper) (see section 6.8.16 (1)).

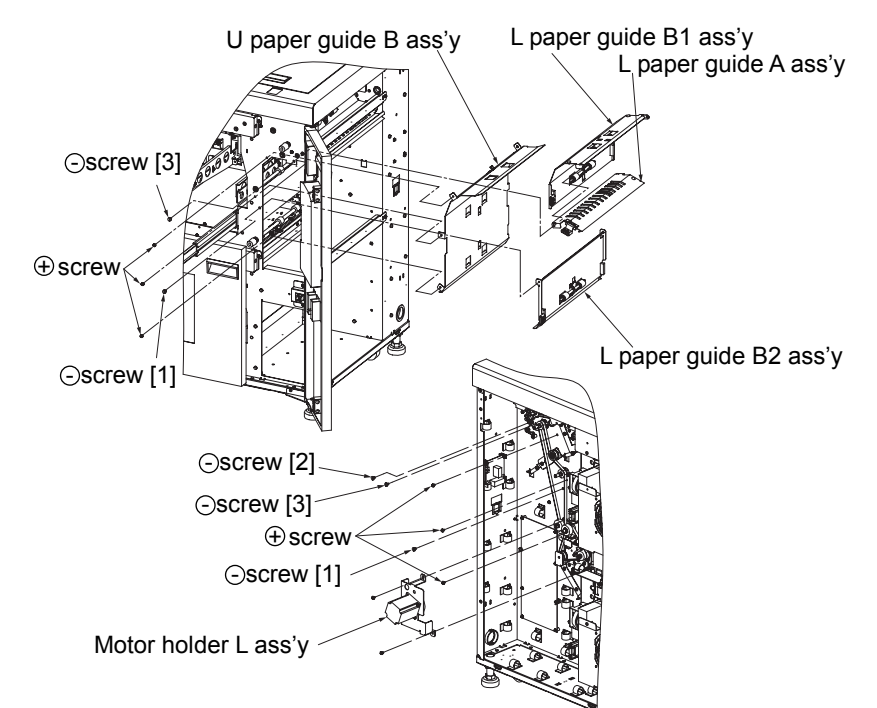

Fig. 6-135. Removal of the slide rail [1] (upper)

#### [Assembling procedure]

Perform the steps of disassembly in the reverse order.

#### [Check]

Check that "A" and "B" portions are securely fitted in the square holes.

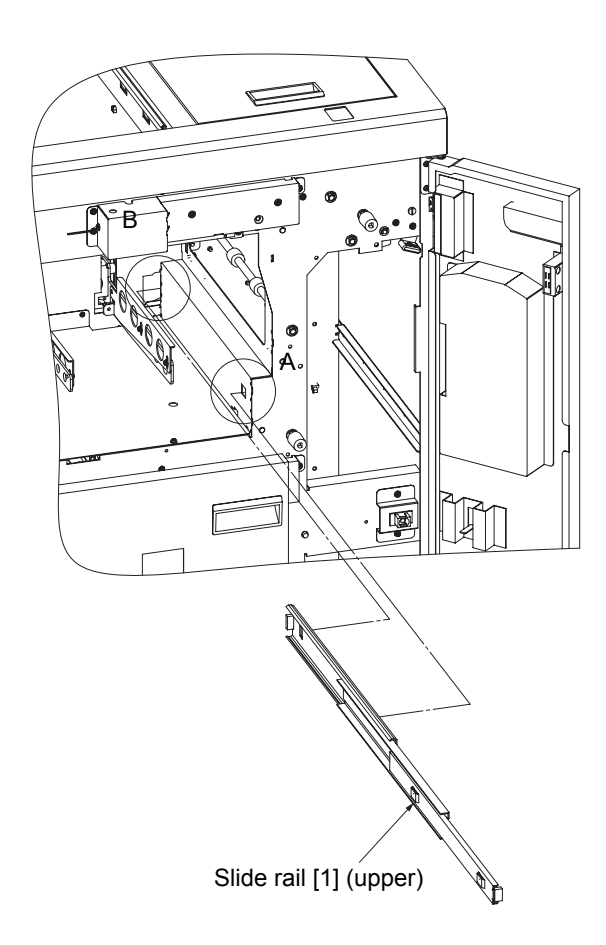

Fig. 6-136. Removal of the slide rail [1] (upper)

MM L 00

### 6.8.17 Removal of Slide Rail [2] U/L

WARNING: Move the table down to the lowermost position and turn off the power switch before maintenance.

Note: Disconnect the container stacker ass'y 2 from the container stacker ass'y 1 or the finisher before maintenance.

Remove the lower part in the same manner.

Tools required: Phillips screwdriver

#### [Disassembling procedure]

- 1. Open the front cover (L) ass'y (see section 3.4.1).
- 2. Remove the rear cover ass'y and the side cover ass'y (see section 3.4.2).
- 3. Remove the drawer ass'y (see section 6.7.1).
- 4. Pushing the protrusion, pull up the slide rail [2] to remove the "D" portion from the square hole. Press the "E" portion in the "F" direction to remove from the square hole. Remove the slide rail [2].

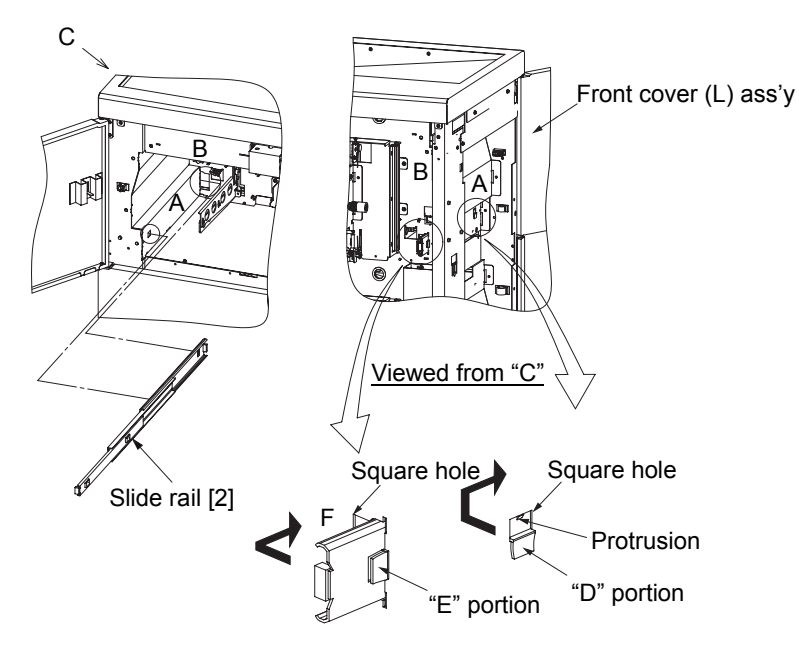

Fig. 6-137. Removal of the slide rail [2] U/L

# [Assembling procedure]

Perform the steps of disassembly in the reverse order.

#### [Check]

Check that "D" and "E" portions are securely fitted in the square holes.

## 6.8.18 Removal of Guide Spring

### WARNING: Turn off the power switch before maintenance.

Tools required: Phillips screwdriver, flat-blade screwdriver

[Disassembling procedure]

1. Open the front cover (R) ass'y (see section 3.4.1).

2. Remove the rear cover ass'y (see section 3.4.2).

3. Open the L paper guide A ass'y in the "A" direction.

4. Remove the minus screw and the plus screw, then remove the washer and the guide spring.

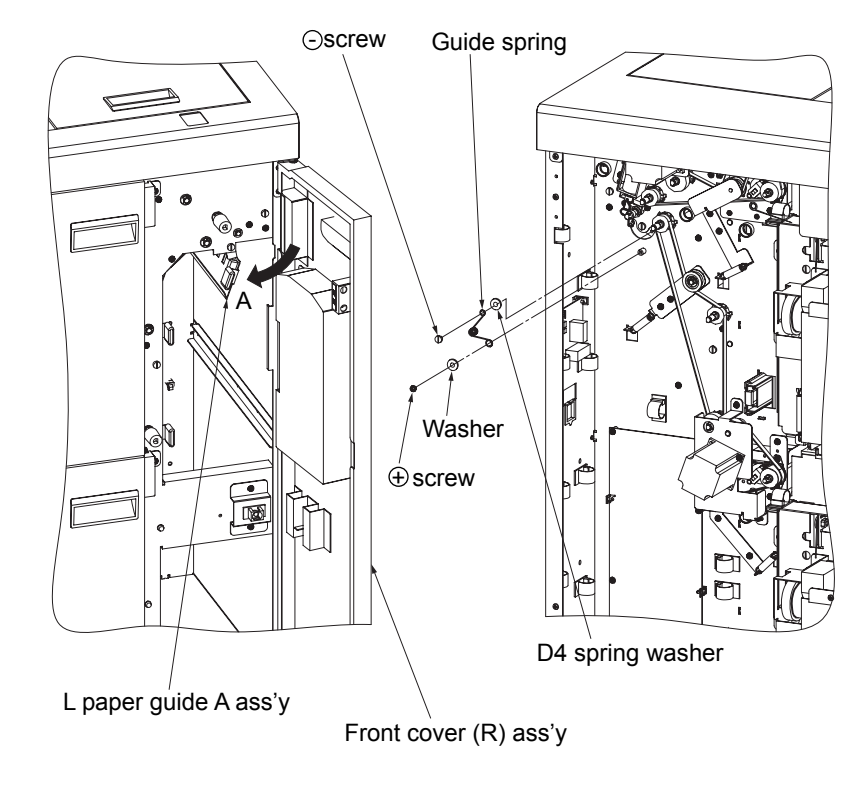

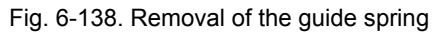

#### [Assembling procedure]

# Chapter7. Handling of Maintenance Panel

# 7.1. Outline

Refer to Engine Maintenance Manual for specified below.

Engine Maintenance Manual 8.1. Outline

Engine Maintenance Manual 8.2. Installation Position and Functions of Maintenance Panel Engine Maintenance Manual 8.3. Indication of Maintenance Panel

# 7.2. Diagnostics

#### 7.2.1. Outline of Diagnostics

At the time of obstacle outbreak or component exchange, this routine carries out gesture check of motor and sensor.

#### 7.2.2. Operation Procedure

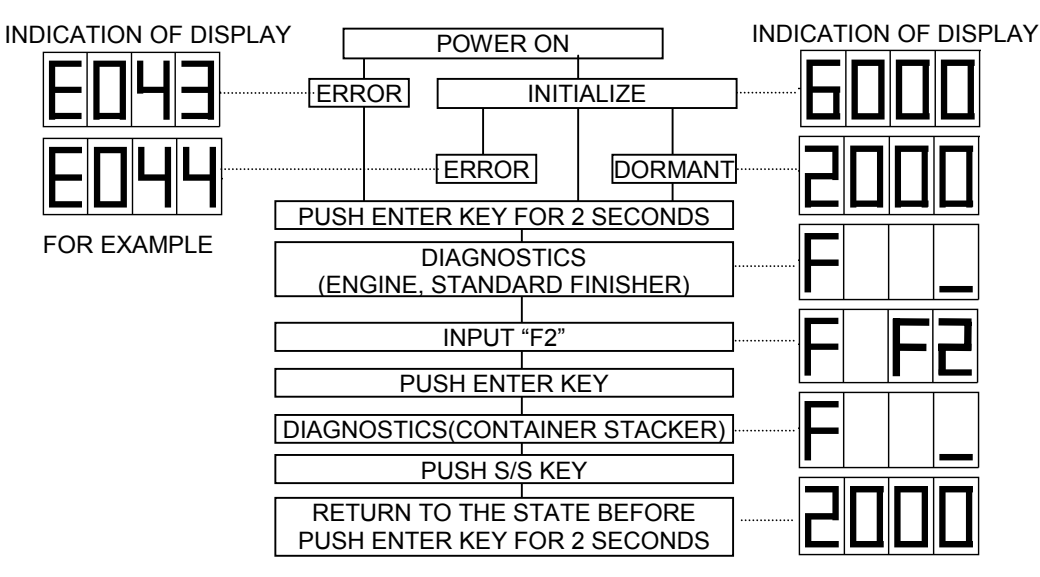

Refer to Diagnostics Routine List

| Item                   | Routine No. | Contents                   | Remarks |
|------------------------|-------------|----------------------------|---------|
| Sensor Test "00 to 7F" |             | Read a state of sensor and |         |
|                        |             | indicate it.               |         |
| Driver Test "80 to BF" |             | Drive a motor/solenoid and |         |
|                        |             | perform rotation check.    |         |

#### 7.2.3. Sensor Test

These routines are used, when you confirm whether the operation of selected sensor is normal or abnormal.

Refer to Diagnostics Routine List for Routine No. of each sensor.

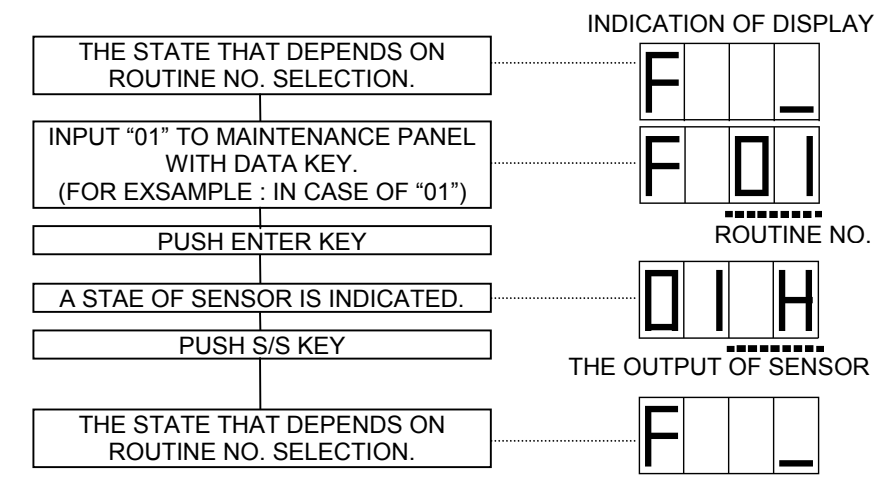

Explanation of details

| Routine No.    | Indication contents                   | Display                  |
|----------------|---------------------------------------|--------------------------|
| "00","01","0F" | The output of sensor indicates "H" or |                          |
| "03" to "05"   | "L". Refer to Details of Sensor Test  |                          |
| "07" to "09"   | about polarity of each sensor.        |                          |
| "0B" to "0D"   |                                       | Output of concorio "H"   |
| "10" to "1F"   |                                       |                          |
| "20" to "2F"   |                                       |                          |
| "30" to "3F"   |                                       |                          |
| "40" to "46"   |                                       |                          |
| "48" to "4E"   |                                       | Output of sensor is "L". |
| "50" to "5D"   |                                       |                          |

MM 00 L

### 7.2.4 Drive Test

These routines are used, when you confirm whether the operation of selected motor and solenoid are normal or abnormal.

Refer to Diagnostics Routine List for Routine No. of each motor and solenoid.

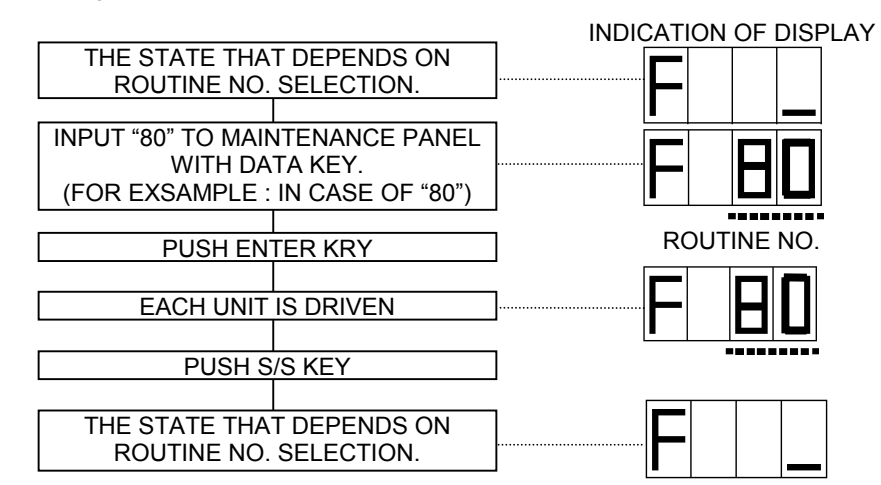

#### Explanation of details

| Routine No.                                                        | Continuous Drive Mode                                                                                             | Automatic Stop Mode                                                                                                    |
|--------------------------------------------------------------------|----------------------------------------------------------------------------------------------------|----------------------------------------------------------------------------------------------------|
| "81" to "83",<br>"85" to "87",<br>"91" to "93",<br>"95" to "97"    | After initializing from you push<br>enter key, each motor is driven<br>LT paper jogging till you push<br>S/S key. | After initializing from you push<br>enter key, each motor is driven<br>LT paper jogging 10 times.                        |
| "80","84",<br>"90","94","98"                                       | Each motor is driven continually<br>after you push enter key till you<br>push S/S key.                            | Each motor is driven after you<br>push enter key. And each motor<br>stops in 10 seconds later<br>automatically.          |
| "89","8A",<br>"99","9A"                                            | Each Table motor is driven<br>continually after you push enter<br>key till you push S/S key.                      | Each motor is driven after you<br>push enter key. And each Table<br>motor stops after it goes one<br>time automatically. |
| "8D",<br>"A0" to "A3",<br>"A5","A6",<br>"A8" to "AB",<br>"AD","AE" | Each solenoid is turned on, off<br>in uniformity interval after you<br>push enter key till you push S/S<br>key.   | Each solenoid is turned on, off<br>in uniformity interval 10times.<br>And each solenoid stops<br>automatically.          |

Notes : Refer to Engine Maintenance Manual 8.4.6.1. for "Continuous Drive Mode", "Automatic Stop Mode".

7-2

# **Diagnostics Routine List**

| Item   | No | 0                            | 1                            | 2                           | 3                              | 4                              | 5                              | 6                                | 7                      | 8                            | 9                            | Α                           | В                              | С                              | D                              | E                                | F                      |
|--------|----|------------------------------|------------------------------|-----------------------------|--------------------------------|--------------------------------|--------------------------------|----------------------------------|------------------------|------------------------------|------------------------------|-----------------------------|--------------------------------|--------------------------------|--------------------------------|----------------------------------|------------------------|
|        | 0  | Stack<br>500<br>sensor U     | Stack<br>1000<br>sensor U    |                             | Stack full<br>sensor U         | Stack<br>500<br>sensor L       | Stack<br>1000<br>sensor L      |                                  | Stack full<br>sensor L | Stack<br>500<br>sensor U     | Stack<br>1000<br>sensor U    |                             | Stack full sensor U            | Stack<br>500<br>sensor L       | Stack<br>1000<br>sensor L      |                                  | Stack full sensor L    |
|        | 1  | F jogger<br>home<br>sensor U | R jogger<br>home<br>sensor U | Stopper<br>home<br>sensor U | Table<br>over load<br>sensor U | Table low<br>limit<br>sensor U | Table<br>height<br>sensor U    | Table<br>upper limit<br>sensor U | Jam<br>sensor U        | F jogger<br>home<br>sensor U | R jogger<br>home<br>sensor U | Stopper<br>home<br>sensor U | Table<br>over load<br>sensor U | Table low<br>limit<br>sensor U | Table<br>height<br>sensor U    | Table<br>upper limit<br>sensor U | Jam<br>sensor U        |
|        | 2  | F jogger<br>home<br>sensor L | R jogger<br>home<br>sensor L | Stopper<br>home<br>sensor L | Table<br>over load<br>sensor L | Table low<br>limit<br>sensor L | Table<br>height<br>sensor L    | Table<br>upper limit<br>sensor L | Jam<br>sensor L        | F jogger<br>home<br>sensor L | R jogger<br>home<br>sensor L | Stopper<br>home<br>sensor L | Table<br>over load<br>sensor L | Table low<br>limit<br>sensor L | Table<br>height<br>sensor L    | Table<br>upper limit<br>sensor L | Jam<br>sensor L        |
| Sensor | 3  | L basket sensor U            | L basket sensor L            | S basket sensor U           | S basket sensor L              |                                |                                |                                  |                        | L basket sensor U            | L basket sensor L            | S basket sensor U           | S basket sensor L              |                                |                                |                                  |                        |
| lest   | 4  | Paper<br>path<br>sensor 1    | Paper<br>path<br>sensor 2    | Paper<br>path<br>sensor 3   | Paper<br>path<br>sensor 4      | Paper<br>path<br>sensor 5      | Paper<br>path<br>sensor 6      | Paper<br>path<br>sensor 7        |                        | Paper<br>path<br>sensor 1    | Paper<br>path<br>sensor 2    | Paper<br>path<br>sensor 3   | Paper<br>path<br>sensor 4      | Paper<br>path<br>sensor 5      | Paper<br>path<br>sensor 6      | Paper<br>path<br>sensor 7        |                        |
|        | 5  | Panel<br>SW U                | Panel<br>SW L                | Paper<br>empty<br>sensor U  | Paper<br>empty<br>sensor L     | Top<br>cover<br>SW             | VP cover<br>SW                 | Front<br>cover<br>SW U           | Front<br>cover<br>SW L | Panel<br>SW U                | Panel<br>SW L                | Paper<br>empty<br>sensor U  | Paper<br>empty<br>sensor L     | Top<br>cover<br>SW             | VP cover<br>SW                 | Front<br>cover<br>SW U           | Front<br>cover<br>SW L |
|        | 6  |                              |                              |                             |                                |                                |                                |                                  |                        |                              |                              |                             |                                |                                |                                |                                  |                        |
|        | 7  |                              |                              |                             |                                |                                |                                |                                  |                        |                              |                              |                             |                                |                                |                                |                                  |                        |
|        | 8  | Feed<br>motor U              | F jogger<br>motor U          | R jogger<br>motor U         | Stopper<br>motor U             | Feed<br>motor L                | F jogger<br>motor L            | R jogger<br>motor L              | Stopper<br>motor L     |                              | Table<br>motor U             | Table<br>motor L            |                                |                                | Decurler<br>solenoid           |                                  |                        |
| Driver | 9  | Feed<br>motor U              | F jogger<br>motor U          | R jogger<br>motor U         | Stopper<br>motor U             | Feed<br>motor L                | F jogger<br>motor L            | R jogger<br>motor L              | Stopper<br>motor L     | Option<br>feed<br>motor      | Table<br>motor U             | Table<br>motor L            |                                |                                |                                |                                  |                        |
| Test   | A  | Drawer<br>lock<br>solenoid U | Drawer<br>lock<br>solenoid L | Offset<br>solenoid<br>U     | Offset<br>solenoid<br>L        |                                | Additional<br>gate<br>solenoid | U-L gate solenoid                |                        | Drawer<br>lock<br>solenoid U | Drawer<br>lock<br>solenoid L | Offset<br>solenoid<br>U     | Offset<br>solenoid<br>L        |                                | Additional<br>gate<br>solenoid | U-L gate solenoid                |                        |
|        | в  |                              |                              |                             |                                |                                |                                |                                  |                        |                              |                              |                             |                                |                                |                                |                                  |                        |

Stacker 5,6

Stacker 7,8

# **Details of Sensor Test**

| Routine No. | Sensor Name                | Details                                                                                      |
|-------------|----------------------------|----------------------------------------------------------------------------------------------|
| 00          | Stack 500 sensor U         | "H" is displayed when 500 or more sheets are stacked in the Stacker 6.                       |
| 01          | Stack 1000 sensor U        | "H" is displayed when 1000 or more sheets are stacked in the Stacker 6.                      |
| 02          |                            |                                                                                              |
| 03          | Stack full sensor U        | "H" is displayed when Stacker 6 is full.                                                     |
| 04          | Stack 500 sensor L         | "H" is displayed when 500 or more sheets are stacked in the Stacker 5.                       |
| 05          | Stack 1000 sensor L        | "H" is displayed when 1000 or more sheets are stacked in the Stacker 5.                      |
| 06          |                            |                                                                                              |
| 07          | Stack full sensor L        | "H" is displayed when Stacker 5 is full.                                                     |
| 08          | Stack 500 sensor U         | "H" is displayed when 500 or more sheets are stacked in the Stacker 8.                       |
| 09          | Stack 1000 sensor U        | "H" is displayed when 1000 or more sheets are stacked in the Stacker 8.                      |
| 0A          |                            |                                                                                              |
| 0B          | Stack full sensor U        | "H" is displayed when Stacker 8 is full.                                                     |
| 0C          | Stack 500 sensor L         | "H" is displayed when 500 or more sheets are stacked in the Stacker 7.                       |
| 0D          | Stack 1000 sensor L        | "H" is displayed when 1000 or more sheets are stacked in the Stacker 7.                      |
| 0E          |                            |                                                                                              |
| 0F          | Stack full sensor L        | "H" is displayed when Stacker 7 is full.                                                     |
| 10          | F jogger home sensor U     | "H" is displayed when F jogger of Stacker 6 is in the home position.                         |
| 11          | R jogger home sensor U     | "H" is displayed when R jogger of Stacker 6 is in the home position.                         |
| 12          | Stopper home sensor U      | "H" is displayed when Stopper of Stacker 6 is in the home position.                          |
| 13          | Table over load sensor U   | "H" is displayed while the lower detection mechanism of Lift unit of Stacker 6 is operating. |
| 14          | Table low limit sensor U   | "H" is displayed when Table (Lift) of Stacker 6 is in the lower limit position.              |
| 15          | Table height sensor U      | "H" is displayed when Table (Lift) of Stacker 6 is in the highest position.                  |
| 16          | Table upper limit sensor U | "H" is displayed when Table (Lift) of Stacker 6 is in the upper limit position.              |
| 17          | Jam sensor U               | "H" is displayed when paper is on the Jam sensor of Stacker 6.                               |
| 18          | F jogger home sensor U     | "H" is displayed when F jogger of Stacker 8 is in the home position.                         |
| 19          | R jogger home sensor U     | "H" is displayed when R jogger of Stacker 8 is in the home position.                         |
| 1A          | Stopper home sensor U      | "H" is displayed when Stopper of Stacker 8 is in the home position.                          |
| 1B          | Table over load sensor U   | "H" is displayed while the lower detection mechanism of Lift unit of Stacker 8 is operating. |
| 1C          | Table low limit sensor U   | "H" is displayed when Table (Lift) of Stacker 8 is in the lower limit position.              |
| 1D          | Table height sensor U      | "H" is displayed when Table (Lift) of Stacker 8 is in the highest position.                  |
| 1E          | Table upper limit sensor U | "H" is displayed when Table (Lift) of Stacker 8 is in the upper limit position.              |
| 1F          | Jam sensor U               | "H" is displayed when paper is on the Jam sensor of Stacker 8.                               |

| Routine No. | Sensor Name                | Details                                                                                      |
|-------------|----------------------------|----------------------------------------------------------------------------------------------|
| 20          | F jogger home sensor L     | "H" is displayed when F jogger of Stacker 5 is in the home position.                         |
| 21          | R jogger home sensor L     | "H" is displayed when R jogger of Stacker 5 is in the home position.                         |
| 22          | Stopper home sensor L      | "H" is displayed when Stopper of Stacker 5 is in the home position.                          |
| 23          | Table over load sensor L   | "H" is displayed while the lower detection mechanism of Lift unit of Stacker 5 is operating. |
| 24          | Table low limit sensor L   | "H" is displayed when Table (Lift) of Stacker 5 is in the lower limit position.              |
| 25          | Table height sensor L      | "H" is displayed when Table (Lift) of Stacker 5 is in the highest position.                  |
| 26          | Table upper limit sensor L | "H" is displayed when Table (Lift) of Stacker 5 is in the upper limit position.              |
| 27          | Jam sensor L               | "H" is displayed when paper is on the Jam sensor of Stacker 5.                               |
| 28          | F jogger home sensor L     | "H" is displayed when F jogger of Stacker 7 is in the home position.                         |
| 29          | R jogger home sensor L     | "H" is displayed when R jogger of Stacker 7 is in the home position.                         |
| 2A          | Stopper home sensor L      | "H" is displayed when Stopper of Stacker 7 is in the home position.                          |
| 2B          | Table over load sensor L   | "H" is displayed while the lower detection mechanism of Lift unit of Stacker 7 is operating. |
| 2C          | Table low limit sensor L   | "H" is displayed when Table (Lift) of Stacker 7 is in the lower limit position.              |
| 2D          | Table height sensor L      | "H" is displayed when Table (Lift) of Stacker 7 is in the highest position.                  |
| 2E          | Table upper limit sensor L | "H" is displayed when Table (Lift) of Stacker 7 is in the upper limit position.              |
| 2F          | Jam sensor L               | "H" is displayed when paper is on the Jam sensor of Stacker 7.                               |
| 30          | L basket sensor U          | "H" is displayed when large basket is setting in the Stacker 6.                              |
| 31          | L basket sensor L          | "H" is displayed when large basket is setting in the Stacker 5.                              |
| 32          | S basket sensor U          | "H" is displayed when small basket is setting in the Stacker 6.                              |
| 33          | S basket sensor L          | "H" is displayed when small basket is setting in the Stacker 5.                              |
| 34          |                            |                                                                                              |
| 35          |                            |                                                                                              |
| 36          |                            |                                                                                              |
| 37          |                            |                                                                                              |
| 38          | L basket sensor U          | "H" is displayed when large basket is setting in the Stacker 8.                              |
| 39          | L basket sensor L          | "H" is displayed when large basket is setting in the Stacker 7.                              |
| 3A          | S basket sensor U          | "H" is displayed when small basket is setting in the Stacker 8.                              |
| 3B          | S basket sensor L          | "H" is displayed when small basket is setting in the Stacker 7.                              |
| 3C          |                            |                                                                                              |
| 3D          |                            |                                                                                              |
| 3E          |                            |                                                                                              |
| 3F          |                            |                                                                                              |

| Routine No. | Sensor Name          | Details                                                                                |
|-------------|----------------------|----------------------------------------------------------------------------------------|
| 40          | Paper path sensor 1  | "L" is displayed when paper is on the Paper path sensor 1 of Container Stacker.        |
| 41          | Paper path sensor 2  | "L" is displayed when paper is on the Paper path sensor 2 of Container Stacker.        |
| 42          | Paper path sensor 3  | "L" is displayed when paper is on the Paper path sensor 3 of Container Stacker.        |
| 43          | Paper path sensor 4  | "L" is displayed when paper is on the Paper path sensor 4 of Container Stacker.        |
| 44          | Paper path sensor 5  | "L" is displayed when paper is on the Paper path sensor 5 of Container Stacker.        |
| 45          | Paper path sensor 6  | "L" is displayed when paper is on the Paper path sensor 6 of Container Stacker.        |
| 46          | Paper path sensor 7  | "L" is displayed when paper is on the Paper path sensor 7 of Container Stacker.        |
| 47          |                      |                                                                                        |
| 48          | Paper path sensor 1  | "L" is displayed when paper is on the Paper path sensor 1 of add-on Container Stacker. |
| 49          | Paper path sensor 2  | "L" is displayed when paper is on the Paper path sensor 2 of add-on Container Stacker. |
| 4A          | Paper path sensor 3  | "L" is displayed when paper is on the Paper path sensor 3 of add-on Container Stacker. |
| 4B          | Paper path sensor 4  | "L" is displayed when paper is on the Paper path sensor 4 of add-on Container Stacker. |
| 4C          | Paper path sensor 5  | "L" is displayed when paper is on the Paper path sensor 5 of add-on Container Stacker. |
| 4D          | Paper path sensor 6  | "L" is displayed when paper is on the Paper path sensor 6 of add-on Container Stacker. |
| 4E          | Paper path sensor 7  | "L" is displayed when paper is on the Paper path sensor 7 of add-on Container Stacker. |
| 4F          |                      |                                                                                        |
| 50          | Panel SW U           | "L" is displayed when Panel SW of Stacker 6 is pushed.                                 |
| 51          | Panel SW L           | "L" is displayed when Panel SW of Stacker 5 is pushed.                                 |
| 52          | Paper empty sensor U | "H" is displayed when paper is empty in the basket of Stacker 6.                       |
| 53          | Paper empty sensor L | "H" is displayed when paper is empty in the basket of Stacker 5.                       |
| 54          | Top cover SW         | "L" is displayed when Top cover of Container Stacker is open.                          |
| 55          | VP cover SW          | "L" is displayed when Front cover (R) of Container Stacker is open.                    |
| 56          | Front cover SW U     | "L" is displayed when Front cover of Stacker 6 is open.                                |
| 57          | Front cover SW L     | "L" is displayed when Front cover of Stacker 5 is open.                                |
| 58          | Panel SW U           | "L" is displayed when Panel SW of Stacker 8 is pushed.                                 |
| 59          | Panel SW L           | "L" is displayed when Panel SW of Stacker 7 is pushed.                                 |
| 5A          | Paper empty sensor U | "H" is displayed when paper is empty in the basket of Stacker 8.                       |
| 5B          | Paper empty sensor L | "H" is displayed when paper is empty in the basket of Stacker 7.                       |
| 5C          | Top cover SW         | "L" is displayed when Top cover of add-on Container Stacker is open.                   |
| 5D          | VP cover SW          | "L" is displayed when Front cover (R) of add-on Container Stacker is open.             |
| 5E          | Front cover SW U     | "L" is displayed when Front cover of Stacker 8 is open.                                |
| 5F          | Front cover SW L     | "L" is displayed when Front cover of Stacker 7 is open.                                |

## 7.2.5. Adjustment

The adjustment item of Container Stacker has the three following kinds according to each stacker.

- F jogger position
- R jogger position
- Stopper position

The above-mentioned adjustment items are stored by hex data in the address of RAM on the engine control board CP P/K.

|         | *SV = S                                           | tandard Value |
|---------|---------------------------------------------------|---------------|
| Address | Purpose                                           | Remarks       |
| 95A0H   | The F jogger stop position of Container Stacker 6 | SV = X'80'    |
| 95A1H   | The R jogger stop position of Container Stacker 6 | SV = X'80'    |
| 95A2H   | The Stopper stop position of Container Stacker 6  | SV = X'80'    |
| 95A3H   |                                                   |               |
| 95A4H   | The F jogger stop position of Container Stacker 5 | SV = X'80'    |
| 95A5H   | The R jogger stop position of Container Stacker 5 | SV = X'80'    |
| 95A6H   | The Stopper stop position of Container Stacker 5  | SV = X'80'    |
| 95A7H   |                                                   |               |
| 95A8H   | The F jogger stop position of Container Stacker 8 | SV = X'80'    |
| 95A9H   | The R jogger stop position of Container Stacker 8 | SV = X'80'    |
| 95AAH   | The Stopper stop position of Container Stacker 8  | SV = X'80'    |
| 95ABH   |                                                   |               |
| 95ACH   | The F jogger stop position of Container Stacker 7 | SV = X'80'    |
| 95ADH   | The R jogger stop position of Container Stacker 7 | SV = X'80'    |
| 95AEH   | The Stopper stop position of Container Stacker 7  | SV = X'80'    |
| 95AFH   |                                                   |               |

#### Adjustment value

| F jogger |            |           | R jogger |            |           | Stopper |            |           |
|----------|------------|-----------|----------|------------|-----------|---------|------------|-----------|
| Data     | Adjustment | Direction | Data     | Adjustment | Direction | Data    | Adjustment | Direction |
| HEX      | (mm)       | Direction | HEX      | (mm)       | Direction | HEX     | (mm)       | Direction |
| X(74)    | 3.00       |           | X(74)    | 3.00       |           | X(74)   | 3.00       |           |
| X(75)    | 2.75       | The       | X(75)    | 2.75       | The       | X(75)   | 2.75       | The       |
| X(76)    | 2.50       | direction | X(76)    | 2.50       | direction | X(76)   | 2.50       | direction |
|          |            | which     |          |            | which     |         |            | which     |
|          |            | expands   |          |            | expands   |         |            | expands   |
|          |            | paper     |          |            | paper     |         |            | paper     |
|          |            | width     |          |            | width     |         |            | length    |
| X(7D)    | 0.75       |           | X(7D)    | 0.75       |           | X(7D)   | 0.75       |           |
| X(7E)    | 0.50       |           | X(7E)    | 0.50       |           | X(7E)   | 0.50       |           |
| X(7F)    | 0.25       |           | X(7F)    | 0.25       |           | X(7F)   | 0.25       |           |
| X(80)    | 0.00       | SV        | X(80)    | 0.00       | SV        | X(80)   | 0.00       | SV        |
| X(81)    | 0.25       |           | X(81)    | 0.25       |           | X(81)   | 0.25       |           |
| X(82)    | 0.50       | The       | X(82)    | 0.50       | The       | X(82)   | 0.50       | The       |
| X(83)    | 0.75       | direction | X(83)    | 0.75       | direction | X(83)   | 0.75       | direction |
|          |            | which     |          |            | which     |         |            | which     |
|          |            | narrows   |          |            | narrows   |         |            | narrows   |
|          |            | paper     |          |            | paper     |         |            | paper     |
|          |            | width     |          |            | width     |         |            | length    |
| X(8A)    | 2.50       |           | X(8A)    | 2.50       |           | X(8A)   | 2.50       |           |
| X(8B)    | 2.75       |           | X(8B)    | 2.75       |           | X(8B)   | 2.75       |           |
| X(8C)    | 3.00       |           | X(8C)    | 3.00       |           | X(8C)   | 3.00       |           |

When the value of X(00) to X(73) is inputted, it is rewritten automatically by X(74), and When the value of X(8D) to X(FF) is inputted, it is rewritten automatically by X(8C).

# 7.2.5.1 Input method of adjustment value

The Jogger/Stopper adjustment value can be inputted from Maintenance Panel or Operator Control Panel (OCP). Refer to Engine Maintenance Manual 8.4.6.4 "Handling of Maintenance Panel – Assistance / Maintenance 4" for input method from Maintenance Panel.

# Input method from Operator Control Panel (OCP)

(1) Touch the icon of OCP in order of "Set Up / Service / Configuration / Finisher / Jogger", and the following screen will be displayed.

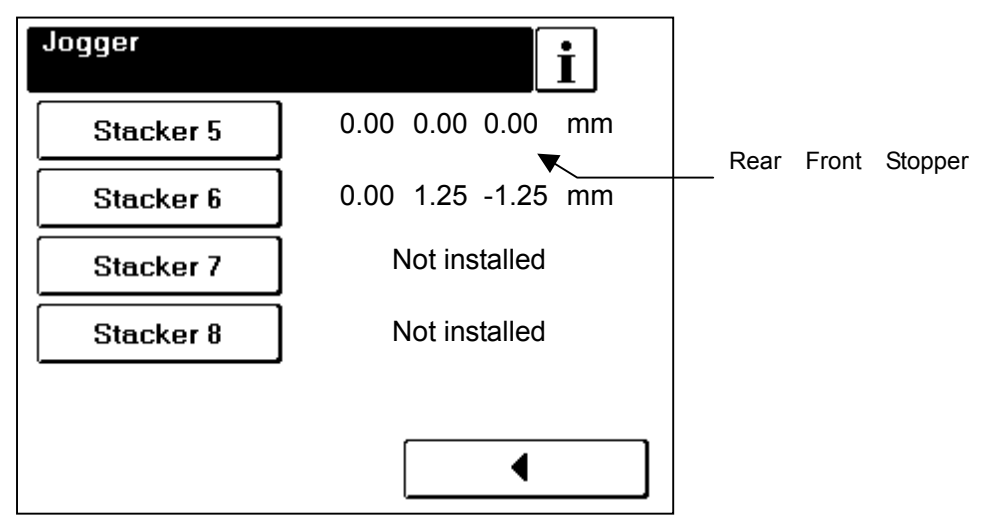

(3) "You can adjust jogger / stopper position by using of <sup>"</sup>▲", "▼" key. Each adjustment value can be set up in 0.25 every unit from –3.00 to 3.00.

00

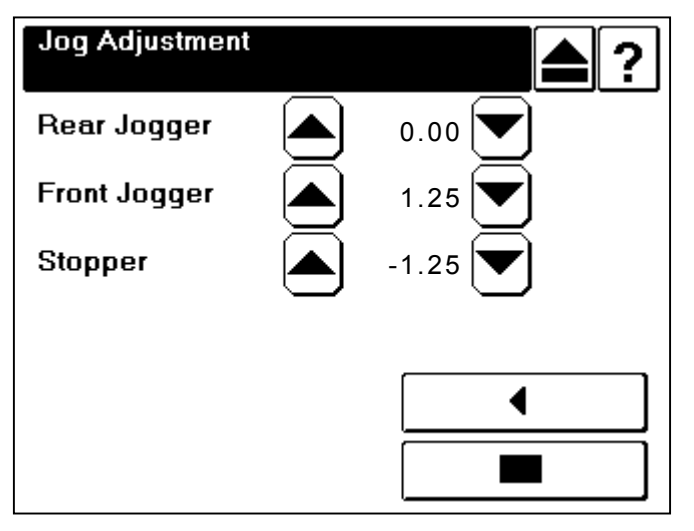

(4) Push "■" key and check adjustment value, after inputting an adjustment value.

(2) Choose the stacker of jogger / stopper which adjusts.

#### 7.2.5.2 About jogger / stopper position

### (1) About F jogger position

"The direction which expands paper width", "The direction which narrows paper width" are shown below.

The standard value points out the central position of the domain that can be adjusted.

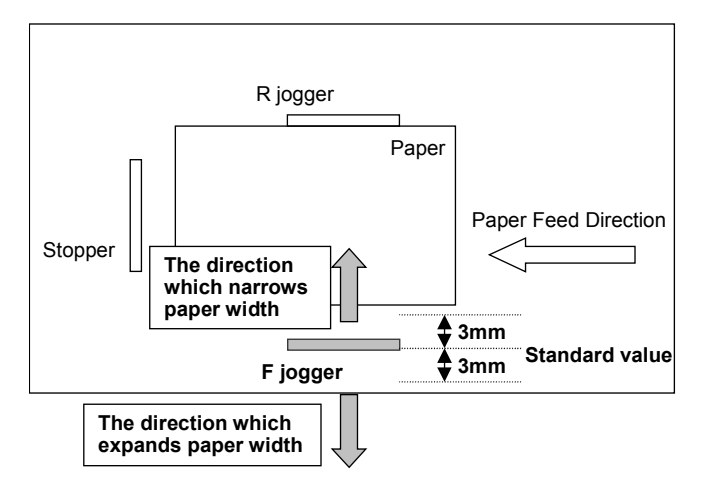

### (2) About R jogger position

"The direction which expands paper width", "The direction which narrows paper width" is shown below.

The standard value points out the central position of the domain that can be adjusted.

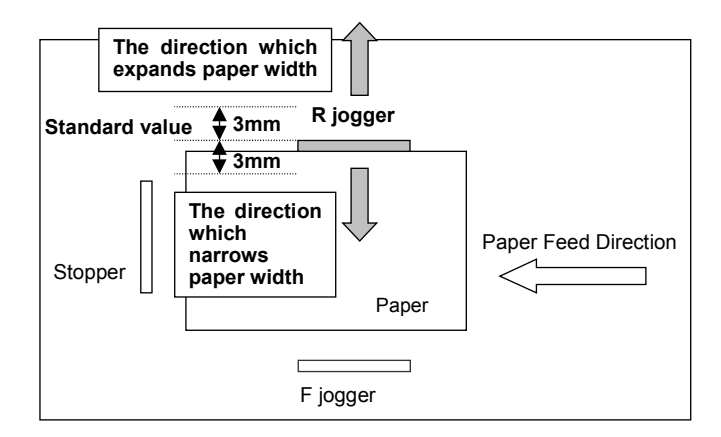

### (3) About Stopper position

"The direction which expands paper width", "The direction which narrows paper width" is shown below.

The standard value points out the central position of the domain that can be adjusted.

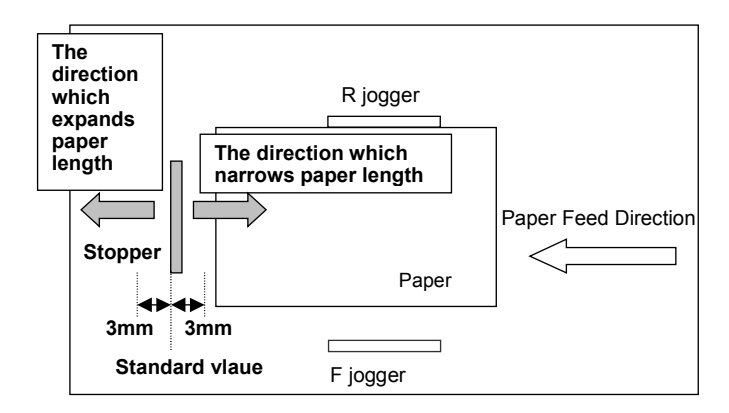

(4) About limit of the adjustment range

As for the adjustment range, 3.0mm is a limit from the standard value. When the data exceeding this range is inputted, 3.0mm of a limit is fixed.

# 7.3. UC Data

The Container Stacker memorizes the jogger stop position adjustment data in the RAM on the engine control board CP P/K.

#### 7.3.1. The count value and the standard value for Preventive Maintenance Parts

These data are shown by a decimal number of 4 digits.

| Address | Purpose                                | Remarks              |
|---------|----------------------------------------|----------------------|
| 9630H   | The standard value of the Idler roller | Value : 9600(k page) |
| 9631H   | Container stacker 6                    |                      |
| 9632H   | The standard value of the Idler roller | Value : 9600(k page) |
| 9633H   | Container stacker 5                    |                      |
| 9634H   | The used value of the Idler roller     | 1000pages / count    |
| 9635H   | Container stacker 6                    |                      |
| 9636H   | The used value of the Idler roller     | 1000pages / count    |
| 9637H   | Container stacker 5                    |                      |
| 9638H   | The used value of the Idler roller     | 1page / count        |
| 9639H   | Container stacker 6                    | (1 to 999)           |
| 963AH   | The used value of the Idler roller     | 1page / count        |
| 963BH   | Container stacker 5                    | (1 to 999)           |
| 963CH   |                                        |                      |
| 963DH   |                                        |                      |
| 963EH   |                                        |                      |
| 963FH   |                                        |                      |
| 9640H   | The standard value of the Idler roller | Value : 9600(k page) |
| 9641H   | Container stacker 8                    |                      |
| 9642H   | The standard value of the Idler roller | Value : 9600(k page) |
| 9643H   | Container stacker 7                    |                      |
| 9644H   | The used value of the Idler roller     | 1000pages / count    |
| 9645H   | Container stacker 8                    |                      |
| 9646H   | The used value of the Idler roller     | 1000pages / count    |
| 9647H   | Container stacker 7                    |                      |
| 9648H   | The used value of the Idler roller     | 1page / count        |
| 9649H   | Container stacker 8                    | (1 to 999)           |
| 964AH   | The used value of the Idler roller     | 1page / count        |
| 964BH   | Container stacker 7                    | (1 to 999)           |
| 964CH   |                                        |                      |
| 964DH   |                                        |                      |
| 964EH   |                                        |                      |
| I 964FH |                                        |                      |

| Address | Purpose                            | Remarks               |
|---------|------------------------------------|-----------------------|
| 95B0H   | The standard value of the paddle 1 | Value · 9600(k page)  |
| 95B1H   | Container stacker 6                | value : 0000(it page) |
| 95B2H   | The standard value of the paddle 2 | Value · 9600(k page)  |
| 95B3H   | Container stacker 6                | value : 0000(it page) |
| 95B4H   | The used value of the paddle 1     | 1000pages / count     |
| 95B5H   | Container stacker 6                | rooopagee / ooant     |
| 95B6H   | The used value of the paddle 2     | 1000pages / count     |
| 95B7H   | Container stacker 6                | receptigee, count     |
| 95B8H   | The used value of the paddle 1     | 1page / count         |
| 95B9H   | Container stacker 6                | (1 to 999)            |
| 95BAH   | The used value of the paddle 2     | 1page / count         |
| 95BBH   | Container stacker 6                | (1 to 999)            |
| 95BCH   | The standard value of the paddle 1 | Value : 9600(k page)  |
| 95BDH   | Container stacker 5                |                       |
| 95BEH   | The standard value of the paddle 2 | Value : 9600(k page)  |
| 95BFH   | Container stacker 5                |                       |
| 95C0H   | The used value of the paddle 1     | 1000pages / count     |
| 95C1H   | Container stacker 5                |                       |
| 95C2H   | The used value of the paddle 2     | 1000pages / count     |
| 95C3H   | Container stacker 5                |                       |
| 95C4H   | The used value of the paddle 1     | 1page / count         |
| 95C5H   | Container stacker 5                | (1 to 999)            |
| 95C6H   | The used value of the paddle 2     | 1page / count         |
| 95C7H   | Container stacker 5                | (1 to 999)            |
| 95C8H   | The standard value of the paddle 1 | Value : 9600(k page)  |
| 95C9H   | Container stacker 8                |                       |
| 95CAH   | The standard value of the paddle 2 | Value : 9600(k page)  |
| 95CBH   | Container stacker 8                | _                     |
| 95CCH   | The used value of the paddle 1     | 1000pages / count     |
| 95CDH   | Container stacker 8                |                       |
| 95CEH   | The used value of the paddle 2     | 1000pages / count     |
| 95CFH   | Container stacker 8                |                       |
| 95D0H   | The used value of the paddle 1     | 1page / count         |
| 95D1H   | Container stacker 8                | (1 to 999)            |
| 95D2H   | The used value of the paddle 2     | 1page / count         |
| 95D3H   | Container stacker 8                | (1 to 999)            |
| 95D4H   | The standard value of the paddle 1 | Value : 9600(k page)  |
| 95D5H   | Container stacker 7                |                       |
| 95D6H   | The standard value of the paddle 2 | Value : 9600(k page)  |
| 95D7H   | Container stacker 7                |                       |
| 95D8H   | The used value of the paddle 1     | 1000pages / count     |
| 95D9H   | Container stacker 7                |                       |
| 95DAH   | The used value of the paddle 2     | 1000pages / count     |
| 95DBH   | Container stacker 7                |                       |
| 95DCH   | The used value of the paddle 1     | 1page / count         |
| 95DDH   | Container stacker /                | (1 to 999)            |
| 95DEH   | The used value of the paddle 2     | 1page / count         |
| 95DFH   | Container stacker /                | (1 to 999)            |

#### 7.3.2. Trace Area

The command trace between the Container Stacker and the Engine is logged in the following area.

9300 to 9301 : Trace start address

9302 to 94FF : Trace area

The Engine indicates the trace start address where the next command is logged. If the Engine logged the trace to 9400 address, the next address (9401) is indicated in 9300 to 9301 addresses. (9300="01", 9301="04")

When the Engine receives a command and replies status, the Engine logs its command at an address indicates by the trace start address and its status at the next address. The Engine continues this operation whenever it receives a command.

Note : Engine does not logged the status read command etc. and its reply.

# **Chapter8 Theory of Operation**

# 8.1.Center Cross Section

(1) Container Stacker 1 (including sample tray)

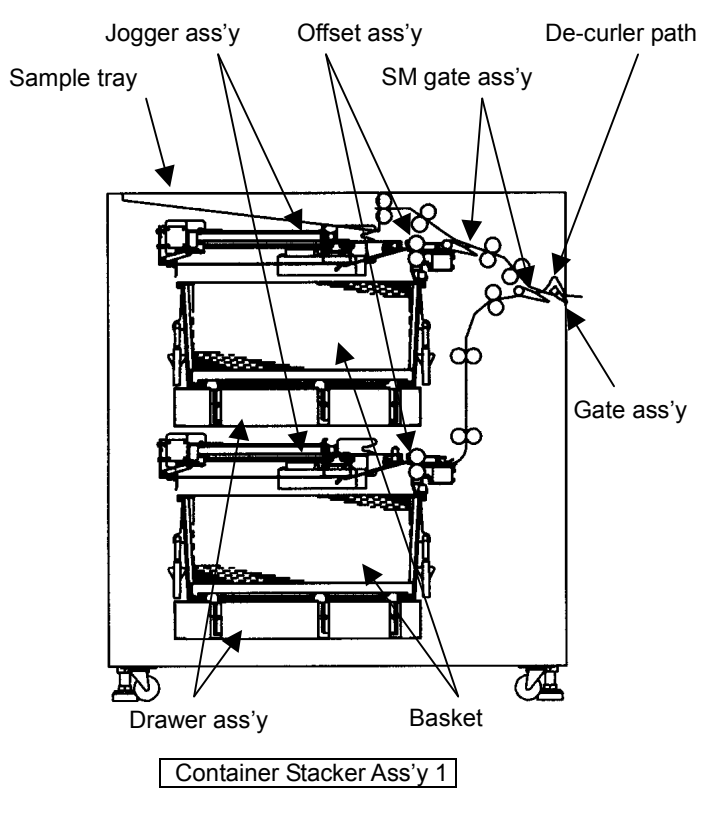

Fig 8-1 View of the Center Cross Section of Container Stacker Ass'y 1

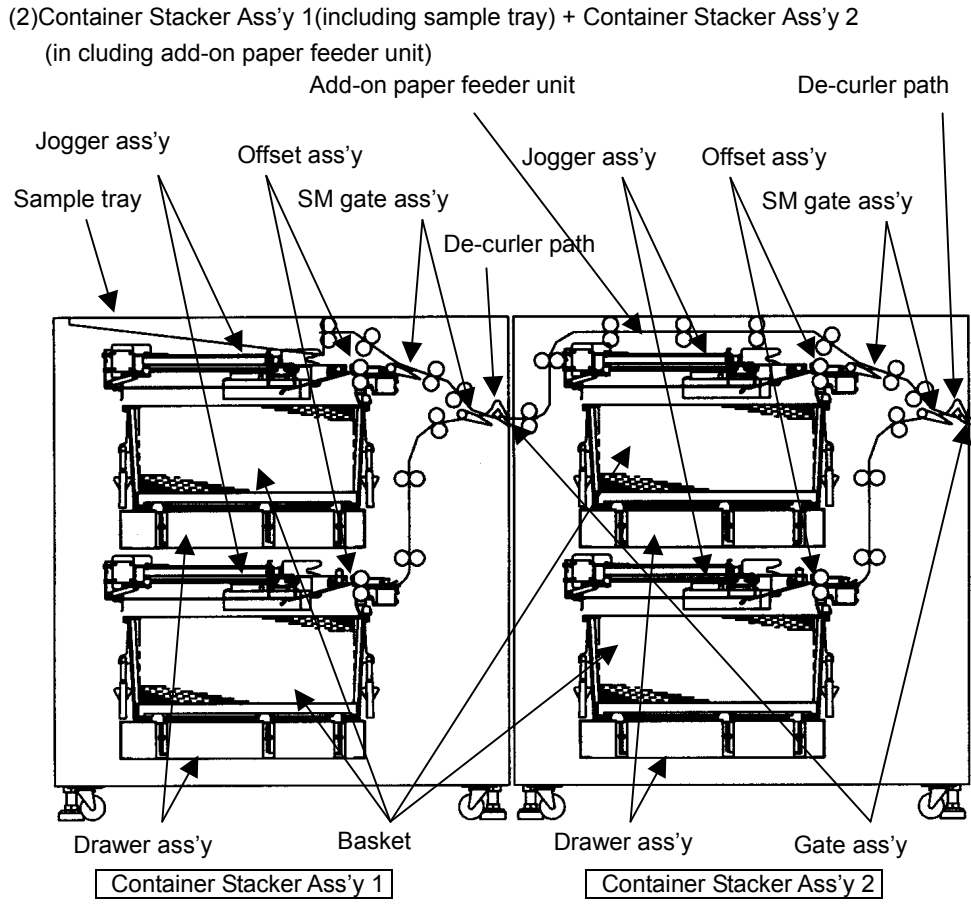

Fig 8-2 View of the Center Cross Section of Container Stacker Ass'y 1 + 2

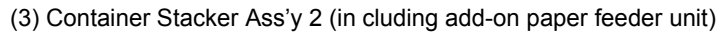

+ Standard Finisher

# 8.2 Drive System Diagram

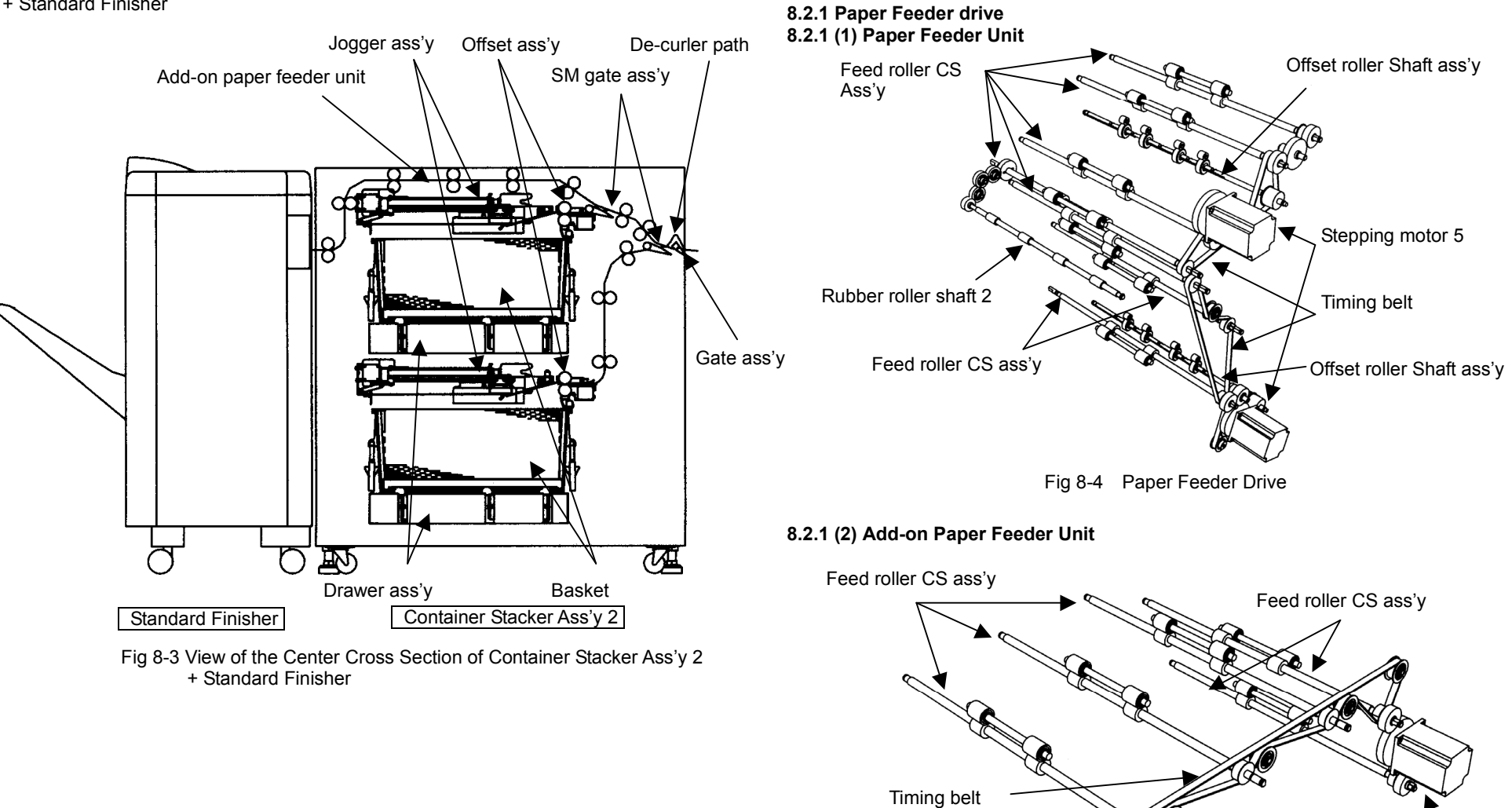

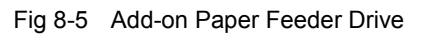

Stepping motor 5

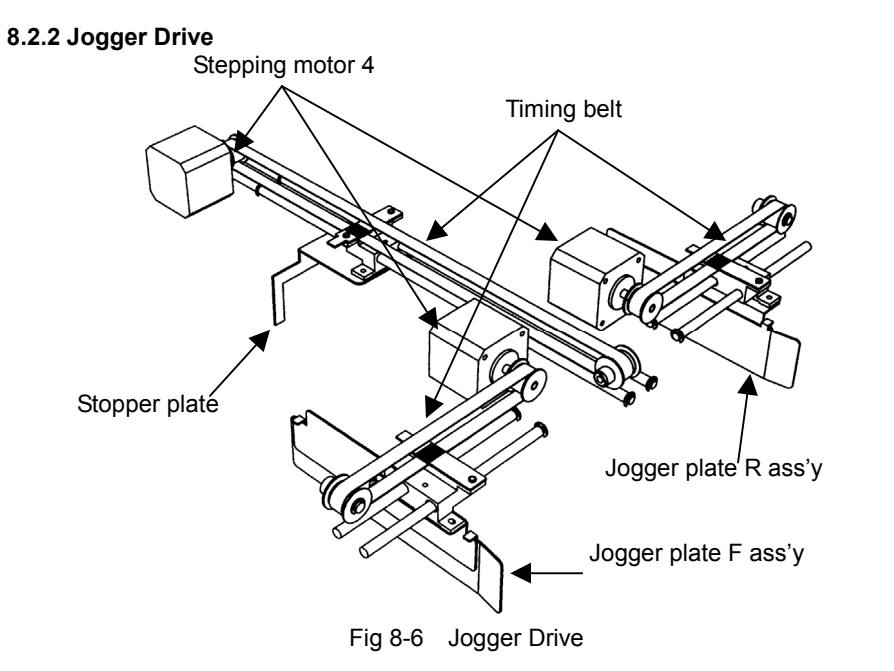

# 8.3 Paper Pass

8.3.1 De-curler

- 8.3.1 (1) Normal Mode
- (1) In case of one Container Stacker

(1)-1 In case of the duplex print or the cardboard (28 lbs. or more, 104 g/m<sup>2</sup> or more) print.

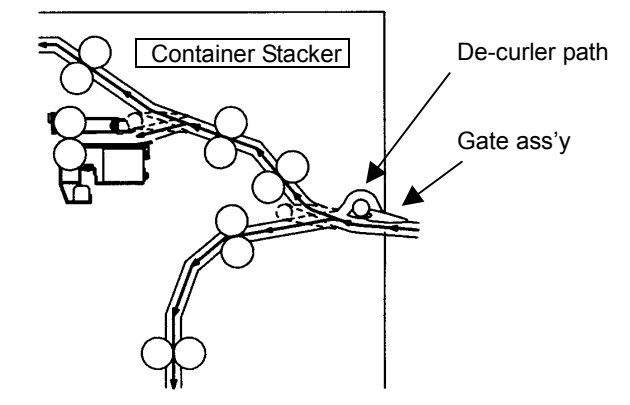

Fig.8-7 De-curler normal mode 1

(1)-2 In case of the print except (1)-1.

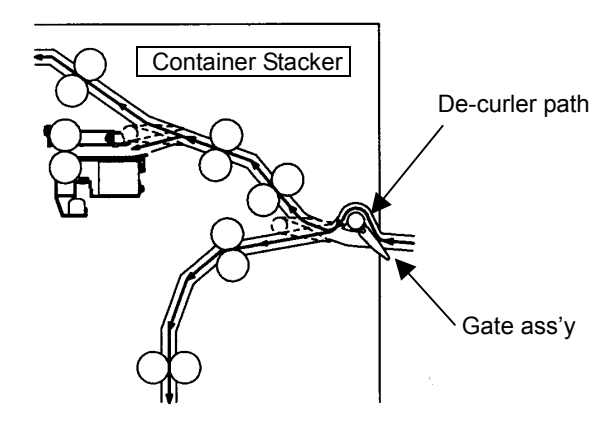

Fig.8-8 De-curler normal mode 2

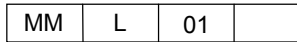

## (2) In case of two Container Stacker

(2)-1 In case of the duplex print or the cardboard (28 lbs. or more, 104 g/m<sup>2</sup> or more) print.

# De-curler path Container Stacker 1 Container Stacker 2 Gate ass'y Gate ass'y Gate ass'y Gate ass'y Gate ass'y

(2)-2 In case of the print except (2)-1

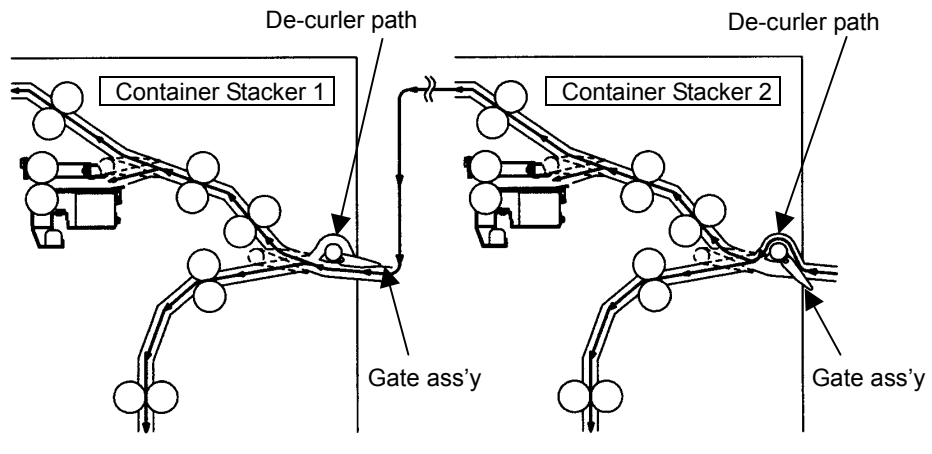

Fig.8-10 De-curler normal mode 4

# (3) In case of one Container Stacker + Standard Finisher

The case of (1) and the same.

But, when outputting to Standard Finisher with the simplex print, it doesn't let through De-curler pass.
#### 8.3.1 (2) ON Mode

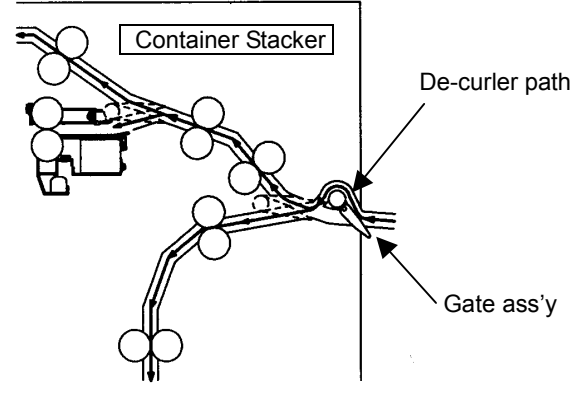

Fig.8-11 De-curler ON mode

## 8.3.1 (3) OFF Mode

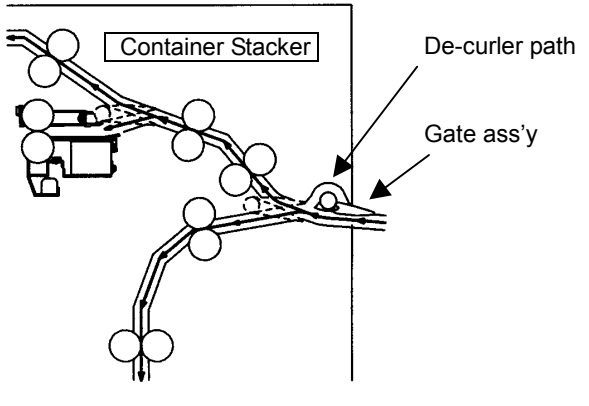

Fig.8-12 De-curler OFF mode

# 8.4 Function

## 8.4.1 Offset Mode

A discharged form is sent from the printer to the basket. There is an offset function which can be discharged by shifting the direction of the progress of the form by 11 mm in Offset ass'y.

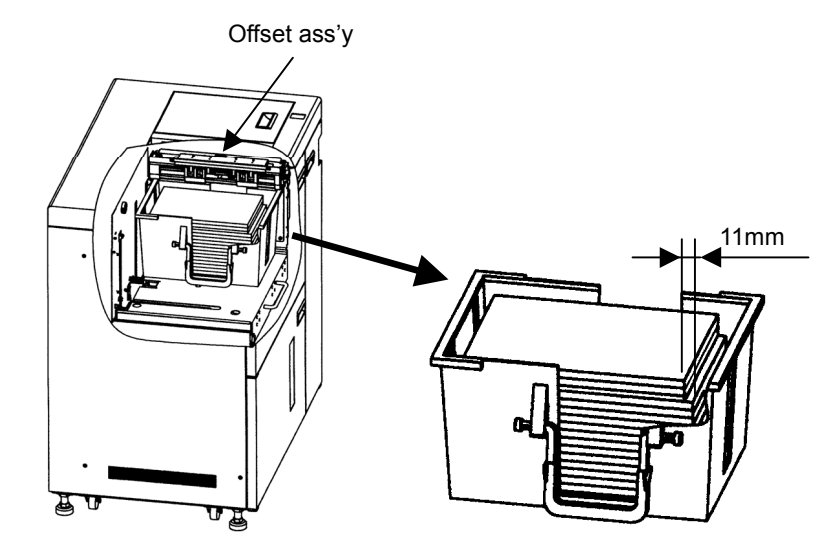

Fig.8-13 Offset mode

## (1) Out put a paper to the OP side

As for the operation of Offset ass'y, when the solenoid is OFF, Offset roller shaft is dabbed to the stop housing by the power of spring, and is connected with the pin on the shaft and roller turns to the OP side.

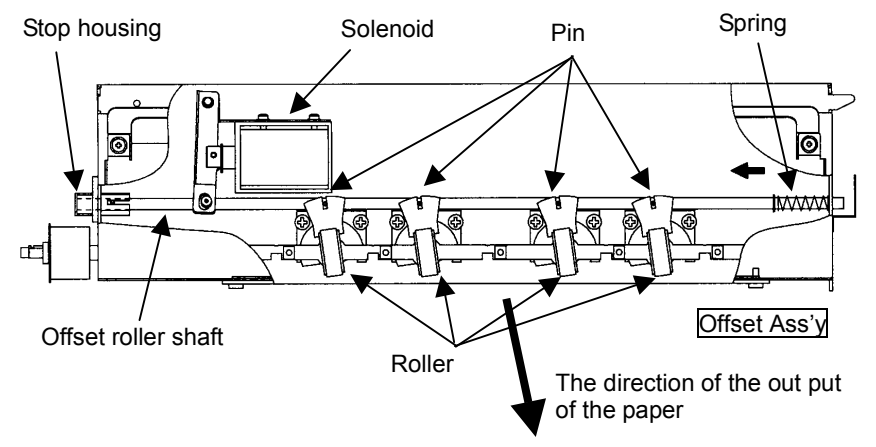

Fig 8-14 Out put a paper to the OP side

### (2) Out put a paper to the opposite OP side

As for the operation of Offset ass'y, when the solenoid is ON, Offset roller shaft is dabbed to Stopper plate, and is connected with the pin on the shaft and roller turns to the opposite OP side.

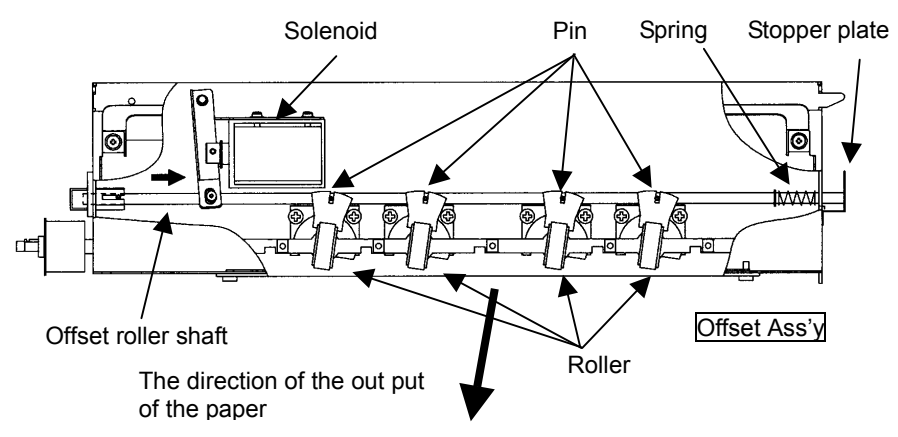

Fig 8-15 Out put a paper to the opposite OP side